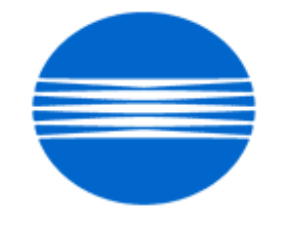

# ΚΟΝΙζΛ ΜΙΝΟΙΤΛ

# SSD SUPPORT SOLUTIONS

# 8050 - ALL ACTIVE SOLUTIONS November 2009

This document contains information that was exported directly from Konica Minolta's SSD Support knowledge base. Some solutions may contain hyperlink references which originally contained links to graphic or text files. If you wish to view these files, you must access the solutions via SSD CS Expert Support on Konica Minolta's website, www.kmbs.konicaminolta.us.

# Legal Notice

This document is designed as a diagnostic tool, primarily for Konica Minolta's support personnel, and authorized service representatives. Konica Minolta recommends that all service be performed by an authorized service representative. Users are responsible for seeking advice of a Konica Minolta authorized service representative regarding the information, opinion, advice or content of this document.

USER AGREES THAT USE OF THIS DOCUMENT IS AT USER'S SOLE RISK AND THAT THIS DOCUMENT IS PROVIDED ON AN AS IS BASIS WITHOUT WARRANTIES OF ANY KIND, EITHER EXPRESSED OR IMPLIED, INCLUDING, BUT NOT LIMITED TO, WARRANTIES OF TITLE OR IMPLIED WARRANTIES OF MERCHANTABILITY OR FITNESS FOR A PARTICULAR PURPOSE, OTHER THAN THOSE WARRANTIES THAT ARE IMPLIED BY LAW AND INCAPABLE OF EXCLUSION. IN NO EVENT WILL KONICA MINOLTA OR THOSE ACTING ON ITS BEHALF BE LIABLE FOR ANY DAMAGES, INCLUDING, WITHOUT LIMITATION, DIRECT, INDIRECT, INCIDENTAL, SPECIAL, CONSEQUENTIAL OR PUNITIVE DAMAGES ARISING OUT OF YOUR USE OF THIS DOCUMENT.

Copyright 2009, Konica Minolta Business Solutions U.S.A., Inc.

#### Solution ID TAUS0800389EN\*

Solution Usage

### Description

Whining noise from the write unite when machine is idling.

### Solution

CAUSE: Whining noise from the polygon motor of the write units is normal when operating. If there are complaints about the noise when the machine is in an idle state they can be ran at 1/2 speed. This will slow down first out copy time slightly.

SOLUTION: To set the idle speed of the polygon motors to 1/2 speed perform the following:

1. Access the 25 mode.

Select Software SW setting.
 Set dipswitches 2-6 and 2-7 both to 1 and exit.

SPECIAL NOTE : Solution contribution by Jim Behrends, Production Print/SSD

### Solution ID TAUS0652967EN\*

## Solution Usage 3

### Description

Damage to the transfer belt and second transfer roller.

### Solution

CAUSE: The ADU rail mounting screws are loose. The problem has been reported to occur most often with the right side rail.

SOLUTION: Tighten the rail screws. Application of a thread adhesive to lock the screws will prevent a recurrence.

### Solution ID TAUS0629194EN\*

### Description

Operation panel lockup only when equipped with the IP-921 embedded controller.

### Solution

CAUSE: System code firmware bug.

SOLUTION: Install the attached 1-G1R12 patch for system code version 1.1. This patch is also available via the Konica Minolta Download Selector. Access the Selector from SSD Web Support (CS Expert Support) by clicking on 'Download MSDS, Drivers, Firmware and more'. Note : Please refer to attached ReadMe file prior to patch installation. SPECIAL NOTE : Solution contribution by Chuck Tripp, Production Print/SSD

### Solution ID TAUS0700158EN\*

### Description

Error on the IP-901 or IP-921 E-mail log when performing E-mail communication test to the ISP E-mail server. The IP-901 or IP-921 does not receive the CS Remote Care setup E-mail so the CS Remote Care host system will never receive a response to setup E-mail from the bizhub PRO C500 or 8050.

### Solution

CAUSE: The IC-405, IP-901 and IP-921 controller does not allow use of the'@' symbol in the RD Account Name or Account Name. The ISP E-mail server requires entire E-mail address for POP3 Username.

SOLUTION: The following system software and patches can be downloaded from Konica Minolta Download Selector from SSD Web Support (CS Expert Support) by clicking on 'Download MSDS, Drivers, Firmware and more'.

IP-901 : This feature is support be system software version 2.x.

IP-921: Install following patch 1-RT1CL (ip921v11\_pt1rticl.exe).

IC-405 : Install following patches: 1-R6LA3 (ic405v201\_pt1r6la3.exe) and 1-6LAI (ic405v201\_pt1r6lai.exe). Note : This following IC-405 patch 1-R99HP (ic405\_pt1r99hp.exe) must be installed before the 1-R6LA3 and 1-R6LA1 patches. SPECIAL NOTE : Solution contribution by Rick Veale, ESS/SSD

Solution ID TAUS0802094EN\*

### Description

Unable to print from FreeForm® with variable data and a message of "Variable Settings Do Not Match" is indicated.

#### Solution

CAUSE: System code on the controller is corrupt.

SOLUTION: Reload system code on the controller. The latest version firmware or system software is available via the Konica Minolta Download Selector. Access the Selector from SSD Web Support (CS Expert Support) by clicking on 'Download MSDS, Drivers, Firmware and more'. SPECIAL NOTE : Solution contribution by Mark D'Attilio, Production Print/SSD

Solution ID TAUS0802294EN\*

#### Description

Second and subsequent pages print color after selecting PDF Grayscale starting 2nd page in the PostScript driver.

### Solution

CAUSE: Composite patch 1-MRCEH (9.7MB)is not installed on the controller.

SOLUTION: This is a feature that became available with the installation of the 1-MRCEH composite patch and application of a new PPD in the driver. If the option is in the driver then the PPD is already in use. Check for the installation of the composite patch on the configuration page. If missing then download via the Konica Minolta Download Selector and install following the instructionin the attached Release Notes.

4

Note : To view the PDF, Adobe Reader® must be installed. Adobe Reader® can be downloaded for free from the Adobe® web site at:

http://www.adobe.com/products/acrobat/readstep2.html .

SPECIAL NOTE : Solution contribution by Jim Behrends, Production Print/SSD

Solution Usage

Solution Usage

Solution Usage 0

Solution Usage

### Solution ID TAUS0648313EN\*

### Description

Lines on copies when running mainly heavier stock papers.

### Solution

PROBABLE CAUSES:

1. Tension on the cleaning web is too tightand the metal tension spring on the cleaning web supply rollermay beseized to the metal roller. The web unit fails to turn causing rotational wear to the upper fuser roller. These areas on the rolleraccumulate toner.

Note : This appears to occur more frequently in lightly used machines where the web does not rotate for longer periods.

Relieve the tension on the fuser cleaning web spring andapply a lubricant (fuser oil or high temp grease would be suitable) to the fuser web supply roller shaft and spring. If the unit is seized too badly to free up, replace theCleaning Roller assembly(p/n 65AA R798 00). As a suggestion, apply lubrication to new web units upon installation to prevent this problem.

Clean the upper fuser roller. If the scratches are too deep, replace the Fixing Roller Upper (p/n 65AA 5301 0) and associated parts. Please refer to attached pages from Fixing Unit section of the Parts Manual. To view a PDF, Adobe Reader® must be installed. Adobe Reader® can be downloaded for free from the Adobe® web site at: http://www.adobe.com/products/acrobat/readstep2.html.

2. Incorrect paper tray settings.

Please make sure the paper tray is set to the correct weight range of the paper.

3. Failed cleaning web motor.

Test and activate the cleaning web motor M54 in the 47 I/O mode with code 47-15 for proper operation. This motor will turn very slowly. Replace the motor (p/n 65AA 8017 1) as necessary.

SPECIAL NOTE : Solution provided by Steven Reisman, KMBS/Dallas and Freddie Burnham, Production Print/SSD

Solution ID TAUS0614442EN\*

#### Description

Double image when copying or printing and the machine is misting one or more toners from the drum area.

### Solution

CAUSE: Rear locking screws for the drum cleaner blade were not removed during machine setup or drum unit replacement of one or more units.

SOLUTION: Ensure that the front and rear locking screws for the drum cleaner blade are removed during machine setup. SPECIAL NOTE : Solution contribution by Jim Behrends and David Aekus, Production Print/SSD

Solution ID TAUS0643485EN\*

### Description

Streaks of one color.

### Solution

CAUSE: Cleaning the waste toner in the auger from the cleaning unit for that color drum unit cantemporarily resolve the copy quality. The roller driving belt for that color drum unit is damaged (missing teeth on the belt).

SOLUTION: Replace the roller driving belt (p/n 65AA 1806 0). SPECIAL NOTE : Solution contribution by Jim DiSarro, Workgroup/SSD

Solution ID TAUS0808618EN\*

### Description

Lines from front-to-rear on or near the center fold of staple/folded booklets.

### Solution

CAUSE: Little or no Center Erasure.

SOLUTION: To enable Fold Erasure, perform the following: 1.From the operation panel select APPLICATION. 2.Select Frame/Fold Erasure.

Copyright 2009, Konica Minolta Business Solutions U.S.A., Inc.

Solution Usage

Solution Usage

2

November 2009

Solution Usage 7

Solution Usage

# 3. Select Fold Erasure.

4.Select Fold, and then enter a desired value (example: 30mm) to eliminate the line. SPECIAL NOTE : Solution contribution by Freddie Burnham, Production Print/SSD

### Solution ID TAUS0658181EN\*

Solution Usage 6

### Description

The paper setting for the bypass defaults back to normal when the machine auto resets causing thick paper not to fuse properly.

### Solution

PROBABLE CAUSES:

1.DIP switch 32-1 is set to 0 in the 25 mode.

Set DIP switch32-1 to 1 which disables the bypass tray from auto resetting. The bypass tray will, however, reset if the machine is powered OFF/ON.

2. This is normal operation.

Extend the Auto Reset time. To program Auto Reset, perform the following:

a. Press the HELP key and then press Key Operator Mode displayed on the touchscreen.

b. Press the down arrow, which is located at the bottom left corner of the touchscreen one time.

c. Select [13: Memory switch setting].

d. Auto reset timer will be the first selection. Select [Change Setting Contents].

e. Use the arrows to change the contents (OFF, 30, 60, 90, 120, 150, 180, 210, 240, 270, 300 seconds).

f. Press the RETURN key a couple of times to return to normal mode.

#### Solution ID TAUS0623030EN\*

### Description

Evenly spaced yellow, magenta, cyan, or black lines from lead-to-trail after setup.

### Solution

CAUSE: The time, date, and telephone numbers have not been programmed.

SOLUTION: To program the time, date, and phone numbers:

- bizhub PRO C500/CF5001/8050
- 1. Press the Help key.
- 2. Select [Key operator mode].
- 3. Select [1. System initial setting].
- 4. Select [1. Date & amp; Time setting].
- 5. Enter the date and time pressing [Set] after each entry to scroll to the next number entry position.
- 6. After all numbers have been entered, select [Set], [Previous Screen], [Previous Screen] to return to the normal operations screen.
- 7. Enter the 25 mode (power ON the sub power switch while pressing the 2 and 5 keys).
- 8. Select [12. Setting date input].

9. Input the proper date. Note: The date must be entered again even if the current displayed date is correct. The machine will cycle through the date, month, and year each time the numbers are entered.

- 10. Select [OK] after each number entry.
- 11. Select [7. Telephone number setting menu].
- 12. Select [Service center Telephone number (16 digit)].
- 13. Input up to 16 numbers. Note: A number must be entered.
- 14. Select [Service center FAX number (16 digit)].
- 15. Input up to 16 digits.
- Note : A number must be entered.
- 16. Select [OK].
- 17. Power the sub switch OFF/ON to exit the 25 mode.

### bizhub PRO C6500/C6500P/C5500/C6501/C6501P/C5501/C65hc/LD6500

Follow the setup instructions that come with the machine (Installation Manuals are attached)and do not powerOFF the machine until everything has been entered. Refer tomanuals for:

Time and Date setting

Setup Date Input

#### Telephone number setting

Notes

1.To viewthe zipped PDFs, Adobe Reader® must be installed. Adobe Reader® can be downloaded for free from the Adobe® web site at: http://www.adobe.com/products/acrobat/readstep2.html .

2. To open the ZIP file, WinZip®should be installed. WinZip® can be downloaded from the WinZip® website: http://www.winzip.com/ddchomea.htm .The file can either be saved to disk or opened. It is recommended to download the ZIP and open from the local computer to view or run the contents. SPECIAL NOTE : Solution contribution by Ed Bellone and David Aekus, Production Print/SSD

#### Solution ID TAUS0800291EN\*

### Description

Holes from 3-hole punch paper show on side 2 of copies.

### Solution

CAUSE: Lower transfer roll retains toner passed through the holes of the three-hole punched paper. The toner passed through the holes and onto the lower transfer roll are then placed on the back of the page.

SOLUTION: There is no cleaning mechanism for the lower transfer roll. The only solution is to scale the image and perform an image shift as to not allow the image to intersect the holes.

SPECIAL NOTE : Solution contribution by David Aekus, Production Print/SSD

Solution ID TAUS0657087EN\*

### Description

Blank copies.

### Solution

CAUSE: Software dipswitch 11-0 is set to 1 which prevents a failure code from being displayed and the CCD has failed.

SOLUTION: Change software dipswitch 11-0 to a 0 and a SC46-59 CCD failure code will display. Replace the CCD (p/n 65AA-6000).

November 2009

Solution Usage

Solution ID TAUS0900012EN\*

### Description

Yellow background on copies only; prints are OK.

### Solution

CAUSE: Defective or loose ribbon cable or connector of the OACB.

SOLUTION: Check the connection of the ribbon cable (p/n 65AA 9033 0) found on the OACB (p/n 65AE R902 00). Make sure that the ribbon cable is inserted into the OACB connector and that the connector is latched down. Replace ribbon cable or OACB as necessary. SPECIAL NOTE : Solution contribution by Freddie Burnham, Production Print/SSD

### Description

Image lead edge registration varies on single-sided or duplexed copies.

### Solution

CAUSE: Prematurely worn registration roller.

SOLUTION: Replace with the modified registration roller (p/n 65LA R707 00) which incorporates a torque limiter into the registration assembly to improve second side registration. Please see attached documentation for more detail. To viewthe PDF, Adobe Reader® must be installed. Adobe Reader® can be downloaded for free from the Adobe® web site at: http://www.adobe.com/products/acrobat/readstep2.html . SPECIAL NOTE : Solution contribution by Ken Walker, Workgroup/SSD

Solution ID TAUS0807942EN\*

#### Description

Image is rotated.

### Solution

CAUSE: Incorrect setting on the printer.

SOL:UTION: On the Basic Screen, under Function, highlight Rotation Off.

SPECIAL NOTE: Solution contribution by Marge McLea, Production Customer Support/SSD

Solution ID TAUS0801439EN\*

### Description

LT-211, varying front-to-back registration when manually duplexing from LCT.

### Solution

CAUSE: Failed LCT Drive Board Assembly.

SOLUTION: Replace the LCT Drive Board Assembly (p/n 20AA -901 1). SPECIAL NOTE : Solution contribution byRonald Schlomann,KMBS/Rolling Meadows Solution Usage 5

Solution Usage

Solution Usage

# Image too light, dark, uneven or wrong color

### Solution ID TAUS0640838EN\*

### Description

Erratic operation. Copy quality may be severely degraded.

### Solution

CAUSE: NVRAM default user values are corrupt (i.e., grid values, bias values). The value settings will be abnormally high.

SOLUTION: The NVRAM cannot be replaced in the field. The only way to correct a corrupt NVRAM is to send the OACB, NVRAM, and PRCB into Konica Minolta to be reset. Known defective NVRAM symptoms:

Meters or default adjustment values are extremely high Adjustments do not hold after powering the machine OFF/ON Notes : 1. Please send the NVRAM, OACB, PRCB, all Management lists, and a Firmware Capture Log to: KMBS/ASG 550 Marshall Phelps Rd. Windsor, CT 06095 Attn: Bill Ehmke 2. NVRAMs are no longer available as a spare part because they are completely blank and will not work in the machines. If the NVRAM is physically damaged or lost please contact SSD Hotline for a replacement. SPECIAL NOTE : Solution contribution by Chuck Tripp, Production Print/SSD

Solution ID TAUS0638532EN\*

### Description

Background on copies and prints.

### Solution

PROBABLE CAUSES: 1.Failed drum potential sensor (HV Detecting Sensor Assembly). Replace the drum potential sensor (p/n 65AA -228 2).

2. HV1 has failed. Replace HV1 (p/n 65AA 8401 1).

3. Failed or dislodged yellow/magenta/cyan/black charge corona wire or grid.

Note : Toner is covering the transfer belt.

Check that the yellow/magenta/cyan/black charge coronais installed properly and replace as needed (p/n 65AA R737 00 - same part number for each corona).

4. Failed IPB (Image Processing Board). Repalce IPB (p/n 65AA R7A1 00). SPECIAL NOTE : Solution contribution by Mike McCarthy, Production Print/SSD

Solution ID TAUS0626586EN\*

### Description

Red print has a halo effect when using Microsoft® Word.

### Solution

CAUSE: The output profile in the printer driver is not set correctly.

SOLUTION: Change the output profile in the driver to Swap-Coated. To do this, perform the following:

- 1. Select file, print.
- 2. Click Properties.
- 3. Select ColorWise.
- 4. Click Expert Settings.
- 5. Select the RGB Separation down arrow and set to Simulation.
- 6. Select the drop down arrow for CMYK-Simulation Profile.
- 7. Select the CMYK-Coated (EFI).
- 8. Click OK three times.

SPECIAL NOTE : Solution contribution by Mark D'Attilio, Production Print/SSD

Solution ID TAUS0801130EN\*

### Description

Pitch lines near the rear edge of the print.

Solution Usage

Solution Usage

10

Solution Usage 5

### Solution

CAUSE: Very slight misalignment of the transfer unit.

SOLUTION: A modified rear transfer support block (p/n 65AA 2237 0E) is available to help remedy this situation. Please refer to attached Bulletin Number 6460 for additional detail. To view the PDF, Adobe Reader® must be installed. Adobe Reader® can be downloaded for free from the Adobe® web site at: http://www.adobe.com/products/acrobat/readstep2.html .

SPECIAL NOTE : Solution contribution by Chuck Tripp, Production Print/SSD

Solution ID TAUS0624010EN\*

### Description

Unsatisfactory color output after performing Auto Calibration or Color Calibration.

### Solution

CAUSE: After doing an Auto Calibration or Color Calibration with new supplies installed (developer, transfer belt), and having done all copy quality procedures, the color output is still unsatisfactory.

SOLUTION: To ensure the best calibration possible, it is recommended to use a compatible densitometer from the ColorWise® Pro Tools to calibrate the Fiery® (EFI Spectrometer ES-1000 or ED-100, the X-Rite© DTP32 or DTOP41). Note : To view a PDF, Adobe Reader® must be installed. Adobe Reader® can be downloaded for free from the Adobe® web site at: http://www.adobe.com/products/acrobat/readstep2.html .

Solution ID TAUS0624527EN\*

### Description

Scanned images have a color background when scanning color and a gray background when scanning black and white.

### Solution

CAUSE: The cable between the controller and themain body is not fully seated or has a damaged pin on the connector.

SOLUTION: Reseat the interface cable (p/n 45040596) and inspect the connector for damage. SPECIAL NOTE : Solution provided by Richard Fox, TML Enterprises, Inc.

Solution ID TAUS0647415EN\*

Description

Yellow background only.

Solution

CAUSE: Drum counters not reset.

SOLUTION: Reset the drum counters SPECIAL NOTE : Solution contribution by Kevin Szymanik, DSM Color consultant/East Region

Solution ID TAUS0653011EN\*

### Description

Uneven density front to rear on copies and prints.

### Solution

CAUSE: Carriage Slide Rail on the left front side of the machine is deformed increasing the distance between the write units and the drum carriage unit. This can happen very easily of pressure is applied to the top of the assembly when it is out of the machine.

SOLUTION: Replace Carriage Slide Rail (p/n 56AA50460). SPECIAL NOTE : Solution contribution by Jim Behrends, Production Print/SSD

#### Solution ID TAUS0801749EN\*

#### Description

Copyright 2009, Konica Minolta Business Solutions U.S.A., Inc.

# Solution Usage

2

2

Solution Usage

November 2009

Copies are "wavy" in high density color areas when duplexing. Black copies are not affected. This wavy conditions happens after about 30 copies and is intermittent. Density area can be changed from one side to the other and waviness follows high density color areas.

### Solution

CAUSE: Overtoning with color process.

SOLUTION: Replace the PRCB (p/n 65AA-9037G). SPECIAL NOTE : Solution contribution by Mike McCarthy and David Aekus, Production Print/SSD

### Solution ID TAUS0647532EN\*

### Description

Yellow, magenta, cyan or black halo around one side of text on prints and copies.

### Solution

CAUSE: Color Registration is out of adjustment.

SOLUTION: Run Auto Color Registration in the 36 mode, Image adjustment => Timing adjustment => Auto Color Registration menu.

Solution ID TAUS0701593EN\*

#### Description

Gray background when printing only.

#### Solution

CAUSE: Poor connection between the Fiery® and the printer, or a failed Fiery® interface cable.

SOLUTION: Reseat or replace the Fiery® interface cable (p/n 45040596) as necessary.

Solution ID TAUS0649974EN\*

### Description

Thin white line from lead-to-trail on a specific individual color (yellow, magenta, cyan or black).

#### Solution

CAUSE: Drum Potential sensor is too close to the drum or the sensor is dirty.

SOLUTION: Inspect and clean the Drum Potential sensor for theaffected colors andmake sure that it is not touching the drum (re-form if needed). Replace the Drum Potential sensor as necessary (p/n 65AA-2282).

Note : When ordering the Drum Potential sensor it includessensor, rail, tubing, wiring and the Drum Potential Sensor Board (DRSPSB).

Solution ID TAUS0650543EN\*

### Description

Light, "washed out" copies/prints.

### Solution

PROBABLE CAUSES:
1. Incorrect 2nd transfer voltage setting.
Set 2nd transfer to a value of -50. To set 2nd transfer perform the following:

a. Enter the 36 mode.
b. Select [PROCESS ADJUSTMENT].
c. Select [HIGH VOLTAGE ADJUSTMENT].
d. Select [2nd TRANSFER MANUAL ADJ].
e. Set the 2nd transfer manual adjustment to -50.
f. Exit the 36 mode.
SPECIAL NOTE : Solution contribution by Ed Bellone, Production Print/SSD

2.Charge Corona wires are out of place.

Reposition the Charge Corona wires (p/n 65AA 2508 0) or replace the wires if necessary. SPECIAL NOTE : Solution contribution by Chuck Tripp, Production Print/SSD Solution Usage

1

Solution Usage 0

### Solution ID TAUS0800237EN\*

### Description

Shades of redappear orange.

#### Solution

CAUSE: Failed Gamma Sensor (Image Color Registration Unit).

SOLUTION: Replacethe Gamma Sensor assembly (p/n 65AA-2950). SPECIAL NOTE : Solution contribution by Freddie Burnham, Production Print/SSD

### Solution ID TAUS0801295EN\*

### Description

Poor black gradation when printing only.

### Solution

CAUSE: Main body software DipSWs 10-6 and 10-7 are ON.

SOLUTION: Set main body software DipSWs 10-6 and 10-7 to OFF and recalibrate the Fiery®. Note : Auto gamma and Fiery® calibration must be performed after setting these switches for engine changes to be correctly reflected in printed output. These adjustments must be performed anytime these switches are changed. Ensure auto gamma is performed from Key Operator mode. SPECIAL NOTE : Solution contribution by Ed Bellone, Production Print/SSD

Solution ID TAUS0802342EN\*

### Description

Color registration base line correction

### Solution

CAUSE: Color registration base line correction PS9/R results in abnormality.

Solution: Clean PS9 and or replace R (p/n 65AAAR75800).

SPECIAL NOTE: Solution contribution by Don St. Onge, Workgroup/SSD

Image too light, dark, uneven or wrong color

Solution Usage

Solution Usage

### Solution ID TAUS0801697EN\*

### Description

Blotchy effect (white spots) on copies.

### Solution

CAUSE: Posssibly incorrect DIPsw settings or contaminated developer. Please see attachments for samples of "blotchy" output.

SOLUTION: Perform the following:

1. Verify DIPsw settings: DIPSW 22-7-0 DIPSW 23-5-1 DIPSW 24-2-0 DIPSW 24-3-0 DIPSW 28-2-1 DIPSW 28-3-1

2. Perform Toner Refresh several times and see if the copy quality improves.

3. The Toner Density Sensor (TDS) must be removed prior to vacuuming dv unit.

4. Clean out the Developing Unit from the top cover; vacuum extensively.

5. Install new developer.

6. Perform the procedures mentioned in the attached Improving Color Checklist. To view the PDF, Adobe Reader® must be installed. Adobe Reader® can be downloaded for free from the Adobe® web site at: http://www.adobe.com/products/acrobat/readstep2.html .

7. Perform a Recall Standard Data and a Gamma Adjustment.

Notes :

a. It is very important that, when replacing developing units, developer, drums, charge assembly, transfer belt, and transfer rollers, the counters be cleared. This machine uses counters to adjust for bias among other things. If the counters are wrong, the adjustments the machine makes will be wrong and will affect copy quality.

b. Also note that, besides changing the transfer belt, everything that is listed above should have been done as minimum call procedures. If so, there would not have been a need to escalate the problem or for this problem to be ongoing for more than 30 days.

SPECIAL NOTE : Solution contribution by Cesar Jimenez, Production Print/SSD and Michael Zych, DSM North Central Region

Solution ID TAUS0802726EN\*

### Description

Void line in the lead-to-trail direction (in one color only) of all copies and prints.

### Solution

CAUSE: Failed PCL lamp.

SOLUTION: Replace PCL lamp (p/n 65AA 8307 0). SPECIAL NOTE : Solution contribution by Ed Bellone and Ian Lynch, Production Print/SSD Solution Usage 4

52

Solution Usage

### Solution ID TAUS0656768EN\*

### Description

What Konica Minolta printer drivers will come bundled with Microsoft® Windows Vista™ and what is the release schedule for Vista™-compatible drivers?

### Solution

Please refer to the Windows Vista<sup>™</sup> Hardware Compatibility List for Printers & amp; Scanners.

For EFI legacy products that will not receive a Vista<sup>™</sup>-specific driver, refer to the following statement:

"The previous drivers (System 5/5e-8/8e) will not work on 64-bit Vista™. However, these drivers will work on the 32-bit version of Windows Vista™ with minor issues."

Known issue : Borders and frames around icons and panes within the driver UI may not show up correctly.

1. If a previous driver was Microsoft® Windows XP WHQL certified, Microsoft® also honors the digital signature (CAT file) on Windows VistaTM.

2. The latest print drivers are available via the Konica Minolta Download Selector. Access the Selector from the KMBS public site

(http://www.kmbs.konicaminolta.us) Support & amp; Drivers tab or from SSD Web Support (CS Expert Support) by clicking on 'Download MSDS, Drivers, Firmware and more'.

3. The Windows Vista<sup>TM</sup> Compatibility Legend can be viewed at: http://kmbs.konicaminolta.us/content/support/vistasupport.html

4. Refer to the attached document for a list of Konica Minolta printer drivers that come bundled with Microsoft® Windows Vista<sup>™</sup>. To view the PDF, Adobe Reader® must be installed. Adobe Reader® can be downloaded for free from the Adobe® web site at:

http://www.adobe.com/products/acrobat/readstep2.html .

SPECIAL NOTE : Solution contribution by Bill Ehmke, ESS/SSD and Jim Behrends, Production Print/SSD

Solution ID TAUS0701604EN\*

### Description

NVRAM/BRU replacement form.

#### Solution

The online NVRAM/BRU Replacement RA/Claim formis referencedin attached Bulletin Number 5783.

Notes :

1. AN SSD TICKET NUMBER MUST BE ASSIGNED IN ORDER TO PLACEA NVRAM/BRU ORDER ONLINE. All requests for NVRAMs must be approved by the SSD Hotline and a problem ticket generated. If a request is received without an established problem ticket number, the request will be denied.

2. To view a PDF, Adobe Reader® must be installed. Adobe Reader® can be downloaded for free from the Adobe® web site at:

http://www.adobe.com/products/acrobat/readstep2.html .

SPECIAL NOTE : Solution contribution by Ed Bellone, Production Print/SSD

Solution ID TAUS0700026EN\*

### Description

How black and white versus color increment the machine counters.

### Solution

The reason that many of the color printers will count a page as color, even though the page content looks like Black and White or Gray, is that many "Office" applications create or use graphics using RGB data. Even though a graphic may be black, it uses RGB values of 0-0-0 to achieve black or will use equal values of RGB to represent gray. As far as a Konica Minoltaprinter is concerned, this is color information and will therefore count the page as a color page. This scenario applies to applications like Microsoft® OfficeWord, Excel and Publisher, to name a few. Higher end applications like Adobe® PageMaker®/InDesign®/Illustrator® and Quark® typically use the CMYK color space.

A job can consist of just K (Black), with no CMY components. This will print as just black. If printing a gray shade from one of these applications, a halftone screen would have to be used using just K or using equal values of CMYK, which would count as color.

Note : If the files have been converted to a PDF, Acrobat® 6 and 7 Pro have built-in Preflighting tools under the "Advanced" menu. Preflighting the document will provide detail of what color components each graphic is composed. Other add-ons, such as Enfocus© PitStop Professional will also provide the same capabilities from within Acrobat®.

SPECIAL NOTE : Solution contribution by Ed Bellone and Mark D'Attilio, Production Print/SSD

Solution ID TAUS0626843EN\*

### Description

Paper skew specification.

Solution Usage 17

Solution Usage

21

November 2009

### Solution

The specification for skew is 0.5% to the length for 1-sided and 1.0% for 2-sided. For example, if the page is 11x17, the maximum skew would be approximately 2mm. In 2-sided mode, a maximum of 4mm skew may occur on side 2. SPECIAL NOTE : Solution contribution by David Aekus and Jim Behrends, Production Print/SSD

Solution ID TAUS0628558EN\*

### Description

Spare parts information for the IP-901 controller.

### Solution

List of IP-901 spare parts . The list includes such parts as:

Fiery® IP-901/S300 motherboard (photo attached) 60GB IDE Hard Drive (photo attached) MFPinterface cable (cable used to connect theprint controller and the main body) Spare Kit UIB - display Spare Kit buttons UIB - push buttons CPU - 2.0GHZ/400MHZ (P4) Memory - 256MB, PC2100 DIMM Power Supply Notes : 1. Hard Drive may have an alternate part number (p/n 7665020955). 2.To view the PDF, Adobe Reader® must be installed. Adobe Reader® can be downloaded for free from the Adobe® web site at:

http://www.adobe.com/products/acrobat/readstep2.html . SPECIAL NOTE : Solution contribution by Cesar Jimenez, Production Print/SSD

#### Solution ID TAUS0626587EN\*

### Description

Tab paper copying/printing information.

### Solution

Tabs can be fed from all trays, the LCT, and the bypass. Refer to pages 2-30 through 2-32 of the User's Manual. Copying on the tabs is not possible. For printing on tabs, see solution 187365.

Note : To view a PDF, Adobe Reader® must be installed. Adobe Reader® can be downloaded for free from the Adobe® web site at: http://www.adobe.com/products/acrobat/readstep2.html .

SPECIAL NOTE : Solution contribution by Mark D'Attilio, Production Print/SSD

TAUS0801706EN\* Solution ID

### Description

Paper Test requirements.

### Solution

For initial test the dealer/branch must supply 1000 sheets of the media paper. Once the paper is received the ticket is transferred to ESS.

If the initial test does not have any issues then a second test can be done. The dealer/branch must supply enough media to cover 1/3 of a PM cycle. There is a charge involved to cover labor and supplies. The dealer/branch will be notified by ESS before the test to communicate the charges. SPECIAL NOTE : Solution contribution by Cesar Jimenez and Ian Lynch, Production Print/SSD

Solution ID TAUS0900738EN\*

### Description

Requirements needed for testing and escalation to SSD or ESS of print quality or related issues for Fiery®, CREO©, Emperon and applications.

Solution Usage 9

Solution Usage

10

November 2009

### Solution

Requirements are:

Hard copy samples of issue, with the issue identified/highlighted/circled.

Hard copy samples of what the copies should look like (if possible).

Engine test prints of gradations, halftones at different densities levels, 255, 100, 80, 40.

Mixed halftones at different density levels (see attached Mixed halftones document for additional information).

All machine management and adjustment list printouts.

If relevant, Fiery® configuration page, PostScript and or PCL test page.

If relevant, CRÉO© configuration page.

Operating System versions (Service packs, 32-bit or 64-bit, etc.), application versions (e.g., Adobe® Acrobat® Pro 8.13), driver versions.

A print to file. PCL or PostScript test print file. This file must have been tested using an LPR command to copy to the MFP and the reported failure observed prior to sending to SSD or ASG.

If applicable, an archive jobfrom the Fiery® with rasters (RIPped data). This archive should have been tested and verified to contain the reported failure. The archive folder and associated files must be zipped before sending or placed directly on a CD or DVD.

If applicable, an archivefrom the CREO© that also contains the rasters (RIPped data)

The original application file. If the problem is with Quark® or InDesign®, we need the file and all of its assets (fonts, linked graphics, etc.). Use the feature "Select Package" within the application for Portability (see attached InDesign file document for additional information). Fill out the wizard, put in the associated ticket number and special instructions of how the job was set up (detailed, including screen shots if available) and a folder name (usually of the ticket number and or name of the account). Archive the files into a Folder or burn it from the Macintosh®. These files will typically be too large to attach to a ticket or to E-mail and will have to be sent on a CD/DVD.

Notes :

1.To view a PDF, Adobe Reader® must be installed. Adobe Reader® can be downloaded for free from the Adobe® web site at:

http://www.adobe.com/products/acrobat/readstep2.html .

2. If the files were created on a Macintosh® system the CD/disk needs to be burned on the Macintosh® for the files to be good. You cannot take the files from the Macintosh® and store them on a USB drive then burn a CD on a Microsoft® Windows machine. They are not portable using that method and will be useless when burned. If you must burn them on a Microsoft® Windows machine you have to use the following method to make them portable.

a. All the files must be saved/stored in the same folder on the Macintosh®.

b. You must use the "Compress " function on the Macintosh® to save all of the files in the folder in a zipped file format. This must be done to make them portable.

c. Once this is done then you can then burn them on a Microsoft® Windows PC.

Rather than going through the additional steps it is easier to burn them on the Macintosh® to start with.

SPECIAL NOTE : Solution contribution by Freddie Burnham/Cesar Jimenez/, Production Print/SSD

Solution ID TAUS0626696EN\*

Description

Why does "PLEASE WAIT IMAGE ADJUSTING" message occur at the end of a run?

#### Solution

This is the normal Toner Refresh Mode. With firmware earlier than level 40, the machine will auto adjust every 1000 counts. With Level 40 firmware, it is programmable for 1000, 600, or 200. It can not be turned OFF. The interval for setting the automatic Toner Refresh Mode can be programmed by setting software dipswitches 29-0 and 29-1 in the 25 Mode, referring to the following data: DIPSW SETTINGS DESCRIPTION

29-0 and 29-1

0 1 = every 250 counts

10 = every 600 counts

0.0 = every 1000 counts (default)

Please see "Performance timing of various auto adjustments" Technical Notice for details.

Note : To view a PDF, Adobe Reader® must be installed. Adobe Reader® can be downloaded for free from the Adobe® web site at:

http://www.adobe.com/products/acrobat/readstep2.html .

SPECIAL NOTE : Solution contribution by Chuck Tripp, Production Print/SSD

#### Solution ID TAUS0640798EN\*

Description

How to copy/print onto envelopes.

#### Solution

Envelopes are not included in the paper specifications. Konica Minolta does not recommend copying/printing onto envelopes. The workaround is:

1. Load the envelope paper into the bypass tray.

- 2. From the Copy Screen on the operation panel, select Paper.
- 3. Select the bypass tray.
- 4. Select Change Tray settings.
- 5. Select Normal for the paper type (do not select Envelope for paper type).
- 6. Select Custom size.
- 7. Enter the envelope size.
- 8. Select OK three times to return to the copy screen.

SPECIAL NOTE : Solution contribution by Marge McLea, Production Customer Support/SSD

Solution Usage 6

Solution Usage

### Solution ID TAUS0657371EN\*

#### Description

Citrix© compatibility.

Solution Usage 6

### Solution

Please refer to the attached Citrix© compatibility list for additional information.Some products not listed below arelisted in the attached document.It covers other MFPs and Controllers like the bizhub C350/C353/C253/C203, the bizhub PRO 1050/920, the bizhub

600/601/750/751/360/361/362/420/421/500/501/162/180/210/222/282, IC-303 and IC-409.

To view the PDF, Adobe Reader® must be installed. Adobe Reader® can be downloaded for free from the Adobe® web site at:

http://www.adobe.com/products/acrobat/readstep2.html .

### IC-202

Tested in both the Citrix<sup>©</sup> Metaframe™ XP (FR3) and the Citrix<sup>©</sup> Metaframe Presentation<sup>™</sup> Server 3.0 environments with the Microsoft® Office, Microsoft® Excel and Adobe® Acrobat® 6.0 applications loaded. When utilizing the PostScript Visual driver version 1.0.1, the Adobe® PostScript driver version 1.0.0 or the PCL driver version 1.01 the print controller can be used without restrictions.

### IC-203

Tested in both the Citrix<sup>©</sup> Metaframe<sup>TM</sup> XP (FR3) and the Citrix<sup>©</sup> Presentation<sup>TM</sup> Server 3.0 environments with the Microsoft<sup>®</sup> Word 2003/Excel 2003 and Adobe<sup>®</sup> Acrobat<sup>®</sup> 6.0 applications loaded. When utilizing the PostScript Visual driver version 2.0.28, the Adobe<sup>®</sup> PostScript driver version 2.0.28 or the PCL driver version 2.0.0, the print controller can be used without restrictions.

### IC-205

Tested in both the Citrix<sup>©</sup> Metaframe<sup>TM</sup> XP (FR3) and the Citrix<sup>©</sup> Metaframe Presentation<sup>TM</sup> Server 3.0 environments with the Microsoft<sup>®</sup> Office, Microsoft<sup>®</sup> Excel and Adobe<sup>®</sup> Acrobat<sup>®</sup> 6.0 applications loaded. When utilizing the GDI driver version 1.00 or the PCL driver version 1.00 the print controller can be used with the following restrictions:

1. Cancelled print jobs may stay in queue when using the GDI driver.

2. The printer icon may disappear when cancelling a print job when using the GDI driver.

3. Print jobs may hang when printing from two or more workstations simultaneously using the GDI driver.

### IC-302

Tested withCitrix© Metaframe<sup>™</sup> FR3 on Microsoft® Windows 2000 and 2003 Server, using PostScript version 1.1. Applications tested were Microsoft® Word 2003, Excel 2003 and Adobe® Acrobat® 6. The only restrictions found were that Owner Information functions were not available.

IC-401

Tested in both the Citrix<sup>©</sup> Metaframe<sup>™</sup> XP (FR3) and the Citrix<sup>©</sup> Metaframe Presentation Server<sup>™</sup> 3.0 environments with the Microsoft<sup>®</sup> Word 2003, Excel 2003 and Adobe<sup>®</sup> Acrobat<sup>®</sup> 6 applications loaded. Testing has been performed with the PostScript driver version 1.0. The following restrictions:

1. The mixed media function may not be used.

2. Enabling the "Delete pending print jobs at logout" on the Metaframe™ server does not result in the print jobs being deleted.

3. Print job access codes should not be used.

### IC-402

Tested withCitrix© Metaframe™ FR3 on Microsoft® Windows 2000 and 2003 Server, using PostScript version 1.0.

Applications tested were Microsoft® Word 2003, Excel 2003 and Adobe® Acrobat® 6. The following are restrictions that were found:

1. Custom Size setting is not available.

2.Owner Information, Lock Job and Copier store print functions are not available.

3. The client default settings are not saved.

### IC-405

Tested withCitrix© Metaframe™ FR3 on Microsoft® Windows 2000 and 2003 Server, using PostScript version 2.0.

Applications tested were Microsoft® Word 2003, Excel 2003 and Adobe® Acrobat® 6. The only restrictions found were that Media Mixed function is not available by network printer.

#### IC-611

Tested in both the Citrix<sup>©</sup> Metaframe<sup>™</sup> XP (FR3) and the Citrix<sup>©</sup> Metaframe Presentation Server<sup>™</sup> 3.0 environments with the Microsoft<sup>®</sup> Office, Microsoft<sup>®</sup> Excel and Adobe<sup>®</sup> Acrobat<sup>®</sup> 6.0 applications loaded. When utilizing the PostScript Visual driver version 1.0.0.7, the PostScript Adobe<sup>®</sup> driver version 1.0.0.7 or the PCL driver version 1.0.1 the print controller can be used with the following restrictions:

1. The watermark function will not function when using the PCL driver.

2. The PostScript Visual driver is not available with Microsoft® Windows 2003 Server.

3. Booklet mode may not function when called within Adobe® Acrobat®.

### IP-901

Tested withCitrix© Metaframe™ FR3 on Microsoft® Windows 2000 and 2003 Server, using PostScript version 1.1 and 2.1.

Applications tested were Microsoft® Word 2003, Excel 2003 and Adobe® Acrobat® 6. The only restrictions found were that Owner Information functions were not available.

bizhub C350 Standard Controller

Tested in both the Citrix<sup>©</sup> Metaframe<sup>™</sup> XP (FR3) and the Citrix<sup>©</sup> Metaframe Presentation Server<sup>™</sup> 3.0 environments with the Microsoft<sup>®</sup> Word 2003, Excel 2003 and Adobe<sup>®</sup> Acrobat<sup>®</sup> 6 applications loaded. Testing has been performed with the PCL driver version 1.0 with the following restriction: The watermark feature will not be available on a locally installed printer.

bizhub 200/250/350 Standard Controller

Tested in both the Citrix<sup>©</sup> Metaframe<sup>™</sup> XP (FR3) and the Citrix<sup>©</sup> Metaframe Presentation Server<sup>™</sup> 3.0 environments with the Microsoft<sup>®</sup> Office, Microsoft<sup>®</sup> Excel and Adobe<sup>®</sup> Acrobat<sup>®</sup> 6.0 applications loaded. When utilizing the PostScript Visual driver version 1.0.1 or the PCL driver version 1.0.2 the print controller can be used with the following restrictions:

1. The custom paper size setting is not available.

2. The default selections made on client workstations will not be reflected on the printer properties screens.

bizhub C650/C550/C451/C450/C352/C351/C300/C252/C250

Tested withCitrix© Metaframe™.

Applications tested were Microsoft® Word 2003, Excel 2003 and Adobe® Acrobat® 6.No restrictions were found in testing.

Solution ID TAUS0626860EN\*

### Description

Part number for the Drum Potential Sensor Board.

#### Solution

When ordering the Drum Potential Sensor (p/n 65AA-2282) it comes as a complete matched assembly - sensor, rail, tubing, wiring, and the Drum Potential Sensor Board (DRSPSB) also listed as the HV DETECTING SENSOR ASSY.

Solution ID TAUS0801272EN\*

### Description

Support for Account track, Secure print, and User authentication from Unix/Linux environments.

### Solution

Konica Minolta does not support Account track, Secure print, and User authentication from Unix/Linux environments at this time. The availability of these options for Unix/Linux environments is being considered for future development.

Please attachticket to this solution and provide the following information;

1. Product model number(s).

2. Now many products placed or being considered for placement.

3.What "flavor" and version of Unix/Linux operating system.

SPECIAL NOTE : Solution contribution by Tony Pizzoferrato, ESS/SSD

Solution ID TAUS0603169EN\*

### Description

Can NCR PAPER® be used as copy paper?

### Solution

NCRPAPER® has only been approved for use in the bizhub PRO C500/920/1050.

Konica Minoltarecommends an NCR PAPER® named Xero/Form® II fromAppleton Papers in Wisconsin. Xero/Form® II is a vegetable-based product that works extremely well.

Note : For the bizhub PRO C500 and 920, refer to Bulletin #5349 . For the bizhub PRO 1050 series see Marketing Bulletin #05-GB-014 .

To view a PDF, Adobe Reader® must be installed. Adobe Reader® can be downloaded for free from the Adobe® web site at:

http://www.adobe.com/products/acrobat/readstep2.html .

Solution ID TAUS0701663EN\*

Description

4

Solution Usage

Solution Usage 4

Solution Usage 5

Solution Usage

Printgroove-supported printers.

### Solution

Printgroove-supported Printers Konica Minolta: bizhub PRO 1050/1050P Embedded Full bizhub PRO 920 IC-203 Full bizhub PRO C500/8050 IP-901/IC-302/IC-405 Limited bizhub PRO C500 IC-301 Limited bizhub PRO C6500/6500P IC-303/IC-305/IC-408 Limited bizhub C650 IC-409 Limited 7085 IP-602/IP-602M Limited Xerox©: DocuTech 6100 series DocuSP 4.x Limited Note : The bizhub C650 IC-409 and Xerox© DocuTech 6100 series DocuSP 4.x are now supported with PrintgroovePOD SERVE/GUIDE/QUEUE version

1.3.

Solution ID TAUS0702740EN\*

### Description

How to properly remove Command WorkStation<sup>™</sup> from a Macintosh®.

### Solution

Please perform the step-by-step procedures mentioned in the attached document. Note : To view a PDF, Adobe Reader® must be installed. Adobe Reader® can be downloaded for free from the Adobe® web site at:

http://www.adobe.com/products/acrobat/readstep2.html .

SPECIAL NOTE : Solution contribution by Cesar Jimenez and Mark D'Attilio, Production Print/SSD

Solution ID TAUS0703268EN\*

### Description

ISW error codes list.

Solution ISWERROR CODES

Error Code

Description

Action

## 01

There is an error in the command to ISW processing unit.

Program is not executing normally. Restart from power ON and re-execute the ISW.

1F

A program error is detected.

Program is not executing normally. Restart from power ON and re-execute the ISW.

November 2009

Solution Usage 4

Solution Usage

### 41

Input data format error

Check the ISW transfer data file.

42

Invalid machine name input data

Check the ISW transfer data file.

43

Invalid board name input data

Check the ISW transfer data file.

81

Input device error such as input timeout.

Check that the communication cable between input devices (PC or ISW Tool) is properly connected.

C1

Failed to erase flash ROM. (during ISW to image control board)

There is an error in the flash ROM on the image control board. Restart from ISW. If the error persists, the life of the image control board flash ROM may have expired. Replace the image control board.

C2

Failed to write flash ROM. (during ISW to image control board)

There is an error in the flash ROM on the image control board. Restart from ISW. If the error persists, the life of the image control board flash ROM may have expired. Replace the image control board.

Error Code

Description

Action

C3

ROM checksum error. (during ISW to image control board)

The checksum result after program writing does not match the ROM checksum data of the ISW transfer data file. Restart from ISW. If the error persists, the ISW transfer data file may not be created correctly.

C4

Output device error such as output timeout

An error was detected in the ISW board targeted at that time. Check the ISW board.

### E1

Failed to erase flash ROM. (during ISW to printer control board and FNS control board)

There is an error in the flash ROM on the printer control board or FNS control board. Restart from ISW. If the error persists, the life of the targeted flash ROM may have expired. Replace the targeted control board.

### E2

Failed to write flash ROM. (during ISW to printer control board and FNS control board)

There is an error in the flash ROM on the printer control board or FNS control board. Restart from ISW. If the error persists, the life of the targeted flash ROM may have expired. Replace the targeted control board.

### E3

Communication error between image control board, printer control board, and FNS control board (during ISW to printer control board and FNS control board)

Check the I/F between the image control board and printer control board, or I/F between the printer control board and FNS control board.

### Error Code

Description

Action

F80-11

Printer Control ISW not written

Perform ISW data install

### F80-21

VIF Control ISW not written

Perform ISW data install

F80-30

ISW time-out

Perform ISW data install

### F80-31

ISW data error

Perform ISW data install

F80-32

ISW write error

Perform ISW data install

F80-40

#### FNS ISW not written

### Perform ISW data install

F80-41

ZU ISW not written

Perform ISW data install

Note : Please refer to attached Error Codes list. To viewthe PDF, Adobe Reader® must be installed. Adobe Reader® can be downloaded for free from the Adobe® web site at: http://www.adobe.com/products/acrobat/readstep2.html . SPECIAL NOTE : Solution contribution by Cesar Jimenez, Production Print/SSD

Solution ID TAUS0640756EN\*

### Description

How background is adjusted by pressing Background Adjust button in Copy density tab of Image Adjust screen.

### Solution

The [-] direction is used to make the background lighter and [+] value is used to make it darker. A 9-level adjustment within the range -4 to +4 is available. SPECIAL NOTE : Solution contribution by Chuck Tripp, Production Print/SSD

Solution ID TAUS0642584EN\*

Description

How to install an indicator light system (Status indicator light).

### Solution

Konica Minolta does not supply an indicator light system. However, one can be purchased and installed. The following information is needed: Patlite Corporation www.patlite.com/

Patlite LES-402A-RYGB (four light pole mounted system)

Patlite SZ-012 Mounting Bracket (needed to mount the light pole to the machine)

The following connectors are needed to connect the Light Pole Wiring to the machine:

Tyco Electronics AMP www.tycoelectronics.com/

Connector (concave) - 179228-6 (CRIMP TYPE II RECPT HSG)

Connector (convex) - 292254-6 (CT RELAY HDR ASSY 6P NAT)

Pins (6 needed) - 179518-1

Connector packed in installation kit has 7 wires. Only six are used for the light bar. Pin 1 is marked in the plastic of the connector with the black wires attached; please look closely.

The wires on the machine plug side of the connector are numbered in reverse (pin 1 on the indicator light side of the connector is attached to pin 6 of the machine side). Keep this in mind when consulting themachine schematics and the Service Manual section for connecting the indicator light. Connector pins below refer to the harness with the black wires that comes in the kit with the light.

Pin 1 is not used (would be a ground but our system switches to ground)

Pin 2 connected to the BLACK wire in the light harness(+24 volt power lead)

Pin 3 is connected to the ORANGE wire in the light harness and causes the AMBER light to come on. This happens when the machine is out of toner.

Pin 4 is connected to the RED wire in the light harness and causes the RED light to come on. This happens when there is a machine paper jam or when there is a paper mismatch from the Fiery® controller and the Detail Check button comes on requiring customer interaction.

Pin 5 is connected to the GREEN wire in the light harness and causes the GREEN light to come on. This happens when the machine is operating normally (making copies). The BLUE light is also on at this time.

Pin 6 is connected to the BLUE wire in the light harness and causes the BLUE light to come on. This happens when the machine is on and ready to copy, print or scan but not actually running. The BLUE light is also on with the GREEN light when the machine is operating and making copies.

Note : This is a four-light system that indicates Ready, Operating, Low toner, and Jam.The wiring for the light system can be found in the Service Manual.Please see attachments for reference. To view a PDF, Adobe Reader® must be installed. Adobe Reader® can be downloaded for free from the Adobe® web site at: http://www.adobe.com/products/acrobat/readstep2.html.

SPECIAL NOTE : Solution contribution by Ed Bellone/Cesar Jimenez/Jim Behrends, Production Print/SSD and Clinton Marquardt, ESS

Solution ID TAUS0657784EN\*

### Description

Copyright 2009, Konica Minolta Business Solutions U.S.A., Inc.

November 2009

3

3

Solution Usage

What is the Overall Control Board (OACB) part number? It is not listed by that namein the Parts Manual.

#### Solution

The Overall Control Board (OACB) is referred to as the Status Control Unit (SCU) in the Parts Manual.

8050/CF5001/C51N - OACB/SCU (p/n 65AAR90300)

bizhub PRO C500 - OACB/SCU (p/n 65AFR90200) SPECIAL NOTE : Solution contribution by Ken Walker, Workgroup/SSD

Solution ID TAUS0701453EN\*

### Description

Unable to access the printer from a web browser. Can print to and PING the machine.

### Solution

CAUSE: TCP/IP conflict with another device on the network.

SOLUTION: Remove the network cable from the printer and PING the same TCP/IP address again. If there is a Reply from the same TCP/IP address, work with the network administrator to identify the other network device with the same TCP/IP address as the printer. SPECIAL NOTE : Solution contribution by Ed Bellone, Production Print/SSD

Solution ID TAUS0647125EN\*

#### Description

Printer driver support for Microsoft® Windows 64-bit operating system.

### Solution

The latest 64-bit printer drivers are available via the Konica Minolta Download Selector. Access the Selector from theKMBS public site ( http://www.kmbs.konicaminolta.us) Support & amp; Drivers tab or from SSD Web Support (CS Expert Support) by clicking on 'Download MSDS, Drivers, Firmware and more'.

Solution ID TAUS0800114EN\*

### Description

What is the partnumber for the IP-921 Video Interface cable?

### Solution

IP-921Interface Cable (p/n 45040596). Please refer to attached photo for proper identification of cable. SPECIAL NOTE : Solution contribution by Chuck Tripp, Production Print/SSD

Solution ID TAUS0629113EN\*

### Description

Is Bates Stamping supported?

### Solution

Bates stamping is not supported when scanning or printing to these models. However they can do something very similar when copying using stamping and overlays. To perform this do the following:

1. Select Application from the copy screen.

2. Select Stamp/Overlay.

3. Here the settings that the customer wants can be selected. Date/time, Page number, and Set number if wanted.

4. Customize the placement of the stamps as needed when selecting.

5. If logo or text is to be always used an overlay can be created to select.

6. Once all the settings are as the customer wants they can be saved as a Mode Memory Job for one touch recall. This will allow the customer to perform all the elements of Bates Stamping when copying with these models.

SPECIAL NOTE : Solution contribution by Jim Behrends, Production Print/SSD

Solution Usage 2

Solution ID TAUS0640834EN\*

### Description

LT-211, part number for the Pressure Plate set.

### Solution

Pressure Plate set (p/n SE95-4330). SPECIAL NOTE : Solution contribution by Ed Bellone, Production Print/SSD

Solution ID TAUS0644723EN\*

### Description

Part number of the weight plates for the paper feed on the Bypass and the LT-211 (LCT).

#### Solution

Weight Plate (p/n 13FG40621) is a supply part. For further information see page 1-137, OTHER ADJUSTMENTS, in the Field Service Manual.

Solution ID TAUS0647190EN\*

### Description

How to reset the SNMP Community names back to public.

### Solution

For system 5.5 and system 6, use the following procedure to change the SNMP Community name:

1.On the controller, Run Setup.

- 2.Select OK.
- 3.Select Network setup.

4.Select Service setup.

5.Scroll to SNMP setup.

6. Select OK to keep the SNMP enabled.

7.Enter the SNMP READ Community name The name is case-sensitive. The default is public (all lowercase).

- 8. When entered, press OK button to accept.
- 9.Enter the SNMP WRITE Community name. Again, the name is case-sensitive.
- 10.Exit Service setup.
- 11.Exit Network setup.
- 12.Save changes by pressing the OK button.
- 13.Exit Setup. The system will reboot.

For system 5e, use the following procedure to change the SNMP Community name:

- 1. Press the Print button on the MFP.
- 2. Press the Menu/ESC button.
- 3. Scroll to Run setup.
- 4. Press Run setup.
- 5. Select OK. The system will enter setup mode and the MFP will return to the copy screen.
- 6. Press the print button on the MFP.
- 7. Select Network setup.
- 8. Select Service setup.
- 9. Scroll to SNMP setup.
- 10. Press SNMP setup.
- 11. Select OK to keep the SNMP enabled.

12. Enter the SNMP READ Community name. The name is case-sensitive. The default is public (all lowercase).

- Note : You will not be able to visually confirm the name.
- 13. When finished entering the name, press the Enter button.
- 14. When entered, press OK button to accept.
- 15. Enter the SNMP WRITE Community name. Again, the name is case-sensitive.
- 16. When finished entering the name press the Enter button.
- 17. When entered, press OK button to accept.
- 18. Exit Service setup.
- 19. Exit Network setup.
- 20. Save changes by pressing the OK button.
- 21. Exit Setup. The system will reboot.

### Solution ID TAUS0658074EN\*

### Description

Copyright 2009, Konica Minolta Business Solutions U.S.A., Inc.

1

1

1

### Solution Usage

Solution Usage

Solution Usage

CS Remote Care/vCare E-mail Setup Instructions.

#### Solution

Attached are the zipped CSRC E-mail Setup Instructions:

bizhub PRO 1050/1050P/1050e vCare/CS Remote Care E-mail Setup Instructions version 1.8.5

bizhub 200/250/350/222/282/362 vCare/CS Remote Care E-mail Setup Instructions version 1.3.0

bizhub 360/420/500/600/750 vCare/CS Remote Care E-mail Setup Instructions version 1.2.1

bizhub PRO 920 vCare/CS Remote Care E-mail Setup Instructions version 1.8.2

bizhub C451/C550/C650/C203/C253/C353/C552/C652/361/421/501 vCare/CS Remote Care E-mail (One-Way) Setup Instructions version 1.3.0

bizhub PRO 950 vCare/CS Remote Care E-mail (One-Way) Setup Instructions version 1.3.2

bizhub C200 vCare/CS Remote Care E-mail Setup Instructions version 1.2.0

bizhub C450/C351/C250/C352/C300 CS Remote Care E-mail Setup Instructions version 1.3.8

bizhub C451/C550/C650/C203/C253/C353 vCare/CS Remote Care E-mail (Two-Way) Setup Instructions version 1.0.0

bizhub PRO C500/8050/IP-901/IP-921/IC-405/IC-302 vCare/CS Remote Care E-mail Setup Instructions version 1.8.3

bizhub PRO C6500/C6500P/C5500/C5501/C6501/C650c/Main body NIC vCare/CS Remote Care E-mail Setup Instructions version 1.4.0 Notes :

1. To open the file WinZip® should be installed. WinZip® can be downloaded from the WinZip® website: http://www.winzip.com/ddchomea.htm . The file can either be saved to disk or opened. It is recommended to download the ZIP and open from the local computer to view.

2. This vCare documentation can also be found by using the Konica Minolta Download Selector. Access the Selector from SSD Web Support (CS Expert Support) by clicking on 'Download MSDS, Drivers, Firmware and more'. Please see attached procedure. To view a PDF, Adobe Reader® must be installed. Adobe Reader® can be downloaded for free from the Adobe® web site at: http://www.adobe.com/products/acrobat/readstep2.html .

#### Solution ID TAUS0702534EN\*

### Description

How to install a printer using LPR (IP Printing) under Macintosh® OS9.

### Solution

Please perform the procedures mentioned in the attached document.

- Note : To view a PDF, Adobe Reader® must be installed. Adobe Reader® can be downloaded for free from the Adobe® web site at:
- http://www.adobe.com/products/acrobat/readstep2.html .

SPECIAL NOTE : Solution contribution by Mark D'Attilio, Production Print/SSD

Solution ID TAUS0800489EN\*

#### Description

How to individually add toner to the developing units.

### Solution

To add toner to the developing units individually, perform the following in the 47 I/O mode:

1. Enter the 47 Mode.

2. Select the corresponding CODE and MULTI CODE to see the TCR value and add toner to the individual developing unit.

CODE MULTI CODE Developing Unit Motor 540YM49 543MM50 546CM51 549KM52 Note : The lower the value reading the more overtoned the unit is. SPECIAL NOTE : Solution contribution by Freddie Burnham, Production Print/SSD

November 2009

Solution Usage

Solution Usage

1

### Solution ID TAUS0801061EN\*

### Description

Part number for the CCD/OACB ribbon cable.

#### Solution

CCD/OACB ribbon cable (p/n 65AA90330)which can be found on page 91, key 3 of the March 2008 bizhub PRO C500/8050/8150 andDialta Color CF5001/65LA PARTS GUIDE MANUAL.

SPECIAL NOTE : Solution contribution by Freddie Burnham, Production Print/SSD

### Solution ID TAUS0900014EN\*

#### Description

How to enable Auto Gamma adjustment to appear in Key Operator mode.

### Solution

This adjustment can be indicated in the Key Operator mode by setting DIPsw 12-1 to 1. SPECIAL NOTE : Solution contribution by Chuck Tripp and Ed Bellone, Production Print/SSD

Solution ID TAUS0625764EN\*

### Description

Security features of the Fiery® controller.

#### Solution

The EFI Fiery® Security White Paper for

Microsoft® Windows XP

Microsoft® Windows NT

LINUX

provides a general overview of the Fiery® Network Controller so that end users may research beneficial security features and potential vulnerabilities that may be encountered.

Note : To view a PDF, Adobe Reader® must be installed. Adobe Reader® can be downloaded for free from the Adobe® web site at: http://www.adobe.com/products/acrobat/readstep2.html .

Solution ID TAUS0626516EN\*

### Description

How to enable and set the paper assist fans for LT-211.

### Solution

To enable the fans, perform the following:

- 1. Press the HELP key, selecting Key Operator mode.
- 2. Press the DOWN arrow key 1 time, select #13 Memory Switch Settings.
- 3. Press the DOWN arrow key 7 times and select #56 LCT Air Assist Fan; set it to ON.
- 4. Press the Previous Screen 2 times.

To set the paper assist fans, access the 25 mode and use the following data: DIPsw Settings : 2-4 2-5 Description 0 0 ON for coated paper only 1 0 ON for all types of paper

1 1 OFF at all times

Solution ID TAUS0649014EN\*

### Description

Part number for the Konica Minolta logo 11x17 color test chart.

1

1

0

Solution Usage

Solution Usage 0

Solution Usage 0

November 2009

0

### Solution

Konica Minolta logo 11x17 color test chart (p/n 4036 7941 01). SPECIAL NOTE : Solution contribution by David Aekus, Production Print/SSD

Solution ID TAUS0649037EN\*

#### Description

Part number for the registration roller.

### Solution

There is no longer a "registration roller" available. The Registration Roller Assembly (which includes a Torque Limiter) must be ordered instead. The modified Registration Roller Assembly has undergone a composition change to improvereliability. PART NUMBER ITEM

65AA -464 2 Registration Roller Assembly w/Torque Limiter (old) 65LA R707 00Modified Registration Roller Assembly w/Torque Limiter

Solution ID TAUS0651224EN\*

#### Description

Can the IP-901 Auto Update patch (1-H23O1) be used with version 2.0 system code?

#### Solution

The Auto Update function is already part of the version 2.0 system code and a patch is not required to add this feature. Do not install any version 1.1 patches on a version 2.0 controller, unless the ReadMe states that it is supported.

Solution ID TAUS0651247EN\*

#### Description

What patches are included in the security patch for the IP-901 Version 2?

### Solution

These files are to fix theproblems explained in the bulletins issued by Microsoft®.

MS05-054 KB905915 => EFIWR\_KB905915\_SP1.exe: 1-LKOG1 MS06-001 KB912919 => EFIWR\_KB912919.exe: 1-LRDCA

MS06-002 KB908519 => EFIWR\_KB908519.exe: 1-LTFST

Note : The security patches can be obtained via the Konica Minolta Download Selector. Access the Selector from SSD Web Support (CS Expert Support) by clicking on 'Download MSDS, Drivers, Firmware and more'. Please see attached patch files and Release Notes (for accessibility in case the Download Selector cannot be accessed).

Solution ID TAUS0651751EN\*

### Description

How to archive a file from a MicroPress® 7/7.5/8 system.

### Solution

- To archive a file from a MicroPress® 7/7.5/8 system, perform the following:
- 1. From MicroPress®, highlight the file that is to be archived.
- 2. From the MicroPress® toolbar, press the Archive button. This will bring up a dialog box which prompts for a destination to save the file.
- 3. Select a location to save the file and select OK. The file will then be saved with an MSM extension. This is the archive format used by MicroPress®. The file is then portable and can be "unarchived" on the same or another system. Job settings will be saved with the file.
- Note : Archiving is the method thatSSD requires if a file needs to be submitted for testing.

SPECIAL NOTE : Solution contribution by Chuck Tripp, Production Print/SSD

Solution ID TAUS0653266EN\*

### Description

Parts Manual update for the ADU drive shaft, conveyance drive shaft and guide plate.

### Solution

Solution Usage

Solution Usage 0

Solution Usage 0

Solution Usage 0

0

0

Refer to Bulletin Number 5367 for proper allocated parts.

Note : To view a PDF, Adobe Reader® must be installed. Adobe Reader® can be downloaded for free from the Adobe® web site at: http://www.adobe.com/products/acrobat/readstep2.html .

### Solution ID TAUS0654310EN\*

### Description

Part number for the fuser upper/lower connector/wiring harness that mounts on the rear frame of the machine where the fuser unit slides into CN130 and CN131.

### Solution

Connectors on the rear frame (fuser upper and lower connectors) - AC Drive Wiring (p/n 65AA 9018 0E).

Solution ID TAUS0655457EN\*

### Description

Part number for the Conveyance Driving Board Assembly (CVDB).

#### Solution

CVDB(p/n 65AA -905 2E).

Solution ID TAUS0626631EN\*

### Description

Is tandem printing or copying supported?

#### Solution

Tandem printing or copying is not supported at this time. SPECIAL NOTE : Solution contribution by Ian Lynch and Mark D'Attilio, Production Print/SSD

Solution ID TAUS0657638EN\*

### Description

Should all of the recommended PM parts/supplies be replaced even if the black counter is higher than the color counter?

### Solution

If it is time for a PM, all recommended PM parts/supplies should replaced regardless of the black/color counters. Please see attachments for content information.

Note : To viewa PDF, Adobe Reader® must be installed. Adobe Reader® can be downloaded for free from the Adobe® web site at: http://www.adobe.com/products/acrobat/readstep2.html .

To view the Excel document, Microsoft® Excel® or Excel® Viewer must be installed. Excel® Viewer 2003 (9.9MB) can be obtained free from Microsoft® at the following URL; http://www.microsoft.com/downloads/details.aspx?FamilyID=c8378bf4-996c-4569-b547-75edbd03aaf0&displaylang=EN . SPECIAL NOTE : Solution contribution by Cesar Jimenez, Production Print/SSD

Solution ID TAUS0702889EN\*

### Description

Printing to a printer on a Microsoft® Windows XP PC from a Macintosh® OS version 10.3.

### Solution

Please perfrom the step-by-step procedures mentioned in the attached PDF.

Note : To view a PDF, Adobe Reader® must be installed. Adobe Reader® can be downloaded for free from the Adobe® web site at:

http://www.adobe.com/products/acrobat/readstep2.html .

SPECIAL NOTE : Solution contribution by Cesar Jimenez and Mark D'Attilio, Production Print/SSD

Solution Usage

Solution Usage

Solution Usage

Solution Usage

### Solution ID TAUS0703459EN\*

### Description

Part number for the Toner rocking plate located in the Toner recycling tube depicted as unavailable on page 38 of the December 2004, bizhub PRO C500/8050/8150/Dialta Color CF5001 Parts Manual.

### Solution

Toner rocking plate(p/n 65AA-2480). SPECIAL NOTE : Solution contribution by Ted Young, Production Print/SSD

### Solution ID TAUS0703469EN\*

### Description

How to enable/disable Tray 1.

### Solution

To enable/disable Tray 1, perform the following:

Access the 25 mode.
 Touch [1 Software SW setting] on the touchscreen.

3. Scroll to dipswitch 18-0.

4. Touch [OFF (0)] on the touchscreen to enable Tray 1, or touch [ON (1)] to disable Tray 1.

5. Touch [PREVIOUS SCREEN] on the touchscreen.

6. Touch [MODE CHANGE] on the touchscreen.

7. Touch [EXIT] on the touchscreen.

SPECIAL NOTE : Solution contribution by Ted Young, Production Print/SSD

Solution ID TAUS0703676EN\*

### Description

How to output 5.5x8.5 finished size booklets.

### Solution

To output 5.5x8.5 finished size booklets:

1. File=> Print.

2. Under "Paper Source" tabselect "Page Size" => Select 8.5x11R=> apply customer desired paper type and tray settings.

3.Under "finishing" tab select "Duplex" => "Top Top"=> Select "Booklet"=> "Left Binding"=> Select "Folding" => "Center" or "Center w/Trim"=> Select "Stapling" => "Center".

4. Select OK twice.

SPECIAL NOTE : Solution contribution by Chuck Tripp, Production Print/SSD

### Solution ID TAUS0703781EN\*

### Description

Improving Color workbook.

### Solution

See attached documentation, Improving Color workbook. To viewthe PDF, Adobe Reader® must be installed. Adobe Reader® can be downloaded for free from the Adobe® web site at:

http://www.adobe.com/products/acrobat/readstep2.html .

SPECIAL NOTE : Solution contribution by Ed Bellone, Production Print/SSD

### Solution ID TAUS0800035EN\*

#### Description Storing an C

Storing an Overlay Image in HDD (Overlay Memory).

## Solution

Please perform the procedures mentioned in the attached document. To viewthe PDF, Adobe Reader® must be installed. Adobe Reader® can be downloaded for free from the Adobe® web site at: http://www.adobe.com/products/acrobat/readstep2.html . SPECIAL NOTE : Solution contribution by Cesar Jimenez and David Aekus, Production Print/SSD

Solution ID TAUS0800287EN\*

Solution Usage

Solution Usage

Solution Usage

Solution Usage

Solution Usage

### Description

PartsManual shows only the connector inside main body. This is the same part number required for the connector on the back of the tray.

### Solution

Cassette connector for main body trays (p/n 65AA90170E). SPECIAL NOTE : Solution contribution by David Aekus, Production Print/SSD

Solution ID TAUS0800433EN\*

### Description

IsMagneCote® paper or magnetic backed paper supported?

### Solution

MagneCote® paperor magnetic backed paper is not supported. SPECIAL NOTE : Solution contribution by Marge McLea, ProductionCustomer Support/SSD

Solution ID TAUS0800511EN\*

Part number for the AC Drive Board.

Solution

Description

ACDB (p/n 65AA-9520).

SPECIAL NOTE : Solution contribution by Chuck Tripp, Production Print/SSD

Solution ID TAUS0800671EN\*

#### Description

Part number for the finisher wiring harness leading up to the exit sensor (PS706).

### Solution

Modified FNS Wiring/1 (p/n 13QE90013F) and Wiring (p/n 15JKN12500) are designed to prevent breakage.

Note : Wiring harness change affects all finishers of the listed models. Please refer to attached Bulletin Number 5700 for the affected finishers.

FN-6 FN-9 FN-10 FN-112 FN-120 FN-121 FS-110F FS-110F FS-115 FS-210 FS-215 FS-215 FS-215 FS-513 FS-606 PK-2 Cover Inserter B To viewthe PDF, Adobe Reader® must be installed. Adobe Reader® can be downloaded for free from the Adobe® web site at:

To view the PDF, Adobe Reader® must be installed. Adobe Reader® can be downloaded for free from the Adobe® web site at: http://www.adobe.com/products/acrobat/readstep2.html .

Solution ID TAUS0800771EN\*

#### Description

Part number for the Overall Control Board.

Solution Usage

Solution Usage

November 2009

#### Solution

OACB (p/n 65AA-901 1). It is listed in the Parts Catalog as the System Control Unit. SPECIAL NOTE : Solution contribution by Chuck Tripp, Production Print/SSD

Solution ID TAUS0801045EN\*

### Description

How to check Java version on a Macintosh® OS 10.X.

### Solution

To check Java version on a Macintosh® OS 10.X:

Open a Finder window=> select the base HD=> select Applications=> select Utilities=> select Java.All installed versions of Java will be listed. SPECIAL NOTE : Solution contribution by Chuck Tripp, Production Print/SSD

Solution ID TAUS0801419EN\*

### Description

If placemats are printed, is it safe to eat food that has touched the fused toner on the placemat?

#### Solution

KMBT toners are not certified as "food grade" under US FDA regulations. As such, the use of KMBS products for the printing of placemats that will come into contact with food is not recommended.

SPECIAL NOTE : Solution contribution by Gregg Gallant, Production Print/SSD

Solution ID TAUS0801577EN\*

### Description

Are jigs available for the fuser thermistors and staple unit?

### Solution

The jigs and their part numbers are listed under the CE Tools List in the Field Service manual. The list has been attached to this solution. To view the PDF, Adobe Reader® must be installed. Adobe Reader® can be downloaded for free from the Adobe® web site at: http://www.adobe.com/products/acrobat/readstep2.html .

SPECIAL NOTE : Solution contribution by Gary Scimeca, Production Print/SSD

#### Solution ID TAUS0801672EN\*

### Description

Are the registration motor (M30) and loop roller motor (M31) interchangeable?

#### Solution

The registration motor (M30) and loop roller motor (M31) are interchangeable. They are both p/n 65AA 8011 2. SPECIAL NOTE : Solution contribution by lan Lynch, Production Print/SSD

Solution ID TAUS0802008EN\*

### Description

When using tab paper, what is the maximum tab extension width?

### Solution

The maximum tab extension width is 12.5mm. SPECIAL NOTE : Solution contribution by Gary Scimeca, Production Print/SSD

### Solution ID TAUS0802305EN\*

### Description

When printing booklets a warning message "Please cancel staple and fold mode or change paper weight" is indicated when selecting Thick 4 for a 162gsm cover sheet.

Solution Usage

Solution Usage

Solution Usage

Solution Usage

### Solution

CAUSE: There is an error in the documentation. The specification listed in the User Guide and Service Manual for the FS-215 states booklets up to (19) sheets 80gsm + (1) 200gsm cover which is Thick 4 setting for the cover.

SOLUTION: The correct cover specification is: 81gsm to 105gsm which is Thick 3 setting. Please correct the User Guide and Service Manual accordingly. SPECIAL NOTE : Solution contribution by Felix Burgen, ESS/BSE

### Solution ID TAUS0802403EN\*

### Description

How to print a color chart.

### Solution

To print a color chart:

- 1. Print.
- 2. Menu.

3. Print pages.

4. Scroll down.

5. Color charts.

SPECIAL NOTE : Solution contribution by Raymond Downs, Production Customer Support/SSD

Solution ID TAUS0802515EN\*

#### Description

Recommended OHP paper (transparencies).

#### Solution

The recommended OHP paper (transparencies) is CG3700 by 3M (Item #7640000420).

Notes :

1. Konica Minolta does not "officially" support color transparencies for the bizhub C650/C550/C451. Please refer to attached Marketing Bulletin #08-GB-051 for more information. To viewthe PDF, Adobe Reader® must be installed. Adobe Reader® can be downloaded for free from the Adobe® web site at: http://www.adobe.com/products/acrobat/readstep2.html .

2. Konica Minolta does not guarantee the image quality on the OHP to be equivalent to the image quality of other paper types and media.

3. For the bizhub PRO C500, feed transparencies from the MF tray in the landscape direction only. Select Normal 1 for paper type setting. The registration sensor is the reflective type and will misdetect the lead edge of the transparency if the following is not performed:

Update tofirmware level version 12 or higher and setdipswitch 4-1 to 1 in the 25 mode.

4. Transparencies that are labeled for use in the HP® Color LaserJet 5/5M will also work in the KL3015.

SPECIAL NOTE : Solution contribution by Ian Lynch, Production Print/SSD

### Solution ID TAUS0808056EN\*

#### Description

Can the Pixel Ratio data be used to determine the toner usage or coverage?

### Solution

The pixel ratio data cannot be used to determine the toner usage or coverage.

The pixel ratio data reported on the list is simply referential data and it is not designed for accounting purpose. The intentedpurpose of this data is to check rough machine usage conditions (low coverage or high coverage). Therefore, KMBS does not recommendusing the pixel ratio data for accounting purpose.

The pixel ratio is calculated from the actualarea written by the write unit and the total paper area, based on A4 size.

The calculation formula is as follows: Pixel ratio =actually written area for the period / total paper area for the period (# of sheets x A4 area).

The total paper area in the above formula, however, is always calculated using A4 sizem regardless of the actualpaper size used. (One sheet of legal, letter, A3,or A5 paper is counted as 1 sheet of A4.) The calculationis not affected by any machine setting or market destination. The pixel ratio for an A3 whole-area-solid image is calculated as 200%. If a customer prints many A3 whole-area-solids, the pixel ratio exceeds 100%.

In addition, the pixel ratio datadoes not reflect the actual amount of toner attachedper dot.

Solution Usage

Solution Usage

### Solution ID TAUS0808234EN\*

### Description

Where are the ICC color profiles stored on a Macintosh OS X system?

### Solution

Color Profiles are stored in the Libraries ? Colorsync ? Profiles folder. SPECIAL NOTE : Solution contribution by Chuck Tripp, Production Print/SSD

Solution ID TAUS0808258EN\*

### Description

How to install "Print Services for UNIX" on a Microsoft® Windows 2000 computer.

### Solution

To install "Print Services for UNIX" on a Microsoft® Windows 2000 computer:

- 1. Open the Start => Settings => Network and Dial-up Connections dialogue.
- 2. In this window, click on the "Add Network Components" link.

3. With your Microsoft® Windows 2000 installation CD in the drive, checkmark "Other Network File and Print Services;" Next.

4. The "Print Services for UNIX" should then install. You will now be able to set up an LPR connection to your Fiery® controller.

SPECIAL NOTE : Solution contribution by Cesar Jimenez, Production Print/SSD

Solution ID TAUS0808302EN\*

### Description

SC 29-08 when attempting to run the Auto Gamma adjustment. The HV unit and first transfer roller are OK.

#### Solution

CAUSE: Failed transfer belt.

SOLUTION: Replace the transfer belt (p/n 65AA26420).

Special note: Solution contributed by Kenneth Krohn, KMBS/Lincoln.

Solution ID TAUS0900771EN\*

### Description

What to do when a customer or technician callsrequesting information about a leased printer or MFP.

### Solution

Pleaserefer them to 877-451-1731. SPECIAL NOTE : Solution contribution by KMBS - Mobile, AL

Solution ID TAUS0901466EN\*

### Description

What is the recommended MD5 checker?

### Solution

Therecommended MD5 checker is  $\mathsf{HkSFV}$  (download attached file).

HkSFV uses CRC-32 and MD5 technology to validate the integrity of files that you have downloaded or moved through a potentially unstable medium (burnt to CD, transferred over the Internet/LAN). HkSFV can verify your files in seconds and is compatible with Win-SFV and md5sum. HkSFV is the simple, easy and most automatic application to create or check SFV and MD5 files. What is an SFV?

An SFV file is a tiny list of files and CRCs, which allow you to check to see if the files you have downloaded are exactly what you are expecting. The CRC algorithm used in SFV files allows you to see if the file you have has been changed, even a single byte, since the SFV file was created.

Miscellaneous

Solution Usage

Solution Usage

Solution Usage

### What is an MD5?

MD5 did not exist until somewhat recently, as md5sum is a popular UNIX format similar to SFV and UNIX does not use file extensions the way Microsoft® Windows-based systems do. MD5 uses the md5 algorithm to computechecksums, rather than the CRC-32method used by SFV. The md5 algorithm is almost as fast as CRC-32, but it is much more accurate at detecting changes in files. Some key features of HkSFV:

Easy installation and automatic uninstallation (leaves no trace in the registry, even goes one step further than most programs and restores previous file associations when you remove it)

One-click creation and checking of SFVs and MD5s

Flawless & amp; smooth upgrading to new versions (simply install the new version)

Automatic association with SFV files, and an option to fix file association when other programs steal it

Handles SFV and MD5 files from any other program invisibly (including files created on \*NIX)

Database/cache of previously checked files

Batch SFV and MD5 checking - queue up and check many SFVs and MD5s in one pass, specify a directory and check all the SFVs and MD5s in that directory (including subdirectories, if you want)

Automatically find renamed files while checking SFV or MD5 files

Enqueue SFVs or MD5s during file verification

Recursive directory support during creation and verification

Supports creation of .bad and .missing files, or deleting failed files

Drag-and-drop SFV or MD5 file or directory to create/check SFV or MD5 SPECIAL NOTE : Solution contribution by Gregg Gallant, Production Print/SSD

Solution ID TAUS0901858EN\*

### Description

How to enable the Restriction of the display of the 25 mode Data Collection.

### Solution

To enable the extended Data Collection of the 25 Mode #4, you need to enable DIP switch 30-1 to 1. This will give you options of the following:

#6 JAM data of time series #7 JAM Count #8 Count of Each Copy Mode #9 SC Count #10 Jam Count of Each Section #11 SC Count of Each Section SPECIAL NOTE : Solution contribution by Freddie Burnham, Production Print/SSD

Solution ID TAUS0901887EN\*

### Description

What do the abbreviationson the E.K.C. listmean?

### Solution

Abbrev.

Meaning

### Ρ\_

Print. This is the print count.

# L\_P

Large Print. This is the count of large-size prints.

### S\_

Scan. This is scan count.

Solution Usage
# L\_S

Large Scan. This is the count of large-size scans.

FC

Full color

# ВW

Black and White

MC

Mono Color

L

# Large size

Refer to the attached file for an example of an E.K.C. list.

Note: To view a PDF, Adobe Reader® must be installed. Adobe Reader® can be downloaded for free from the Adobe® web site at: http://www.adobe.com/products/acrobat/readstep2.html

SPECIAL NOTE: Solution contribution by Clinton Marquardt, ESS/BSE

Solution ID TAUS0902819EN\*

# Description

Parts modification - change of torque limiter and pin.

# Solution

A modified Torque limiter/A (p/n A03X 5656 00) and Pin B (p/n 56AA 1751 0) have been changed for the purpose of parts sharing (commonality). Please see attached Parts Modification Notice for the associated item locations ineach Parts Manual. To view the PDF, Adobe Reader® must be installed. Adobe Reader® can be downloaded for free from the Adobe® web site at: http://www.adobe.com/products/acrobat/readstep2.html . ORIGINAL PART NUMBERS 56AA 4041 1 - Torque limiter/A 56AA 1731 0 - Pin B 4024 2062 01 - Torque limiter/A (Di7210 and CF5001 only)

4024 2062 01 - Torque limiter/A (DI/210 and CF5001 or 4594 2214 01 - Pin B (Di7210 and CF5001 only)

# Solution ID TAUS0802793EN\*

# Solution Usage

### Description

DF-319/DF-603/DF-606/DF-609, pages are being scanned multiple times after jamming/misfeeding with accompanying"Reload originals" message. If a jam/misfeed occurs, the machine indicates to reload originals. After originals have been reloaded and Start is pressed, the machine starts scanning again and adds the reloaded pages to the document as well as the previously scanned pages.

# Solution

CAUSE: Improper reloading of originals. If the machine misfeeds an original it will then indicate to reload originals, but if it jams past the feeder it will indicate where the jammed sheets are and after jammed sheets are removed it will indicate how many originals need to be reloaded.

SOLUTION: If a misfeed occurs, the message to reload originals means to reseat the originals remaining in the feed tray, NOT add all the originals from output tray back into feeder. If the document feeder as after the feeder it will indicate clear the indicated sheets, thento reload the number of originals that have not yet been scanned. For example, if 3 sheets are indicated as jammed in the paper pathand machine indicates to reload 2 originals. the first 2 sheets in the DF paper pathstarting from just past the feed section should be reloaded and the third sheet (closest to output) should be set in the output tray as it has already completed the scanning process and is stored in memory.

SPECIAL NOTE : Solution contribution by Chuck Tripp, Production Print/SSD

# Solution ID TAUS0657326EN\*

#### Description

J93-01 when duplexing.

#### Solution

PROBABLE CAUSES:

1. PS19 or the Sensor Flag (actuator)for PS19 has failed.

Inspect the actuator (located below the decurling roller) for wear. If the tip of the actuator has a sharp point, the actuator (p/n 65AA 5131 1) is worn and should be replaced. If the actuator appears normal, replace PS19 (p/n 08AA 8551 2).

2. Inverter unitone-way gears failed.

Replace the inverter unit one-way gears (p/n 65AA 7767 0 and p/n 65AA 7765 0). SPECIAL NOTE : Solution contribution by Winthrop Chamberlain, KMBS/Washington, D.C.

Solution ID TAUS0627580EN\*

#### Description

J72-16. Jam may be intermittent.

## Solution

PROBABLE CAUSES: 1.Inversion gears slipping. Replace gears (p/n 65AA77650 and p/n 65AA77670).

2. The decurling roller is improperly installed with the bearings installed backwards. Note : The jam may occur soon after a PM with accompanying codes J32-02 andJ32-04. Ensure that the bearings are installed properly so that they can not fall out of the frame.

3. The conveyance guide has a broken bottom pivot.

Replace conveyance guide (p/n 13QE45081). Update main body and all peripherals to latest firmware. The latest version firmware or system software is available via the Konica Minolta Download Selector. Access the Selector from SSD Web Support (CS Expert Support) by clicking on 'Download MSDS, Drivers, Firmware and more'.

4. The ADU is not properly positioned on the rails.

Ensure that the ADU is properly aligned on the rails and that all of the screws are tightened.

5. A worn spot in one of the clear plastic guides in the inversion unit. This can be caused by rough edges of thick paper cut by the customer. Note : The jammed paper may have a folded corner. Inspect all of the guides in the paper path and replace any that have worn spots.

6. The Paper Exit Actuator assembly has failed.

Note : The jam occurs whenrunning in face down mode and may also have J32-03indicated. Replace the Paper Exit Actuator assembly (p/n 65AA R796 00).

SPECIAL NOTE : Solution contribution by Mark D'Attilio, Production Print/SSD

# Solution ID TAUS0703583EN\*

#### Description

J17-01when feeding from any tray.Paper may bestopped in the nip of the registration rollers.Could be intermittent.

# Solution

PROBABLE CAUSES: 1. The second feed registrationroller is worn. Replace with the second feed registrationroller assembly (p/n 65LA R707 00).

2. Inadequate tension between the transport rollers. Increase the tension between the transport rollers (p/n 4969 1546 01) located at the lever labeled 8A in the ADU Carriage.

3. The M31 Paper Loop Motor is not turning on, or it runs slowly. Check operation of M31 in 47 mode, code 26, multicodes 0 (1/3 speed), 1 (1/2 speed), 2 (1/1 speed), 3 (line speed).Replace the Conveyance Driver Board (part number 65AA-905 0) on the ADU section if necessary.

4. A failed PS22 (registration). Note: PS22 may check normally in diagnostics. Replace PS22 (p/n 56AA 8552 0).

5. Inadequate tensionapplied to guide 8A. Increase the tension by replacing the springs with themodified type (p/n 65AA 5017 0).

Solution Usage 10

Solution Usage

11

6. A loose connector on the ADU board.

Reseat all connectors on the ADUDB.

7. "Printer Lead Edge Timing" setting value is incorrect in Key Op mode.

To check values, enter Key Op mode=> 23 Timing Adjustment => 1 Printer Lead Edge Timing => set to default value of "0" for all settings. If items 21-25 are not listed in Key Op mode, set software switch setting 12-1 to ON. It is advised to set 12-1 back to"0" after setting change to prevent operator from changing adjustment settings.

SPECIAL NOTE : Solution contribution by Tom Kelly, Workgroup/SSD, Mark D'Attilio/Chuck Tripp, Production Print/SSDand Gerald Koehl of Braden Business Solutions.

Solution ID TAUS0801765EN\*

#### Description

FS-xxx, first page not aligned properly/not stapled in stapled sets.

#### Solution

CAUSE:Static build-up onalignment plate which causes the first page to stick.

SOLUTION:Wipe affected are with anti-static compound (Brillianize®, Pledge®, dryer sheet, etc.). SPECIAL NOTE : Solution contribution by Chuck Tripp, Production Print/SSD

Solution ID TAUS0700160EN\*

# Description

J32-02.

# Solution

PROBABLE CAUSES: 1.Worn Paper Exit Driving Pulley. Replace Paper Exit Driving Pulley (p/n 65AA 7654 0).

2. Binding or failed ADU Connecting solenoid.

Clean/replace theADU Connecting solenoid (p/n 56AA -040 0). Please refer to attached documentation for part location. To viewthe PDF, Adobe Reader® must be installed. Adobe Reader® can be downloaded for free from the Adobe® web site at: http://www.adobe.com/products/acrobat/readstep2.html . Note : The jamming frequently occurswhen using the duplex feature. Paper stops in the turn-around section.

Failed PS19 andactuator.
Replace PS19 (p/n 08AA 8551 2) and actuator(p/n 65AA 5131 1).
SPECIAL NOTE : Solution contribution by Ed Bellone and Mike McCarthy, Production Print/SSD

Solution ID TAUS0622424EN\*

# Description

J73-01 at power up or intermittently during operation.

# Solution

CAUSE: Broken wire leading to PS706 (main paper tray exit).

SOLUTION: To check the state of PS706, perform the following:

1. Access the 47 multimode (power the copier OFF/ON, while simultaneously holding the 4 and the 7 keys), input code 76, press P-05-P.

2. The display panel should read (L).

3. If the display panel reads (H), remove the connector from PS706 and CN11 from the FNCB and ohm the wiring from CN11-1, CN11-4 and CN11-7 to

Solution Usage 8

Solution Usage

9

# PS706.

4.If necessary, replace the wiring harness with the modified FNS Wiring/1 (p/n 13QE90013F) and Wiring (p/n 15JKN12500) which are designed to prevent breakage.

Note : Wiring harness change affects all finishers of the listed models. Please refer to attached Bulletin Number 5700 for the affected finishers.

| FN-6                                                                                                    |
|----------------------------------------------------------------------------------------------------|
| FN-9                                                                                                    |
| FN-10                                                                                                    |
| FN-112                                                                                                    |
| FN-120                                                                                                    |
| FN-121                                                                                                    |
| FS-110F                                                                                                    |
| FS-115                                                                                                    |
| FS-210                                                                                                    |
| FS-215                                                                                                    |
| FS-513                                                                                                    |
| FS-606                                                                                                    |
| PK-2                                                                                                    |
| Cover Inserter B                                                                                                    |
| To viewthe PDF, Adobe Reader® must be installed. Adobe Reader® can be downloaded for free from the Adobe® web site at: |
| http://www.adobe.com/products/acrobat/readstep2.html.                                                                  |

Solution ID TAUS0626229EN\* Solution Usage 6

### Description

J32-04 or J17-16 during operation (may be intermittent or only occur when duplexing).

#### Solution

PROBABLE CAUSES:

1. The paper exit guide unit attached by the fuser exit was bent when trying to reinstall the transport area causing the paper exit middle rollerand paper feed roller bearing(s)to fall out of position.

Note : The positioning of the paper feed roller bearing should be located towards the rear of the exit unit in the machine. There is no e-clip holding that bearing in place.

Reinstall the middle paper exit roller (p/n 65AA 4905 0) and bearings (p/n 25AA 7509 0).

2. Worn fuser rollers.

Note : The 100K PM is overdue.

Perform the 100K PM according to the service schedule and replace the fuser rollers (p/n 65AA 5302 0 - Fixing Roller/Lower and p/n 65AA 5301 0 - Fixing Roller/Upper).

3. Large copy jobs of glossy paper are run which causes a buildup of toner on the guide behind the paper exit roller. Clean the buildup of toner on the guide plate.

4. Fuser Paper Exit guide is damaged/malformed. Paper jams halfway out of fuser section vet exits when copying face down or duplexing. Ensure that PS17 (paper exit) and M30 are operating normally. Replace fuser paper exit guide (p/n 65AA 4912 1).

5. Failed Reverse\Exit Sensor (PS19).

Check the operation of the sensor and actuator in the 47 I/O mode for proper operation. Try swapping the sensor with the bypass jam sensor (PS26) to see if the symptom changes. Replace the sensor as necessary (p/n 08AA 8551 2). SPECIAL NOTE : Solution provided by Brandon Greisinger, Perry Corporation and Mike McCarthy/Freddie Burnham, Production Print/SSD

Solution ID TAUS0619908EN\*

# Description

FN-9/FN-120/FS-110/FS-115/FS-215, intermittent J72-29 during operation or shortly after the last page of a non-staple job exits the finisher.

# Solution

CAUSE: When SD704 (paper exit opening) engages the exit guide plate lower, the plate is contacting the actuator for PS706 (main tray paper exit) causing the jam code to be displayed.

SOLUTION: Inspect the clearance between the exit guide plate lower (p/n 13QE48220) and the actuator for PS706 (p/n 13QE48280). If the plate contacts the actuator when it is engaged by SD704, file the actuator until the exit plate movement does not contact the actuator.

Solution ID TAUS0802427EN\*

# Description

Copyright 2009, Konica Minolta Business Solutions U.S.A., Inc.

Solution Usage

Solution Usage

3

J72-29 intermittently.

# Solution

CAUSE: Finisher wiring harness failure to PS706.

SOLUTION: Replace the wiring harness with the modified FNS Wiring/1 (p/n 13QE90013F) and Wiring (p/n 15JKN12500) which are designed to prevent breakage.

Note : Wiring harness change affects all finishers of the listed models. Please refer to attached Bulletin Number 5700 for the affected finishers.

| EN 6                                                                                                    |
|----------------------------------------------------------------------------------------------------|
|                                                                                                    |
| FN-9                                                                                                    |
| FN-10                                                                                                    |
| FN-112                                                                                                    |
| FN-120                                                                                                    |
| FN-121                                                                                                    |
| FS-110F                                                                                                    |
| FS-115                                                                                                    |
| FS-210                                                                                                    |
| FS-215                                                                                                    |
| FS-513                                                                                                    |
| FS-606                                                                                                    |
| PK-2                                                                                                    |
| Cover Inserter B                                                                                                    |
| To view the PDF, Adobe Reader® must be installed. Adobe Reader® can be downloaded for free from the Adobe® web site at: |
| http://www.adobe.com/products/acrobat/readstep2.html.                                                                   |

SPECIAL NOTE : Solution contribution by Jim Behrends, Production Print/SSD

Solution ID TAUS0902650EN\*

# Description

J32-03.

# Solution

PROBABLE CAUSES: 1. Failed CVDB (Conveyance Driving Board assembly). Replace CVDB (p/n 65AA -905 2E).

2. Failed Reverse\Exit Sensor (PS19) or the actuator. Check the operation of the sensor and actuator in the 47 I/O mode for proper operation. Try swapping the sensor with the bypass jam sensor (PS26) to see if the symptom changes. Replace PS19 (p/n 08AA 8551 2) and actuator(p/n 65AA 5131 1).

3. Failed Reverse exit motor M33. Replace M33 (p/n 65AA 8011 2). SPECIAL NOTE : Solution contribution by Mike McCarthy, Production Print/SSD

Solution ID TAUS0701288EN\*

# Description

No feed from Manual tray and no error or malfunction codeis indicated.

# Solution

CAUSE: Whenpaper is placed in the Manual paper feed tray, the tray does not lift andthis creates a misfeed condition. This could be due to a poor wiring connection or a failed ADU driver control board.

SOLUTION: Check the Upper limit sensor and if it checks OK in the IO mode, then confirm 24VDC at the pins of connectors 539-B10-1 and 539-B11. If the voltage drops significantly, this could be an indication of a failedConveyance Driving Board (p/n 65AA -905 2E). Note : Make sure the harness for the Manual feed tray is not pinched or damaged.

Solution ID TAUS0703378EN\*

# Description

1

Solution Usage

Paper exiting machine is wavy or excessively curled.

# Solution

CAUSE: Fixing roller temperature may require a different setting.

SOLUTION: Adjust lower fixing roller temperature using dipswitches 19-1, 19-2 and 19-3. Use the following guidelines or refer to attacheddocumentation. 19-3 19-2 19-1 Temperature 0 0 0 -30°C (-15°C) 0 1 1 -20°C (-10°C) 0 1 0 -10°C (-5° C) 0 1 1 Default 1 0 0 Upper roller: standard (+5°C); Lower roller: +10°C (+5°C) 1 0 1 Standard (+10°C) 1 1 0 Standard (-25°C) 1 1 0 Standard (-25°C) 1 1 1 Standard (-20°C) Note :Parentheses are setting value for the new type. SPECIAL NOTE : Solution contribution by Chuck Tripp, Production Print/SSD

Solution ID TAUS0802198EN\*

### Description

Intermittent J92-01 jams when duplexing.

## Solution

CAUSE: Failing ADU reverse motor M32.

SOLUTION:Perform mode 47 I/O M32 check 84-2 (Normal) and 84-7 (Reverse). Noise when motor reverses.Replace M32 ADU reverse motor (p/n 56GA80062). SPECIAL NOTE : Solution contribution by Mike McCarthy, Production Print/SSD

Solution ID TAUS0802337EN\*

### Description

Jams at exit, paper partially out.

## Solution

Cause: PS17 was only receiving 3.2 V and not the 5V that was need.

Solution: Replace PS17 paper exit actuator assy. (p/n 65AAR79600).

SPECIAL NOTE: Solution contribution by Don St. Onge, Workgroup/SSD

Solution ID TAUS0902140EN\*

# Description

Constant J65-03 at power ON.

# Solution

PROBABLE CAUSES: 1. Failed PS302 DF timing sensor. Replace PS302 DF timing sensor (p/n 13YH 8502 0). Note : Access 47 mode, check 60-03 = 000 idle and PS306 DF paper exit sensor can be swapped for troubleshooting.

2. Failed PWB-A (DFCB). Replace PWB-A (p/n 20AJ-9010). SPECIAL NOTE : Solution contribution by Mike McCarthy, Production Print/SSD

Copyright 2009, Konica Minolta Business Solutions U.S.A., Inc.

Solution Usage

Solution Usage

# Solution ID TAUS0607358EN\*

# Description

The entire print job is stapled instead of each set when printing multiple stapled sets from Microsoft® Word.

## Solution

CAUSE: The Collate option in the Microsoft® Word dialog box is selected.

SOLUTION: When printing and stapling multiple sets, the Collate option in the Microsoft® Word dialog box must be deselected. Please refer to attached example. To view a PDF, Adobe Reader® must be installed. Adobe Reader® can be downloaded for free from the Adobe® web site at: http://www.adobe.com/products/acrobat/readstep2.html . SPECIAL NOTE : Solution contribution byMark D'Attilio and Ed Bellone, Production Print/SSD

Solution ID TAUS0657485EN\*

# Description

Print jobs using Quark© Xpress 7.01 or higher will not print to any Fiery® controller.

# Solution

CAUSE: There is a compatibility issue with Quark<sup>©</sup> Xpress 7.01 and 7.02 when printing through any Fiery<sup>®</sup>-based Macintosh<sup>®</sup> OS 10.4x print driver. The issue is related to the CUPS filter used by the Fiery<sup>®</sup> driver and how CUPS is accessed from Quark<sup>©</sup> Xpress 7.01x.

SOLUTION: There are EFIdrivers to correct this issuefor the IC-402 and the IC-406 and EFI will be updating drivers on a regular basis. If a driver has not been updated or will not get this upgrade, EFI has released an updated CUPS filter that replaces the one used by their driver. This is a universal installer (attached) that will cover all of the Fiery® drivers that are installed.

Install this filter after the Fiery® driver has been installed to overwrite the older version. This filter will also work with Intel Macintosh® machines. Notes :

1. The latest print drivers are available via the Konica Minolta Download Selector. Access the Selector from the KMBS public site (

http://www.kmbs.konicaminolta.us ) Support & amp; Drivers tab or from SSD Web Support (CS Expert Support) by clicking on 'Download MSDS, Drivers, Firmware and more'.

2. Please be sure to refer to the attached Release Notes for the IC-402 and IC-406. To view the PDFs, Adobe Reader® must be installed. Adobe Reader® can be downloaded for free from the Adobe® web site at: http://www.adobe.com/products/acrobat/readstep2.html

3.If a customer has a controller other than the IC-402 or the IC-406, then please establish a new problem ticket and reference this solution ID number (TAUS0657485EN0\*). This will allowcommunication of the field impactconcerningprovision of the drivers/installer.

SPECIAL NOTE : Solution contribution by Bill Ehmke, ESS/SSD

Solution ID TAUS0701267EN\*

# Description

When loading ISWTrns on Microsoft® Vista™, USB is not available under Settings.

# Solution

CAUSE: Earlier ISWTrns version is being used.

SOLUTION: The USB feature is available in ISWTrns utility version 3.74E and newer. SPECIAL NOTE : Solution contribution by Chuck Tripp, Production Print/SSD

Solution ID TAUS0902460EN\*

# Description

How to perform a Mail Merge using Microsoft® Word 2007.

# Solution

The attached documentation outlines procedures to:

divide Mail Merge into separate jobs based on name or address

separate a file that has already been merged into Microsoft® Word 2007. In other words, you only have a Word file with all the variable data incorporated. No need to add recipients from a spreadsheet.

Notes :

1. The instructions are for both scenarios using Microsoft® Word 2007 and attached are the files used in the instructions.

2. To view the DOC file, Microsoft® Word® or Word® Viewer must be installed. Word® Viewer 2003 (11.7MB) can be obtained free from Microsoft® at the following URL; http://www.microsoft.com/downloads/details.aspx?DisplayLang=en&FamilyID=95e24c87-8732-48d5-8689-ab826e7b8fdf. 3. To view the XLS file, Microsoft® Excel® or Excel® Viewer must be installed. Excel® Viewer 2003 (9.9MB) can be obtained free from Microsoft® at the following URL; http://www.microsoft.com/downloads/details.aspx?FamilyID=c8378bf4-996c-4569-b547-75edbd03aaf0&displaylang=EN.

Solution Usage

12

Solution Usage 2

Solution Usage

Solution Usage

1

4. To view a PDF, Adobe Reader® must be installed. Adobe Reader® can be downloaded for free from the Adobe® web site at:

http://www.adobe.com/products/acrobat/readstep2.html .

SPECIAL NOTE : Solution contribution by Cesar Jimenez, Production Print/SSD

Solution ID TAUS0642782EN\*

# Description

Cannot print a booklet from Microsoft® Word.

# Solution

CAUSE:Incorrect settings inprinter driver.

SOLUTION:In Microsoft® Word:

1. Select Filethen Print.

2.Select the correct printer driver.

3.In the Paper Source tab, setPage Size and Print Size to desired paper for printing (11x17 for 8.5x11 finished size, 8.5x11R for 5.5x8.5 finished size) not original size.

4. In the Finishing tab, set Duplex to Top-Top, Booklet to Left Binding.

5. Select the Imposition Reduction option; Folding to Center Fold (with or without trim as desired) and Stapling Mode to Center.

Note : Fiery® version 1.1 driver must be installed, as the version 1.0 driver does not have the Booklet function. To check the version, select the About tab from the Printing Preferences window as show in the attached document. To viewthe PDF, Adobe Reader® must be installed. Adobe Reader® can be downloaded for free from the Adobe® web site at: http://www.adobe.com/products/acrobat/readstep2.html.

SPECIAL NOTE : Solution contribution by Chuck Tripp, Production Print/SSD

Solution ID TAUS0655341EN\*

# Solution Usage 1

### Description

In Microsoft® Publisher 2002/2003, publications/records are not individually collated and stapled when duplexing and using the Mail Merge feature.

# Solution

CAUSE: Registry edit required.

WARNING : In Microsoft® Windows, system configuration information is centrally located in the registry. While this simplifies the administration of a computer or network, one incorrect edit to the registry can disable the operating system. The following list provides some best practices for using the registry and Registry Editor safely:

Before making changes to the registry, make a backup copy.

Back up the registry by using a program such as Backup. After making changes to the registry, create an Automated System Recovery (ASR) disk. For troubleshooting purposes, keep a list of the changes you make to the registry. For more information, see System State data.

Do not replace the Microsoft® Windows registry with the registry of another version of the Microsoft® Windows or Microsoft® Windows NT-type operating systems.

Use reliable tools and programs other than Registry Editor to edit the registry.

Incorrectly editing the registry may severely damage the system. Use tools and programs that provide safer methods for editing the registry.

Never leave Registry Editor running unattended.

Konica Minolta is not responsible for any system errors that may result from using a registry editor incorrectly.

SOLUTION: Microsoft® Publisher can be enabled to individually collate, staple and duplex publications/records when using the Mail Merge feature of Publisher through a registry edit. This can be done either manually or by a script.

To manually edit the registry

Open the Registry Editor by clicking Start, click Run, type regedit , and then click OK. Go to:

1. HKEY\_CURRENT\_USER\Software\Microsoft\Office\ \Publisher\Printing

2. Right-click on the Printing folder, select New => String Value.

2. Create new "string value" called: NumberOfRecordsPerBatch

3. Double-click and set the Value Data to 1. Instead of grouping records together into groups of 10to send to the printer (Publisher default), the records are now sent in groups of 1 (i.e., each document is sent separately).

Note : A value for this size setting can be set between 0 and 99999.

To update the registry "automatically" from a script

1. Download the scriptfrom http://ed.mvps.org/20031Rec.reg and save the REG file to the Desktop (script is also attached in case the URL cannot be accessed).

2. Double-click on the icon, and then click on Yes to the question, "Are you sure you want to add the information in C:DOCUME~1\administrator account \Desktop\20031Rec.reg to the registry?"

3. The new value will be added to the registry.

Note :Refer to Windows registry information for advanced users (http://support.microsoft.com/kb/256986) for additional registry editinformation.

#### Solution ID TAUS0701193EN\*

Solution Usage

1

# Description

WEB PAGE CAN NOT BE DISPLAYED message using Microsoft® Windows Vista<sup>™</sup>. Unable to browse to the NIC, but able to print and to PING.

## Solution

CAUSE: Incorrect Proxy setting.

SOLUTION: Possible incorrect settings within the Proxy Server. To check and see if the TCP/IP address for the controller is set for Exceptions for browsing out to it. check the following:

1. Select TOOLS and INTERNET OPTIONS.

2. Select the CONNECTIONS tab.

3. Select LAN Settings.

4. Select PROXY SERVER.

5. Check to make sure that both USE PROXY SERVER FOR YOUR LAN and BYPASS PROXY SERVER FOR LOCAL ADDRESS is checked OFF.

6. Select the ADVANCED button, and put in the TCP/IP address in the EXCEPTIONS (example 11.11. x). The 'x' is for all TCP/IP addresses that start with that prefix.

SPECIAL NOTE : Solution contribution by Mark D'Attilio, Production Print/SSD

Solution ID TAUS0702940EN\*

### Description

Printgroove Queue lists the bizhub PRO C500 as an 8050.

#### Solution

CAUSE: The is normal operation.

SOLUTION: Printgroove Queue uses the model name (kbmEngineName) information that is listed in MIB of the print controller. The kbmEngineName MIB cannot be changed as this name is also used for communication with all PageScope applications.

TheIP-901, IC-302, and IC-405 willalways output 8050 as the model name when controller is used on the bizhub PRO C500. This listing of 8050 instead of C500 will not cause any issues with the operation with Printgroove Queue.

Note :The Creo IC-301 does not support MIB, Printgroove Queue will list the TCP/IP address instead of the model name.

SPECIAL NOTE : Solution contribution by Tony Pizzoferrato, ESS/SSD

Solution ID TAUS0801346EN\*

## Description

Corel® documents print light. Output from other applications is normal.

#### Solution

CAUSE:Setting in Corel®.When the colors in a file or in the workspace color palette are not displaying as bright, vibrant colors this can be caused by the Color Management being enabled in CorelDRAW®. The default setting in CorelDRAW® is Color Management enabled.

SOLUTION: To disable Color Management, perform the following:

1. Click on Tools, Color Management.

2. In the Style drop-down list, select "Color Management Off" and click OK.

Note : In this mode, colors may not print as they are displayed on screen.

SPECIAL NOTE : Solution contribution by Bill Hall, Workgroup/SSD

Solution ID TAUS0700094EN\*

# Description

CS Remote Care is reportingonly the metric papers sizes for the C500\8050 from web application.

#### Solution

Solution Usage

Solution Usage

0

CAUSE: The C500 and C550 tables did not include entry for inch paper size listing within the web application.

SOLUTION: Download C500 C550 inch patch.zip which is attached with the Readme.

Note : The latest version firmware and system software are available via the Konica Minolta Download Selector. Access the Selector from SSD Web Support (CS Expert Support) by clicking on 'Download MSDS, Drivers, Firmware and more'.

# Solution ID TAUS0801980EN\*

# Description

"Device can not print in accordance w/guidelines pick another printer" message when trying to print postage from Stamps.Com.

## Solution

CAUSE: Driver incompatibility.

SOLUTION: Stamps.com states that they will not work with Konica Minoltadrivers. The only thing they will do is print labels, and you have to purchase the labels from Stamps.com.

SPECIAL NOTE : Solution contribution by Chuck Tripp, Production Print/SSD

Solution ID TAUS0900947EN\*

#### Description

Log file dates are incorrect when exporting from Command WorkStation<sup>™</sup> (CWS). Process used: Open CWS=&gt; click SERVER=&gt; click LOG=&gt; click export. Name the file and click SAVE.

### Solution

CAUSE: The CWS version is an older version.

SOLUTION: Update CWS to the latest version. Check for latest version of CWS via the Konica Minolta Download Selector. Access the Selector from SSD Web Support (CS Expert Support) by clicking on 'Download MSDS, Drivers, Firmware and more'. SPECIAL NOTE : Solution contribution by Mike McCarthy, Production Print/SSD

Solution ID TAUS0901162EN\*

# Description

Cannot print to a user box from MicroPress®.

# Solution

CAUSE: This is not an available function with the  ${\it MicroPress} \circledast$  sytem.

SOLUTION: To print to a user box, a standard bizhub PRO 1050 driver must be installed. This will allow printing directly to the bizhub PRO 1050 bypassing the MicroPress® system. SPECIAL NOTE : Solution contribution by Chuck Tripp, Production Print/SSD

# Solution ID TAUS0902293EN\*

# Description

Selected areas, like charts, print in black when color is selected from Microsoft® Excel 2007. Driver is defaulted to black. If color is selected for the entire document all will print in color.

#### Solution

CAUSE: Service Pack 2 for Microsoft® Office 2007 has not been installed.

SOLUTION: Install Microsoft® Office 2007 SP2. To install the Service Pack, run Microsoft® Update or download from the Microsoft Office Online Downloads page . SPECIAL NOTE : Solution contribution by Jim Behrends, Workgroup/SSD Solution Usage

Solution Usage

Solution Usage

Solution Usage

34

# Solution ID TAUS0648263EN\*

## Description

SC45-20 at power up or while making copies.

# Solution

PROBABLE CAUSES:

1. Color registration failure.

Perform the color correction calibration of the sensors PS8 and PS9 (p/n 4969-1729-01). To calibrate the sensors, perform the following:

a. Disable Color Registration Correction Control in the 25 mode, software dipswitch 25, bits 3 to 1 (ON) and bit 4 to 0 (OFF).

b. Run [Auto Color Registration Adjustment] in the 36 mode.

c. Enable Color Registration Control (software dipswitch 25, bits 3 to 0 (OFF) and bit 4 to 0 (OFF)).

d. Perform Auto Color Registration adjustment.

2. The shutter that covers the registration sensors PS8 or PS9 is not opening. Clean the mechanism and ensure that the shutter functions correctly.

3. Color registration sensors have failed.

Replace the color registration unit (p\n 65AAR75800).

4. Failed PRCB.

Replace the PRCB (8050/CF5001 - p/n 65AA-9033 and bizhub PRO C500 -p/n 65AA-9035).

5. Stripped developer gearsor binding developing unit.

Note : When printing black and white prints, the black is missing on the page. Gradually the frequency of the voids increases and the SC45-20 is indicated when the machine is powered ON.

Pull the transfer belt unit when the SC45-20 is indicated and observe the CMYK pattern. If the K pattern is missing, then check the K developing unit (p/n165AA-972 2). Look for stripped developing gears (p/n 65AA 7721 0 orp/n 65AA 7722 0) and replace if necessary. If K developing unit is binding, replace the assembly.

6. The toner level detection sensor located inside the corresponding color toner hopper will register a false full state. The sensor itself becomes caked with toner.

Note : Developer will run completely out of toner even though all relevant systems are operating normally.

Open the toner hopper and clean the toner level detection sensor. This will allow the toner bottle to begin supplying the hopper with fresh toner. It maybe necessary to manually tone up the developer. This is accomplished by using the 47 mode.

a. First access the toner density sensor at switch 58 bit 0=yellow, bit 1=magenta, bit 2=cyan, bit 3=black.

b.Check the level, it should be between 150-180. If the value is greater than 180, add toner to the developer.

c.To add toner to the developer, use switch 01 bit 1= yellow, bit 4=magenta, bit 7=cyan, bit 10=black.

d.Continue to add toner untilreaching the desired value.

e.When finished, cycle the machine power, then run some test copies to verify the correction of the problem.

7.Failed Transfer Belt Assembly.

Replace the Transfer Belt Assembly (p/n 65AA-261 0).

8. Imaging Unit not fully seated intoMFP causing a poor electrical connection and resulting in developer being depleted (8050/CF5001 only). Lubricate alignment pins on front right side of imaging unit. Replace developer. SPECIAL NOTE : Solution contribution by David Aekus, Production Print/SSD

Solution ID TAUS0623696EN\*

# Description

SC29-07, SC29-08, SC29-09, SC29-10 error codes.

# Solution

PROBABLE CAUSES:

1. Use the SC29-xx troubleshooting flow chart prior to attempting the other resolutions below.

Notes

a. To view a PDF, Adobe Reader® must be installed. Adobe Reader® can be downloaded for free from the Adobe® web site at:

http://www.adobe.com/products/acrobat/readstep2.html

b. To view a PDF requiring an Asian (Chinese, Japanese, Korean) font pack, download one for free from the Adobe® Web site at:

http://www.adobe.com/products/acrobat/acrrasianfontpack.html

c. Set PDF viewing percentage value to at least 200% for clarity.

2. Setup adjustment performed incorrectly.

Recall the process adjustment standard data and perform the gamma auto adjustment after insuring that the drum cartridges and charge coronas are properly seated. To recall the process adjustment standard data, perform the following:

a. Power on the copier while pressing 3 and 6 on the control panel.

b. Select PROCESS ADJUSTMENT followed by RECALL STANDARD DATA.

c. Select YES and then perform the normal setup.

3. The transfer roller behind the transfer belt has dislodged from the power block assembly.

Check the corresponding transfer roller (p/n 65AA26120R) for the corresponding color code that might have dislodged from the power block assemblies (p/n 65AA-2810, p/n 65AA-2820). Also, check the continuity of the blocks.

4. Excessive yellow due to high yellow charge grid (shown on Adjustment List as Grid Y 1/1(V) setting = 1015), due to failed HV-1. Replace HV-1 (p/n 65AA84010).

5. Bias contact on the rear of the developing unit is malformed resulting in insufficient contact with the bias spring located on inside of the machine on the rear side.

Reform the bias contact so that it contacts the spring on the inside of the machine.

6. Faulty Gamma Sensor.

Replace the Sensor Unit Assembly (Image Color Registration Unit) (p/n 65AA-2950).

7. Worn developer.

Replace developer.

8. The toner spew mylar located just below the magnet roller of the developing unit is misaligned resulting in the developer on the magnet roller not developing correctly on the sleeve resulting in PS11 (Gamma sensor) not reading the patch correctly.

Remove the developing unit, then loosen the 3 screws located on the toner spew mylar guide allowing the black plastic plate which the mylar is mounted on to move down. Retighten the 3 screws and reinstall the developing unit.

WARNING : Do not touch the screws for the doc blade because it is factory set.

Note : To view a PDF, Adobe Reader® must be installed. Adobe Reader® can be downloaded for free from the Adobe® web site at: http://www.adobe.com/products/acrobat/readstep2.html .

Solution ID TAUS0622313EN\*

### Description

ISW DATA ERROR 41 when attempting to flash the firmware.

### Solution

CAUSE: A printer is attached to LPT1 preventing the ISW utility from sending the file to LPT1.

SOLUTION: Remove the printer (or other device) that is attached to LPT1. SPECIAL NOTE : Solution contribution by Jim Behrends, Production Print/SSD

Solution ID TAUS0701248EN\*

### Description

SC23-09 code.

### Solution

PROBABLE CAUSES:

1. Dirty or failed transfer belt drive motor encoder disk sensor assembly.

Clean the transfer belt drive motor encoder disk and sensors. Replace the assembly (p/n 65AA -909 1E) as necessary.

2. Failed M18 transfer belt drive motor.

Replace M18 transfer belt drive motor (p/n 26WA 8001 3). SPECIAL NOTE : Solution contribution by Chuck Tripp, Production Print/SSD

Solution ID TAUS0629826EN\*

#### Description

SC80-40.

# Solution

PROBABLE CAUSES:

1. When printing using the bypass tray, if paper is removed from the tray while it is raising, SC80-xx is indicated.

This problem is corrected with with the latest firmware. The latest version firmware or system software is available via the Konica Minolta Download Selector. Access the Selector from SSD Web Support (CS Expert Support) by clicking on 'Download MSDS, Drivers, Firmware and more'.

2. (bizhub C500 PRO ONLY) Intermittent SC80-40 error codes are generated when printing or performing various controller related tasks when a Fiery® is connected because of a compatibility issue with bizhub C500 PROImage firmware and Fiery®.

Install 14-CNU0 special firmware. This addresses SC80-40 codes, as well as memory lockup issues on large print jobs.

Note : The latest version firmware or system software is available via the Konica Minolta Download Selector. Access the Selector from SSD Web Support (CS Expert Support) by clicking on 'Download MSDS, Drivers, Firmware and more'.

3. Incorrect software switch setting on the MFP. Set software switch 22-7 to0 and 23-5 to1.

14

Solution Usage

4. If the machine has an Equitrac© counter system installed and software dipswitch 9-0 is set to1 (immediate stop jam), it will jam when the Equitrac© times out between jobs and display the 80-40 error.

Set software dipswitch 9-0 to 0. This is the proper default setting.

5.Corrrupt memory. This would cause the error to be indicated when large jobs are run. Replace the MU-412 memory, 256MBx4 (Item #960858). SPECIAL NOTE : Solution contribution by Jeff Reece -Omaha Office Systems, Inc.

6. Code happens when DF-319 is used and documents do not get fed. Paper is seen and open doors are recognized from DF-319. Copying from the platen glass is OK. No 24V DC to DF-319 M301.

Check CN111-2 and CN111-5 for 24V DC on DCPS2.Check for open fuse on DCPS2. Replace fuse as needed.Replace DCPS2 (p/n 65AA-743 0) if necessary.

SPECIAL NOTE : Solution contribution by Mike McCarthy, Production Print/SSD

#### Solution ID TAUS0623948EN\*

### Description

Print jobs with no ECM password are printed without incrementing an account.

### Solution

CAUSE: Incorrect software switch for ECM printing.

SOLUTION: To enable ECM printing, perform the following:

- 1. Power on the machine while holding down the 2 and 5 buttons.
- 2. Select 1) SOFTWARE SW SETTING on the LCD display.
- 3. Select the software dipswitch number 23 by pressing either the up or down arrow indication at the left.
- 4. Select bit number 1 of the software dipswitch by pressing either the up or down arrow indication at the right.
- 5. Select ON (=1) for the dipswitch.
- 6. Select PREVIOUS SCREEN and power the copier OFF/ON to return to normal operation.
- SPECIAL NOTE : Solution contribution by Ed Bellone, Production Print/SSD

Solution ID TAUS0630309EN\*

#### Description

SC29-07 and SC45-20 after doing a PM. No colors are being printed.

#### Solution

CAUSE: The Transfer Drive Coupling/Front is 180 degrees out of position. This prevents the transfer rollers for the three colors from contacting the belt.

SOLUTION: Remove the Transfer Drive Coupling/Front (p/n 65AA26190) and position the pin to the other side of the shaft and then reinstall the coupling. Note :See attached document for part location reference. To viewthe PDF, Adobe Reader® must be installed. Adobe Reader® can be downloaded for free from the Adobe® web site at: http://www.adobe.com/products/acrobat/readstep2.html . SPECIAL NOTE : Solution contribution by David Aekus, Production Print/SSD

#### Solution ID TAUS0630604EN\*

#### Description

SC39-01 or F-3901 at power up.

#### Solution

PROBABLE CAUSES:

1. A damaged fuser connector on either the fuser or main body. Inspect the two fuser connectors on the fuser and the two connectors for the fuser on the main body. Ensure that they are aligned and not damaged.

AC Drive Board has failed.
Replace the ACDB (p/n 65AA-9520).
SPECIAL NOTE : Solution contribution by Chuck Tripp, Production Print/SSD

Solution ID TAUS0630893EN\*

# Description

Erratic operation. Copy quality may be severely degraded.

# Solution

CAUSE: NVRAM default user values are corrupt (i.e., grid values, bias values). The value settings will be abnormally high.

Solution Usage 7

Solution Usage

6

Solution Usage

SOLUTION: The NVRAM must sent back to Japan for reprogramming. This process can take up to 2 weeks. Notes :

1. Please send the NVRAM, the PRCB, the OACB, all Management lists, and a Firmware Capture Log to:

KMBS/ASG 550 Marshall Phelps Rd.

Windsor, CT 06095

Attn: Bill Ehmke

2. NVRAMs are no longer available as a spare part because they are completely blank and will not work in the machines. If the NVRAM is physically damaged or lost please contactSSD directly for a replacement.

SPECIAL NOTE : Solution contribution by Chuck Tripp, Production Print/SSD

Solution ID TAUS0651485EN\*

# Description

. SC18-60.

### Solution

PROBABLE CAUSES:

1. Failed Conveyance Drive Board assembly.

Check the operation of the fan(s) (M137) in the I/O mode by enabling/disabling them and check for proper voltage of 24V DC. Replace the failed fan(s) or Conveyance Drive Board Assembly (p/n 65AA -905 2E) as necessary.

To enable the fans, perform the following:

a. Press the HELP key, selecting Key Operator mode.

b. Press the DOWN arrow key 1 time, select #13 Memory Switch Settings.

- c. Press the DOWN arrow key 7 times and select #56 LCT Air Assist Fan; set it to ON.
- d. Press the Previous Screen 2 times.

Note : To set the paper assist fans, access the 25 mode and use the following data:

DIPSW SETTINGS DESCRIPTION

02-4 02-5 0 0 On for coated paper only

1 0 On for all types of paper

1 1 Off at all times

2.SC18-60 may have occurred after a power outage or surge.LC Tray is "grayed out" and the Conveyance Drive Board assembly (p/n 65AA -905 2E) was replaced.

Check DPSW 18-3 = 0 (Normal).

3.Open ICP6 fuse on the LT-211 drive board (p/n 20AA -9014 F) caused by afailed fan, M137 (p/n 65AA 8058 2). Check the ICP fuse for 24V DC on both sides indicating a good fuse or "ohm out" the fuse with the board disconnected for all connectors. Replacethe failedparts as necessary.

SPECIAL NOTE : Solution contribution by Ted Young/Mike McCarthy/Freddie Burnham, Production Print/SSD

# Solution ID TAUS0700197EN\*

# Description

SC50-02 error code at power up.

# Solution

PROBABLE CAUSES: 1.Poor or looseconnection on the ACDB, CN152. Reseat CN152 on the ACDB.

2. Incorrect power supplied to the machine.

The machine requires 208 ~ 240 VAC ± 10% 60 Hz. Check the voltage supplied to the machine from the wall outlet. See attached documentation. Note : To view a PDF, Adobe Reader® must be installed. Adobe Reader® can be downloaded for free from the Adobe® web site at: http://www.adobe.com/products/acrobat/readstep2.html

3. Failed door switch.

If the error occurs immediately after the left front door is closed, replace the door switch (p/n 40AA 8501 1). SPECIAL NOTE : Solution contribution by Gary Scimeca, Production Print/SSD

# Solution ID TAUS0637179EN\*

# Description

SC89-xx after replacing a PWB (Overall Control, Printer Control, or Operation PWB).

# Solution

CAUSE: The machine serial number needs to be programmed using the Board Change Mode.

SOLUTION: To program the machine serial number, perform the following:

- 1. Flash the status CB (main CB), printer CB or operation board to the latest firmware level prior to performing the Board Change Mode.
- 2. Access the 25 mode (power machine OFF/ON while pressing the 2 and 5 keys).
- 3. Select Board Change Mode.
- 4. Select the board that was changed (operation, overall CB, NVRAM, printer CB).
- 5. Press OK.

6. Enter the machine serial number using the alphanumeric key pad on the touchscreen.

7. .Press OK.

8. Power the machine OFF/ON.

# ERROR CODE EXPLANATION

- SC89-01

This code is caused by incompatibility between the replaced PRDB assigned S/N and mainbody S/N. For example, when trying to install the PRDB which was removed from Machine A to Machine B main body.

- SC89-03

This code is caused by performing Board Change Mode with a used PRDB. For example, when trying to install the PRDB which was removed from Machine A to Machine B main body and perform Board Change Mode.

IMPORTANT :As a troubleshooting 'tool', a new or used Printer CB, Overall CB, or Operation Board can be temporarily installed in theMFP for testing purposes without using Board Change Mode.

Notes :

1. The number of boards that can be replaced at one time is restricted to two. Boards must be new, swapping between machines is prohibited.

2. Please refer to attached documentation for additional detail. To view a PDF, Adobe Reader® must be installed. Adobe Reader® can be downloaded for free from the Adobe® web site at: http://www.adobe.com/products/acrobat/readstep2.html .

SPECIAL NOTE : Solution contribution by Cesar Jimenez, Production Print/SSD

Solution ID TAUS0640764EN\*

Description

SC46-91 intermittently or at power up.

#### Solution

PROBABLE CAUSES:

1. Failed or incorrect memory (M256-3, Minolta or MU-412, Konica) installed or a connector on the IPB is not seated properly.

Reseat connectors on the IPB board. Check to see if memory has been upgraded. Make sure all memory is seated properly. Remove all memory and re-seat one stick at a time, powering up to see when the error code goes away. Replace the memory module(s) if the problem is not resolved. Notes :

a. The CF5001 comes with 128MB resident memory for each color. This memory is not removable. Four optional 256MB memory modules can be installed. All four modules are supplied when M256-3 (Item #7640000749) or MU-412 (PCUA 960858) is ordered.

b. MU-412/M256-3 Memory Installation Procedure.

c. To view a PDF, Adobe Reader® must be installed. Adobe Reader® can be downloaded for free from the Adobe® web site at:

http://www.adobe.com/products/acrobat/readstep2.html .

2. A failed image processing board.

Replace the image processing board (p/n 65AA-9022).

SPECIAL NOTE : Solution contribution by Ed Bellone, Production Print/SSD

Solution ID TAUS0652896EN\*

#### Description

SC45-20 with the color registration off by about 7 inches. Halftone test pages print out with yellow and cyan swapped along with magenta and black swapped.

# Solution

CAUSE: Connectors 272 and 280 are switched on the Image Processing Board.

SOLUTION: The connectors are color-coded. Make certain that the blue plug is in the blue socket and the white plug is in the white socket on the Image Processing Board.

Solution ID TAUS0627065EN\*

### Description

Copyright 2009, Konica Minolta Business Solutions U.S.A., Inc.

•

5

Solution Usage

# Solution Usage 5

### F45-03 at power up.

## Solution

CAUSE: Incorrect base line value from the rear color correction sensor PS9.

SOLUTION: Verify the operation of the PS9 in the 47 multimode, input code 36, press P-04-P, for an approximate reading of 180 to195. Clean the sensor if there is an incorrect lower reading; replace the failed sensor if there is no reading.

Note : PS9 (p/n 65AA85520) and the color reverse board assembly (p/n 65AA-9200) are interchangeable. If the code changes when these parts are swapped, replace the failed part.

SPECIAL NOTE : Solution contribution by David Aekus, Production Print/SSD

### Solution ID TAUS0640733EN\*

### Description

SC46-25 at power up.

# Solution

PROBABLE CAUSES: 1. The CCD wiring may have failed. Replace the CCD wiring (p/n 65AA90400).

2. Failed CCD unit.

Check ICP1 and ICP2 on the CCD unit to see if open; replace the CCD unit (p/n 65AA-6000). SPECIAL NOTE : Solution contribution by Ed Bellone, Production Print/SSD

Solution ID TAUS0654540EN\*

## Description

Skewing on the second side.

### Solution

CAUSE: A damaged or worn ADU Conveyance Shaft Holder (p/n 25SA 7504 0 -key 7, page 82 of the August 2006 bizhub PRO C500/8050/CF5001 Parts Manual) and/or Paper Exit Driven Shaft Middle (p/n 65AA 4906 0 -shown as a dotted outlined roller on page 82). The Paper Exit Driven Shaft Middle (Metal roller) is located behind the Decurling Roller (Paper Exit Roller Middle, p/n 65AA49050) and applies pressure to the paper and the Decurling Roller. If these parts are worn or damaged, uneven pressure may be applied and cause skewing.

SOLUTION: Replace the worn or damaged parts.

SPECIAL NOTE : Solution contribution by Freddie Burnham, Production Print/SSD

Solution ID TAUS0701546EN\*

# Description

SC77-21 error code when performing any folding functions.

# Solution

CAUSE: Isolation Dipswitch 18-5 is ON (1).

SOLUTION: Set isolation Dipswitch 18-5to OFF (0). To set isolation Dipswitch 18-5to OFF, perform the following:

Enter Service mode.
Select [SOFTWARE SW SETTING].

- 3. Scroll to software switch 18-5.
- 4. Select [OFF].

5. Exit the 25 mode

SPECIAL NOTE : Solution contribution by David Aekus, Production Print/SSD

# Solution ID TAUS0630755EN\*

# Description

F23-10/SC23-10.

# Solution

PROBABLE CAUSES:

1. The first transfer roller sensor (PS15) is detecting a malfunction in timing between the sensor and the transfer pressing/releasing motor (M19). Check that all 4 transfer rollers (p/n 65AA26040 - Black, p/n 65AA26120 - colors) inside the transfer belt are seated properly in there respective front and rear block holder assembles. Check the operation of M19 in the 47 mode, multimode 48, code 0, 2, and 3. Check PS15 in the 47 mode, multimode 48, code 0, 1, 2, and 3, for home position = 01; other than home position = 000.

Solution Usage 4

Solution Usage 4

 2. The position of M19 is determined by PS15. If PS15 is out of place or faulty, M19 cannot find home position. Note : When activated in 47 mode, M19 does not stop rotating.
Inspect PS15 (p/n 08AA 8551 2) and replace it if necessary.
SPECIAL NOTE : Solution contribution by Gary Scimeca, Production Print/SSD

## Solution ID TAUS0652857EN\*

### Description

SC23-05, SC23-06, SC23-07, or SC23-08.

# Solution

PROBABLE CAUSES:

1. The hex screw in the center of the flywheel for the corresponding drum motor is loose. Tighten the hex screws in the middle of the four drum drive (M14, M15, M16, and M17) flywheels.

2. The PC drum cleaning blade flipped over and is causing excess friction against the PC drum. Replace the PC drum cleaning blade (p/n 4969 1008 01).

Solution ID TAUS0626485EN\*

#### Description

SC46-06when reproducinghigh toner yield orlarge image files.Code may be intermittent.

#### Solution

PROBABLE CAUSES:

1. Memory has become full. High compression is not set.

To set the default settings to high compression, perform the following;

a.Select the Image Adjust Function.

b. Select Screen.

c. Select High Compression.

2. Image Processing Board failed. Replace IPB (p/n 65AA-9023F).

3. Failed or incorrect memory (M256-3 - Minolta or MU-412 - Konica) installed or a connector on the IPB is not seated properly.

Check if the memory was upgraded. Ensure all memory is seated properly. Remove all memory and reinstall, reseating one stick at a time. Reseat connectors on the IPB board. Replace the memory module(s) if the problem is not resolved. Notes :

a. TheMFP comes with 128MB resident memory for each color. This memory is not removable. Four optional 256MB memory modules can be installed. All four modules are supplied when M256-3 (Item #7640000749) or MU-412 (PCUA 960858) is ordered.

b. MU-412 Memory Installation Procedure.

c. To view a PDF, Adobe Reader® must be installed. Adobe Reader® can be downloaded for free from the Adobe® web site at:

http://www.adobe.com/products/acrobat/readstep2.html .

SPECIAL NOTE : Solution contribution by Mike McCarthy, Production Print/SSD

Solution ID TAUS0637661EN\*

Solution Usage 2

Description J32-12.

Sometimesunable toclear even though the jammed paper has been removed. Maybecome SC30-10 after powering OFF/ON. Intermittent while in an idle state or at power up. The code may clear when the front door is opened/closed.

# Solution

PROBABLE CAUSES:

1.Pressure was applied to the center part of the Fuser Exit section during jam clearing or maintenance work. As a result, the paper exit sensor cannot turn on and the MFP will remain in the jammed condition.

If the plate is malformed please apply pressure in the direction of the arrowshown on the Exit guide. To viewthe PDF, Adobe Reader® must be installed. Adobe Reader® can be downloaded for free from the Adobe® web site at: http://www.adobe.com/products/acrobat/readstep2.html.

2. Failed PS19.

Test the sensor using a meter forHIGHorLOW status change. Also make sure the actuatoris free and not binding. If problem persists, replace PS19 (p/n 08AA 8551 2).

Solution Usage 3

3. Failure of the fuser exit sensor (PS17) or damaged paper exit actuator assembly.

Test fuser exit sensor in 47 Mode, 59-3 (Paper present = 1).Open fuser left side exit assembly P9- 47 Mode, 59-3should change to 0 (no paper present).Manually test PS17 (mode 47, 59-3) by putting a piece of paper in sensor (should change to 1). Replace the necessary parts: fuser exit sensor (p/n 55VA 8552 0) and paper exit actuator assembly (p/n 65AA R796 00).

4. The connector on PS17 (paper exit) is disconnected (J32-12) and has been reconnected with the power still on causing the SC30-10. For J32-12, reseat the connector on PS17 with power OFF. For SC30-10, replace the Conveyance Driving Board (p/n 65AA -905 2E) after reconnecting PS17.

5. A faulty front door switch (MS1). Replace the faulty front door switch (p/n 40AA 8501 1).

Solution ID TAUS0639069EN\*

## Description

F29-06 at power up.

#### Solution

PROBABLE CAUSES: 1. Worn Transfer Belt. Replace the Transfer Belt (p/n 65AA 2642 0).

Failed Gamma Sensor (PS11).
Replace Image Correction unit (p/n 65AA R758 00).
SPECIAL NOTE : Solution contribution by Cesar Jimenez, Production Print/SSD

Solution ID TAUS0640769EN\*

# Description SC46-14 code.

Solution

On long print runs CAUSE: One or more bad expanded memory modules.

SOLUTION: Replaceany failed MU-412 (Item #960858).

"Copying in progress" message precedes the code

CAUSE: Non-recommended high-gloss paper is being fed out of LCT. The paper is being fed past the primary feed rollers and just past the conveyance roller in the LCT, but not into the main unit. The message shows on the display even though no jam or copy is produced. Eventually the 46-14 code appears. With use of the high-gloss paper, the conveyance roller slips and cannot convey the paper into the main unit.

SOLUTION: Clean the roller as a temporary remedy and replace the roller (p/n 20AA40020) as soon as possible.

When printing or copying out of Tray 2 CAUSE: Possible bad electrical connection.

SOLUTION: Check to see if paper actually feeds out of Tray 2. Check the connectors of tray 2 drawer base (CN416) and on the rear frame (CN415) for obstruction or a poor electrical connection.

SPECIAL NOTE : Solution contribution by Gary Smith, KMBS/St. Louis and Ed Bellone/Freddie Burnham, Production Print/SSD

Solution ID TAUS0641700EN\*

# Description

LT-211, unable to get the fans for the LCT to turn on for all types of paper.

# Solution

CAUSE: Fans are not enabled.

# SOLUTION: To enable the fans, perform the following:

- 1. Press the HELP key, selecting Key Operator mode.
- 2. Press the DOWN arrow key 1 time, select #13 Memory Switch Settings.
- 3. Press the DOWN arrow key 7 times and select #56 LCT Air Assist Fan; set it to ON.
- 4. Press the Previous Screen 2 times.

Note : To set the paper assist fans, access the 25 mode and use the following data:

- DIPsw Settings :
- 2-4 2-5 Description
- 0 0 ON for coated paper only
- 1 0 ON for all types of paper
- 1 1 OFF at all times
- Solution ID TAUS0644286EN\*

### Description

PLEASE WAIT WARMING UP message after making a single copy.

# Solution

CAUSE: Incorrect setting of a Key Operator Memory Switch.

SOLUTION: Set Memory Switch #52 of the Key Operator Mode to SHORT instead of standard.

Note :Make sure that the machine default drawer setting is set to NORMAL 3. If it is set to any thickness setting of 4, 5 or 6, every time the MFP comes out of copyingnormal paper it will have to heat up to the specified default thickness heat setting, prompting the WARMING UPmessage.

Solution ID TAUS0657899EN\*

#### Description

No failure code displayed.LCD indicates the phone number to call for service and request to enter ECM code.

## Solution

CAUSE: When ECM is enabled on theMFP error codes do not display.

SOLUTION: To view the error code, the ECM function needs to be disabled. Follow these procedures:

1.Power machine OFF.

2. Hold down the Help button while turning on the MFP.

3. Enter Key Operator mode.

4. Select ECM, then ECM Function Settings.

5. Set ECM to OFF.

6. Cycle the power on theMFP and the error code will be displayed.

Note : Make sure to turn ECM mode back on after correcting the problem.

SPECIAL NOTE : Solution contribution by Gerald Koehl of Braden Business Systems, Inc.

# Solution ID TAUS0901659EN\*

#### Description

Cannot read the error message the machine is indicating because it indicates an 'Enter ECM password' message which obscures any service code on the panel.

## Solution

CAUSE:

If the ECM function is enabled, the service code on the display will be blocked by the Enter ECM password message. Unsetting ECM will reset all of the accounts configured, so disabling ECM is not an option.

#### SOLUTION:

To resolve this issue and find out what error is indicated, perform the following:

1) Go to 25 service mode, data collection mode, SC count and note the number of SC counts.

2) Reset the counts.

3) Turn the copier off, then on again, and let it display 'enter ECM password'.

4) Turn copier off and go to 25 mode again, data collection, sc count should be incremented and the service code should be clear which error code the copier having. Contributor Name: Aristotle Arias, LA South Bay, SPECIAL NOTE: Solution contribution by Ken Walker, Workgroup/SSD

57

Solution Usage

2

# Solution ID TAUS0646653EN\*

# Description

SC30-10.

# Solution

PROBABLE CAUSES: 1.A failed CVDB (Conveyance Driver Board). Replace the CVDB (p/n 65AA -905 2E).

2. A failed Printer Control Board.

Note : It is more common for SC30-10 to be caused by a failed Conveyance Driver Board. Replace the Printer Control Board (p/n 65AA -903 3).

3. Loss of transfer ground.

Note : The erroroccurs after running 200 to 400 copies/prints.

Arcing to the connectors from HV2 to the 2nd transfer roller and guide plate. Both red HV leads below the 2nd transfer roller had been reversed causing a electrical discharge at the 2nd transfer unit.

4. The harness to the fuser exit sensor, PS17, might be pinched in the fuser unit assembly. Remove the harness (p/n 65AA 9050 0E) and inspect it. If it appears damaged, replace it.

SPECIAL NOTE : Solution contribution by Kevin Szymanik, DSM/SSD -Northeast Region and Ed Bellone/Gary Scimeca, Production Print/SSD

Solution ID TAUS0648092EN\*

# Description

Error 51 when performing Gamma adjustments.

# Solution

PROBABLE CAUSES:

1. The line screen settings have been disabled.

To turn on the Line Screen settings, perform the following:

a. Press the HELP button.

b. Press KEY OPERATOR MODE on the LCD display.

c. Enter the Key Operator pass code if required.

d. Press the down arrow to switch to the second screen and select 13 MEMORY SWITCH SETTING.

e. Press the down arrow at the bottom of the display until 40 SCREEN (line screen) is a choice.

f. Use the arrows at the right side of the screen to highlight SCREEN (line screen) and press CHANGE SETTING CONTENTS until the desired settings are displayed.

g. Press PREVIOUS SCREEN twice to return to normal display.

2. Afailed gamma sensor within the Color Registration Unit.

Replace theColorRegistrationUnit (p/n 65AA -295 0).

IMPORTANT : This is to be done by an authorized service representative only. SPECIAL NOTE : Solution contribution by David Aekus, Production Print/SSD

Solution ID TAUS0649054EN\*

# Description

SC23-01.

## Solution

CAUSE: The memory board is not properly seated.

SOLUTION: Ensure that the memory board is seated in its connector.

# Solution ID TAUS0649472EN\*

#### Description

SC18-01 at power up.

# Solution

CAUSE: Paper was loaded on the left side on the paper feed tray. This causes the paper feed lift motor to over-drive because the paper feed lift sensor never actuates. This in turn will enable the Tray 1 faulty part Isolation SW.

58

Solution Usage 1

Solution Usage

1

Solution Usage

1

Solution Usage

SOLUTION: Set DipSW 18 Bit 0 to 0.

Solution ID TAUS0649950EN\*

# Description

SC29-22.

# Solution

To identify and resolve the error, perform the following:

Samples to gather for evaluation :

- 1. Adjustment data list print Grid Voltages should vary by line speed and color.
- 2. Halftone samples of each color run at max density (255) The density should be uniform with no spotting and should feel smooth to the touch.
- 3. If connected, a calibration page for the DTP32 densitometer The gradient ramps should have a good solid fill in the max density blocks and have highlight fill towards last five or six blocks.

There several conditions that needs to be verified :

- 1. A failed Printer Control Board Symptom, Gamma Sensor errors with poor fill and low numbers in both the Grid and Bias Voltages.
- 2. A failed Overall or Main Control Board Symptom, 29-22 errors at approximately every 508 prints or copies.
- 3. A new installation or recent PM Symptom, faded density in Black or all Colors.

In each condition :

- 1. Recall standard data for Process Adjustments and Image Quality Adjustments. (For testing purposes do not run any adjustments)
- 2. Print the adjustment list to verify that all values have been restored to default.
- 3. Run the halftone samples and calibration page verify that all density issues are restored to normal.
- 4. If any image quality issue is present, individual consumables will need to be verified on an individual basis.

Steps to follow after part(s) replacement : (Refer to the Service Manual for specific details)

1. It is recommended to flash all Control Boards if either the Printer Control Board or the Main Control Board has been replaced. (While installed in the machine exhibiting the 29-22 code.)

- 2. Perform the Automatic Drum Potential Adjustment and the Auto Gamma Sensor Adjustment.
- Note : selecting "Reset Adjustment Data" may be necessary if errors result while performing the Auto Gamma Sensor Adjustment while in the 36 mode.
- 3. While in the Key Operator Mode; scroll thru the menu to number 21, select all adjustments and exit the mode to allow the adjustments to be performed.
- 4. Perform all steps one through six of Printer Gamma Offset and Gamma Sensor Adjustments from the 36 mode.
- 5. If an internal controller is installed, perform the necessary shutdown procedures.
- 6. After completing these steps, turn off the sub and main power switches and restart the machine.
- 7. Repeat the Automatic Drum Potential Adjustment and the Auto Gamma Sensor Adjustment.
- 8. Repeat the any previous controller shutdown procedures, and turn off the sub and main power switches and restart the machine.
- SPECIAL NOTE : Solution provided by Kevin L. Szymanik Sr. District Service Manager Color Consultant, Dealer Service and Support Group

# Solution ID TAUS0657308EN\*

# Description

SC46-59 at power on.

# Solution

PROBABLE CAUSES:

1. The CCD wiring may be loose or has failed. Reseat or replace the CCD wiring (p/n 65AA90400).

# 2. Failed CCD unit.

Check ICP1 and ICP2 on the CCD unit to see if OPEN and replace the CCD unit (p/n 65AA-6000) if necessary.

Note : Setting dipswitch 11-0 to a 1 will disable CCD check at powerON allowing printing while waiting on replacement parts. Copies would then be either blank or have quality problem depending upon the exact problem with the component.

3. CN217 on the OACB is broken.

Replace the OACB (p/n 65AA-9011).

Note : CN217 is the ribbon cable connector for the CCD.

# Solution ID TAUS0657517EN\*

# Description

SC77-33, SC77-37, SC77-39 when copying.

# Solution

CAUSE: The Folding stopper drive is deformed causing gears to skip teeth. This could be causedby the customer removing a paper jam incorrectly.

SOLUTION: Thoroughly inspect the folding stopper section for binding of malformed plates that will cause the drive to skip teeth.

1

Solution Usage 1

Solution Usage

Solution Usage

## Solution ID TAUS0700286EN\*

# Description

SC21-01, SC21-02, SC21-03 or SC21-04 code. Code may occur at power up or when attempting to run L-detect fora color developer.

# Solution

PROBABLE CAUSES: 1.Failed PCL (Pre Charge Lamp). Replace thePCL (p/n 65AA 8307 0). Note : Test the PCL lamp in the 47 mode (code 51-00, 51-01, 51-02 or51-03). SPECIAL NOTE : Solution contribution by Ed Bellone, Production Print/SSD

2. Damaged or loose connector(s).

Check and reseat the two connectors for the drum carriage. The connector at the rear of the machine may have a pin (or pins)pulled out or not makinggood connection.

Solution ID TAUS0701198EN\*

### Description

Intermittent or constant SC30-02.

## Solution

PROBABLE CAUSES: 1. A cracked power block A assembly on the ADU carriage. Replace the power block A (p/n 65AA R746 00).

2. Failed rear separation power block. Replace rear power block (p/n 65AA R746 00).

3. All screws removed from the HV2 frame were not reinstalled after replacement of the transfer belt drive motor (p/n 26WA80013) or HV2 (p/n 65AA840220). These screws provide ground for the HV unit and must be installed. Ensure all screws are installed in the HV2 frame.

SPECIAL NOTE : Solution contribution by Ed Bellone and Ian Lynch, Production Print/SSD

Solution ID TAUS0702790EN\*

## Description

J32-13when the face-down output is selected.

#### Solution

CAUSE: The one-way gear (p/n 65AA 7767 0) needs to be cleaned or replaced if worn.

SOLUTION: Check, clean and/or replace the one-way gear (Key #17, PAPER EXIT DRIVING GEAR 5 on page 82 of the bizhub PRO C500/8050/8150/DialtaColor CF5001 PARTS GUIDE MANUAL of AUGUST 2006) as necessary. SPECIAL NOTE : Solution contribution by Freddie Burnham, Production Print/SSD

#### Solution ID TAUS0800026EN\*

# Description

Auto paper select is not functioning when printing. The job will print if the tray is selected on the machine display and the PRINT button is pressed.

# Solution

CAUSE: The correct size paper tray is either set to a special type, size or to a paper weight setting that is 4 or greater. If the paper is a custom size, this is specification for the engine. Auto tray selection will not function with custom paper sizes.

SOLUTION: To change the paper tray type settings, perform the following:

- 1. Press the HELP button followed by KEY OPERATOR MODE on the display.
- 2. Enter the key operator passcode if required and press OK.
- 3. Select 6 PAPER TYPE / SPECIAL SIZE SET.
- 4. Select 1 PAPER TYPE / SPECIAL SIZE SET.
- 5. Select NORMAL and a paper weight of 1, 2, or 3 and then OK.
- 6. Select PREVIOUS SCREEN twice to return to normal display.
- 7.Another option would be to perform a Data Clear:
- a. Go to Command WorkStation  ${}^{\scriptscriptstyle \mathsf{TM}}$  and perform a Data Clear.

b.From the Menu key.

Solution Usage

November 2009

#### Solution Usage

1

1

SPECIAL NOTE : Solution contribution by Cesar Jimenez, Production Print/SSD

Solution ID TAUS0800099EN\*

#### Description

E56-02 error code that will not clear.

# Solution

CAUSE: There may be a pinched wire in the harness running from PWB-OACB to the Operation Unit Relay PWB.

SOLUTION: Check the harness (p/n 65AA 9037 0) for a pinched wire. Replace the harness, if necessary. SPECIAL NOTE : Solution contribution by Gary Scimeca, Production Print/SSD

Solution ID TAUS0800101EN\*

# Description

Loud noise.

#### Solution

CAUSE: Noiseis heardwhen lower fuser roller pressure/release control activates due to worn or failed Fixing Limiter.

SOLUTION: Replace the Fixing Limiter (p/n 65AA 5365 1). SPECIAL NOTE : Solution contribution by Ian Lynch, Production Print/SSD

Solution ID TAUS0800700EN\*

# Description

Not able to punch using PI-110 althoughable to use the PK-507 punch unit when copying from the platen glass.

#### Solution

CAUSE: Incorrect adjustment settings.

SOLUTION:Perform PK sensor sensitivity adjustment. To adjust the PK sensors, perform the following:

1. Open the front door of the finisher and turn the power ON.

2. Remove the PK control board cover (1 screw).

3. On the board there are 5 VRs and 5 corresponding LEDs.

4. For each sensor, turn the VR clockwise until the corresponding LED goes out. Then turn the VR counterclockwise slowly until the LED lights and continue counterclockwise one more graduation after the LED lights. Perform this procedure for all 5 sensors.

Perform the PI paper width adjustment. Adjust the spread of the paper-width guide:

1. While holding both the [3] and key the [6] key of the numeric keypad on the MFP control panel pressed, set the main switch to its ON position.

2. Touch the "Finisher Adjustment" key on the screen.

3. Touch the "[3] Cover Sheet Tray Size adjustment" key on the screen.

4. Set the cover sheet tray (upper/lower) to A4R or 8.5x11R paper size.

5. Touch the "Start" key on the screen.

6. When adjustment is completed, the following message appears on the message display. "Cover sheet tray size adj. —Complete—" Caution: Press the "NEXT ADJUSTMENT" key and adjust the lower tray.

7. Verify that each paper size can be properly detected.

SPECIAL NOTE : Solution contribution by Mike McCarthy, Production Print/SSD

# Solution ID TAUS0801426EN\*

# Description

Second side image rotated 180 degrees when copying.

# Solution

CAUSE: Firmware update required.

SOLUTION: Update main body firmware to version 14-CNO0 or later and disbale the auto-rotation feature on copy screen. The latest version firmware or system software is available via the Konica Minolta Download Selector. Access the Selector from SSD Web Support (CS Expert Support) by clicking on 'Download MSDS, Drivers, Firmware and more'. SPECIAL NOTE : Solution contribution by Chuck Tripp, Production Print/SSD

Solution ID TAUS0802640EN\*

# Description

Auto Color Mode(ACS) grayed out on the operational panel. Full color, Single Color and Black are available.

61

Solution Usage 1

Solution Usage

Solution Usage

Solution Usage

1

1

1

# Solution

CAUSE: An incompatible function is selected.

SOLUTION: Deselect the incompatible function. Combination, Booklet, Reverse image, Overlay memory are all incompatible with ACS. SPECIAL NOTE : Solution contribution by Ed Bellone, Production Print/SSD

### Solution ID TAUS0900023EN\*

## Description

SC28-01, SC28-02, SC28-03 or SC28-04 code.

# Solution

CAUSE: Abnormal charge. Related codes to colorsare as follows: 28-01 = yellow 28-02 = magenta 28-03 = cyan 28-04 = black

SOLUTION: In order, perform the following:

Switch Charge Corona with one of another color. Change indicated color Charge Corona wire. Switch Drum Potential Sensor (p/n 65AA-2282) with one of another color. If the problem persists, replace HV-1 (p/n 65AA 8401 0). Note : The Parts Catalog (page 99 REF NO 9) lists the Drum Potential Ser

Note : The Parts Catalog (page 99, REF NO. 9) lists the Drum Potential Sensor as the HV detecting sensor assembly. The assembly comes with the board, rail, sensor and wiring.

SPECIAL NOTE : Solution contribution by Cesar Jimenez and Jim Behrends, Production Print/SSD

Solution ID TAUS0900243EN\*

## Description

Machine display stays at "Please Wait Now Adjusting" message.

#### Solution

CAUSE: Machine has a service code and the display of service codes has been disabled.

SOLUTION: Set Software SW 11-0to0. Cycle power OFF/ON and check for a service code. SPECIAL NOTE : Solution contribution by Jim Behrends, Production Print/SSD

Solution ID TAUS0626175EN\*

### Description

SC33-03 during operation.

# Solution

CAUSE: PS24 (2nd transfer home position) is not securely snapped into frame causing erratic home timing.

SOLUTION: Reseat photosensor in frame. SPECIAL NOTE : Solution provided by Randall Sea, KMBS Houston.

Solution ID TAUS0630236EN\*

# Description

EXCHANGE TIME OF FIXING CLEANING UNIT message at power up.

# Solution

CAUSE: Fixing cleaning unit counter not reset in the 25 mode after 200K PM was performed.

SOLUTION: Access the 25 mode Parts counter, select Special parts counter, and reset the fixing cleaning unit.

Solution Usage

1

Solution Usage 0

#### Solution ID TAUS0639398EN\*

## Description

PLEASE WAIT ADJUSTING message.

## Solution

PROBABLE CAUSES:

1.Loss of image on the transfer belt because the transfer coupling (p/n 65AA17140) has lost drive. Inspect the drive coupling to ensure the drive pin is engaged.

2. This is the normal Dmax control which occurs under the following conditions:

- a. When the main switch (SW2) is turned ON for the first time in 6 hours or more after it was turned OFF.
- b. When a job starts 6 hours or more after SW2 has been turned ON.
- c. Every 1000 pages of output but only after the completion of the job.
- d. When the humidity has changed more than 30% RH from the value measured at the last operation.

3. The humidity sensor has failed.

Replace the humidity sensor (p/n 08AA85510). SPECIAL NOTE : Solution contribution by George A. Spraw, Eastern District Service Manager/SSD and Chuck Tripp, Production Print/SSD

#### TAUS0641737EN\* Solution ID

### Description

'This device does not support scanning function' error message when retrieving address book from MFP/Controller.

### Solution

CAUSE: The engine address book was trying to download via thecontroller network port.

SOLUTION: To download or upload address book informationconnect to the engine network port. To configure TCP/IP address on the engine, perform the followina:

- 1. Press HELP (?) to access Key Operator mode.
- 2. Press (1. System Initial)
- 3. Set engine's TCP/IP address, subnet mask and gateway.
- 4. Exit key operator mode.

5. Download the address book from the engine.

#### TAUS0649953EN\* Solution ID

# Description

Large size E-mails are not reaching the intended E-mail address. Smaller size E-mails are delivered normally.

# Solution

PROBABLE CAUSES:

1. The SMTP server has a size limitation for E-mail attachments. Increase E-mail attachment size limits set on the SMTP server.

2. The SMTP server SPAM filter is set to route large attachments to the SPAM folder. Exclude the TCP/IP address of the machine in SPAM filter settings on the SMTP server.

#### Solution ID TAUS0658369EN\*

#### Description

Not holding Gamma Offset adjustments.

# Solution

CAUSE: Failed NVRAM.

SOLUTION: The NVRAM must be reset. This requires shipping the PRCB, OACB, and the NVRAM to KMBS. Contact SSD Hotline at 1-800-825-5664 to open a problem ticket and receive shipping information. SPECIAL NOTE : Solution contribution by Chuck Tripp, Production Print/SSD

#### TAUS0800764EN\* Solution ID

# Description

FN-9/FN-120/FS-115/FS-215/FS-513/FS-606, the MFP does not recognize the finisher.

# Solution

CAUSE:Checking the finisher control PWB yields an OPEN ICP-6. The 24V DC line to the exit gate solenoid may be shorted to ground or the exit gate

0

0

0

Solution Usage

Solution Usage

November 2009

#### solenoid failed.

SOLUTION: Check the wiring to the exit gate solenoid. If the wiring is fine, replace the exit gate solenoid (p/n 13QU R704 00). SPECIAL NOTE : Solution contribution by Gary Scimeca, Production Print/SSD

Solution ID TAUS0703223EN\*

### Description

J10-03while trying to feed from the bypass tray.

### Solution

CAUSE: The Tray up drive motor (M35) for the bypass unit has failed.

SOLUTION: Replace the Tray up drive motor (p/n 13HA80021). SPECIAL NOTE : Solution contribution by Tom Kelly, Workgroup/SSD

Solution ID TAUS0703445EN\*

#### Description

When 8.5x11 paper is loaded into any main body tray the paper size is displayed as 8K on the touchscreen. When 8,5x11 paper is loaded in the bypass tray the paper size is properly displayed as 8.5x11 on the touchscreen.

## Solution

CAUSE: Size detection switch over (5) for the main body is enabled.

SOLUTION: To disable size detection switch over (5) for the main body, perform the following:

- 1. Access the 25 mode.
- 2. Touch [1 Software SW setting] on the touchscreen.
- 3. Scroll to dipswitch 14-0.
- 4. Touch [OFF (0)] on the touchscreen.
- 5. Touch [PREVIOUS SCREEN] on the touchscreen.
- 6. Touch [MODE CHANGE] on the touchscreen.
- 7. Touch [EXIT] on the touchscreen.

SPECIAL NOTE : Solution contribution by Ted Young, Production Print/SSD

#### Solution ID TAUS0800506EN\*

## Description

When trying to fold and staple on 12x18 paper manually from the PI-110 it will jam or thestapling is off when using the lower tray.

### Solution

CAUSE: The User Manual states that this can be done on 12x18 through the lower tray.

SOLUTION: The User Manual is incorrect and the PI-110 cannot fold and staple 12x18 paper manually. This information will be corrected if a new edition of User Manual is released. SPECIAL NOTE : Solution contribution by Craig Blyther, ESS/SSD

64

Solution ID TAUS0808138EN\*

## Description

How to setthe mechanical counter to click twice forLegal size paper.

# Solution

To set the mechanical counter to click twice for Legal size paper, perform the following procedure:

- 1. Enter 25 mode.
- 2. Set dip switch 4-7=1.
- 3. Set dip switch 5-5=0.
- 4. Reboot the MFP.

SPECIAL NOTE : Solution contribution by Gary Scimeca, Production Print/SSD

# Solution ID TAUS0808536EN\*

# Description

The High Compression button on theMFP control panel is grayed out.

# Solution

CAUSE: The High Compression mode is not compatible with the Special Original mode.

Solution Usage

Solution Usage

Solution Usage

SOLUTION: Press Special Original and disable it. The High Compression button should no longer be grayed out. SPECIAL NOTE : Solution contribution by Gary Scimeca, Production Print/SSD

## Solution ID TAUS0900387EN\*

#### Description

The Print (color) totals are high, yet under the heading "Copy count of each paper size" on the machine Management List, 1 countis indicated.

#### Solution

CAUSE: Double count for Large Size paper is enabled.

SOLUTION: If DipSW 4-7 is set to1 in the 25 mode, Large Size paper will count as two clicks. If using Image Repeat this willfurther double the count on Print (Color). SPECIAL NOTE : Solution contribution by Freddie Burnham, Production Print/SSD

Solution ID TAUS0900915EN\*

# Description

"HDD initializing" message. Printer will not proceed to a Ready state.

#### Solution

CAUSE: Hard Disk Drive (HDD) failure.

SOLUTION:Run HDD bad sectors check and recovery in 47 Mode, 99-03.Disable HDD by entering 25 Mode, DPSW 18-7 = 1.Replace optional HD-106 (p/n 960859) if necessary.

Note : Optional HD-106 has proprietary format. It has watermarks and stamps pre-loaded. SPECIAL NOTE : Solution contribution by Mike McCarthy, Production Print/SSD

Solution ID TAUS0901214EN\*

#### Description

SC34-08 and the paper stops prior to entering the fuser unit.

## Solution

CAUSE: The ADUDB has failed.

SOLUTION: Replace the ABUDB (p/n 65AA-9052E). SPECIAL NOTE : Solution contribution by Mark D'Attilio, Production Print/SSD

Solution ID TAUS0901319EN\*

#### Description

SC33-01 code.

## Solution

CAUSE: Failed M29 (fixing drive motor) and/or CVDB (conveyance driver board).

SOLUTION: Replace M29 (p/n 56AA 8007 1) and/or the CVDB (p/n 65AA -905 0) as necessary. SPECIAL NOTE : Solution contribution by Ed Bellone, Production Print/SSD

#### Solution ID TAUS0901454EN\*

# Description

ECM function does not work after replacing/swapping the PRCB board for diagnostic.

### Solution

CAUSE: Password was reset to 8 digitsyet it was currently set to 4 digits.

Solution Usage

Solution Usage

Solution Usage

Solution Usage

November 2009

Solution Usage

SOLUTION: Try using zeros preceding the password or setting the password to less than 8 digits. To program ECM to recognize individual passwords of less than 8 digits, perform the following:

- 1. Press the HELP key.
- 2. Press Key Operator Mode which is displayed on the touchscreen.
- 3. Touch the down arrow, which is located at the bottom left corner of the touchscreen once.
- 4. Touch [13: Memory switch setting] on the touchscreen.
- 5. Touch the down arrow, which is located at the bottom left corner of the touchscreen three (3) times.
- 6. Touch the down arrow, which is located on the right side of the touchscreen 6 times. [28: E.C.M. password 8 digits] will be highlighted.
- 7. Touch the [Change Setting Contents] which is located at the bottom of the touchscreen. [28: E.C.M. password under 8 digits] will be highlighted.
- 8. Press PREVIOUS SCREEN on the touchscreen a couple of times to return to normal mode.
- SPECIAL NOTE : Solution contribution by Freddie Burnham, Production Print/SSD

Solution ID TAUS0901625EN\*

Description

SC29-19.

# Solution

CAUSE: Dot diameter adjustment control/Y resulted in an abnormality. Failed DRPS/Y or drum control.

SOLUTION:Replace the PRCB (p/n 65AA -903 7G),DRPSB (p/n 65AA -228 2) and/orthe developing unit (p/n 65AA R7A2 00). SPECIAL NOTE : Solution contribution by Mike McCarthy, Production Print/SSD

# Solution ID TAUS0623804EN\*

## Description

Streaks on copies and prints in the lead-to-trail direction when using glossy paper or selecting gloss mode.

### Solution

CAUSE: The 8050 uses polymerized wax-bearing toner. By design, the wax in the toner is melted to the paper during the

fusing process, and then hardens evenly following this process as the paper temperature uniformly decreases. However, the uniformity of this temperature decrease is adversely affected as the output paper from the fusing unit contacts the guide plates and rollers on the conveyance section of the main body and finisher units, causing the melted wax to harden unevenly, resulting in optical unevenness and streaks. Notes:

1. When the 1/2 or 1/3 speed mode is selected, the paper and toner temperature increases. This, in conjunction with a slower paper conveyance speed, causes an uneven temperature decrease to occur.

2. When the facedown mode is selected, the image side of the paper contacts the guide plates and rollers of the conveyance section several times after it exits the fusing unit.

3. When the 2-sided mode is selected, the paper and toner temperature increases and the fused image side (underside) of the paper contacts the guide plates and rollers of the conveyance section.

4. When the finisher unit mode is selected, both the main body and finisher conveyance units are employed, resulting in more paper/conveyance components contact.

SOLUTION: The 8050 paper exit unit has been modified to improve airflow to increase the cooling efficiency of the machine and to reduce the conveyance roller-to-paper contact area to minimize the adverse effect that the rollers have on the paper. This has been accomplished, among other things, by reshaping the paper exit guide plate and by changing the material and shape (spur design) of the conveyance rollers. In addition, the fusing temperature for heavy stock, coated, and gloss paper has been reduced from 200°C to 180°C.

The paper exit guide plate on finisher units FS115 and FS215 has also been modified to replace the standard conveyance rollers with the spur-design type roller.

Notes:

1. Refer to the 8050 Technical Bulletin #5 for additional information.

2. To view the PDF, Acrobat\* Reader must be installed. Acrobat Reader can be downloaded for free from the Adobe\* Web site at:

[[http://www.adobe.com/products/acrobat/readstep2.html] URL http://www.adobe.com/products/acrobat/readstep2.html]]

3. IMPORTANT: The following is a list of tips which may aid in improving the print quality by reducing the amount of Wax Streaking that occurs on the final print.

a. Maintain a 1/1 print speed on all print jobs (achieved by setting paper drawers for paper weights below 106 g/m2. This will lower fuser temperature and increase print speed).

b. Print all jobs face up (This reduces the number of guide plates that the paper contacts after fusing).

- c. As mentioned, less streaking will occur if fewer guide plates are contacted by the paper after fusing.
- d. Avoid glossy mode if possible (Print speed will not be reduced and fuser temperature will not increase if glossy mode is avoided).
- e. Reduction of fixing temperature for thick paper, coated paper and for glossy mode (200 C to 180 C).
- f. Duplexed jobs have a longer paper path and are more susceptible to Wax Streaking.

\* Trademark ownership information

# Solution ID TAUS0624037EN\*

# Description

White spots on copies and prints.

# Solution

PROBABLE CAUSES:

1. Deterioration of toner caused by continuous copy/print of low coverage original (5% or less).

2. When the number of copies/prints is 5,000 or less.

3. Paper transferring performance is lowered when low transfer ability paper (high absorbent paper, etc.) is used.

SOLUTION: Install v40 firmware and perform the following:

1. Set software dipswitch 29-2 to 1 (increases 1st transfer current by 10mA).

2. Set software dipswitch 28-3 to 1 (enables automatic toner refresh).

3. The interval of the above automatic toner refresh mode performance can be changed by using software dipswitch 29-0 and 29-1. Please refer to the following table:

DIPSW SETTINGS DESCRIPTION

29-0 29-1

0 1 every 250 counts

1 0 every 600 counts

0 0 every 1000 counts (default)

Note: When changing the first transfer current with the dipswitch, ensure that the First Transfer Manual Adjustment is default value: 35 mA +/- 2 mA. (36 mode - 1. Process Adjustment, - 1. High Voltage Adjustment, - 1. First Transfer Manual Adjustment). If there is a color with different value set, return the value to 35 mA before executing this mode.

If this is not successful then replace the developer. When replacing the developer make sure to remove the cover and vacuum beneath the developer sleeve. This will remove any broken down developer from the unit. Use caution when replacing the developer unit lid. Do not malform the mylar.

November 2009

## Description

SC89-xx after replacing the status (main CB) board, operation board, printer CB or NVRAM.

## Solution

CAUSE: The machine serial number needs to be programmed using the Board Change Mode.

SOLUTION: To program the machine serial number, perform the following:

- 1. Flash the status CB (main CB), printer CB or operation board to the latest firmware level prior to performing the Board Change Mode.
- 2. Access the 25 mode (power machine OFF/ON while pressing the 2 and 5 keys).
- 3. Select Board Change Mode.
- 4. Select the board that was changed (operation, overall CB, NVRAM, printer CB).
- 5. Press OK.
- 6. Enter the machine serial number using the alphanumeric key pad on the touchscreen.
- 7. .Press OK.
- 8. Power the machine OFF/ON.

### ERROR CODE EXPLANATION

- SC89-01

This code is caused by incompatibility between the replaced PRDB assigned S/N and mainbody S/N. For example, when trying to install the PRDB which was removed from 65AE00001 to 65AE00005 main body.

- SC89-03

This code is caused by performing Board Change Mode with a used PRDB. For example, when trying to install the PRDB which was removed from 65AE00001 to 65AE00005 main body and perform Board Change Mode.

IMPORTANT: As a troubleshooting 'tool', a new or used Printer CB, Overall CB, or Operation Board can be temporarily installed in the 8050 for testing purposes without using Board Change Mode, see solution ID#190878. Notes:

1. The number of boards that can be replaced at one time is restricted to two.

2. To view the above PDF, Acrobat\* Reader must be installed. Acrobat Reader can be downloaded for free from the Adobe\* Web site at:

[[http://www.adobe.com/products/acrobat/readstep2.html] URL http://www.adobe.com/products/acrobat/readstep2.html]]

\* Trademark ownership information

# Solution ID TAUS0647493EN\*

### Description

Media Guide (paper specifications and recommendations) for the 8050/C500/CF5001.

## Solution

8050 paper specifications .

Notes :

1.To view a PDF, Adobe Reader® must be installed. Adobe Reader® can be downloaded for free from the Adobe® web site at:

http://www.adobe.com/products/acrobat/readstep2.html

2. Duplexing of double-sided coated stock paper is not recommended on the 8050.

#### Solution ID TAUS0627026EN\*

#### Description

SC29-xx troubleshooting flow chart.

#### Solution

SC29-xx troubleshooting flow chart .

Notes:

 To view the PDF, Acrobat\* Reader must be installed. Acrobat Reader can be downloaded for free from the Adobe\* Web site at: [[http://www.adobe.com/products/acrobat/readstep2.html] URL http://www.adobe.com/products/acrobat/readstep2.html]]
To view a PDF requiring an Asian (Chinese, Japanese, Korean)font pack, download one for free from the Adobe Web site at: [[http://www.adobe.com/products/acrobat/acrrasianfontpack.html] URL http://www.adobe.com/products/acrobat/acrrasianfontpack.html]

3. Set PDF viewing percentage value to at least 200% for clarity.

\* Trademark ownership information

Solution ID TAUS0630963EN\*

# Description

How to temporarily install a new or used Printer CB, Overall CB, or Operation Board in the 8050 for testing purposes without using Board Change Mode (binary serialization).

# Solution

Refer to Bulletin 4982 for more details. Note: To view the above PDF, Acrobat\* Reader must be installed. Acrobat Reader can be downloaded for free from the Adobe\* Web site at: 29

Solution Usage

Solution Usage

30

[[http://www.adobe.com/products/acrobat/readstep2.html| URL http://www.adobe.com/products/acrobat/readstep2.html]]

\* Trademark ownership information

Solution ID TAUS0623867EN\*

# Description

J31-02 with the paper stopping at the entrance of the fuser.

# Solution

PROBABLE CAUSES:

1. A one-way gear that pressures the fuser rollers has failed causing the fuser rollers to release pressure as the paper is feeding.

Replace the fixing drive gear/H (p/n 65AA77290) after confirming that the fuser rollers will not stay pressured.

2. One-way gear/C that drives the fusing rollers, fails and stops transmitting drive to the upper fuser roller under load. The rollers rotate normally until the paper gets there, then they stop.

Replace the fixing drive gear/C (p/n 65AA77180).

SPECIAL NOTE: Solution provided by Pat Boykin, KBT Windsor (KMPS).

Notes:

- a. Fixing Unit Explanation extracted from the Service Manual.
- b. Fixing Unit Disassembly/Assembly extracted from the Service Manual.

c. To view the PDF, Acrobat\* Reader must be installed. Acrobat Reader can be downloaded for free from the Adobe\* Web site at:

[[http://www.adobe.com/products/acrobat/readstep2.html| URL http://www.adobe.com/products/acrobat/readstep2.html]]

\* Trademark ownership information

Solution ID TAUS0626013EN\*

# Description

PLEASE REMOVE PAPER FROM FINISHER message after upgrading the 8050 firmware to version 40.

### Solution

CAUSE: Incorrect dipswitch setting.

SLUTION: Version 40 firmware added a software dipswitch for new Exit Unit Wax Streaking Countermeasure.

Note: This hardware countermeasure has not been released yet. When it becomes available, this software dipswitch must be set to be able to utilize the new style exit unit.

DipSW 2-3: 0 = Old-style exit unit DipSW 2-3: 1 = New-style exit unit

# Solution ID TAUS0629160EN\*

Description

SC29-11, SC29-12, SC29-13, SC29-14 error codes.

# Solution

PROBABLE CAUSES:

1. Use the SC29-xx troubleshooting flow chart prior to attempting the other resolutions below.

Notes :

a. To view a PDF, Adobe Reader® must be installed. Adobe Reader® can be downloaded for free from the Adobe® web site at:

http://www.adobe.com/products/acrobat/readstep2.html

b. To view a PDF requiring an Asian (Chinese, Japanese, Korean) font pack, download one for free from the Adobe® web site at:

http://www.adobe.com/products/acrobat/acrrasianfontpack.html

c. Set PDF viewing percentage value to at least 200% for clarity.

2. The drum carriage is not inserted completely resulting in both the connector on the drum carriage and main body not seating properly, might also have caused compressed pins.

To ensure that the drum carriage is inserted properly, perform the following:

a. Remove the 3 screws securing the locating pin on the top of the drum carriage.

b. Insert the drum carriage into the machine.

c. After the drum carriage is inserted into the machine, reinstall the locating pin onto the drum carriage.

d. Check Process Detecting Wiring/1, CN361 main body connector for drum carriage (p/n 65AA90100) and Process Detection Wiring/2, CN361 drum carriage connector (p/n 65AA90110) for dislodged or damaged pins.

3. Failure of drum potential sensor board.

Swap the Drum Potential Sensor Board assembly (HV detecting sensor assembly, page 99, REF NO. 9 whichincludes the board, rail, sensor and wiring)with another, and if the code changes corresponding to the swapped sensor, replace failed Drum Potential Sensor Board assembly (p/n 65AA-2282). Perform the 36 Mode/Process adjustment/Recall standard Data.

Note : Themodified drum potential sensors can be identified by a RED dot on the transformer located on the circuit board.

16

Solution Usage

Solution Usage 13

4. Setup adjustment performed incorrectly.

Recall the process adjustment standard data and perform the gamma auto adjustment after insuring that the drum cartridges and charge coronas are properly seated. To recall the process adjustment standard data, perform the following:

a. Power on the copier while pressing 3 and 6 on the control panel.

b. Select PROCESS ADJUSTMENT followed by RECALL STANDARD DATA.

c. Select YES and then perform the normal setup.

5. Failed Drum Bearings.

The Drum Bearings have been changed to enhance drum grounding. Thepart numbers are: Rear Drum Bearing (p/n 65AA75051) - (2) required. Front Drum Bearing (p/n 65AA75081) - (1) required.

#### Solution ID TAUS0641616EN\*

#### Description

SC81-01 after flashing firmware to version 50.

#### Solution

CAUSE: Dipswitch 4-0 is set to 1 (ON) in the 25 mode.

SOLUTION: Set dipswitch 4-0 to 0 (OFF) in 25 mode.

TAUS0622894EN\* Solution ID

## Description

Print speed is slower in the 2-sided copy mode.

## Solution

CAUSE: Key Operator mode Memory Switch 42 (Side 2 Drum Clock Adjust) is enabled (ON).

SOLUTION: Set Memory Switch 42 to OFF.

Note: With this switch set to OFF, the print speed will increase but the Side 2 Drum Clock Adjustment is disabled. SPECIAL NOTE: This solution was provided by Konica Business Technologies Corporation in Japan.

Solution ID TAUS0626515EN\*

## Description

How to set the automatic Toner Refresh Mode.

# Solution

The interval for setting the automatic Toner Refresh Mode can be performed by setting software dipswitches 29-0 and 29-1 in the 25 Mode, referring to the following data:

70

| DIPSW SETTINGS |      | DESCRIPTION                 |
|----------------|------|-----------------------------|
| 29-0           | 29-1 |                             |
| 0              | 1    | every 250 counts            |
| 1              | 0    | every 600 counts            |
| 0              | 0    | every 1000 counts (default) |
|                |      |                             |

#### Solution ID TAUS0628288EN\*

#### Description

E80-40 code when printing booklet mode, 11x17, staple, folded and trimmed jobs.

#### Solution

CAUSE: Failure of MU412 (256MB memory). Memory is corrupt and not clearing when printing in booklet mode with 11x17 paper.

SOLUTION: Replace MU412 (PCUA# 960858). After replacing memory, re-flash the printer control board. SPECIAL NOTE: Solution provided by Robert E. Madsen Jr., Regional Consultant - Color for Konica Minolta Professional Services.

#### Solution ID TAUS0629162EN\*

# Description

Operation panel lockup only when equipped with the IP921 embedded controller.

# Solution

CAUSE: System code firmware bug.

Solution Usage

Solution Usage

12

11

10

Solution Usage

Solution Usage 10

A patch upgrade is needed for the IP921 to prevent this issue. This patch file can be found in the scanner\_lockup\_patch folder located on the Konica FTP site.

Note: This patch must be used with firmware version 50 on the main body. The patch is not functional with firmware levels below 50.

\* Trademark ownership information

### Solution ID TAUS0623431EN\*

#### Description

Site requirements, 8050.

#### Solution

Site Requirements 20 and 30 Ampere Machines . See also Konica Minolta Site Requirements Forms (FO-9 and FO-10) which provide the site requirements to which customers must conform before having any Konica Minolta 20 or 30 ampere models installed. Notes:

1. A dedicated AC line with an isolated ground is strongly recommended. A dedicated line mandates the exclusive use of an electrical branch circuit where the receptacle grounding terminal is grounded by an insulated grounding conductor that is isolated from the receptacle mounting hardware (per National Electrical code, article 250-74, exception no. 4).

2. To view the above PDFs, Acrobat\* Reader must be installed. Acrobat Reader can be downloaded for free from the Adobe\* Web site at: [[http://www.adobe.com/products/acrobat/readstep2.html] URL http://www.adobe.com/products/acrobat/readstep2.html]]

\* Trademark ownership information

Solution ID TAUS0623531EN\*

#### Description

F27-01, F27-02, F27-03, or F27-04 when performing L-detect.

### Solution

CAUSE: Improper charge corona installation is causing the developing unit to purge the developer and collect it in the toner collection bottle.

SOLUTION: Properly reinstall the charge corona. If the developing unit is not fully purged, empty it and recharge the unit. Inspect the drum for the affected color and the transfer belt for damage. Replace the drum (Item #960897) or transfer belt (p/n 65AA26420) if they were damaged by the developer. Perform the required adjustments after changing developer.

#### Solution ID TAUS0626531EN\*

# Description

How to activate the toner refresh mode.

#### Solution

To activate the toner refresh mode, perform the following:

- Press the Help key.
- 2. Select [Key operator mode].
- 3. Select 21. [Execute adjust operation].
- Note: If selection 21 does not appear 12-1 in 2-5 mode must be set to 1. To set 12-1 to 1, perform the following:
- a. Press and hold the P Key until [Enter 4-digit password to change Mode] is displayed.
  - b. Enter 9272 and press the Start Key.
  - c. Select 3. [2-5 mode].
  - d. Select 1. [Software SW setting].
  - e. Press the Up Arrows to go to address 12-1.
  - f. Select ON.
  - g. Select [Previous Screen].
  - h. Select [Mode change].
- Select [Key operator mode].
- 4. Select [Toner refresh mode].
- 5. Select [OK].
- 6. Select [Mode change].
- 7. Select [Exit]. The toner refresh mode will begin when the machine returns to the basic screen.

#### Solution ID TAUS0624785EN\*

# Description

ERROR message when performing L-detect.

# Solution

CAUSE: The waste toner door is open.

SOLUTION: Ensure that the waste toner door on the lower, right side of the machine is closed.

November 2009

# 71

Solution Usage 9

Solution Usage 9

Solution Usage

### Solution ID TAUS0626284EN\*

# Description

FS215, can the three-fold option be adjusted so that all the folds are equal?

#### Solution

The FS215 three-fold position can be adjusted so that the overlapping edges of the finished fold are aligned. However, the first fold area will always be less than the other two. The three folds cannot be calibrated to the same length.

### Solution ID TAUS0626452EN\*

# Description

No power.

Solution

CAUSE: No 5V DC out of the OACB due to an open ICP1 or a failed DCPS1.

#### SOLUTION: Check the following;

1. CN102-1 of the DCPS1 for 5V DC If there is no voltage present, check all of the loads of the power supply before replacing it. If there is a short to ground, the power supply will most likely switch back ON after the problem is corrected.

2. CN252-1 on the OACB for a 5V DC in from DCPS1. If there is no 5V DC out from any of the loads (for example: CN251-15), check both sides of ICP1, located next to CN252, for 5V DC. If there is 5V DC on only one side, the ICP has failed. Turn the machine OFF, and check from the side of ICP1 that had no voiltage present to ground for continuity. If there is continuity, a load supplied by ICP1 is shorted. DO NOT REPLACE the OACB if a short is detected until the problem is resolved.

Solution ID TAUS0626702EN\*

#### Description

How to make booklets on the 8050/IP901 with version 1.1 system code.

#### Solution

Booklet mode settings vary slightly, depending on the application being used. Updated instructions can be found in the 8050 IP-901 Booklet Mode V1.1 System Code document. These instructions illustrate the specific application and driver settings required to make a booklet on 8.5x11 or 11x17 paper. Notes:

1. These instructions are specific to version 1.1 system code and do not apply to version 1.0.

2. To view the above PDF(s), Acrobat\* Reader must be installed. Acrobat Reader can be downloaded for free from the Adobe\* Web site at: [[http://www.adobe.com/products/acrobat/readstep2.html] URL http://www.adobe.com/products/acrobat/readstep2.html]]

\* Trademark ownership information

## Solution ID TAUS0629770EN\*

# Description

SC46-13 at start up.

#### Solution

CAUSE: Possible corrupt firmware or print job in the controller.

SOLUTION: Power down engine and controller. Reboot both, and if necessary, perform a clear server on the controller and/or reload the system code. SPECIAL NOTE: Solution provided by Jeff Jones, MARCO BUSINESS PRODUCTS

# Solution ID TAUS0639102EN\*

#### Description

SC32-07at power up.

# Solution

CAUSE: Paper exit cooling fan motor rotates abnormally.

SOLUTION: Set 25 mode software dipswitch 21-0 to 0 (disabled).

Solution ID TAUS0657073EN\*

#### Description

Combined Toner Packing and SC29-22 code firmware.

Copyright 2009, Konica Minolta Business Solutions U.S.A., Inc.

#### Solution Usage 8

Solution Usage

8

8

Solution Usage

# Solution Usage 8

8

Solution Usage
#### Solution

There is combined firmware that incorporates both the Toner Packing special firmware and the special firmware to correct the SC29-22 codes. The attached files are available for download

Note : To open the file(s) using WinZip®, WinZip® must be installed. WinZip® can be downloaded from the WinZip® website: http://www.winzip.com/ddchomea.htm . The file(s) can either be saved to disk or opened. It is recommended to download the ZIP and open from the local computer to view.

#### Description

What is the user name and password to access the EKC options using the 8050 web utilities?

#### Solution

The user name is "ekc" and the default password is 00000000. The password is the same as the EKC Master Key Code. If the EKC Master Key Code is changed, it will also become the new password.

#### Solution ID TAUS0641599EN\*

#### Description

SC56-02 at power up.

#### Solution

PROBABLE CAUSES: 1. DCPS/1 has failed.

Check for 3.5V DC at CN271-5 on the image processing board. If 3.5V DC is not present, replace DCPS/1 (p/n 65AA84510).

2. Non-Konica Minolta memory is installed in machine.

Replace memory with Konica Minolta approved memory.

Notes:

a. The 8050 comes with 128MB resident memory for each color. This memory is not removable. Four optional MU-412 (PCUA 960858) 256MB memory modules can be installed. All four modules are supplied when one item is ordered and all four must be installed.

b. MU-412 Memory Installation Procedure.

c. To view the above PDF, Acrobat\* Reader must be installed. Acrobat Reader can be downloaded for free from the Adobe\* Web site at:

[[http://www.adobe.com/products/acrobat/readstep2.html] URL http://www.adobe.com/products/acrobat/readstep2.html]

3. Poor connection of the memory on the Image Processing Board.

Reseat memory on the Image Processing Board.

Note: The 8050 comes with 128MB resident memory for each color. This memory is not removable. Four optional 256MB memory modules can be installed MU-412 (PCUA 960858). All four modules are supplied when one item is ordered and all four must be installed.

\* Trademark ownership information

Solution ID TAUS0622981EN\*

#### Description

ColorFORCE 8050 configurator sheet.

#### Solution

ColorFORCE 8050 configurator sheet.

Note: To view the PDF, Acrobat\* Reader must be installed. Acrobat Reader can be downloaded for free from the Adobe\* Web site at: [[http://www.adobe.com/products/acrobat/readstep2.html] URL http://www.adobe.com/products/acrobat/readstep2.html]

\* Trademark ownership information

Solution ID TAUS0623399EN\*

#### Description

Unable to print; controller appears to be locked-up.

#### Solution

CAUSE: Software dipswitch 10-0 is set to 1.

SOLUTION: Software dipswitch 10-0 should be set to 0 regardless of it being a copier or printer. Early information indicated this switch must be set to 1 if the IP901 was connected. This information was incorrect, and 0 is now the correct setting.

Solution ID TAUS0623408EN\* Solution Usage 6

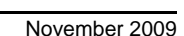

Solution Usage

Solution Usage

7

7

Solution Usage

6

#### Description

How to clear fuser abnormality codes (F34-xx, F35-xx, F36-xx).

#### Solution

To reset a fuser abnormality code, perform the following:

1. Access the 25 mode (hold down the 2 and 5 keys at power up) or turn the main switch ON and wait for the Ready to Copy message. Hold the P button down until the message Enter 4-digit Password To Change is displayed.

Note: The button must be held down for about 5 seconds before the message is displayed.

- 2. Enter the password 9272 and press the Start Print button.
- 3. Press [1: Software SW setting] on the touchscreen.

4. Press the left up-arrow, which is displayed on the touchscreen, 2 times. The number displayed above the up-arrow will change to 03.

5. Select the bit number of switch 1, using the right up-arrow, 03-1 will be displayed.

- 6. Press the [OFF (0)] key, which is displayed on the touchscreen.
- 7. Power the machine OFF/ON to exit the 25 mode or press RETURN, MODE CHANGE and then BASIC SCREEN to return to normal operation.

Solution ID TAUS0623533EN\*

#### Description

Optional main body memory information.

#### Solution

The 8050 comes with 128MB resident memory for each color. This memory is not removable. Four optional MU-412 (PCUA 960858) 256MB memory modules can be installed. All four modules are supplied when one item is ordered. Note: All four must be installed.

Solution ID TAUS0624162EN\*

# Description

The power saver and timer lights are lit on the operation panel after replacing a board.

#### Solution

CAUSE: This indicates that the machine is ready to accept a firmware flash. New boards do not come with firmware loaded.

SOLUTION: Flash the machine with the current level firmware.

#### Solution ID TAUS0627269EN\*

#### Description

PLEASE ADD TONER Y/M/C/K. message displayed while making copies.

#### Solution

CAUSE: Failed TSDB (toner supply driver board).

SOLUTION: Replace the TSDB (p/n 65AA-9060).

#### Solution ID TAUS0701533EN\*

#### Description

SC45-01.

#### Solution

CAUSE:PS8 has been checked and is good. Failed write unit (print head).

SOLUTION: Replace the black (K) write unit (p/n 65AA -650 2E). SPECIAL NOTE : Solution provided by Richard Gorman, KMBS/Newton, MA.

#### Solution ID TAUS0623141EN\*

#### Description

F45-03 at power up.

#### Solution

CAUSE: Loss of 5V DC output from the printer driver board (PRDB) to PS9 (color registration sensor/R), due to CN376 on the PRDB not seating properly.

SOLUTION: To verify the 5V DC output on CN376-4B of the PRDB, perform the following:

Power the copier ON.
 Using a voltmeter (20V DC range), confirm the 5V DC output on CN376-4B on the PRDB.

6

6

Solution Usage

Solution Usage

Solution Usage 6

3. Reseat CN376 on the PRDB or replace the PRDB (p/n 65AA-9030) as necessary.

Solution ID TAUS0623922EN\*

#### Description

What is the optional hard drive (HD106) used for?

#### Solution

The HD106 (Item #960859) is only used for the Stamp, Watermark, and Overlay Memory functions on the 8050.

Solution ID TAUS0624799EN\*

#### Description

J92-1 and J92-3 with shifting images and varying lead edge approximately one inch, either on the first side, or second side of printed pages.

#### Solution

CAUSE: The actuator for sensor PS21 (ADU paper reverse) intermittently binds as the unit heats up.

SOLUTION: To check PS21, perform the following:

1. Make sure machine is updated to the latest logic level.

2. Check the Jam Code List for J92-1 and J92-3.

3. Check the proper operation of PS21 in the 47 multimode (power the machine ON while holding down on the 4 and 7 keys), input code 20, P-10-P.

4. Correct for proper movement of the sticky actuator, Repair or replace as needed, allow for ½mm to 1mm side-to-side play for movement of the actuator in the holder (clear plastic guide).

Solution ID TAUS0627102EN\*

#### Description

How color and B/W pages are counted.

#### Solution

Color and B/W :clicks:

When it sees a Color page it will click one count on the color counter. When it sees a B/W page it will click one count on the B/W counter. This is regardless of the number of color pages that precedes it.

#### Color and B/W :mode:

The machine may stay in the color mode (all 4 1st transfer rollers engaged) for up to 4 B/W pages that come after a color sheet. This DOES NOT mean the 4 b/w pages will be counted as color. Only that certain part counters and pm counters will be incrementing.

See Page 2-80 in the 8050/CF5001/C500/8150 Service Manual, ver.3, Dec. 2005 for details. Note: To view the PDF, Acrobat\* Reader must be installed. Acrobat Reader can be downloaded for free from the Adobe\* Web site at: [[http://www.adobe.com/products/acrobat/readstep2.html] URL http://www.adobe.com/products/acrobat/readstep2.html]]

\* Trademark ownership information

#### Solution ID TAUS0627468EN\*

#### Description

PK120, the punch unit is grayed out.

#### Solution

CAUSE: The PK120 punch unit was disabled in the 25 mode.

SOLUTION: To enable the PK120 punch unit, perform the following:

1. Access the 25 mode (hold down the 2 and 5 keys at power up) or turn the main switch ON and then wait for the Ready to Copy message.

2. Hold the P button down until the message 'Enter 4-digit Password To Change' is displayed.

Note: The button must be held down for about 5 seconds before the message is displayed.

- 3. Enter the password 9272 and press the Start Print button.
- 4. Select [1] (Software SW setting).
- 5. Press the left up-arrow until 19 is displayed.
- 6. Press the right up-arrow until 5 is displayed. The top of display should indicate SOFTWARE SWITCH SET MODE 19 5:1

7. Press the OFF button once. The top of display should now indicate SOFTWARE SWITCH SET MODE19-5:0

8. Press RETURN, MODE CHANGE and then BASIC SCREEN to return to normal operation.

Solution ID TAUS0627629EN\*

#### Description

75

Solution Usage 5

## Solution Usage 5

Solution Usage

Solution Usage

5

F46-40 after installing a HD106.

#### Solution

CAUSE: The HD106 was connected using the longer power cable.

SOLUTION: Use the shorter power cable as per the installation instructions.

Notes:

1. HD106 Installation Procedure.

2. To view the PDF, Acrobat\* Reader must be installed. Acrobat Reader can be downloaded for free from the Adobe\* Web site at: [[http://www.adobe.com/products/acrobat/readstep2.html] URL http://www.adobe.com/products/acrobat/readstep2.html]]

\* Trademark ownership information

Solution ID TAUS0628781EN\*

#### Description

The printer gamma offset adjustment makes no change to the appearance of the reproduced chart.

#### Solution

CAUSE: If software dipswitch 28-4 is set to 1, the adjustment change on the chart is minute and very difficult to see. It is only changed in the highlight area.

SOLUTION: Set software dipswitch 28-4 to 0.

TAUS0638709EN\* Solution ID

#### Description

Why printed documents which contain some pages with color and some with black and white are all counting as color when checking the print counters.

#### Solution

There are variables that will cause a black and white document to print using process color:

1. If a document contains color on any page, ensure that the "Pure Black Text and Graphics" option is set as a default under color setup. If this option is not enabled and the first page of the document is color, the whole job may be printed as color.

2. If the document contains any gray scale graphics, it will be printed as a process black. Most gray scale images contain color components which are RGB or CMYK. The printer does not have the ability to print a true gray without using process black.

3. Most office applications create gray shades which are used as lines or frames using RGB data. These will also print as process black.

Solution ID TAUS0642276EN\*

#### Description

PRCB compatibility.

#### Solution

There are two styles of PRCB available for the 8050/CF5001/bizhub PRO C500.

PRCB (p/n 65AA-9033) can only be used in the 8050/CF5001. CN572 on this versionPRCB is a 4-pin connector, the bizhub PRO C500 has a 10-pin connector.

PRCB (p/n 65AA-9035) can be used in the 8050/CF5001/bizhub PRO C500.

Solution ID TAUS0642527EN\*

#### Description

CN572 on the PRCB (p/n 65AA-9033) is a 4-pin connector, but the C500 has a 10-pin connector.

#### Solution

CAUSE: The PRCB (p/n 65AA-9033) can only be used in the 8050/CF5001.

SOLUTION: The PRCB (p/n 65AA-9035) can be used in the C500.

Solution ID TAUS0658250EN\*

#### Description

Skew feedingfrom trays 1, 2, and 3. The manual bypass is fine.

#### Solution

Solution Usage

5

Solution Usage

Solution Usage

Solution Usage

5

5

CAUSE: The ADU Conveying Roller (p/n 65AA 5112 0) is not in full contact with the rollers above it.

SOLUTION: Reform the upper guide plate to make more even contact between the ADU rollers.

Solution ID TAUS0622875EN\*

#### Description

Unpacking and installation instructions.

#### Solution

ColorFORCE 8050 Unpacking And Installation Procedure.

Note: To view the above zipped PDF, Acrobat\* Reader must be installed. Acrobat Reader can be downloaded for free from the Adobe\* Web site at: [[http://www.adobe.com/products/acrobat/readstep2.html] URL http://www.adobe.com/products/acrobat/readstep2.html]]

\* Trademark ownership information

Solution ID TAUS0623143EN\*

Description

F45-01 at power up.

#### Solution

CAUSE: Loss of 5V DC output from the printer driver board (PRDB) to PS8 (color registration sensor/F), due to CN376 on the PRDB not seating properly.

SOLUTION: To verify the 5V DC output on CN376-6A of the PRDB, perform the following:

- 1. Power the copier ON.
- 2. Using a voltmeter (20V DC range), confirm the 5V DC output on CN376-4B on the PRDB.
- 3. Reseat CN376 on the PRDB or replace the PRDB (p/n 65AA-9030) as necessary.

#### Solution ID TAUS0623536EN\*

#### Description

When setting up an 8050 as a printer, additional software switch settings are required when the IP901 is connected. These settings are not covered in the IP901 installation instructions.

#### Solution

The following settings must be performed when setting up an 8050 as a printer with an IP901. These settings must be configured prior to calibrating the IP901.

1. 25 Mode:

a. 23-5 = 1 (enable/disable IP Gamma Correction) This feature is not currently functioning correctly. The default for this switch is 0.

b. 10-0 = 0 (page memory reservation) This setting should be the default. Training may have listed this switch as being set to 1 with an IP901 connected. The setting for this switch is now 0, regardless of the 8050 being a copier or a printer.

#### 2. Key op Mode:

a. Item 13, "Memory Switch Setting", Item 49, "Color Gamut". Set Color Gamut to Wide before performing calibration on the IP901. The default is Normal. If calibration is performed at Normal, color output will not be optimized. After calibration, the setting can be left on Wide or set back to Normal. It is recommended that it be left on Wide to produce optimal color. Wide gamut will result in a slightly higher toner usage.

Solution ID TAUS0623872EN\*

#### Description

FS215, poor crimping of staples or not stapling at all..

#### Solution

CAUSE: Manually moving either of the stapling units or the clinchers has results in misalignment of the timing belt, causing the teeth to skip between the belt and the gear to the point where proper alignment is not possible even when using the stapler jig.

SOLUTION: Reposition the relationship of the clincher on the timing belt to visually align with the stapler unit. Then proceed with the alignment adjustment in the Service Manual under the OTHER ADJUSTMENTS section. Note: To view the PDF, Acrobat\* Reader must be installed. Acrobat Reader can be downloaded for free from the Adobe\* Web site at:

[[http://www.adobe.com/products/acrobat/readstep2.html] URL http://www.adobe.com/products/acrobat/readstep2.html]]

\* Trademark ownership information

Solution ID TAUS0624183EN\*

#### Description

Solution Usage

4

Solution Usage 4

Solution Usage

4

Solution Usage

Black lines, marks, spots and/or streaks on copies.

#### Solution

CAUSE: Failed charge wire.

SOLUTION: Replace the charge wire (p/n 65AA25080). SPECIAL NOTE: Solution provided by Jose Teixeira, KMBS CONNECTICUT

Solution ID TAUS0624811EN\*

#### Description

Latest firmware update, 8050.

#### Solution

To access information concerning the latest firmware, access the Konica FTP site or the EPROM download page. To access the firmware download section on the Konica Minolta website, perform the following:

- 1. Sign into the [[Secured site] URL http://www.konicabt.com/konicode/Logon]].
- 2. In the left frame, click on [NSSG Web Support].
- 3. Again, in the left frame, click on [Download EPROMs].
- 4. In the [Show all files for:] pull-down menu, select 'Eproms For Color Copiers' and click on the List Files button.
- 5. In the list of firmware, click on the required link to download. The firmware description will be in PDF format.

Note: To view a PDF, Acrobat\* Reader must be installed. Acrobat Reader can be downloaded for free from the Adobe\* Web site at:

[[http://www.adobe.com/products/acrobat/readstep2.html] URL http://www.adobe.com/products/acrobat/readstep2.html]]

\* Trademark ownership information

Solution ID TAUS0625798EN\*

#### Description

When replacing the Image Processing Board (IPB), does the serial number require setting in the Board Change Mode?

#### Solution

The Image Processing Board (IPB) is not part of this mode. Boards that are included in the Board Change Mode are the OPERATION, OVERALL CONTROL, NVRAM (memory board), and the PRINTER control boards. Refer to the 8050 Service Manual for additional information. IMPORTANT: As a troubleshooting 'tool', a new or used Printer CB, Overall CB, or Operation Board can be temporarily installed in the 8050 for testing purposes without using Board Change Mode.

Note: To view the above PDFs, Acrobat\* Reader must be installed. Acrobat Reader can be downloaded for free from the Adobe\* Web site at: [[http://www.adobe.com/products/acrobat/readstep2.html] URL http://www.adobe.com/products/acrobat/readstep2.html]]

\* Trademark ownership information

Solution ID TAUS0625964EN\*

#### Description

DF319, MEMORY FULL message is displayed when scanning an original with text and graphics.

#### Solution

CAUSE: Incorrect software dipswitch setting in the 25 mode

SOLUTION: Change the 25 mode dipswitch 10-0 (Page memory reservation) from 1 (ON) to 0 (OFF). Note: This dipswitch is provided to keep a certain memory area to prevent memory overflow from occurring when processing printer images. Always set the switch to 0 (OFF).

#### Solution ID TAUS0626222EN\*

#### Description

Bypass tray indicating the incorrect paper size.

#### Solution

CAUSE: Broken or misaligned gear of the variable resistor (VR4) in the bypass tray.

SOLUTION: To verify the output of VR4 (size detect VR/BP), perform the following:

1. Access 47 multimode (power the copier ON while pressing the 4 and 7 keys) input code 14, press P-03-P.

2. Place 8.5x11 paper in the bypass tray.

3. LCD should indicate a value of 196.

4. To manually adjust the value gain access to and remove the gear from VR4, while the side guides are at 8.5x11, rotate VR4 until the display reads a value of 196 and then install the gear.

Solution Usage 4

Solution Usage

4

Solution Usage

Solution Usage

4

#### Solution ID TAUS0626390EN\*

#### Description

Unable to print with a key counter device installed without entering a pass code. The device is only needed for tracking copies.

#### Solution

CAUSE: Incorrect software dipswitch settings causing the key counter to track prints also.

SOLUTION: Reset the software dipswitch setting to allow printing without a key counter. To allow printing, perform the following:

- 1. Access the 25 mode (power ON the machine while holding down the 2 and 5 buttons).
- Select 1) SOFTWARE SW SETTING on the LCD display. 2.
- 3. Select the software dipswitch number 16 by pressing either the up or down arrow indication at the left.
- 4. Select bit number 3 of the software dipswitch by pressing either the up or down arrow indication at the right.
- 5. Select ON (=1) for the dipswitch.
- 6. Select PREVIOUS SCREEN and power the copier OFF/ON to return to normal operation.

Solution ID TAUS0626758EN\*

#### Description

FS215, J72-29 during operation.

#### Solution

CAUSE: The wiring for PS706 (main tray exit sensor) is damaged at the sensor connector causing erratic sensor operation.

SOLUTION: Verify the operation of PS706 by accessing diagnostic input code 076, P-05-P. The input on the display should be 0. Move the wires in the area of the sensor while observing the display. If the display flickers from 0 to 1 the wiring harness, (p/n 13QE90011) for PS706 is likely failed and should replaced.

Solution ID TAUS0626873EN\*

#### Description

FS215, three-fold specifications for copying and printing.

#### Solution

The three-fold option is only available from Tray 2 (in the 8.5x11R direction) of the PI110. The system will feed a maximum of 3 sheets from this tray and 3-fold them. If requiring (1) sheet folded at a time, they must be loaded individually. As far as 3-folding a print job, it must be less than (3) pages. If individual pages require folding, each page must be sent as an individual print job.

Solution ID TAUS0628786EN\*

#### Description

What is the part number for the Web Unit?

#### Solution

Web Unit (p/n 65AA-5731).

#### TAUS0641485EN\* Solution ID

#### Description

PI110, MAKE COVER SHEET SIZE LOWER TRAY SAME AS PAPER SIZE message when using folding/stapling applications.

#### Solution

CAUSE: The paper size adjustment has not been performed.

- SOLUTION: To adjust the paper size for the PI110, perform the following:
- 1. Access the 36 mode (power the copier OFF/ON, while simultaneously holding the 3 and the 6 keys).
- 2. Select [7. Finisher adjustment].
- 3. Select [3. Cover sheet tray size adj.].
- 4. Cover sheet tray size adj. (upper tray) will be displayed.
- 5. Place an 8.5x11R paper in the upper tray, and press [START].
- 6. Complete will be displayed.
- 7. Press [NEXT].
- 8. Place an 8.5x11R paper in the lower tray, and press [START].
- 9. Complete will be displayed.
- 10. Press [RETURN].
- 11. Power the copier OFF/ON.

79

4

4

Solution Usage

Solution Usage 4

Solution Usage

Solution Usage

4

#### Solution ID TAUS0642779EN\*

#### Description

Stapler and fold functions are grayed out.

Solution

CAUSE: The staple, fold and trimmer have been disabled (Tripped to a 1) in the 25 mode.

SOLUTION: To enable these functions, perform the following:

1. Access the 25 mode (hold down the 2 and 5 keys at power up) or turn the main switch ON and then wait for the Ready to Copy message.

2. Hold the P button down until the message 'Enter 4-digit Password To Change' is displayed.

Note: The button must be held down for about 5 seconds before the message is displayed.

3. Enter the password 9272 and press the Start Print button.

4. Select [1] (Software SW setting).

5. Press the left up-arrow until 18 is displayed.

6. Press the right up-arrow until 5 is displayed. The top of display should indicate SOFTWARE SWITCH SET MODE 18 - 5:1

7. Press the OFF button once. The top of display should now indicate SOFTWARE SWITCH SET MODE18-5:0

8. Press RETURN, MODE CHANGE and then BASIC SCREEN to return to normal operation.

Note: Faulty Part Isolation will remain active until the malfunction is corrected or repaired.

Solution ID TAUS0646141EN\*

#### Description

Marks on the outer edge of 12x18 paper after running a large job of smaller paper.

#### Solution

CAUSE: The smaller paper is causing an indentation in the soft fuser rollers. When the larger paper is run through the machine there is a difference of pressure from the center of the rollers to the edge of the rollers.

SOLUTION: Due to the composition of the soft rollers this problem is unavoidable. Please interleave the small paper jobs and the large paper jobs. This will minimize the occurrence of the problem.

Note: [[Link for Internal Use Only| IMAGE V:\PDFfiles\internal\_link015.bmp]]

Solution ID TAUS0647144EN\*

#### Description

How to set the defaults for the machine on power up.

#### Solution

To set the defaults for the machine, perform the following:

- 1. Access the Key Operator Mode.
- 2. Select # 2 Copier Initial Setting.

3. Select the initial settings desired, like drawers, color, finishing options.

4. Select O.K.

NOTE: Make sure that the Auto Reset Function #2 of the Memory Switch Settings #13 of the Key Op Mode is set to INITIAL SETTING, other wise when the Auto Rest button on the control panel is pressed any time, the defaults will be reseated back to the factory.

Solution ID TAUS0647501EN\*

#### Description

PK120, J72-43 when punching.

#### Solution

CAUSE: The PK sensors require a sensitivity adjustment.

SOLUTION: To adjust the PK sensors, perform the following:

1. Open the front door of the finisher and turn the power ON.

- 2. Remove the PK control board cover (1 screw).
- 3. On the board there are 5 VRs and 5 corresponding LEDs.

4. For each sensor, turn the VR clockwise until the corresponding LED goes out. Then turn the VR counterclockwise slowly until the LED lights and continue counterclockwise one more graduation after the LED lights. Perform this procedure for all 5 sensors.

Solution ID TAUS0701395EN\*

#### Description

SC41-10 code.

## Solution Usage 4

Solution Usage 4

Solution Usage

Solution Usage

4

4

#### Solution

CAUSE: Abnormal temperature detection of the polygon motor /K.

SOLUTION: Replace black write unit (p/n 65AA-6500).

Solution ID TAUS0622613EN\*

#### Description

Toner is flaking or 'bubbling' on the prints.

#### Solution

CAUSE: Toner is 'bubbling' due to incorrect thickness settings in Key Operator Mode, or paper is not within required specifications.

SOLUTION: Select the correct paper thickness settings in the Key Operator Mode, "Paper Type/ Special Size Set". See 8050 Technical Bulletin #4825 . Notes:

1. Double-sided glossy paper is not supported.

2. To view a PDF, Acrobat\* Reader must be installed. Acrobat Reader can be downloaded for free from the Adobe\* Web site at:

[[http://www.adobe.com/products/acrobat/readstep2.html] URL http://www.adobe.com/products/acrobat/readstep2.html]]

\* Trademark ownership information

Solution ID TAUS0623236EN\*

#### Description

Why are two mechanical counters inside the front door?

#### Solution

The counter on the left is the total counter and the counter on the right is black counter. The black counter counts the black and white mode output. The total counter counts both color mode and black and white mode output.

SPECIAL NOTE: This solution was provided by Konica Business Technologies Corporation in Japan.

#### Solution ID TAUS0623697EN\*

#### Description

SC27-xx codes at power up shortly after setup.

#### Solution

CAUSE: The drum carriage is not inserted completely resulting in both the connector on the drum carriage and main body not seating properly.

- SOLUTION: To ensure that the drum carriage is inserted properly, perform the following:
- 1. Remove the 3 screws securing the locating pin on the top of the drum carriage.
- 2. Insert the drum carriage into the machine.
- 3. After the drum carriage is inserted into the machine, reinstall the locating pin onto the drum carriage.

#### Solution ID TAUS0624042EN\*

#### Description

FS215, stapling is limited to a set number less than 50 sheets.

#### Solution

CAUSE: The staple limit has been set to a number less than 50 sheets in the Key Operator Mode.

SOLUTION: To set the staple limit, perform the following:

- 1. Press the Help button.
- 2. Select [Key Operator Mode].
- 3. Select [16. Finisher Adjustment].
- 4. Select [7. Finisher Output Limit].
- 5. Select [1. Output Quantity Limit Setting].
- 6. Set the staple limit to 2-50 sheets and select [Set].

7. Select [Previous Screen] three times to return to the basic screen.

## Solution ID TAUS0624269EN\*

#### Description

Job does not print. INVALID PAPER SIZE error displayed on EFI\* Command Workstation\* 4 when trying to print a custom paper size document and Scale to Fit.

3

3

Solution Usage

Solution Usage

3

#### Solution

CAUSE: This issue was verified in the test lab and is currently restricted to use with a Macintosh\* OS and Quark Xpress\*.

SOLUTION: A new patch is available to correct this issue. Please download the 1-BX8F5 update patch. Follow the included Installation Steps:

- 1. Download/Import the patch file [1-BX8F5.ps] with either Fiery\* Downloader or Command Workstation to the [Direct] queue.
- 2. Wait at least 60 seconds after the patch file downloaded/imported before rebooting the system. This will ensure the patch file is completely processed.

3. The system must be rebooted twice for the patch to be effective.

- 4. Please select [Shut Down] and then [Reboot System] on the Fiery LCD. When the Fiery has come to [Idle], repeat the steps to reboot the system.
- 5. Please wait until the Fiery has come to idle after the second reboot to print out the configuration page.

Verify the Update Info section. It should contain the patch number [1-BX8F5].

Note: This patch only applies if the IP-901 is still at version 1.0 for system code.

\* Trademark ownership information

# Solution ID Description

How to do Mirror Image copying.

#### Solution

Mirror image copying is not an option with this model.

TAUS0625897EN\*

Solution ID TAUS0626230EN\*

#### Description

Intermittent J17-08.

#### Solution

CAUSE: PS27 or PS28 paper conveyance photosensors failed.

SOLUTION: Confirm that the two photosensors work in 47 multimode. input code 20, press P-03-P (PS27) and P-04-P (PS28). Replace either photosensor (p/n 56AA85520) as needed.

SPECIAL NOTE: Solution provided by Brandon Greisinger, PERRY CORPORATION.

Solution ID TAUS0626282EN\*

#### Description

Blank display when upgrading engine firmware.

#### Solution

CAUSE: The Image Control file has been corrupted when sending; the operation control panel can not be displayed.

SOLUTION: Try the non-graphical mode. Power up the machine while depressing the HELP & CHECK keys and follow the instructions displayed on the machine. If this fails, resend the Image Control File.

Solution ID TAUS0626286EN\*

#### Description

Error 81 when upgrading engine firmware.

#### Solution

CAUSE: The ISW Utilities program settings are set to parallel instead of USB.

SOLUTION: Perform the following in the ISW Utilities program:

1. Select the Settings(S) button.

2. Select the Set Communications(C) button.

3. Select USB.

#### Solution ID TAUS0626358EN\*

#### Description

LT211, how to change the paper size type that is displayed on the touchscreen after changing the paper size in the cassette.

#### Solution

To change the paper size setting, perform the following:

1. Access the Key Operator mode (press the help key, and select [Key Operator mode]).

2. Select [6. Paper type / special size set].

З

Solution Usage

November 2009

Solution Usage

Solution Usage

3

- 3. Select [1. Paper type / special size set].
- 4. Select [Special size setting] located in the lower left corner of the touchscreen.
- 5. Select the LCT tray.
- 6. Using the arrows located on the right side of the touchscreen, scroll to the desired paper size.
- 7. Press [OK].
- 8. Press [PREVIOUS SCREEN].

Solution ID TAUS0626431EN\*

#### Description

How to change the click count for 11x17 to 1 or 2.

#### Solution

To change the click count for 11x17, perform the following:

- 1. Press and hold the P Key until [Enter 4-digit password to change Mode] is displayed.
- 2. Enter 9272 and press the Start Key.
- 3. Select 3. [2-5 mode].
- 4. Select 1. [Software SW setting].
- 5. Press the Up Arrows to go to address 04-7.

6. Select ON for 11x17 counted as 2 or select OFF for 11x17 counted as 1. Note: This will not change the PM counter.

- 7. Select [Previous Screen].
- 8. Select [Basic Screen].

Solution ID TAUS0626574EN\*

#### Description

How to set up non-standard size paper.

#### Solution

To set up a non-standard size paper, perform the following:

- Press the HELP key.
- 2. Select the Key Operator.
- 3. Select #6 Paper Types/Special Size Set.
- 4. Select #1 Paper Types/Special Size Set.
- 5. Select Special Setting.
- 6. Select your tray.
- 7. Select Non STD Size.
- 8. Input the size of the paper in millimeters.

9. From the main screen, select the paper drawer that will be used, followed by the non-standard size.

#### Solution ID TAUS0626828EN\*

#### Description

After setting the Weekly Timer, the display shows 'Input Copy Time (0) hour(s) 5 minute (s)'. If time is not set, the machine will turn OFF in 5 minutes.

#### Solution

PROBABLE CAUSES:

1. The copier's internal system clock time is incorrect.

- To set the system clock for the proper time or 24 hour time perform the following:
  - a. Press (HELP) to display the Help Screen, then touch Key-Ope mode.
- b. Press 1. System Initial to display the System Initial Setting Menu Screen, then press 1. Time to display the Date & Time setting screen.
- c. Adjust the time using the keypad on the touchscreen.
- d. Press SET after each input to complete the setting,

e. Press OK when completed.

2. The Weekly Timer had been turned ON, but no time data has been programmed into the Weekly Timer. Program time data in the Weekly Timer.

#### Solution ID TAUS0626882EN\*

## Description

A specific paper tray can not be selected (grayed out), or PLEASE WAIT TRAY [x] RAISING may be displayed.

## Solution

CAUSE: A specific paper tray has been deactivated in the 25 mode. Notes:

1. The machine is designed to automatically deactivate a specific tray, in the 25 mode, if an 18-x failure code occurred and the customer selected the option to bypass that tray.

2. The 18-x code may occur if a customer attempts to overfill any specific paper tray.

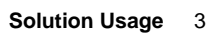

Solution Usage

3

Solution Usage 3

#### Solution Usage 3

# 8050

3. If a specific tray has been identified as the default paper source, and it has been deactivated in the 25 mode, the machine will display PLEASE WAIT TRAY (x) RAISING.

SOLUTION: To activate specific paper trays in the 25 mode, perform the following:

1. Access the 25 mode (power ON while pressing the 2 and 5 keys).

- 2. Select [1. Software SW setting].
- 3. Use the arrows on the left to scroll to 18.

4. Use the arrows on the right to scroll to 0 for Tray 1, 1 for Tray 2, 2 for Tray 3, or 3 for Tray 4.

5. Press OFF for any tray that may be set to ON. This will allow each tray to function normally.

6. Power the copier OFF/ON to exit the 25 mode.

Note: Review the management list for 18-x codes to determine if a particular tray may have a problem with the lift up mechanism. SPECIAL NOTE: This solution provided by Phillipe d'Ayral, KMBS, MIAMI

Solution ID TAUS0626883EN\*

#### Description

How to print ECM information.

#### Solution

To print ECM information, perform the following:

1. Access the Key Operator Mode by pressing the HELP key then touching KEY OPERATOR MODE from the touchscreen.

2. At the Key Operator screen, touch the down arrow which is located at the bottom left corner of the touchscreen then touch #14 (machine management list print).

3. Press #3 ECM Management list.

4. Press the START key to print the list.

5. All active ECM accounts will be printed.

6. To return to normal operation, press the P and C keys together then touch PREVIOUS SCREEN on the touchscreen two times.

#### Solution ID TAUS0626885EN\*

#### Description

How to set the default network scanning resolution.

#### Solution

To set the default network scanning resolution, perform the following:

1. Access the 25 mode (hold down the 2 and 5 keys at power up) or turn the main switch ON and then wait for the Ready to Copy message. Hold the P button down until the message 'Enter 4-digit Password To Change' is displayed.

Note: The button must be held down for about 5 seconds.

2. Enter the password 9272 and press the Start Print button.

3. Select [1 Software DIP SW].

4. Set the following software dipswitches to the value indicated:

|            | DIPSW       | TICHES |
|------------|-------------|--------|
| RESOLUTION | <b>19-6</b> | 19-7   |
| 400        | 0           | 0      |
| 600        | 1           | 0      |
| 200        | 0           | 1      |
| 300        | 1           | 1      |
|            |             |        |

5. Press PREVIOUS, MODE CHANGE and then EXIT to return to normal operation.

Solution ID TAUS0627296EN\*

# Description

The paper size can not be changed from 13x19 and the tray will not lift the paper.

#### Solution

CAUSE: A small piece of paper is stuck in the paper tray connector.

SOLUTION: Remove the paper tray and check the connector on the tray and the connector in the back of the machine. To prevent this problem, instruct the customer to not overfill the trays.

84

#### Solution ID TAUS0627630EN\*

#### Description

What is the maximum print area on the 8050?

#### Solution

The maximum print area on the 8050 is 318x480mm (12.5"x18.9").

Solution Usage 3

Solution Usage 3

Solution Usage 3

Solution Usage

#### Solution ID TAUS0628370EN\*

#### Description

F41-02 at power up.

#### Solution

CAUSE: Failed (yellow) write unit.

SOLUTION: Replace write unit (p/n 65AA-6510). Note: The write unit can be swapped with another color to confirm the problem is related to the write unit and not the PRCB.

Solution ID TAUS0628632EN\*

#### Description

E46-40 at power up.

#### Solution

CAUSE: A failed hard drive (HD106).

SOLUTION: Replace the HD106 (PCUA #960859).

Solution ID TAUS0638618EN\*

#### Description

SC35-01.

#### Solution

CAUSE: Fixing low temperature abnormality (TH1). Fixing temperature sensor/1 (TH1) deduction temperature less than 150C. was continuously detected.

SOLUTION: Replace Fixing Heater/2 (p/n 65AA83040). SPECIAL NOTE: Solution provided by Robert Madsen, Color Specialist, KMBS Dallas.

Solution ID TAUS0639493EN\*

#### Description

How to capture an engine Firmware Log.

#### Solution

To capture an engine firmware log, perform the following:

IMPORTANT NOTE: The 8050 must be showing a SC code when capturing this log.

1. How to connect.

Use a LAN cross cable and connect 8050 Main body to PC.

Set the TCP/IP\* address of 8050 Main Body and PĆ. The PC must have a similar address as the 8050 so it can communicate (ex. 8050 - 192.168.1.1 and PC - 192.168.1.2). The TCP/IP address of the mainbody should already be set (preferably at install). If it is not and the log must be captured, the power has to be cycled after setting the TCP/IP address and the SC code might clear.

Open HyperTerminal application.

- a. Type 8050 in the name box.
- b. Connect using TCP/IP (Winsock).
- c. Host Address -

Login: KONICA

Password: 00000000 (Master Key Code)

2. Log file name.

Select "transfer" then "Capture Text" on the menu bar. Put in name and select Start. At ', type in " showAllLog" (case sensitive). Data stream finishes in approximately 10 second or so and text capturing can be seen.

3. To stop file capturing.

To stop capturing, select "transfer" then "Capture Text" then "Stop".

4. Send captured text file to advisor.

Notes:

a. After capturing Log, power OFF/ON.

b. As an interim solution, flash the 8050 back to version 43 firmware.

c. Please include the following information when submitting a new problem through Konica Minolta NSSG Web Support:

-- Did the SC81-01 occur after replacing one of the following boards, Printer Control, Overall Control, Operation Board -- What is the part number of the replacement board?

-- Did the SC81-01 appear after performing a routine upgrade to version 50?

\* Trademark ownership information

3

3

Solution Usage

Solution Usage

Solution Usage 3

or Memory board?

November 2009

#### Solution ID TAUS0639534EN\*

#### Description

How to print with EKC (ECM) ON without entering the passcode.

#### Solution

To print with EKC (ECM) enabled without having to enter a passcode in the driver, change software dipswitch 23-1 to 0. All print jobs will be counted as the other user.

Solution ID TAUS0639844EN\*

#### Description

White spots ('eyes') on copies.

#### Solution

See TNBT0400029US00 for details. Note: To view the above PDF, Acrobat\* Reader must be installed. Acrobat Reader can be downloaded for free from the Adobe\* Web site at: [[http://www.adobe.com/products/acrobat/readstep2.html] URL http://www.adobe.com/products/acrobat/readstep2.html]]

\* Trademark ownership information

Solution ID TAUS0639922EN\*

#### Description

FS215, Spare parts setting of new stapler jig.

#### Solution

See T20040115A1 for details.

Note: To view the above PDF, Acrobat\* Reader must be installed. Acrobat Reader can be downloaded for free from the Adobe\* Web site at: [[http://www.adobe.com/products/acrobat/readstep2.html] URL http://www.adobe.com/products/acrobat/readstep2.html]]

\* Trademark ownership information

Solution ID TAUS0648193EN\*

#### Description

When printing, color quality changes from day-to-day and/or between print jobs. Color quality when copying is not affected.

#### Solution

CAUSE: IP Gamma Correction is enabled on the mainbody engine.

SOLUTION: Disable IP Gamma Correction. On the mainbody engine, access the 25 Mode and set dipswitch 23-5 = 1.

Solution ID TAUS0649899EN\*

#### Description

Is the C500 developer and toner compatible with the 8050?

#### Solution

The developer and toner are not interchangeable between the 8050 and C500. The 8050 supplies are indicated by a TN501 designation and the C500 supplies are marked with TN510

Solution ID TAUS0649935EN\*

#### Description

How to change the priority tray setting and APS/ATS setting for the trays.

#### Solution

APS/ATS and tray priority can be set in the Key Operator Mode under 11. Tray Auto Select Setting.

Solution ID TAUS0653129EN\*

#### Description

How to print booklets from Adobe™ InDesign® CS.

Solution Usage 3

Solution Usage 3

Solution Usage 3

Solution Usage 3

Solution Usage 3

Solution Usage

#### Solution

Printing small size 8.5x11 booklets and printing 11x17 booklets from Adobe™ InDesign® CS. Note : To view a PDF, Adobe Reader® must be installed. Adobe Reader® can be downloaded for free from the Adobe® web site at: http://www.adobe.com/products/acrobat/readstep2.html

Solution ID TAUS0657731EN\*

#### Description

#### J31-02.

#### Solution

CAUSE: Worn fixing drive gear C.

SOLUTION: Replace fixing drive gear C (p/n 65AA77180).

Solution ID TAUS0700161EN\*

#### Description

Banding occurs in all colors and the bands are 1.25" apart.

#### Solution

CAUSE: The 1st image transfer rollers and bushings require cleaning.

SOLUTION: Clean the 1st image transfer rollers and bushings.

Solution ID TAUS0701623EN\*

#### Description

SC50-01 at power up.

#### Solution

CAUSE: The printer control board detects a loss of 12V DC. Check the ICPs on the printer control board. All ICPs should have the same voltage on each side when checked to frame ground.

SOLUTION: If an ICP is found to have 12V DC on one side and 0V DC on the other side, powerOFF the machine and check continuity to ground on the sideof the ICP that had no voltage. Continuity on the load side of the ICP would indicate a shorted load which would have to be resolved before replacing the printer control board. One known cause is a bent pin on a drum connector.

Solution ID TAUS0702659EN\*

#### Description

In the event that an issue arises that requires immediate action by the technician, certain NVRAMs may be exchanged/swapped between units due to their compatibility with other models.

#### Solution

The following groupings of main bodies are compatible for NVRAM exchange with others within their group only in emergency situations or for troubleshooting purposes :

7145/7222/7228/7235

bizhub 200/250/350

bizhub 360/420/500

bizhub 600/750

7155/7165/7085

7210/7255/7272/bizhub PRO 920/bizhub PRO 1050

C250/C252/C300/C351/C352/C450

#### C451/C550/C650

IMPORTANT : A new NVRAM should be obtained as soon as possible for the machine requiring one. Notes :

1. The bizhub C350 NVRAM may only be used between other bizhub C350s.

2. CAUTION : The bizhub PRO C500/8050 NVRAMs may not be exchanged between units due to the serialization of the NVRAM.

SPECIAL NOTE : Solution contribution by Ed Bellone, Production Print/SSD

Solution Usage 3

3

Solution Usage

Solution Usage 3

Solution Usage

Solution ID TAUS0622829EN\*

#### Description

White lines on the image(s).

#### Solution

CAUSE: Foreign material is partially blocking the laser light path to the drum.

SOLUTION: Inspect and clean the slit where an accumulation of dust or debris (foreign material) might collect. CAUTION: When cleaning the area of the developing unit, ensure that no lint from the cleaning cloth blocks the light path. SPECIAL NOTE: This solution was provided by Konica Business Technologies Corporation in Japan.

Solution ID TAUS0622873EN\*

#### Description

HD106 (Item #960859) installation instructions.

#### Solution

HD106 Installation Procedure.

Note: To view the PDF, Acrobat\* Reader must be installed. Acrobat Reader can be downloaded for free from the Adobe\* Web site at: [[http://www.adobe.com/products/acrobat/readstep2.html] URL http://www.adobe.com/products/acrobat/readstep2.html]]

\* Trademark ownership information

Solution ID TAUS0622895EN\*

#### Description

Unable to perform the Vertical Magnification Adjustment for side two of duplexed copies/images.

#### Solution

CAUSE: Key Operator mode Memory Switch 42 (Side 2 Drum Clock Adjust) is disabled.

SOLUTION: Set Memory Switch 42 to ON.

Note: With this switch set to ON, the Side 2 Drum Clock Adjustment is enabled, but print speed will decrease. SPECIAL NOTE: This solution was provided by Konica Business Technologies Corporation in Japan.

#### Solution ID TAUS0622901EN\*

# Description

Memory installation instructions.

#### Solution

MU-412 Memory Installation Procedure. Note: To view the PDF, Acrobat\* Reader must be installed. Acrobat Reader can be downloaded for free from the Adobe\* Web site at: [[http://www.adobe.com/products/acrobat/readstep2.html] URL http://www.adobe.com/products/acrobat/readstep2.html]]

\* Trademark ownership information

#### Solution ID TAUS0623235EN\*

#### Description

Text area is blurred when the original contains both text and photo and Special Original = Orig. Image = Text/photo is selected.

## Solution

CAUSE: The text area is detected as a photo area.

SOLUTION: Change the threshold of the text/photo detection to detect the area as text.

## ADJUSTMENTS

- 1. Access the Basic screen.
- 2. Select Image adjust.
- 3. Select Others.
- 4. Adjust Text/Photo to the [+] side.

Solution Usage

2

# Solution Usage 2

November 2009

2

Solution Usage

2. Select Image quality adjustment.

3. Select Image discrimination adjustment.

4. Select Mesh point, character and region adjustment.

SPECIAL NOTE: This solution was provided by Konica Business Technologies Corporation in Japan.

#### Solution ID TAUS0623400EN\*

#### Description

How to enable J-code jam display.

#### Solution

To enable J-code jam display, perform the following:

- 1. Access the 25 mode (hold down the 2 and 5 keys at power up) or turn the main switch ON and then wait for the Ready to Copy message.
- 2. Hold the P button down until the message 'Enter 4-digit Password To Change' is displayed.
- Note: The button must be held down for about 5 seconds before the message is displayed.
- 3. Enter the password 9272 and press the Start Print button.

4. Select [1] (Software SW setting).

5. Press the left up-arrow until 11 is displayed.

6. Press the right up-arrow until 7 is displayed. The top of display should indicate SOFTWARE SWITCH SET MODE 11-7:0.

- 7. Press the ON button once. The top of display should now indicate SOFTWARE SWITCH SET MODE 11-7:1.
- 8. Press RETURN, MODE CHANGE and then BASIC SCREEN to return to normal operation.

Note: Making this change to the software switches will allow both a position code and a J-code reference to be displayed any time a jam occurs. NOTE: DIPSW 30-1 must also be enabled, set to a 1.

#### Solution ID TAUS0623774EN\*

#### Description

One or both Line Screen Printer Gamma Sensor adjustments are unavailable in 36 mode.

#### Solution

CAUSE: Line Screen settings have been disabled.

SOLUTION: To turn on the Line Screen settings, perform the following:

1. Press the HELP button.

- 2. Press KEY OPERATOR MODE on the LCD display.
- 3. Enter the Key Operator pass code if required.
- 4. Press the down arrow to switch to the second screen and select 13 MEMORY SWITCH SETTING.
- 5. Press the down arrow at the bottom of the display until 40 SCREEN (line screen) is a choice.
- 6. Use the arrows at the right side of the screen to highlight SCREEN (line screen) and press CHANGE SETTING CONTENTS until the desired settings are
- displayed.

7. Press PREVIOUS SCREEN twice to return to normal display.

#### Solution ID TAUS0623988EN\*

#### Description

The copy rate (pages per minute) of the 8050.

#### Solution

The copy rate is as follows: 8.5x11 - 50 ppm 8.5x11R - 40 ppm 8.5x14 - 32 ppm 11x17 - 27 ppm

#### Solution ID TAUS0623989EN\*

#### Description

Power consumption, 8050.

#### Solution

The power cunsumption is as follows: Full system during idle - 579 watts Full system during operation - between 1565 watts and 3600 watts (depending on options selected)

Solution ID TAUS0624032EN\*

Solution Usage

2

2

#### Description

ENGINE UNDER OPERATION message on the IP901 LCD when the 8050 RADF is lifted or any operation panel button is pressed. Printing cannot be performed during this period.

#### Solution

CAUSE: The 8050 is configured by default to copier priority if a copier operation is performed. Printing is not allowed for a period of 30 seconds after the last copier operation is performed.

SOLUTION: The timeout period can be set for 15, 30, 60, 90 seconds or turned OFF. If printing is the primary use for the 8050, turning this timeout OFF will ensure the 8050 is always available to accept print jobs. If a user wants to perform a copy job, print jobs will be allowed while copying is being performed. The copy job will be scanned into memory and will print in the order that it was stored on the 8050.

To set the Timeout mode, access the Key Operator Mode and set switch #13 "Memory Switch Setting". The Timeout is set from switch #36 "TImer Which Prohibits Print". The default is 30 seconds.

Note: To view the PDF, Acrobat\* Reader must be installed. Acrobat Reader can be downloaded for free from the Adobe\* Web site at: [[http://www.adobe.com/products/acrobat/readstep2.html] URL http://www.adobe.com/products/acrobat/readstep2.html]]

\* Trademark ownership information

Solution ID TAUS0624184EN\*

#### Description

SC18-xx after inserting a tray.

#### Solution

CAUSE: The tray lift mechanism is improperly aligned with the tray lift motor.

SOLUTION: Realign the tray lift mechanism with the tray lift motor for proper operation.

Solution ID TAUS0624597EN\*

#### Description

Error 1 when performing the Color Registration Adjustment.

#### Solution

CAUSE: Incorrect value when performing Color Registration.

SOLUTION: Perform the Auto Color Registration Adjustment .

#### Solution ID TAUS0625898EN\*

# Description

FS215, how to program the finisher to exit the copies face up into the main tray.

#### Solution

- To program the finisher to exit the copy face up into the main tray, perform the following:
- 1. Press the Help button.
- 2. Select [Key Operator Mode].
- 3. Select [13. Memory Switch Setting].
- 4. Select [2. Auto Reset key function].
- 5. Select [Change Setting Contents] to select Initial setting.
- 6. Press [Previous screen] once.
- 7. Select [2. Copier Initial Setting].
- 8. Under Output Application select the Main tray and Face up.
- 9. Press [OK] twice to confirm and [Previous screen] once to return to ready.

#### Solution ID TAUS0625899EN\*

#### Description

FS115, how to program the finisher to exit the copies face up into the main tray.

#### Solution

To program the finisher to exit the copy face up into the main tray, perform the following:

- 1. Press the Help button.
- 2. Select [Key Operator Mode].
- 3. Select [13. Memory Switch Setting].
- 4. Select [2. Auto Reset key function].
- 5. Select [Change Setting Contents] to select Initial setting.
- 6. Press [Previous screen] once.

2

Solution Usage 2

Solution Usage

Solution Usage 2

- 7. Select [2. Copier Initial Setting].
- 8. Under Output Application select the Main tray and Face up.
- 9. Press [OK] twice to confirm and [Previous screen] once to return to ready.

#### Solution ID TAUS0625921EN\*

#### Description

J94-02, as well as other intermittent jam codes during operation.

#### Solution

CAUSE: The conveyance unit wiring is severed or damaged. This was probably caused when inserting the fusing unit. Conveyance unit wiring interferes with the registration open/close screw and rear wiring mounting plate.

SOLUTION: Replace the conveyance unit wiring (relay wiring/2 - p/n 65AA9048) and reposition the wiring away from contact areas. To do this, perform the following:

1. Pull out the ADU unit and remove the fusing unit following the instructions provided in the 8050 Service Manual .

2. Locate the gray and purple wiring of connectors CN505 (Å) and CN502 (B) that loops above the rear end of the fusing unit rail. Refer to the illustration in 8050 Technical Bulletin Bulletin #2.

3. Reposition this wiring by carefully and securely tucking it under the rail; avoid damaging the wires.

4. Insert the fusing unit on the rail and push the ADU unit back into position.

Note: To view the above PDFs, Acrobat\* Reader must be installed. Acrobat Reader can be downloaded for free from the Adobe\* Web site at: [[http://www.adobe.com/products/acrobat/readstep2.html] URL http://www.adobe.com/products/acrobat/readstep2.html]

\* Trademark ownership information

Solution ID TAUS0626247EN\*

#### Description

How many E-mail addresses can be programmed via the Email-Address-Export-Tool?

#### Solution

A maximum of 450 E-mail addresses can be programmed via the Email-Address-Export-Tool.

TAUS0626318EN\* Solution ID

#### Description

When tri-folding, the tray fills and the paper scatters after about 20 sets with the TU109 installed.

#### Solution

CAUSE: The tri-folding tray specifications are without the TU109 installed. Installation of the TU109 decreases the capacity to approximately 20 sets. Additional sets will cause the tray to overfill.

SOLUTION: Limit runs to 20 sets tri-folded when a TU109 is installed.

#### Solution ID TAUS0626533EN\*

#### Description

CANNOT COPY/RELEASE OVERLAY OR PERFER TO USE COMPRESSION MODE message when selecting the stamp/overlay application.

91

#### Solution

CAUSE: Insufficient memory for selected job functions.

SOLUTION: Prior to installing additional engine memory, set compression mode to HIGH by selecting the following:

1. Select the Image Adjust function from the main screen.

2. Select the Screen function

3. Select High Compression.

#### Solution ID TAUS0626596EN\*

#### Description

When copying 8.5x14 paper, the counter advances for 2 copies.

#### Solution

CAUSE: Change of the size of the large size paper (11x17) count(s) is selected in the software dipswitch settings.

SOLUTION: When setting DSW 4-7 to 1 (ON) (11x17 for two counts), DSW 5-5 should also be set to 1 (ON). Note: If DSW 5-5 is left to 0 (OFF) it will count 2 for B4, 8.5x14 and A3 due to DSW 4-7 settings.

2

Solution Usage

Solution Usage 2

Solution Usage

2

Solution Usage 2

Solution ID TAUS0626672EN\*

#### Description

What is the part number for the Paper Exiting Positioning Part? It is not listed in the Parts Catalog.

#### Solution

Paper Exit Positioning Part (p/n 65AA49140).

#### Solution ID TAUS0626790EN\*

#### Description

SC36-08 before the completion of warmup. Code returns after being reset.

#### Solution

CAUSE: Thermistor 4 (TH4) has failed.

SOLUTION: Inspect TH4 for proper placement. Replace TH4 with Sensor Mounting Plate/D Assembly (p/n 65AA-5540). Note: The assembly includes the thermistor.

Solution ID TAUS0627066EN\*

#### Description

F45-01 at power up.

#### Solution

CAUSE: Incorrect base line value from the rear color correction sensor PS8.

SOLUTION: Verify the operation of the PS8 in the 47 multimode, output code 36, press P-03-P, for an approximate reading of 180 to195. Clean the sensor if there is an incorrect lower reading; replace the failed sensor if there is no reading. Note: PS8 (p/n 65AA85520) and the color reverse board assemble (p/n 65AA-9200) are interchangeable. If the code changes when these parts are swapped, replace the failed part.

Solution ID TAUS0627071EN\*

#### Description

Why do jobs in the Active Jobs queue on Command WorkStation\* show "Printing", even though they have already printed? The job has to be deleted from the active jobs queue to remove the "printing" status.

#### Solution

This appears to be an issue with the 8050, if "Auto Shutdown" is enabled. When the 8050 shuts down using "Auto Shutdown" and is awakend with a print job, the print job will show "Printing" until it is deleted. All jobs print normally, but the status is incorrect in Command Workstation. If the 8050 is manually powered down and on again, printing will appear normal in Command Workstation until Auto Shutdown powers the system off.

Version 43 firmware for the 8050 resolves this issue.

\* Trademark ownership information

Solution ID TAUS0627268EN\*

#### Description

After performing a PM, F27-xx codes when performing L-detect.

#### Solution

CAUSE: The charge control plate was not installed on the new charge corona causing developer to purge from the developing unit and collect in the toner collection bottle.

SOLUTION: Install the charge control plate (p/n 65AA65070) on each charge corona unit. Note: The charge control plate does not come installed on the charge corona unit in the PM kit.

Solution ID TAUS0627666EN\*

Description

How to do tab sheet insertions.

#### Solution

2

2

2

Solution Usage

Solution Usage

Solution Usage

Solution Usage 2

Solution Usage 2

Tab and sheet insertion are incompatible features.

Solution ID TAUS0627891EN\*

#### Description

Why is there no store key when in scan mode to scan multiple files off the glass into one document?

#### Solution

This is proper operation of the machine. The IP901/8050 does not allow the combination of multiple scans into a single file.

Solution ID TAUS0628147EN\*

#### Description

PLEASE SET TONER ADDING UNIT CORRECTLY message at power up.

#### Solution

CAUSE: The toner supply section is not locked with the screw.

SOLUTION: Ensure that the toner section is locked into position with the screw.

Solution ID TAUS0628371EN\*

#### Description

F41-04 at power up.

#### Solution

CAUSE: Failed (cyan) write unit.

SOLUTION: Replace write unit (p/n 65AA-6510).

Note: The write unit can be swapped with another color to confirm the problem is related to the write unit and not the PRCB.

Solution ID TAUS0628459EN\*

#### Description

PLEASE WAIT WARMING UP message between different jobs that are being copied.

#### Solution

CAUSE: This was a firmware change for the uneven wax application countermeasure.

SOLUTION: This can be changed with software dipswitch 20 -5 in the 25 Mode.

Notes:

1. Set to 1 to give priority over the wax issue.

2. Set to 0 to give priority over productivity.

3. Dipswitch 20-5 is used in conjunction with Key Operator Memory switch #52.

Solution ID TAUS0628775EN\*

#### Description

How to enable the tray adjustment selection from the main copy screen.

#### Solution

Access the 25 mode and set dipswitch 20-7 to a value of 1.

Solution ID TAUS0630478EN\*

#### Description

Spots on copies after doing a PM.

#### Solution

CAUSE: Locking screws for the cleaning blade on each drum unit were not removed.

SOLUTION: Prior to installing new drum units remove the locking screws for the cleaning blade located on the front and rear of each drum unit.

Solution Usage

2

2

Solution Usage 2

2 Solution Usage

Solution Usage

#### Solution ID TAUS0630579EN\*

#### Description

Light or uneven density front-to-rear on copies and prints.

#### Solution

CAUSE: Dirty slit glass.

SOLUTION: Run the half tones in the 36 mode #6, for each individual color at 100 and clean the slit glass for the specific color that is producing the problem.

# Solution ID TAUS0630643EN\* Solution Usage 2 Description Login error is indicated when attempting to use the PageScope Address Book utility. Solution Solution Solution CAUSE: The wrong user name and password are being used. Solution (SOLUTION: The user name is "ekc" and the default password is 0000000. The password is the same as the EKC Master Key Code. If the EKC Master Key Code is changed, it will also become the new password. Password is the same as the EKC Master Key Code. If the EKC Master Key Code is changed, it will also become the new password. Password is the same as the EKC Master Key Code. If the EKC Master Key Code is changed, it will also become the new password. Password is the same as the EKC Master Key Code. If the EKC Master Key Code is changed, it will also become the new password.

Solution ID TAUS0630664EN\*

#### Description

Color portion of the image is missing on copies either from the platen glass or through the DF319.

#### Solution

CAUSE: Software dipswitch 12-5 is set to 1; color from the platen glass or through the DF319 is disabled.

SOLUTION: Set software dipswitch 12-5 to 0.

#### Solution ID TAUS0634060EN\*

#### Description

List of equipment that is no longer being supported.

#### Solution

Please see attached Product & amp; Technical Support Bulletins 1792 and 2443 and Marketing Bulletin#07-GB-016. Note : To view a PDF, Adobe Reader® must be installed. Adobe Reader® can be downloaded for free from the Adobe® web site at: http://www.adobe.com/products/acrobat/readstep2.html

Solution ID TAUS0639220EN\*

#### Description

Light or uneven density front-to-rear on copies and prints.

#### Solution

CAUSE: Dirty slit glass.

SOLUTION: Run the half tones in the 36 mode #6, for each individual color at 100 and clean the slit glass for the specific color that is producing the problem.

Solution ID TAUS0639868EN\*

#### Description

Change of belt cleaning brush unit.

#### Solution

See M20040753A1 for details. Note: To view the above PDF, Acrobat\* Reader must be installed. Acrobat Reader can be downloaded for free from the Adobe\* Web site at: [[http://www.adobe.com/products/acrobat/readstep2.html] URL http://www.adobe.com/products/acrobat/readstep2.html]]

\* Trademark ownership information

#### Solution ID TAUS0640051EN\*

#### Description

Copyright 2009, Konica Minolta Business Solutions U.S.A., Inc.

# Solution Usage 2

Solution Usage 2

Solution Usage 2

Solution Usage 2

SC46-17 while making copies.

#### Solution

CAUSE: Zoom was selected with a value of (0.000) in the Copier Initial settings mode.

SOLUTION: Access the Copier Initial mode, and change the value to an appropriate setting (i.e. 1.00, .50, .25).

Solution ID TAUS0641594EN\*

#### Description

Paper specifications and recommendations.

#### Solution

P aper specifications

Notes:

 Duplexing of double-sided coated stock paper is not recommended.
 To view the PDF, Acrobat\* Reader must be installed. Acrobat Reader can be downloaded for free from the Adobe\* Web site at: http://www.adobe.com/products/acrobat/readstep2.html

\* Trademark ownership information

Solution ID TAUS0642719EN\*

#### Description

What are the part numbers and differences for the FS115/FS215 Up/Down Drive gears?

#### Solution

This change is to prevent the Up/Down gear from becoming damaged and abnormal noise (creaking sound) from occurring when the main tray goes up and down. Count the teeth from the defective gear and order appropriately.

| REF. NO | OLD STYLE P/N | TEETH   | NEW STYLE P/N | TEETH   |
|---------|---------------|---------|---------------|---------|
| 7       | 13QE77020     | 65T/15T | 14JS77020     | 59T/16T |
| 11      | 13QE77010     | 44T/21T | 14JS77010     | 40T/27T |
| 12      | 13QE77030     | 24T     | 14JS77030     | 23T     |

Solution ID TAUS0643700EN\*

#### Description

SC35-02.

#### Solution

CAUSE: Fixing low temperature abnormality (TH2). Fixing temperature sensor/1 (TH2) deduction temperature less than 150 degrees C was continuously detected.

SOLUTION: The temperature sensor (p/n 65AA-5540) that comes in contact with the upper fuser roller was pushed away from the roller. Reform the sensor against the roller and reset software dipswitch 3-1 to 0.

Solution ID TAUS0653737EN\*

#### Description

FS215, J72-17. The finisher entrance roller turns in the wrong direction.

#### Solution

CAUSE: Failed FSCB.

SOLUTION: Replace FSCB (p/n 13QJ-9014).

#### Solution ID TAUS0654581EN\*

#### Description

SC30-01 or intermittent loss of second image transfer.

## Solution

CAUSE: A loss of transfer current to the second transfer roller. This can be caused by a loose or broken high voltage contact (power block A assembly) on the back of the ADU unit.

2

Solution Usage

Solution Usage 2

Solution Usage 2

Solution Usage

SOLUTION: Replace the power block A assembly (p/n 65AA-2770).

Solution ID TAUS0657670EN\*

#### Description

How to install IP-921 system code through the parallel port.

#### Solution

The IP-921 system code CD is designed to install through an Ethernet connection using an installation program. Installing through the parallel port is a manual process and will require a specific setup on the PC and knowledge of which files to copy to the IP-921.

Note : Follow the attached instructions to install through the parallel port. To view the PDF, Adobe Reader® must be installed. Adobe Reader® can be downloaded for free from the Adobe® web site at:

http://www.adobe.com/products/acrobat/readstep2.html

Solution ID TAUS0700046EN\*

#### Description

Intermittent black overlay on copies and prints. Cycling power returns to normal operation.

#### Solution

CAUSE: Failed IPB.

SOLUTION: Replace IPB (p/n 65AA-9022).

Solution ID TAUS0701112EN\*

#### Description

GRAY SCALE TO FAR DOWN or MEASUREMENT PAGE MISALIGNED OR NOT IN PLACE message when performing Color Cal calibration.

#### Solution

CAUSE: Possible bad connection on the SCSI interface cable.

SOLUTION: Check the SCSI cable for a loose connection or bent pins. Reseat the cable and try again.

#### Solution ID TAUS0701233EN\*

#### Description

SC50-01 code at power up.

#### Solution

CAUSE: Loss of 12V DC due to a failed PRCB.

SOLUTION: Replace the PRCB (p/n 65AA-9030).

Solution ID TAUS0617557EN\*

#### Description

Touchscreen keys are not working or do not select the correct function.

#### Solution

PROBABLE CAUSES:

1. The control panel adjustment is incorrect. This adjustment will shift the position of the touch sensor of the LCD unit. Perform the following steps: a. Hold the Help key and turn power ON.

b. Touch selection #10 (control panel adjustment) on the touch screen to display the control panel adjustment screen. Note: If the touch screen is so far out of adjustment that there is no response when touching #10, the control panel adjustment can be accessed (at this point) by touching any numeric key on the 10-key pad.

Two + (plus signs) should be visible on the screen.

c. Touch the + at the upper right lightly with a touch pen (something with a round tip which is made of resin is recommended as a touchpen). Check the coordinates displayed in the top line at the top of the screen.

d. Ensure the X coordinate and the Y coordinate displayed in the message area fall within the standard values. The acceptable values are on the second line.

e. If the values are not within the acceptable parameters, repeat Step 3 until the values are acceptable.

f. Touch the + at the lower left lightly with a touch pen (something with a round tip which is made of resin is recommended as a touch pen). Repeat the process used for the upper right coordinate until acceptable values are achieved.

g. As verification of a correct adjustment, touch the CHECK keys at the upper left and lower right corners. You should hear a beep tone for each one. If a

Solution Usage 2

Solution Usage 1

Solution Usage

2

Solution Usage 2

#### beep tone is not heard, repeat the adjustment.

h. Turn the machine OFF to store the adjustment. Turn the machine ON normally and check operation of the touch screen.

Solution ID TAUS0621958EN\*

#### Description

ColorFORCE 8050 specifications.

#### Solution

[[ColorFORCE 8050 Specifications] URL http://www.colorforce.com/8050specs.php]].

Solution ID TAUS0622871EN\*

#### Description

After installing the optional hard drive (HD106), the Stamp, Watermark, and Overlay Memory keys are grayed out.

#### Solution

CAUSE: The main body does not recognize the hard drive.

SOLUTION: To have the main body recognize the HD106, perform the following:

1. Access the 25 mode (while powering the SW2 power switch ON, simultaneously press the 2 and 5 keys).

- 2. The "25 mode menu screen" will be displayed. Press [1. Software DIPSW setting].
- 3. The "Software DIPSW setting screen" will be displayed. Select a DIPSW number (in this case, '2') by using the arrow key on the right.
- 4. Select a bit number of the DIPSW (in this case, '0') by using the arrow key on the right.
- 5. Select ON (1).
- 6. Press the [PREVIOUS SCREEN] key to return to the "25 mode menu screen".
- 7. Cycle the machine OFF/ON to return to normal operation.
- SPECIAL NOTE: This solution was provided by Konica Business Technologies Corporation in Japan.

#### Solution ID TAUS0622931EN\*

#### Description

What does the Gloss mode option do?

#### Solution

Gloss mode slows the paper as it is being fused. This increases the gloss finish of the toner.

Solution ID TAUS0622937EN\*

#### Description

How to program auto reset.

#### Solution

- To program auto reset, perform the following:
- 1. Press the HELP key and then press Key Operator Mode displayed on the touchscreen.
- 2. Press the down arrow, which is located at the bottom left corner of the touchscreen one time.
- 3. Select [13: Memory switch setting].
- 4. Auto reset timer will be the first selection. Select [Change Setting Contents].
- 5. Use the arrows to change the contents (OFF, 30, 60, 90, 120, 150, 180, 210, 240, 270, 300 seconds).
- 6. Press the RETURN key a couple of times to return to normal mode.

#### Solution ID TAUS0623225EN\*

#### Description

How to check machine settings.

#### Solution

Press the Check button to confirm the settings. A setting can be changed from the check screen. SPECIAL NOTE: This solution was provided by Konica Business Technologies Corporation in Japan.

Solution ID TAUS0623409EN\*

#### Description

How to obtain the ISW Microsoft\* Windows utility.

Solution Usage

Solution Usage

Solution Usage 1

Solution Usage

1

1

Solution Usage

Solution Usage

1

1

#### Solution

To obtain the ISW Microsoft Windows utility, access the Konica Minolta FTP site

\* Trademark ownership information

#### Solution ID TAUS0623561EN\*

#### Description

How to check the amount of memory installed in the engine (E-RDH).

#### Solution

To check the amount of memory installed, perform the following:

- 1. Access the 47 mode (power the copier ON while pressing the 4 and 7 keys), output code 97.
- 2. The amount of installed memory PER COLOR will be displayed.

Solution ID TAUS0623605EN\*

#### Description

How to set up Konica Remote Diagnostic System (KRDS).

#### Solution

Konica 8050 KRDS Setup Manual .

Note: To view the PDF, Acrobat\* Reader must be installed. Acrobat Reader can be downloaded for free from the Adobe\* Web site at: [[http://www.adobe.com/products/acrobat/readstep2.html] URL http://www.adobe.com/products/acrobat/readstep2.html]]

\* Trademark ownership information

Solution ID TAUS0623770EN\*

#### Description

One or both Dot Screen settings are unavailable when setting Image adjustments in the copy mode.

#### Solution

CAUSE: Dot Screen settings have been disabled.

SOLUTION: To turn on the Dot Screen settings, perform the following:

- 1. Press the HELP button.
- 2. Press KEY OPERATOR MODE on the LCD display.
- 3. Enter the Key Operator pass code if required.
- 4. Press the down arrow to switch to the second screen and select 13 MEMORY SWITCH SETTING.
- 5. Press the down arrow at the bottom of the display until 41 SCREEN (dot screen) is a choice.
- 6. Use the arrows at the right side of the screen to highlight SCREEN (dot screen) and press CHANGE SETTING CONTENTS until the desired settings are

displayed.

7. Press PREVIOUS SCREEN twice to return to normal display

Solution ID TAUS0623771EN\*

#### Description

One or both Dot Screen Printer Gamma Sensor adjustments are unavailable in 36 mode.

#### Solution

CAUSE: Dot Screen settings have been disabled.

SOLUTION: To turn on the Dot Screen settings, perform the following:

- 1. Press the HELP button.
- 2. Press KEY OPERATOR MODE on the LCD display.
- 3. Enter the Key Operator pass code if required.
- 4. Press the down arrow to switch to the second screen and select 13 MEMORY SWITCH SETTING.
- 5. Press the down arrow at the bottom of the display until 41 SCREEN (dot screen) is a choice.

6. Use the arrows at the right side of the screen to highlight SCREEN (dot screen) and press CHANGE SETTING CONTENTS until the desired settings are displayed.

7. Press PREVIOUS SCREEN twice to return to normal display.

## Solution ID TAUS0623773EN\*

## Description

One or both Line Screen settings are unavailable when setting Image adjustments in the copy mode.

Solution Usage

Solution Usage 1

Solution Usage 1

----j-

Solution Usage

1

Solution Usage

1

#### Solution

CAUSE: Line Screen settings have been disabled.

SOLUTION: To turn on the Line Screen settings, perform the following:

- 1. Press the HELP button.
- 2. Press KEY OPERATOR MODE on the LCD display.
- 3. Enter the Key Operator pass code if required.
- 4. Press the down arrow to switch to the second screen and select 13 MEMORY SWITCH SETTING.
- 5. Press the down arrow at the bottom of the display until 40 SCREEN (line screen) is a choice.
- 6. Use the arrows at the right side of the screen to highlight SCREEN (line screen) and press CHANGE SETTING CONTENTS until the desired settings are
- displayed.

7. Press PREVIOUS SCREEN twice to return to normal display.

#### Solution ID TAUS0623871EN\*

#### Description

How to program scan function to different defaults (i.e., scan to E-mail, HDD, FTP).

#### Solution

It is not an option to program the scan functions to different defaults. The factory defaults for scan cannot be changed.

Solution ID TAUS0624000EN\*

#### Description

FS215, tray capacity of the finisher.

#### Solution

FS215 tray capacity for plain paper is as follows: Non staple mode - 2500 sheets Offset mode - 2500 sheets of 8.5x11 1500 sheets of 8.5x14 or 11x17 500 sheets of 5.5x8.5 Staple mode - 1000 sheets Sub tray - 100 sheets Three fold mode - 50 sheets (singles) 20 books (less than 5 sheets per book) Booklet mode - 15 books (less than 5 sheets per book)

#### Solution ID TAUS0624013EN\*

#### Description

Stapling and punching are performed in opposite positions to the operation panel display.

#### Solution

CAUSE: Incorrect software dipswitch setting during 8050 setup/installation.

SOLUTION: Change the 25 mode dipswitch 10-0 (Page memory reservation at power ON) from 1 to 0. The setup instructions may have been incorrect. Note: This dipswitch is provided to keep a certain memory area to prevent memory overflow from occurring when processing printer images. Always set the switch to 0 (No).

Solution ID TAUS0624043EN\*

#### Description

FS115, stapling is limited to a set number less than 50 sheets.

#### Solution

CAUSE: The staple limit has been set to a number less than 50 sheets in the Key Operator Mode.

SOLUTION: To set the staples limit, perform the following:

- 1. Press the Help button.
- Select [Key Operator Mode].
   Select [16. Finisher Adjustment].
- 4. Select [7. Finisher Output Limit].
- Select [7. Finisher Output Limit].
   Select [1. Output Quantity Limit Setting].
- Set the staple limit to 2-50 sheets and select [Set].
- Select [Previous Screen] three times to return to the basic screen.

1

1

1

1

Solution Usage

Solution Usage

Solution Usage

#### Solution ID TAUS0624141EN\*

#### Description

Unable to select more than nine (9) copies at the operation panel.

Solution

CAUSE: The copy quantity limit selection software dipswitch is set to other than the default setting.

SOLUTION: Set the copy quantity limit selection 25 mode software dipswitches to the desired quantity limit. For no limit set software dipswitches 9-4, 9-5, 9-6 and 9-7 to OFF (0).

Notes:

1. Copy quantity limit matrix .

2. To view the above PDF, Acrobat\* Reader must be installed. Acrobat Reader can be downloaded for free from the Adobe\* Web site at: [[http://www.adobe.com/products/acrobat/readstep2.html] URL http://www.adobe.com/products/acrobat/readstep2.html]]

\* Trademark ownership information

Solution ID TAUS0624186EN\*

#### Description

What level of format are the scanned TIF files?

#### Solution

Scanned TIF files are in TIFF\* 6.0 format . In order to view a scanned TIF file you must use an application that supports this format. Notes:

1. To view a PDF, Acrobat\* Reader must be installed. Acrobat Reader can be downloaded for free from the Adobe\* Web site at:

[[http://www.adobe.com/products/acrobat/readstep2.html| URL http://www.adobe.com/products/acrobat/readstep2.html]]

2. A good TIFF viewer is a freeware program called IrfanView. IrfanView is probably the most popular and feature packed free image viewer for Windows. IrfanView has been around for many years. Some features of IrfanView: Preview option, Drag & Drop support, fast directory view (fast moving through directory), slideshow, batch conversion, print option, change the color depth, scan support, cut/crop and many many more. Supported file formats: JPG/JPEG, GIF, BMP, DIB, RLE, PCX, PNG, TIF/TIFF, TGA, RAS/SUN, ICO, AVI, WAV, MID, RMI, WMF, EMF, PBM, PGM, PPM, IFF/LBM, PSD, CPT, MPG/MPEG, MOV, and Photo-CD (Overview Photo-CD support), as well as Flash/Shockwave format.

IrfanView can be downloaded for free from the IrfanView Web site at: [[http://www.irfanview.com/index.htm] URL http://www.irfanview.com/index.htm]]

\* Trademark ownership information

Solution ID TAUS0624255EN\*

#### Description

Startup Parts list for the 8050.

#### Solution

Startup Parts list for the 8050 .

Note: To view the PDF, Acrobat\* Reader must be installed. Acrobat Reader can be downloaded for free from the Adobe\* Web site at: [[http://www.adobe.com/products/acrobat/readstep2.html] URL http://www.adobe.com/products/acrobat/readstep2.html]]

\* Trademark ownership information

Solution ID TAUS0624544EN\*

#### Description

PI110, how to install the relay wiring adapter when installing the PI110.

#### Solution

The harness is not used on the FS115/FS215.

Solution ID TAUS0624599EN\*

#### Description

Error 3 when performing the Color Registration Adjustment.

#### Solution

CAUSE: Other error.

SOLUTION: Perform the Auto Color Registration Adjustment .

Solution Usage 1

Solution Usage

1

Solution Usage 1

November 2009

#### Solution ID TAUS0624608EN\*

#### Description

Copies are creasing/buckling.

#### Solution

CAUSE: A difference in the speed between the transfer and fuser rollers.

SOLUTION: Ensure that the following have been checked and or replaced:

1. Fixing rollers upper and lower at 100K.

2. Fixing line speed adjustment in 36 mode with the special paper provided in PM kit.

3. If the copy coverage is near 100%, run the job under a different Paper Weight Setting in the Key Operator Mode.

#### Solution ID TAUS0624729EN\*

#### Description

Unable to set the main body TCP/IP\* address. The IP Address Selection is greyed out.

#### Solution

CAUSE: The IP Address Setting is not enabled in the 25 mode.

SOLUTION: To enable the IP Address Setting, perform the following:

1. Access the 25 mode (power ON while pressing the 2 and 5 keys)..

- Select Software SW Setting.
   Select software switch 22-0
- 4. Select ON
- Select ON
   Power the machine OFF/ON.

Solution ID TAUS0625818EN\*

#### Description

Corner stapling occurs in the wrong corner.

#### Solution

CAUSE: Page memory reservation was enabled.

SOLUTION: Disable the page memory reservation in 25 mode. To disable the page memory reservation, perform the following:

- 1. Power ON the machine while holding down the 2 and 5 buttons.
- 2. Select 1) SOFTWARE SW SETTING on the LCD display.
- 3. Select the software dipswitch number 10 by pressing either the up or down arrow indication at the left.
- 4. Select bit number 0 of the software dipswitch by pressing either the up or down arrow indication at the right.

5. Select OFF (=0) for the dipswitch.

6. Select PREVIOUS SCREEN and power the copier OFF/ON to return to normal operation.

Solution ID TAUS0625853EN\*

#### Description

PK120, Punch Unit is not being recognized.

#### Solution

CAUSE: Incorrect software dipswitch setting during 8050 setup/installation.

SOLUTION: Change the 25 mode dipswitch 19-5 (PK faulty part isolation) to 0 (OFF).

#### Solution ID TAUS0625984EN\*

#### Description

How to update the main body firmware if the laptop does not have a parallel connection.

## Solution

Newer laptops typically do not have a parallel connection which is required to update the firmware of the main body. A PCMCIA to Parallel converter will allow the laptop to communicate with the main body. LPT3 is used for the update procedure as viewed in the ISWTrns utility communication setup. The PCMCIA to Parallel converter can be purchased either locally or on the Internet. The cost can range anywhere from \$95.00 to \$165.00. The most widely-used card is the Quatech\* SPP-100.

Notes:

1. Konica Minolta does not support the PCMCIA-parallel adapter or make any recommendation as to the purchase.

2. To view the PDF, Acrobat\* Reader must be installed. Acrobat Reader can be downloaded for free from the Adobe\* Web site at:

[[http://www.adobe.com/products/acrobat/readstep2.html| URL http://www.adobe.com/products/acrobat/readstep2.html]]

1

Solution Usage

Solution Usage

| Solution | Usage | 1 |
|----------|-------|---|

Solution Usage

1

1

\* Trademark ownership information

#### Solution ID TAUS0626320EN\*

#### Description

TU109, why are pages are not being trimmed properly when trimming more than 10 sheets?

#### Solution

When 10 pages are folded, that is 20 sheets being cut. Twenty sheets is the maximum limit for the TU109. This is listed on page 1-1 of the TU109 Service Manual..

Note: To view the PDF, Acrobat\* Reader must be installed. Acrobat Reader can be downloaded for free from the Adobe\* Web site at: [[http://www.adobe.com/products/acrobat/readstep2.html] URL http://www.adobe.com/products/acrobat/readstep2.html]]

\* Trademark ownership information

Solution ID TAUS0626349EN\*

#### Description

Recommended labels.

#### Solution

Avery\* 5352 labels are recommended fed through the bypass tray only.

\* Trademark ownership information

Solution ID TAUS0626599EN\*

#### Description

Is Command WorkStation\* available for Macintosh\*?

#### Solution

Command WorkStation LE is available for Macintosh 10.x and can downloaded from the Fiery\* Webtools with IP901 system code version 1.1.

\* Trademark ownership information

#### Solution ID TAUS0626795EN\*

#### Description

How to adjust lead edge timing.

#### Solution

- To adjust the lead edge timing, perform the following:
- 1. Enter the 36 mode.
- 2. Select Image Adjustment (2).
- 3. Select Timing Adjustment (2).
- 4. Select Printer Lead Edge Timing Adjustment (1).
- 5. Select the tray to be adjusted.
- 6. Enter a numeric value (1 step = 0.1mm) and press the SET key.
- 7. Press the COPY SCREEN key.
- 8. Press the START button to out put a test pattern.
- 9. Measure the lead edge timing; standard value is 20 mm (+ or-0.5mm).
- 10. If the measurement is incorrect press the C button while pressing the P button to return to the value setting.
- 11. Repeat steps 6 to 10 until the standard is obtained.
- 12. Press the PREVIOUS SCREEN to return to the Timing Adjustment mode menu screen.
- Note: See this adjustment in the 36 mode in the Service Manual page 1-64.

#### Solution ID TAUS0626874EN\*

## Description

FS215, the tri-fold option folds the paper inside-out.

#### Solution

CAUSE: When letters are sent through the postal system with the letter folded inward, the letter sorters are causing the toner to be smudged on the areas of the letter facing each other.

SOLUTION: In conjunction with the United States Post Office and the manufacturing industry, it has been determined that it is best to fold the letter facing

Solution Usage

Solution Usage

1

1

1

Solution Usage 1

Solution Usage

# 8050

outward which minimizes the smudging of the image. A second purpose for the outside fold is for address placement when the letter is placed in a windowed envelope.

#### Solution ID TAUS0626875EN\*

#### Description

FS215, can the three-fold option be adjusted so that all the folds are equal?

#### Solution

The FS215 three-fold position can be adjusted so that the overlapping edges of the finshed fold are aligned. However, the first fold area will always be less than the other two. The three folds cannot be calibrated to the same length.

Solution ID TAUS0626898EN\*

#### Description

How to activate Auto Low Power.

#### Solution

To activate Auto Low Power, perform the following:

Press the Help key.

#### 2. Touch (12) Power save setting.

3. Select the amount of time before the machine goes into LOW POWER. The minimum is 5 minutes and the maximum is 240 minutes. Note: AUTO LOW POWER cannot be disabled.

Solution ID TAUS0626906EN\*

#### Description

How to activate Auto Shut Off.

#### Solution

To activate Auto Shut Off, perform the following:

1. Press the Help key.

2. Touch (12) Power save setting.

3. Select the amount of time before the machine goes into Auto Shut Off. The minimum is 30 minutes and the maximum is 240 minutes. Note: Auto Shut Off can be disabled when set to \_ \_ \_ min, or when it's grayed out.

#### Solution ID TAUS0626932EN\*

#### Description

FS115, intermittently the last page is not stapled with the set.

#### Solution

CAUSE: The firmware has become corrupted.

SOLUTION: Flash the main body and finisher with the latest firmware.

Solution ID TAUS0627131EN\*

#### Description

Copies and prints have a density gradation front-to-rear with background running lead-to-trail on either the front or the rear.

#### Solution

CAUSE: The copier/printer is not level causing developer to build up in the units either at the front or the rear of the machine.

SOLUTION: Level the copier/printer.

#### Solution ID TAUS0627156EN\*

#### Description

What is the relationship between line speed (copier speed) and paper weight and type.

#### Solution

The relationship between line speed and paper weight and type are as follows:

Non Glossy ModeCoated PaperNon-Coated PaperPaper Weight1:21:164-74gsm

Copyright 2009, Konica Minolta Business Solutions U.S.A., Inc.

Solution Usage

Solution Usage

Solution Usage

1

1

1

1

1

1

# Solution Usage

Solution Usage

| 1:2 | 1:1 | 75-80asm   |
|-----|-----|------------|
| 1:2 | 1:1 | 81-105gsm  |
| 1:2 | 1:2 | 106-162gsm |
| 1:2 | 1:2 | 163-209gsm |
| 1:2 | 1:2 | 210-256gsm |
|     |     |            |

| Coated Paper | Non-Coated Paper | Paper Weight |
|--------------|------------------|--------------|
| N/A          | 1:2              | 64-74gsm     |
| N/A          | 1:2              | 75-80gsm     |
| N/A          | 1:2              | 81-105gsm    |
| 1:3          | 1:3              | 106-162gsm   |
| 1:3          | 1:3              | 163-209gsm   |
| 1:3          | 1:3              | 210-256gsm   |
|              |                  | -            |

Solution ID TAUS0627161EN\*

#### Description

PageScope Address Book utility released.

#### Solution

#### See the Modification Notice for details.

Note: To view the PDF, Acrobat\* Reader must be installed. Acrobat Reader can be downloaded for free from the Adobe\* Web site at: [[http://www.adobe.com/products/acrobat/readstep2.html] URL http://www.adobe.com/products/acrobat/readstep2.html]]

\* Trademark ownership information

| Solution ID | TAUS0627189EN* |
|-------------|----------------|
| Solution ID |                |

#### Description

How to program the ECM to recognize individual passwords less than 8 digits.

#### Solution

To program ECM to recognize individual passwords of less than 8 digits, perform the following:

- 1. Press the HELP kev.
- 2. Press Key Operator Mode which is displayed on the touchscreen.
- 3. Touch the down arrow, which is located at the bottom left corner of the touchscreen once.
- Touch [13: Memory switch setting] on the touchscreen. 4
- 5. Touch the down arrow, which is located at the bottom left corner of the touchscreen three (3) times.
- 6. Touch the down arrow, which is located on the right side of the touchscreen 6 times. [28: E.C.M. password 8 digits] will be highlighted.
- Touch the [Change Setting Contents] which is located at the bottom of the touchscreen. [28: E.C.M. password under 8 digits] will be highlighted. 7
- 8. Press PREVIOUS SCREEN on the touchscreen a couple of times to return to normal mode.

#### Solution ID TAUS0627324EN\*

#### Description

How to access the Key-op mode if the machine has a service code.

#### Solution

If the machine has a service code and the Key-op mode needs to be accessed, power the copier OFF/ON while holding down the [HELP] button.

Solution ID TAUS0627567EN\*

# Description

Unable to print custom paper sizes using Microsoft\* Word. Other applications work correctly when selecting "PostScript\* Custom Page Size" in the driver.

## Solution

CAUSE: Microsoft Word overrides the page size settings in the print driver.

SOLUTION: A workaround is provided that allows custom sizes to be printed from Word. Create a custom page size in Windows 2000/XP and print it from Microsoft Word. To create a custom page size in Windows 2000/XP, perform the following:

104

- 1. Click Start, choose Settings, and then choose Printers.
- 2. Select the Fiery S300 as the printer. 3. Choose Server Properties from the File Menu.
- 4. Click the Forms tab.
- 5. Select Create a New Form under Form Descriptions.
- 6. Select English to display paper sizes in Inches; Metric to display paper sizes in centimeters.
- 7. Enter the custom page size dimensions (for example, W=10 and H=10).

Solution Usage

Solution Usage

Solution Usage

Solution Usage

1

1

1

- To print a custom page size from Microsoft Word, perform the following:
- 1. Start Microsoft Word.
- 2. Select a new document or use a previous one.
- 3. Choose Page Setup and set Paper Size to Custom.
- 4. Enter the custom page size (for example: W=10 and H=10).
- Note: Do not select the form created from this view.
- 5. Choose Print and select Properties.
- 6. Select Paper/Quality and click Advanced.
- 7. For Paper Size, select the form created (10 x 10).
- 8. Click OK. The Page Size under the Fiery Printing tab is 10 x10.
- 9. Specify the tray to print from and print a custom page size from Microsoft Word.

\* Trademark ownership information

#### Solution ID TAUS0627905EN\*

#### Description

How to program the amount of time that ECM will auto reset after a copy job.

#### Solution

To program the amount of time that ECM will auto reset after a copy job, perform the following:

- 1. Press the HELP key and then press Key Operator Mode displayed on the touchscreen.
- 2. Press the down arrow, which is located at the bottom left corner of the touchscreen one time.
- 3. Select [13: Memory switch setting].
- 4. Scroll down and select #31 E.C.M. Password Input Timing.

5. Select the [Change Setting Contents] to change between reseating immediately after a job (complete job) or the amount of time after a job is completed (Auto Reset Timer).

Note: The Auto Reset Timer choice of memory switch #31 for E.C.M. is directly related to the Auto Reset Timer memory switch #1.

6. Press the RETURN key a couple of times to return to normal mode.

Solution ID TAUS0627909EN\*

#### Description

What is the part number for the Supporting Rod used with the transfer belt unit?

#### Solution

Transfer Belt Unit Supporting Rod (p/n 65AA-2830).

#### Solution ID TAUS0627973EN\*

#### Description

There are yellow dots visible with a loupe on all copies and prints.

#### Solution

CAUSE: The yellow dot pattern is introduced on all copies and prints as a unique signature to identify the printer. It is used to deter counterfeiting.

SOLUTION: The dot pattern is required and can not be eliminated.

Solution ID TAUS0627975EN\*

#### Description

What is the part number for the FS215 Control Board Unit.?

Solution

FS215 CB (p/n 13QJ-9014).

#### Solution ID TAUS0628365EN\*

#### Description

F41-03 at power up.

Solution

CAUSE: Failed (magenta) write unit.

SOLUTION: Replace write unit (p/n 65AA-6510).

Solution Usage

1

Solution Usage 1

antorronning.

Solution Usage

1

1

Solution Usage

Note: The write unit can be swapped with another color to confirm the problem is related to the write unit and not the PRCB.

Solution ID TAUS0628388EN\*

#### Description

How to disable the tray adjustment selection from the main copy screen.

#### Solution

Access the 25 mode and set dipswitch 20-7 to a value of 0.

Solution ID TAUS0628516EN\*

#### Description

Controller is not booting when additional memory is installed. Controller operates properly with out the additional memory.

#### Solution

CAUSE: Memory upgrade is incorrect and/or the memory has failed.

SOLUTION: Replace the memory upgrade (PCUA 960918).

Solution ID TAUS0628706EN\*

**Description** Can the LCD sensitivity be adjusted?

# Solution

There is no adjustment for the LCD sensitivity. Only the LCD alignment can be adjusted.

Solution ID TAUS0628719EN\*

#### Description

When printing, why is the ECM user account not being updated?

#### Solution

The ECM 8-digit user passcode in the User ID box under the Owner Information tab of the print driver must be entered.

Solution ID TAUS0628773EN\*

#### Description

DF319, paper size adjustment.

#### Solution

To adjust the paper size, perform the following:

- 1. Enter 36 mode.
- 2. Select [2. image Adjustment].
- 3. Select [3. RADF Adjustment].
- 4. Select [RADF original Size Adjustment].

5. Place 8.5x11 paper in the RADF so that the side guides are 11 inches apart.

6. Press the Start key. COMPLETE will be displayed when the adjustment has finished.

#### Solution ID TAUS0629013EN\*

#### Description

F77-54 after deinstalling the punch unit (PK120).

#### Solution

CAUSE: The board for the punch kit was not removed.

SOLUTION: Remove the punch kit board.

#### Solution ID TAUS0629017EN\*

#### Description

Can image overlays be overwritten?

Solution Usage

1

Solution Usage 1

Solution Usage

1

1

1

1

Solution Usage 1

Solution Usage

Solution Usage

#### Solution

Image overlays are stored in the hard drive and they can not be overwritten. It is not possible to add, delete, or change the stored image overlays.

#### Solution ID TAUS0629092EN\*

#### Description

Sub-Tray not holding specified amount of paper.

#### Solution

CAUSE: Sub-tray full detecting sensor (PS719) has been modified to correct this problem.

SOLUTION: The following parts have been changed:

OLDNEW13QE4506013QE4506113QE4809020AK4809013QE4808020AK48080Notes:.1. These parts must be replaced as a set2. This problem has been corrected starting with the following serial numbers.

FS115 20AK00425 FS215 20AL00439

F5215 20AL00439

Solution ID TAUS0629334EN\*

#### Description

Mechanical counter operation on the 8050.

#### Solution

1. In Single Color mode, all copies are counted as color copies.

2. In Black mode, all copies are counted as black and white.

3. In Full Color mode, all copies are counted as color copies.

4. In Auto mode, color copies are counted as color; black and white copies are counted as black.

Note: The counter function for printing and copying is the same.

#### Solution ID TAUS0629603EN\*

#### Description

Uneven density front to rear on copies and prints.

#### Solution

CAUSE: Slide Rail/A on the left front side of the machine is deformed increasing the distance between the write units and the drum carriage unit.

SOLUTION: Replace Slide Rail/A (p/n 56AA10300).

Solution ID TAUS0629615EN\*

#### Description

T-shirt transfer capability.

#### Solution

CAUTION: Damage to the machine's fusing roller can result from using T-shirt transfers with this machine. T-shirt transfers are not recommended.

#### Solution ID TAUS0629664EN\*

#### Description

How to make a solid color test print (density 255) or halftone test print.

#### Solution

To make a solid color test print or halftone test print, perform the following:

- 1. Enter the 36 mode.
- 2. Select [5. Test Pattern Output Mode].
- 3. Select 1.
- 4. Select [Previous Screen].
- Select [Test Pattern Density Setting].
   Select [Next Adjustment] to scroll through the colors (CMYK).

1

1

1

1

Solution Usage

Solution Usage

Solution Usage 1

# 8050

# 7. Use the numeric key pad to set the density for the color desired and set the density of the other three to 0. Select [Set] after each density is selected. Set the density to 255 for a solid color output.

8. Select [Copy Screen].

9. From the Copy Screen select [Single Color] for CMY and [Black] for K. If [Single Color] is selected, then select the desired color.

10. Press Print to output the test print.

#### Solution ID TAUS0629665EN\*

#### Description

The machine pauses between print jobs already in the log.

#### Solution

CAUSE: Continuation Print is not enabled.

SOLUTION: To enable Continuation Print, perform the following:

1. Access the Key Operator Mode.

2. Select [13. Memory Switch Setting].

3. Select [21. Continuation Print].

4. Select [Change Setting Contents] to turn it ON.

Solution ID TAUS0629724EN\*

#### Description

Key Operator Mode cannot be accessed by pressing the Help key.

#### Solution

CAUSE: The machine was not powered OFF/ON after accessing the 25, 36, 47 or Key Operator Modes using the passcode 9272.

SOLUTION: Power the machine OFF/ON.

Solution ID TAUS0629730EN\*

#### Description

Can E.C.M. be disabled without losing the passcodes and counts?

#### Solution

E.C.M. can be disabled without losing the passcodes and counts. To disable E.C.M., perform the following:

- 1. Enter the Key Op. Mode.
- 2. Select [4. E.C.M. Function Setting].
- 3. Enter the E.C.M. Master Code and select [OK].
- 4. Select [3. E.C.M. Function Setting].
- 5. Select [E.C.M. Off] and select [OK].

Solution ID TAUS0629766EN\*

#### Description

What is the largest original scan size for the 8050?

#### Solution

The maximum original scan size is 11x17 (303x438mm for non-standard size).

Solution ID TAUS0630276EN\*

#### Description

Can the NVRAM on the 8050 be reset to factory default. (47/92 code) (47-92 code)

#### Solution

WARNING:

UNDER NO CIRCUMSTANCES should a reset of the NVRAM be performed on the 8050. Due to the high security of the 8050, this procedure does not work to reset the machine back to factory default. It may actually render the machine inoperable.

108

Solution ID TAUS0638606EN\*

#### Description

FS115, change of FNS wiring/B.

Solution Usage 1

Solution Usage

1

Solution Usage 1

Solution Usage 1

Solution Usage

1

Solution Usage
# Solution

# See M20040346A0 for details.

Note: To view the PDF, Acrobat\* Reader must be installed. Acrobat Reader can be downloaded for free from the Adobe\* Web site at: [[http://www.adobe.com/products/acrobat/readstep2.html] URL http://www.adobe.com/products/acrobat/readstep2.html]

\* Trademark ownership information

Solution ID TAUS0639045EN\* Solution Usage Description What is the part number for the DC Power Source/1 assembly which is behind DC Power Source/2?

# Solution

DC Power Source/1 (p/n 65AA84510).

TAUS0639518EN\* Solution ID

# Description

FS215, how many staples are in the staple cartridge?

# Solution

The FS215 staple cartridge (Item #950764) contains 15000 staples.

TAUS0639530EN\* Solution ID

#### Description

Can scanning be defaulted to black.

#### Solution

Scanning cannot be defaulted to black.

#### TAUS0639540EN\* Solution ID

#### Description

Intermittent SC29-19, SC29-20, SC29-21, SC29-22.

### Solution

CAUSE: The print head glass is dirty

SOLUTION: Clean the print head glass.

TAUS0639592EN\* Solution ID

# Description

Selects tray 2 as default tray when printing and copying

### Solution

The auto select setting in the key-op mode has tray 2 selected as default tray only. To have auto select for all trays perform the following;

1. Access the Key-op mode.

2. Select #11 [Tray auto select setting]. 3. Highlight all the trays.

4. Press [OK] and [PREVIOUS SCREEN] to return to the main copy screen.

#### Solution ID TAUS0639841EN\*

### Description

SC46-82 error code.

### Solution

CAUSE: The memory is not making proper contact or has failed.

SOLUTION: Reseat/replace the optional memory.

1

1

1

Solution Usage

Solution Usage 1

Solution Usage

Solution Usage 1

# Solution ID TAUS0639934EN\*

### Description

Registration variation specification.

#### Solution

The specification for variance in registration is half of a millimeter for 8.5x11 and one millimeter for 11x17.

#### Description

FS215, staple cartridge redesign prevents the stapler vertical positioning adjustment procedure from being performed using the original stapler position jig (p/n 129XJG011).

# Solution

CAUSE: The staple position jig is not compatible with the redesign specifications for the staple cartridge.

SOLUTION: Perform the stapler vertical positioning adjustment procedure using the original-style staple cartridge from a FS110/210 finisher or use the modified stapler position jig (p/n 13QEJG010).

Notes:

[[Finisher stapler vertical positioning adjustment|URL http://techweb.konicabt.com/tpm/media/FS\_Cartridge.pdf]] procedure.
 To view the above PDF, Acrobat\* Reader must be installed. Acrobat Reader can be downloaded for free from the Adobe\* Web site at: [[http://www.adobe.com/products/acrobat/readstep2.html] URL http://www.adobe.com/products/acrobat/readstep2.html]

\* Trademark ownership information

Solution ID TAUS0640052EN\*

#### Description

How to activate Centering adjustment in the Key-op mode.

# Solution

In the 25 mode set dipswitch 12-1 to 1 (ON).

Solution ID TAUS0640516EN\*

#### Description

What is the user name and password for Remote Desktop?

#### Solution

The user name is 'Administrator' and the password is 'Fiery.1'. Both the user name and password are case sensitive.

Solution ID TAUS0641060EN\*

# Description

Jam recovery when J72-34 occurs.

#### Solution

See DLBT0500230EN00 and DLBT0500230EN00\_readme.txt for details.

Notes:

The latest version system software is available on the Konica Minolta FTP site .
 To view the above PDF, Acrobat\* Reader must be installed. Acrobat Reader can be downloaded for free from the Adobe\* Web site at: [[http://www.adobe.com/products/acrobat/readstep2.html] URL http://www.adobe.com/products/acrobat/readstep2.html]

\* Trademark ownership information

Solution ID TAUS0641501EN\*

#### Description

The controller intermittently locks up during color calibration.

# Solution

CAUSE: This is an abnormality with the current level of image firmware.

SOLUTION: An upgrade is needed for the image firmware. This special firmware (65aai150sbd0p.exe) can be found on the [[Konica FTP site| URL ftp://kbtdigital:kx15@ftp.konicabt.com]].

110

Solution Usage 1

Solution Usage

1

1

1

1

1

Solution Usage

Solution Usage

Solution Usage

#### Solution ID TAUS0641693EN\*

#### Description

Can the S300 50C-K be installed on the 8050?

#### Solution

The S300 50C-K is not compatible with the 8050.

#### Solution ID TAUS0642083EN\*

# Description

Is 8050/CF5001 toner compatible with the C500?

#### Solution

No. The toner bottles for the 8050/CF5001 can not be installed in the C500. The keying for these bottles is different. Developer's are not cross compatible.

| Solution ID | TAUS0642112EN* |
|-------------|----------------|
|-------------|----------------|

#### Description

SC46-02, SC46-08, SC46-09 at power up.

#### Solution

CAUSE: Failed Image Processing Board (p/n 65AA-9022).

SOLUTION: Replace Image Processing Board (p/n 65AA-9022).

Solution ID TAUS0642149EN\*

#### Description

Cracks in the coating of the fuser rollers leaving marks on the copies.

#### Solution

CAUSE: Faulty roller.

SOLUTION: Replace roller.

Solution ID TAUS0642167EN\*

# Description

Can ECM mode be used to limit an account to Black only copies and prints?

# Solution

ECM can not be set to limit account access to Black only mode.

Solution ID TAUS0642571EN\*

#### Description

LT211, unable to get the fans for the LCT to power OFF.

# Solution

CAUSE: Fans are not disabled in the Key Operator mode.

SOLUTION: To disable the fans, perform the following:

1. Press the HELP key, selecting Key Operator mode.

- 2. Press the DOWN arrow key 1 time, select #13 Memory Switch Settings.
- 3. Press the DOWN arrow key 7 times and select #56 LCT Air Assist Fan; set it to OFF.
- 4. Press the Previous Screen 2 times.

Note: To set the paper assist fans, access the 25 mode and use the following data:

DIPSW SETTINGS DESCRIPTION

| 02-4 | 02-5 |                            |
|------|------|----------------------------|
| 0    | 0    | On for coated paper only.  |
| 1    | 0    | On for all types of paper. |
| 1    | 1    | Off at all times.          |
|      |      |                            |

1

1

Solution Usage

Solution Usage 1

Solution Usage

1

1

1

Solution Usage

Solution Usage

November 2009

#### Solution ID TAUS0642586EN\*

Description

PI110, not recognized.

Solution

CAUSE: The PI110 has been isolated via software dipswitch 18-6.

SOLUTION: To enable the PI110, perform the following:

- 1. Access the 25 mode (power the copier ON while pressing the 2 and 5 keys).
- 2. Touch [1. Software SW setting] on the touchscreen.
- 3. Select software dipswitch #18 using the left up/down arrow(s).
- 4. Select the bit number of the switch using the middle up arrow to a 0.
- 5. Select OFF (0) to enable the PI110.
- 6. Turn the copier OFF/ON to exit the 25 mode.

#### Solution ID TAUS0642672EN\*

#### Description

Duplexed copies are faded.

#### Solution

PROBLEM: 2nd Transfer manual adjustment needs to be performed.

SOLUTION: Enter 36 mode, select Process Adjustment, High Voltage Adjustment, 2nd Transfer Manual Adjust. Adjustment range 0 to -150.

Solution ID TAUS0642703EN\*

#### Description

How to delete an FTP user account.

#### Solution

To delete a FTP user account, perform the following:

- 1. Enter the Key Operator mode.
- 2. Select 18 Scan transmission setting.
- 3. Select FTP.
- 4. Select the desired account.
- 5. Select delete.

Solution ID TAUS0643000EN\*

# Description

F23-09indicated with lines on copies.

#### Solution

CAUSE: Toner is backing up or solidifying in the cleaning unit box for the transfer belt causing the transfer belt drive motor (M18) to bind. There is insufficient airflow during idle which causes the internal machine temperature to rise.

SOLUTION: Special firmware (65aac151CMV0) is available to keep M11 (Transfer Belt Cooling Fan) on for a period after the copy process has completed. This helps keep the internal temperature at normal levels. Also, ensure that the fan cover was removed from the left side of the machine when the finisher was installed and that all filters are clean.

Note : The latest version firmware or system software is available via the Konica Minolta Download Selector. Access the Selector from SSD Web Support (CS Expert Support) by clicking on 'Download MSDS, Drivers, Firmware and more'.

#### Solution ID TAUS0643452EN\*

# Description

How to adjust the developer unit H-cut.

# Solution

The adjustment of the developer unit H-cut cannot be performed in the field. If the H-cut is out of specification (.78mm), the entire developer unit needs to be replaced (p/n 65AA-9722).

Solution ID TAUS0643901EN\*

# Description

Copyright 2009, Konica Minolta Business Solutions U.S.A., Inc.

1

Solution Usage

1

1

Solution Usage

Solution Usage 1

Solution Usage 1

The firmware will not download from the ISW to the copier.

#### Solution

CAUSE: Communication problem.

SOLUTION: Unplug the copier from the wall outlet and wait 5 minutes. Plug in the copier and download the firmware again.

#### Solution ID TAUS0644180EN\*

### Description

APS off the glass detects inch size paper as metric.

#### Solution

CAUSE: Memory switch 15 in Key operator mode is incorrectly set.

SOLUTION: Set memory switch 15 in key operator mode to inch.

Solution ID TAUS0645342EN\*

#### Description

The part number for the conveyance unit relay wiring /2 listed in 8050 Technical Bulletin 2 is invalid.

# Solution

The correct part number for the conveyance unit relay wiring/2 is 65AA90481.

| Solution ID | TAUS0647235EN* |
|-------------|----------------|
|             |                |

#### Description

8050/CF5001 Troubleshooting ver.1.1.

#### Solution

See TNBT0500024EN02.pdf, TNBT0500024EN02\_8050\_and\_CF5001\_FUSE\_LIST\_050621\_eng.pdf and TNBT0500024EN02\_8050\_and\_CF5001\_Troubleshooting\_E\_ver1.1.zip for details. Note: To view the above PDF, Acrobat\* Reader must be installed. Acrobat Reader can be downloaded for free from the Adobe\* Web site at: [[http://www.adobe.com/products/acrobat/readstep2.html] URL http://www.adobe.com/products/acrobat/readstep2.html]

\* Trademark ownership information

Solution ID TAUS0647276EN\*

#### Description

Large paper support

#### Solution

Please install the following special firmware: I1:Ver.51-CMO0, C1:Ver51-CMO0

#### How to use:

- When using the function, please take care of the following.
- Note: The programs support long paper between the 19 inches to 900mm in the length.
- After installing the programs, perform the [Fixing line adjustment] as described in the Service Handbook.
   Based on the adjustment result, the fixing line speed for the long paper is decided.
- 2) Check the paper feed condition between transfer section and fixing section with the following procedure.
- a) Place the long paper which customer uses to the bypass tray.
- b) Input the paper length in Special Size Set (for bypass).
- c) Select Plain paper 3 for the paperweight.
- d) Press copy button while opening the front door and using special tool.
- e) Check the paper warp level near the fixing unit.
- f) When the warp is too much (paper almost touches to the bottom) or too little (paper is tensed by fixing unit), Perform fine adjustment of the line speed using following DipSW

Solution Usage

1

Solution Usage 1

Solution Usage 1

D

until the paper warp reaches to the usual A3 level. This setting is effective only long paper is used.

| IPSW | 6-0 | 6-1 | 6-2 | Adjustment value* |
|------|-----|-----|-----|-------------------|
|      | 0   | 0   | 0   | 0                 |
|      | 1   | 0   | 0   | +1                |
|      | 0   | 1   | 0   | +2                |
|      | 1   | 1   | 0   | +3                |
|      | 0   | 1   | 1   | +4                |
|      | 1   | 0   | 1   | +5                |
|      | 0   | 1   | 1   | -1                |
|      | 1   | 1   | 1   | -2                |

\*: + value is to increase fixing speed = tension is increased

#### 3) Count for long paper

- Long paper is counted as Large size for Total count and PM count Counters increment according to the setting of DipSW 4-7 and DipSW 8-6
- For the gCount by paper size h on the list print from 36 mode, long paper is counted as Special and counter always increments 1 regardless setting of DipSW4-7 and DipSW8-6.
- 4) Image centering function (to write image on the center of output paper) is available when the following is set to ON: Key operator mode
  - = 13. Memory Switch setting = 53. Printer non-standard centering

#### 8. Caution

Depending on fixing unit, paper wrinkle may occur on long paper. Ensure to check the output with the actually used long paper. If paper wrinkle occurs, replace fixing rollers (upper/lower) or fixing unit.

#### NOTES:

1) Paper size 13 inch x 22 inch

2) Simplex only (in case of duplex, manual duplex)

3) Image centering is available when using 12 x 18 or 11 x 17 size image. No image enlargement available

4) Line speed 1/2 support is necessary (for thick paper)

#### Solution ID TAUS0647530EN\*

#### Description

When printing booklet mode from Adobe\* Acrobat\*, fonts will not print correctly.

# Solution

CAUSE: The Resource download policy must be changed.

SOLUTION: To change the Resource download policy, perform the following:

File - print - Select the advance button - Select Postscript Options - then change the font and resource policy to something else, either Send at start or Send for each page. Start of job is recommended. Do not use the Print as image setting; when multiple color pages are used the colors from the first page bleeds into the next page.

Note: If using Acrobat Professional, save this setting by selecting the save as button.

\* Trademark ownership information

# Solution ID TAUS0648259EN\*

# Description

F41-02, 41-03, 41-04, or 41-05 at power up.

# Solution

CAUSE: A failed write unit exhaust or suction fan (M43, 44, 45, or 46). Note: Early versions of the 8050 service manual do not list the fans motors as a pssible cause of these failure codes.

SOLUTION; The fans can be checked in diagnostics. Replace the failed fan.

Solution ID TAUS0648699EN\*

# Description

Booklets coming out in reverse order.

# Solution

Solution Usage

1

Solution Usage 1

CAUSE: Right side binding was selected in the booklet application mode.

SOLUTION: Select left side binding in the booklet application mode. To select left side binding perform the following;

- 1. Select [Application].
- 2. Select [Booklet].
- 3. Select [Left Binding].

4. Return to the main copy screen.

#### Solution ID TAUS0648909EN\*

#### Description

How to flash the machine if the 25 mode can not be accessed.

#### Solution

If unable to access the 25 mode due to firmware failure, access the non-graphical ISW mode by holding the HELP and CHECK keys while powering on.

Solution ID TAUS0650417EN\*

#### Description

Paper size settings are grayed out in the 25 mode.

#### Solution

CAUSE: The LT211 is not attached to the machine.

SOLUTION: These paper size setting are for the LT211 only.

Solution ID TAUS0651186EN\*

#### Description

FN120 compatibility.

#### Solution

The FN120 is compatible with the 8050.

Solution ID TAUS0651659EN\*

#### Description

Is there a drum available that can be installed in the CF5001, 8050 and C500?

#### Solution

The universal drum (p/n 20EH).

#### Solution ID TAUS0651839EN\*

# Description

The touchscreen keys are not working or do not select the correct function.

#### Solution

CAUSE: The control panel adjustment is incorrect. This adjustment will shift the position of the touch sensor of the LCD unit.

SOLUTION: To change the control panel adjustment, perform the following:

1. Enter the Key Operator mode, (turn the machine ON, while pressing the Help key).

2. Touch selection [10. Control Panel Adjustment] on the touchscreen to display the control panel adjustment screen.

Note: If the touchscreen is so far out of adjustment that there is no response when touching #10, the control panel adjustment can be accessed by touching any numeric key on the 10-key pad. Two plus signs [+] should be visible on the screen.

3. Touch the + at the upper right lightly with a touch pen (something with a round tip which is made of resin is recommended as a touch pen). Check the coordinates displayed in the top line at the top of the screen.

4. Ensure that the X coordinate and the Y coordinate displayed in the message area fall within the standard values displayed on the second line. The values are in hexadecimal.

5. If the values are not within the acceptable parameters, repeat Step 3 until the values are acceptable.

Touch the + at the lower left lightly with a touch pen. Repeat the process used for the upper right coordinate until acceptable values are achieved.
 As verification of a correct adjustment, touch the Check keys at the upper and lower right corners. A beep tone should be heard. If a beep tone is not

heard, repeat the adjustment.

8. Turn the machine OFF to store the adjustment. Turn the machine ON and check the operation of the touch screen.

Solution Usage 1

Solution Usage

1

1

1

Solution Usage

Solution Usage

# Solution ID TAUS0652347EN\*

### Description

SC41-07 at power up

Solution

CAUSE: Communication code between M3 (Polygon motor /y) and the PRCB (Printer Control board).

SOLUTION: Reseat all connectors on the PRCB and M3.

Solution ID TAUS0652358EN\*

#### Description

Intermittent SC29-21 with an excessive amount of Cyan toner in the toner waste bottle.

#### Solution

CAUSE: Failed DRPSB C (Drum potential sensor /C).

SOLUTION: Replace the DRPSB C (p/n 65AA-2282).

Solution ID TAUS0652865EN\*

#### Description

Single color edge to edge background on all copies, prints and test patterns.

Solution CAUSE: Failed HV1.

SOLUTION: Replace HV1 (p/n 65AA84010).

Solution ID TAUS0652994EN\*

# Description

SC29-22 and stops printing while printing large file with staple, duplex, fold and staple modes.

# Solution

CAUSE: Image control program firmware requires updating.

SOLUTION: Download the Image control program firmware from the Konica Minolta Download Selector. Access the Selector from SSD Web Support (CS Expert Support) by clicking on 'Download MSDS, Drivers, Firmware and more'. Search on 'SC29-22' and the following files should be available. 8050 DOWNLOADS I-51-CNG1

3 MB 6/6/2006

> 8050 i151cng1p.exe bizhub PRO C500 DOWNLOADS

Special\I14\_CNG1

3.07 MB 5/30/2006

> c500 i114cng1p.exe CF5001 DOWNLOADS

Special\I51\_CNG1

2.98 MB 6/6/2006

cf5001 i151cng1p.exe

Solution Usage

Solution Usage

1

1

00:standard).

Solution ID

Description

Solution

Solution ID

Description

Solution

CAUSE: Failed FSCB.

TAUS0654678EN\*

TAUS0653734EN\*

SOLUTION: Replace FSCB (p/n 13QE-9014).

LT211, part number for the tray down switch.

Tray down switch (p/n 25AA85010).

TAUS0653771EN\*

# Solution ID Description

PI110, J72-35, new establishment of the multifeed preventing sheet/2.

Note : The special program is released to resolve the following problems:

FS115, J72-17. The finisher entrance roller turns in the wrong direction.

#### Solution

Refer to Bulletin #5452.pdf for details.

Note: To view the above PDF(s), Acrobat\* Reader must be installed. Acrobat Reader can be downloaded for free from the Adobe\* Web site at: [[http://www.adobe.com/products/acrobat/readstep2.html] URL http://www.adobe.com/products/acrobat/readstep2.html]]

1. SC29-22 may happen when the function of DIPSW10-6 and 7 (black character found while in the printer output) is enabled (values are set other than

\* Trademark ownership information

Solution ID TAUS0655221EN\*

#### Description

Intermittent SC35-01 fixing low temperature abnormality.

# Solution

CAUSE: Loose ADU rail screws causing a bad connection between the Fuser unit connectors and the connectors on the main frame. SOLUTION: Tighten the ADU rail screws.

Solution ID TAUS0657610EN\*

# Description

How to turn off color registration adjusment to prevent a failure code when troubleshooting.

# Solution

Toturn off color registration to troubleshoot, change 25 mode dipswitch 25-4 to0 and 25-3 to1. This will prevent a color registration failure code from occurring at power up due to a quality issue and allow test prints to be run in 36 mode.

#### Solution ID TAUS0657734EN\*

#### Description

Part number for the LT211 DB.

#### Solution

LT211 DB(p/n 20AA-9014F).

Solution Usage

Solution Usage

1

1

1

1

Solution Usage

Solution Usage

Solution Usage 1

Solution Usage 1

Solution Usage

1

#### Description

Is edge to edge printing supported?

#### Solution

Edge to edge printing is only supported when printing 11x17 full bleed on to 12x18 paper. There will always be a slight 2-3mm void area around the edge of the print, this is normal operation.

Solution ID TAUS0657963EN\*

# Description

The attached document has the ICP / Fuse list for the 8050 / C500.

# Solution

The attached document has the ICP / Fuse list for the 8050 / C500.

Solution ID TAUS0657968EN\*

## Description

How to prevent the paper weight setting for the Bypass Tray from resetting to a lower weight causing poor fusing.

#### Solution

To prevent the paper weight from resetting for the Bypass Tray, perform the following:

- 1. Enter 25 mode.
- 2. Select Switch settings.
- 3. Set dipswitch 32-1 to 1.
- 4. Exit from settings and power machine OFF/ON.

Note : Now the machine will only reset the paper weight automatically when the machine is powered OFF. All other paper weight changes have to be changed manually for the Bypass Tray.

#### Solution ID TAUS0658199EN\*

### Description

LCD stays at the initial 'shuttle launch' when powered ON. Panel buttons and opening/closing door(s) have no effect on the display.

#### Solution

CAUSE: Toner addition unit is not fully seated.

SOLUTION: To check on the seating of the toner addition unit, perform the following:

- 1. Open the front door.
- 2. Unlatch and open the toner addition unit.
- 3. Locate the interlock at the upper left corner where the unit closes and actuate it.
- 4. If the LCD display goes to close front door the unit was not fully seated.
- 5. Close the toner addition unit making certain that it is fully seated and latched.

Solution ID TAUS0700244EN\*

# Description

How to determine what version of Sun Java™ is installed on a Microsoft® Windows workstation.

# Solution

- To determine what version of Sun Java^{\mbox{\scriptsize TM}} is installed, perform the following:
- 1. From a command prompt type:java -version

2. Press Enter.

3. The version of Sun Java<sup>™</sup> will be indicated. If the command is not recognized then Sun Java<sup>™</sup> is not installed.

# Solution ID TAUS0700596EN\*

# Description

Error code 46-12 error code when printing.

# Solution

CAUSE: The video interface board has failed.

SOLUTION:Replace the IP-901 video interface board (p/n 45032964).

Solution Usage

1

1

1

1

Solution Usage

Solution Usage

#### Solution ID TAUS0700617EN\*

#### Description

Part number for the end bearings on the Intermediate Transfer Roller Lower.

#### Solution

Intermediate Transfer Roller/Lower (p/n 65AA26111) and theend bearings(p/n 07AA75062).

#### Solution ID TAUS0700692EN\*

# Description

'Press Start to Restart' message when printing or copying.

# Solution

CAUSE: Paper Exit tray Up/Down actuator is not working properly.

SOLUTION: Check for binding of the Paper Exit tray Up/Down actuator (p/n 13QE49010).

Solution ID TAUS0701658EN\*

#### Description

SC29-09 during warm up.

#### Solution

CAUSE: This occurs when the belt begins to turn because thebelt line speed data is corrupt. The range of adjustment is -100 to 100.

SOLUTION: If the belt line speed is incorrect, perform the adjustment in 36 mode. Refer to theattached procedure. Note : To view a PDF, Adobe Reader® must be installed. Adobe Reader® can be downloaded for free from the Adobe® web site at: http://www.adobe.com/products/acrobat/readstep2.html

Solution ID TAUS0701695EN\*

#### Description

Light copies/prints and streaks of white lead-to-trail after performing a 200K PM.

#### Solution

CAUSE: The 2nd transfer roller has become dislodged.

SOLUTION:Inspect the 2nd transfer roller liftmechanism. When the ADU/Fuser section is slid out of the machine, the 2nd transfer roller should be in the down position and look even/level with the fuser entrance guide plate. If it is uneven with the fuser entrance guide plate, remove the roller andreinstall it in the proper position. Verify that the up/down mechanism is not damaged.

Solution ID TAUS0701918EN\*

#### Description

Unable to perform manual color registration adjustment, either error 1 or 13 is displayed.

#### Solution

CAUSE: Incorrect paper size selected; 11x17 is not supported for scanning the chart, only A3.

SOLUTION: To use 11x17, either cut or fold the trail edge over 1/2 inch and positioning the chart 10mm off the back plate against the left plate when scanning. This positions the image in the same location as it would be on an A3sheet.

Solution ID TAUS0701998EN\*

#### Description

SC80-01 after replacing the PRCB. Unable to update firmware on PRCB.

#### Solution

CAUSE: Failure of OACB (Status Control Board).

SOLUTION: Replace the OACB (p/n 65AA-9011) and load firmware after installing the board.

Note : The latest version firmware or system software is available via the Konica Minolta Download Selector. Access the Selector from SSD Web Support (CS Expert Support) by clicking on 'Download MSDS, Drivers, Firmware and more'.

1

1

1

Solution Usage

Solution Usage

Solution Usage 1

Solution Usage

1

1

#### Solution ID TAUS0702471EN\*

### Description

SC77-98 after replacing the FinisherControl Board.

#### Solution

CAUSE: Lack of firmware on the control board.

SOLUTION: Load firmware on the FinisherControl Board using the ISW utility.

Note : The latest version firmwareandISW utility is available via the Konica Minolta Download Selector. Access the Selector from SSD Web Support (CS Expert Support) by clicking on 'Download MSDS, Drivers, Firmware and more'.

| Solution ID TAUS0702484E |
|--------------------------|
|--------------------------|

#### Description

Single color halo effect and color registration misalignment as seen on the Color Registration Manual Adjustment test chart.

#### Solution

CAUSE: Manual laser alignment bracket damaged or bent.

SOLUTION: Repair the laser alignment bracket (see attached photo).

Solution ID TAUS0702559EN\*

# Description

Part number for IP-901 system software.

#### Solution

IP-901 system 1.0, system software (p/n 7660-4978-10).

Solution ID TAUS0702643EN\*

#### Description

J17-06 error code.

#### Solution

CAUSE: The drive coupler for the transport rollersfailed.

SOLUTION: Replace the drive coupler (p/n 55 VA155 41).

Solution ID TAUS0702644EN\*

#### Description

PLEASE WAIT WARMING UP message on the operation panel and the start key is amber.

# Solution

CAUSE: The transfer belt motor has failed.

SOLUTION: Replace the failedtransfer belt drive motor (p/n 26WA80012).

# Solution ID TAUS0702777EN\*

# Description

Unable to "Enable" the printer; printer status icon will not change to "green" when "Enable" is selected.

# Solution

CAUSE: Username and password has not been provided or is incorrect.

SOLUTION: A valid username and password is required to allow the Printgroove "Queue" to enable the printer. The following Printgroove supported printers require a username and password; bizhub PRO C6500 (IC-303 and IC-408) bizhub PRO C500 (IP-901, IC-302, IC-405) 8050 (IP-901) The username and password is the one that is used when logging into Command WorkStation<sup>™</sup> of the Fiery® controller. The default username and password forCommand WorkStation<sup>™</sup> loginis "admin" and the password is "Fiery.1". 1

Solution Usage 1

1

Solution Usage

Solution Usage 1

Solution Usage 1

# Notes

- 1. Please be sure that a password has been applied to the Fiery® controller login. No password (blank) is not acceptable for Printgroove "Queue".
- 2. Please refer to the attached file for more detail on enabling a printer that requires a username and password.

3. To view a PDF, Adobe Reader® must be installed. Adobe Reader® can be downloaded for free from the Adobe® web site at:

http://www.adobe.com/products/acrobat/readstep2.html

#### Solution ID TAUS0702888EN\*

### Description

How to print to a printer on a Microsoft® Windows XP PC from a Macintosh® running OS version 10.4.x.

### Solution

Please perfrom the step-by-step procedure mentioned in the attached document.

Note : To view a PDF, Adobe Reader® must be installed. Adobe Reader® can be downloaded for free from the Adobe® web site at: http://www.adobe.com/products/acrobat/readstep2.html

TAUS0621027EN\* Solution ID

### Description

Spots on copies 95mm apart.

### Solution

CAUSE: Failed cleaning unit.

SOLUTION: Replace cleaning unit (p/n 65AA-2880).

#### Solution ID TAUS0622815EN\*

# Description

ColorFORCE 8050 User's Manual.

# Solution

ColorFORCE 8050 User's Manual.

Note: To view the PDF, Acrobat\* Reader must be installed. Acrobat Reader can be downloaded for free from the Adobe\* Web site at: [[http://www.adobe.com/products/acrobat/readstep2.html| URL http://www.adobe.com/products/acrobat/readstep2.html]]

\* Trademark ownership information

Solution ID TAUS0622828EN\*

# Description

The 'life expectancy' of the drum cartridge(s).

### Solution

A drum cartridge should be replaced at 100,000 copies/prints. SPECIAL NOTE: This solution was provided by Konica Business Technologies Corporation in Japan.

#### Solution ID TAUS0622870EN\*

### Description

How to display image adjustment items in the Key Operator mode.

# Solution

- To display image adjustment items in the Key Operator mode, perform the following:
- 1. Access the 25 mode (while powering the SW2 power switch ON, simultaneously press the 2 and 5 keys).
- 2. The "25 mode menu screen" will be displayed. Press [1. Software DIPSW setting].
- 3. The "Software DIPSW setting screen" will be displayed. Select a DIPSW number (in this case, '12') by using the arrow key on the right.
- 4. Select a bit number of the DIPSW (in this case, '1') by using the arrow key on the right.
- 5. Select ON (1).
- 6. Press the [PREVIOUS SCREEN] key to return to the "25 mode menu screen".
- 7. Cycle the machine OFF/ON to return to normal operation.

8. Access the Key Operator mode (press [HELP] on the control panel to display the Help Screen, then touch KEY OPERATOR MODE on the Help Screen. 9. Enter the Key Operator Password, then touch OK.

Note: Use the keypad on the touch screen to enter the 4-digit Key Operator password. Touch OK to display the Key Operator Mode Screen.

- 10. The following image adjustment items are now accessible to the Key Operator:
  - a. Gamma Auto Adjustment
  - b. Printer Vertical Magnification Adjustment

Solution Usage

1

0

0

0

Solution Usage

Solution Usage

Solution Usage

Solution Usage 0

121

- c. Printer Horizontal Magnification Adjustment
- d. Scanner Vertical Magnification Adjustment
- e. Printer Restart Timing Adjustment
- f. Printer Registration Loop Amount Adjustment
- g. Printer Pre-registration Amount Adjustment
- h. Printer Leading Edge Erasure Amount Adjustment i. Scanner Leading Edge Erasure Amount Adjustment
- j. Scanner (RADF) Registration Loop Amount Adjustment
- k. Color Registration Adjustment
- I. Printer Mis-centering Adjustment
- m. Scanner (platen) Mis-centering Adjustment
- n. Scanner (RADF) Mis-centering Adjustment
- o. Printer Gamma Sensor Adjustment

SPECIAL NOTE: This solution was provided by Konica Business Technologies Corporation in Japan.

#### Solution ID TAUS0622872EN\*

#### Description

SC46-60 after removing the optional main body hard drive (HD106).

#### Solution

CAUSE: Main body is unable to locate the hard drive.

SOLUTION: To eliminate the error code, perform the following:

- 1. Access the 25 mode (while powering the SW2 power switch ON, simultaneously press the 2 and 5 keys).
- 2. The "25 mode menu screen" will be displayed. Press [1. Software DIPSW setting].
- 3. The "Software DIPSW setting screen" will be displayed. Select a DIPSW number (in this case, '2') by using the arrow key on the right.
- 4. Select a bit number of the DIPSW (in this case, '0') by using the arrow key on the right.
- 5. Select OFF (0).
- 6. Press the [PREVIOUS SCREEN] key to return to the "25 mode menu screen".
- 7. Cycle the machine OFF/ON to return to normal operation.
- SPECIAL NOTE: This solution was provided by Konica Business Technologies Corporation in Japan.

#### Solution ID TAUS0622874EN\*

#### Description

Fiery\* controller installation instructions.

#### Solution

IP901 Installation Procedure.

Note: To view the PDF, Acrobat\* Reader must be installed. Acrobat Reader can be downloaded for free from the Adobe\* Web site at: [[http://www.adobe.com/products/acrobat/readstep2.html] URL http://www.adobe.com/products/acrobat/readstep2.html]]

\* Trademark ownership information

#### Solution ID TAUS0622876EN\*

#### Description

What should be used to clean the developing unit and plastic chute at the PM?

# Solution

A lint-free 'cloth' (Hydrowipe - p/n 65AA-9920) is included with each developer kit. CAUTION: If a wipe that is NOT lint-free is used, the lint may block the laser light path creating white lines on the image. SPECIAL NOTE: This solution was provided by Konica Business Technologies Corporation in Japan.

### Solution ID TAUS0622896EN\*

# Description

Installation instructions for peripherals.

# Solution

Installation Instructions for the following: FS115/FS215 DF319 LT211 PI110 PK120 TU109 Note: To view the above links, Acrobat\* Reader must be installed. Acrobat Reader can be downloaded for free from the Adobe\* Web site at: 0

# Solution Usage 0

Solution Usage

Solution Usage 0

Solution Usage

0

[[http://www.adobe.com/products/acrobat/readstep2.html] URL http://www.adobe.com/products/acrobat/readstep2.html]]

\* Trademark ownership information

Solution ID TAUS0623224EN\*

#### Description

Why does the line speed change?

#### Solution

Depending on the paper weight and the paper finish (with or without gloss), the line speed will change. SPECIAL NOTE: This solution was provided by Konica Business Technologies Corporation in Japan.

Solution ID TAUS0623226EN\*

#### Description

What is the Text/Photo adjustment in Image Adjust = Others = Image Judge?

#### Solution

When the [+] side is selected, the portion is detected as text increases, and when the [-] side is selected, the portion of the photo increases. SPECIAL NOTE: This solution was provided by Konica Business Technologies Corporation in Japan.

Solution ID TAUS0623227EN\*

### Description

What is the Color/Text adjustment in Image Adjust = Others = Image Judge?

#### Solution

When the [+] side is selected, the portion detected as color text increases, and when the [-] side is selected, the portion of black text increases. SPECIAL NOTE: This solution was provided by Konica Business Technologies Corporation in Japan.

Solution ID TAUS0623228EN\*

#### Description

After the 'Main Power' switch is ON, there is no power to the machine.

#### Solution

CAUSE: There are two power switches that need to be ON before the machine can be powered up.

SOLUTION: The other switch (reset switch) is inside the front door at the upper left. Note: To view the PDF, Acrobat\* Reader must be installed. Acrobat Reader can be downloaded for free from the Adobe\* Web site at:

[[http://www.adobe.com/products/acrobat/readstep2.html| URL http://www.adobe.com/products/acrobat/readstep2.html]]

SPECIAL NOTE: This solution was provided by Konica Business Technologies Corporation in Japan.

\* Trademark ownership information

Solution ID TAUS0623230EN\*

#### Description

How to adjust the LCD contrast.

#### Solution

If only the contrast (brightness) of the LCD is required, use the Contrast Adjustment Dial on the operation panel upper left or, if the contrast and touch key sound volume require adjustment, there is a procedure in the User's Manual. Note: To view the PDF, Acrobat\* Reader must be installed. Acrobat Reader can be downloaded for free from the Adobe\* Web site at:

[[http://www.adobe.com/products/acrobat/readstep2.html] URL http://www.adobe.com/products/acrobat/readstep2.html]]

SPECIAL NOTE: This solution was provided by Konica Business Technologies Corporation in Japan.

\* Trademark ownership information

Solution ID TAUS0623231EN\*

#### Description

What is Color Balance in Image Adjust?

# Solution

Copyright 2009, Konica Minolta Business Solutions U.S.A., Inc.

Solution Usage 0

Solution Usage 0

Solution Usage 0

Solution Usage 0

# Solution Usage 0

Solution Usage

0

November 2009

# 8050

Color Balance enables the adjustment of each density of cyan, magenta, yellow and black by percentage. SPECIAL NOTE: This solution was provided by Konica Business Technologies Corporation in Japan..

Solution ID TAUS0623232EN\*

#### Description

After replacing developer, a blank line at the border of solid and halftone areas on the output image is noticeable.

### Solution

CAUSE: Insufficient developing.

SOLUTION: Change the Vs/V Switching Control by setting the 25 mode dipswitch 24-1 to 1. Notes:

1. The developing performance increases when this dipswitch is changed. However, when the developer count reaches 1400, the developing performance returns to normal regardless of the dipswitch selection.

2. To view the PDF, Acrobat\* Reader must be installed. Acrobat Reader can be downloaded for free from the Adobe\* Web site at:

[[http://www.adobe.com/products/acrobat/readstep2.html| URL http://www.adobe.com/products/acrobat/readstep2.html]]

CAUTION: Use this solution only if it is definitely required, as it speeds up developer deterioration.

### Solution ID TAUS0623237EN\*

# Description

What is AUTO in the Screen selection in Image Adjust?

# Solution

When AUTO is selected, the machine selects an appropriate screen mode from LINE SCREEN, DOT SCREEN and HIGH COMPRESSION automatically according to the other copy conditions selected in the application menu for the job. SPECIAL NOTE: This solution was provided by Konica Business Technologies Corporation in Japan.

Solution ID TAUS0623769EN\*

#### Description

How to program the default output tray and default finishing options.

#### Solution

The default output paper tray and default finishing options can be programmed using software switch 5 in the Key Operator Switch Setting mode.

Solution ID TAUS0623859EN\*

## Description

When printing a 4-page single sheet document in booklet mode, the booklet is not folded. Booklets made with more than four pages are folded and stapled. This works correctly in copier mode.

## Solution

CAUSE: The specifications for the 8050 in printer mode specify a minimum of two (2) sheets of paper and a maximum of twenty (20) sheets of paper for a booklet job.

SOLUTION: Booklets with one sheet of paper can be printed, but will not be folded as it is not required to staple only one sheet of paper. There is no option in booklet mode to fold, but not staple, a booklet.

Solution ID TAUS0623987EN\*

#### Description

Warm-up time for the 8050.

## Solution

The warm-up time is less than 390 seconds when the machine is in a normal office environment.

Solution ID TAUS0623990EN\*

# Description

The recommended copy volume for the 8050.

# Solution

The maximum recommended monthly volume is 150,000 sheets.

Solution Usage 0

Solution Usage 0

0

Solution Usage

# Solution Usage 0

Solution Usage 0

Solution ID TAUS0623991EN\*

### Description

The 'life expectancy' of the developer.

#### Solution

The "life expectancy" of the developer is 100,000 copies.

### Solution ID TAUS0623992EN\*

# Description

The copying and scanning resolutions of the 8050.

#### Solution

The copying and scanning resolutions of the 8050 are 600x600dpi.

#### Solution ID TAUS0623993EN\*

**Description** The first copy out time of the 8050.

### Solution

The first copy out time is as follows: Black - 6.0 seconds or less Full Color - 7.6 seconds or less

Solution ID TAUS0623994EN\*

# Description

The exit tray capacity (no finisher installed).

#### Solution

The exit tray capacity is 150 sheets of plain paper.

Solution ID TAUS0623995EN\*

#### Description

Why is the print speed slower in the 1:1 copy mode?

#### Solution

The 8050 will run at one half (1/2) speed when the Glossy Mode is selected, and at one third (1/3) speed when Glossy Mode and Thick Paper Mode are selected simultaneously.

Solution ID TAUS0623996EN\*

#### Description

Some of the stamp, watermark, and overlay options are grayed out on the operation panel and cannot be selected.

# Solution

CAUSE: The optional hard drive (HD106) is not installed.

SOLUTION: The HD106 (Item #960859) is required to utilize all of the stamp, watermark, and overlay options.

# Solution ID TAUS0623998EN\*

# Description

DF319, paper specifications for the RADF.

# Solution

DF319 paper specifications are as follows: Feeding capacity of the RADF - 100 plain paper originals Paper weight single sided - 35-210g/m2 Paper weight double sided - 50-210g/m2 (g/m2 is paper weight measured in grams per meter squared and is found on the label of the paper)

Copyright 2009, Konica Minolta Business Solutions U.S.A., Inc.

Solution Usage 0

Solution Usage 0

Solution Usage 0

0

Solution Usage

Solution Usage 0

#### Solution ID TAUS0623999EN\*

#### Description

FS115, tray capacity of the finisher.

#### Solution

FS115 tray capacity for plain paper is as follows: Non staple mode - 3000 sheets Offset mode - 3000 sheets of 8.5x11 1500 sheets of 8.5x14 or 11x17 500 sheets of 5.5x8.5 Staple mode - 1000 sheets Sub tray - 100 sheets

#### Solution ID TAUS0624002EN\*

#### Description

Why is the exit catch tray not included with the machine?

#### Solution

The 8050 does not ship with an exit catch tray. The exit catch tray comes in two pieces. The part numbers are: 65AA48340 and 65AA48350.

Solution ID TAUS0624024EN\*

#### Description

When printing PCL\*, the output is garbled PCL code.

#### Solution

CAUSE: The IP901 is a PostScript\* Interpreter printer and will not print PCL.

SOLUTION: Print using a PostScript driver.

\* Trademark ownership information

#### Solution ID TAUS0624235EN\*

# Description

Panel locks up when printing Key Operator Machine Management List.

#### Solution

CAUSE: Trying to print out a Key Operator Machine Management List Print in Service Mode (9272).

SOLUTION: To print out any of the Key Operator Machine Management List, perform the following:

- 1. Press the HELP key.
- 2. Select Key Operator Mode.
- 3. Scroll down to and select #14, Machine Management List Print.
- 4. Select one of the four selections, example, #2 User Management List.
- 5. Press the START button.

#### Solution ID TAUS0624243EN\*

# Description

When using the Scan to E-mail function, the retrieved message has no file attachment, only a URL address.

# Solution

CAUSE: The attached mailed file size exceeds the allowed limit.

- SOLUTION: Increase the size limit by performing the following:
- 1. Access web Setup through Web Tools.
- 2. Select Network Setup.
- 3. Select the service 3 tab.
- 4. Increase the Attachment Size.
- 5. Select Save and reboot the Fiery\*.

\* Trademark ownership information

Solution Usage 0

Solution Usage

0

#### Solution ID TAUS0624256EN\*

#### Description

Service Schedule for the 8050.

#### Solution

#### 8050 Service Schedule .

Note: To view the PDF, Acrobat\* Reader must be installed. Acrobat Reader can be downloaded for free from the Adobe\* Web site at: [[http://www.adobe.com/products/acrobat/readstep2.html] URL http://www.adobe.com/products/acrobat/readstep2.html]]

\* Trademark ownership information

TAUS0624307EN\* Solution ID

#### Description

Unable to print spot color or to use color separation.

#### Solution

CAUSE: Fiery\* Graphics Art Package is not installed

SOLUTION: On the Fiery configuration sheet print out, under BIOS Setup ensure that the Fiery Graphics Arts Package is installed. If not, order the Fiery Graphics Art Package Kit (Item #960921) to enable spot color or color separation.

\* Trademark ownership information

Solution ID TAUS0624494EN\*

#### Description

Scan to E-mail is being received by E-Fax\*.

#### Solution

CAUSE: E-Fax will look for and receive all E-mail scanned as a TIFF\*.

SOLUTION: Send scan to E-mail in PDF format.

\* Trademark ownership information

#### Solution ID TAUS0624558EN\*

# Description

Streaks on copies and prints in the lead-to-trail direction when using glossy paper or selecting gloss mode.

# Solution

CAUSE: Output profile in the IP901 driver needs to be changed.

SOLUTION: Change the output profile in the IP901 driver to match the media being used (i.e., Fiery\* 50C-K Coated 106-256 Glossy). This setting can be found under the Fiery Printing Tab = Colorwise\* = Expert Settings. Then select Use Output Profile and select the setting that matches the media being used. Note: If this solution does not correct the problem, please refer to Solution ID #157928 for escalation.

\* Trademark ownership information

TAUS0624625EN\* Solution ID

#### Description

What is the device name when configuring a connection to Command Workstation\* or Colorwise\* Pro tools?

# Solution

The device name of the 8050 using the IP901 is 50C-K.

\* Trademark ownership information

TAUS0624759EN\* Solution ID

Description

ERROR INITIALIZING THE CACHE message.

Solution Usage 0

Solution Usage

0

Solution Usage 0

Solution Usage 0

#### Solution

CAUSE: Failure of Fiery\* DocBuilder\* Pro version 1.5. When Command WorkStation\* and Doc Builder Pro are installed on the IP901 as a workstation (with the FACI kit), and the version of DocBuilder Pro is 1.5 or earlier from the User Software CD, this error occurs.

SOLUTION: Shut down all programs and run ScanDisk or Chkdisk; delete the cache, cookies, and history directories in the Microsoft\* Windows directory; then restart Internet Explorer\*. Select the [1-80GYD.exe] patch on D:\EFICOMP of the IP901 controller and install it. After installation, the system reboots automatically.

\* Trademark ownership information

#### Solution ID TAUS0625770EN\*

### Solution Usage 0

#### Description

Pages made in QuarkXPress\* that either contain rotated images or are rotated to landscape orientation, will not print correctly to Konica Fiery\*-based printers when using OPI and using the default PPD for those devices.

#### Solution

CAUSE: Page layout applications when printing in landscape can rotate the page either clockwise or counterclockwise to achieve landscape mode. Some PostScript\* Printer Definitions (PPDs) specify which way the output device would prefer to have the page rotated when printing in landscape. QuarkXPress respects the \*LandscapeOrientation line given in PPDs, and will rotate the page either clockwise or counterclockwise depending on how the \*LandscapeOrientation line in the PPD specifies.

QuarkXPress assumes a rotation of -90° when printing landscape. As a consequence, the OPI comments QuarkXPress inserts into its PostScript cause the images to print inverted. Thus, OPI servers (including FullPress) replace images as if the page has been rotated -90, and thus images do not show up at all (if their bounding boxes do not intersect from a +90 and -90 rotation), or show up out of place and upside down.

SOLUTION: Until Quark addresses its inconsistency, the workaround solution is to edit the PPD file on both Macintosh\* and UNIX\* systems. On the Mac this file lives inside the System Folder/Extensions/Printer Descriptions. On UNIX it is found in /var/adm/appletalk/ppds. If any existing printer queues are set up, change the copy of the PPD that the individual printer queue is using. The file name to change is PRINTER.PPD. To find the directory that it lives in, run the following command:

grep\_sd= /etc/printcap

The sd (spool directory) is where the PRINTER.PPD file lives for each printer queue. Simply remove the line that reads LandscapeOrientation: Plus90.

\* Trademark ownership information

Solution ID TAUS0625980EN\*

#### Description

How to check the machines ROM version level(s).

#### Solution

To check the machines ROM version level(s), perform the following:

- 1. Access the 25 mode (power the copier ON while pressing the 2 and 5 keys) or the 9272 mode.
- 2. Select #9, INDICATION OF ROM VERSION.

# Solution ID TAUS0626526EN\*

#### Description

What is the part number for the CCD unit? It is not listed in the Parts Catalog.

#### Solution

CCD unit (p/n 65AA-6000).

Solution ID TAUS0626634EN\*

#### Description

How to achieve the maximum resolution.

#### Solution

The resolution for scan or copy is 600x600 dpi. The 600x1800 dpi setting (enhanced resolution) is done through software manipulation for certain modes, and screen settings like Line or Dot screen, High resolution, Smooth tone, etc. cause the speed of the machine to be slower resulting in an increase of the sub scan.

Solution ID TAUS0626708EN\*

#### Description

How to change the PM click count for 11x17 from 1 to 2 counts.

Solution Usage 0

Solution Usage

0

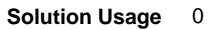

# Solution

To change the PM click counter for 11x17, perform the following:

- 1. Press and hold the P Key until [Enter 4-digit password to change Mode] is displayed.
- 2. Enter 9272 and press the Start Key.
- 3. Select 3. [2-5 mode].
- 4. Select 1. [Software SW setting].
- 5. Press the Up Arrows to go to address 08-6
- 6. Select ON for 11x17 to be counted as 2 or select OFF for 11x17 counted as 1.
- Note: This will change the PM counter.
- 7. Select [Previous Screen].
- 8. Select [Basic Screen].

#### Solution ID TAUS0626774EN\*

# Description

Unable to scan to E-mail using the DNS name in the outgoing and incoming E-mail server fields.

#### Solution

CAUSE: Enable DNS is set to No in Fiery\* Network Setup.

SOLUTION: Set enable DNS to Yes in Fiery Network Setup. This can be done manually at the Fiery controller or at the Network Setup tab using a web browser.

\* Trademark ownership information

Solution ID TAUS0626777EN\*

#### **Description** What Fiery\* drivers are supported for use on a Microsoft\* Windows 2003 server?

Solution

EFI supports in a Windows 2003 server environment, all PostScript\* drivers that are supported to run on Windows XP. Drivers that are not specific to Windows XP are not supported for installation on a Windows 2003 server.

Notes:

1. PCL\* drivers built in or prior to June 2003 are not supported for installation or use on Windows 2003 server.

2. Though a driver may be supported, there may be limitations with its use in this environment, as specified by EFI.

\* Trademark ownership information

# Solution ID TAUS0626854EN\*

#### Description

The new version IP901 1.1 print driver allows the screen settings to be set for images and graphics to line or dot. What are considered images and graphics and what effect will changing the screen settings have on the final print?

#### Solution

With version 1.1 system code, the screens settings can now be set from the print driver for print jobs that contrain Images (vector graphics) or Graphics (bitmap graphics). Text cannot be changed and is defaulted to a line screen.

The default screen for images and graphics is a line screen. There are a couple of reasons that the screen should be changed. In some cases, a dot screen may produce a better looking image than the line screen. If text is placed over a graphic/image, changing the screen may produce a less noticable "halo" around the text.

There are output profiles on the IP901 that are specific to a line or dot screen. If using an output profile that is associated to either screen, it is desirable to calibrate the calibration set that is associated with that profile. If calibration is not performed, color will appear different when using either output profile.

Solution ID TAUS0627000EN\*

# Description

J11-11, J12-11, or J13-11 with paper not feeding.

# Solution

CAUSE: A piece of paper wedged in the connector(s) on the rear of the drawer or the rear of the machine frame.

SOLUTION: Pull out the drawer(s) and check/remove paper from the rear connector(s) of the drawer or the machine frame.

Solution ID TAUS0627126EN\*

Description

Solution Usage

Solution Usage

0

0

# Solution Usage 0

# 8050

When printing from Adobe\* Acrobat\* version 6, fonts are rendered incorrectly on the IP901/8050. Fonts are substituted with another font set or do not print at all. Earlier versions of Acrobat print the same PDF correctly.

#### Solution

CAUSE: Acrobat 6 handles font downloading in a different manner than earlier versions of Acrobat.

SOLUTION: To print fonts correctly on the IP901/8050, select the Advanced button in the print screen. In the Advanced Print Setup screen, select PostScript\* Options, and under the Font and Resource Policy, select "Send for Each Page"

\* Trademark ownership information

Solution ID TAUS0627208EN\*

#### Description

Where to get the PageScope Address Book utility.

#### Solution

The PageScope Address Book utility can be downloaded from the [[Konica Minolta PageScope web site| URL https://marbt.konicaminolta.jp/crm/pssignup.nsf/NewSignupUS]].

Solution ID TAUS0627213EN\*

#### Description

PageScope Address Book utility User Manual.

#### Solution

PageScope Address Book utility User Manual . Note: To view the PDF, Acrobat\* Reader must be installed. Acrobat Reader can be downloaded for free from the Adobe\* Web site at: [[http://www.adobe.com/products/acrobat/readstep2.html] URL http://www.adobe.com/products/acrobat/readstep2.html]]

\* Trademark ownership information

Solution ID TAUS0627303EN\*

#### Description

Can a longer copier interface cable (p/n 45033797) be used to connect the IP901 print controller and the main body?

# Solution

The copier interface cable is a proprietary cable; a longer cable is not available or recommended.

Solution ID TAUS0627475EN\*

#### Description

In the memory switches, what does 1 SHOT indication time mean?

#### Solution

as:

This switch setting determines the time duration (3 or 5 seconds) for messages which are displayed for short periods and indicate special circumstances such

GROUP BUTTON CANNOT BE USED IN THIS MODE

NUMBER OF ORIGINALS SHOULD BE -- MAX IN STAPLE MODE

#### Solution ID TAUS0627494EN\*

or

# Description

PageScope Address Book utility is missing the model drop-down list in the main window.

# Solution

CAUSE: The monitor resolution was set below 1024x768, 16 bit color.

SOLUTION: Set the monitor resolution to 1024x768, 16 bit color or better. SPECIAL NOTE: Solution provided by Charles Wallace, EASTERN COPY PRODUCTS.

# Solution ID TAUS0627579EN\*

# Description

Copyright 2009, Konica Minolta Business Solutions U.S.A., Inc.

Solution Usage 0

Solution Usage 0

Solution Usage 0

Solution Usage 0

Printing slowly after flashing to latest level firmware.

# Solution

CAUSE: Incorrect 25 mode dipswitch settings.

SOLUTION: Set the following 25 mode dipswitches: 2-2 to 1, 28-2 to 0, 29-2 to 1, 29-6 to 1. These settings are for productivity and some copy/print quality may be reduced. SPECIAL NOTE: Solution provided by Robert B. Plowman, Regional Consultant - Color Konica Minolta Professional Services

# Solution ID TAUS0627795EN\*

# Solution Usage 0

# Description

FS115, optical unevenness and streaks are observed on print. This symptom is more noticeable in toner-rich areas, in areas of predominantly one color, and when any of the following modes are selected:

- 1/2 speed (thick paper mode, gloss mode)
- 1/3 speed (thick paper mode, gloss mode)

Facedown mode

2-sided mode

When utilizing the finisher

### Solution

CAUSE: The 8050 uses polymerized wax-bearing toner. By design, the wax in the toner is melted to the paper during the

fusing process, and then hardens evenly following this process as the paper temperature uniformly decreases. However, the uniformity of this temperature decrease is adversely affected as the output paper from the fusing unit contacts the guide plates and rollers on the conveyance section of the main body and finisher units, causing the melted wax to harden unevenly, resulting in optical unevenness and streaks. Of note:

1. When the 1/2 or 1/3 speed mode is selected, the paper and toner temperature increases. This, in conjunction

with a slower paper conveyance speed, causes an uneven temperature decrease to occur.

2. When the facedown mode is selected, the image side of the paper contacts the guide plates and rollers of the conveyance section several times after it exits the fusing unit.

3. When the 2-sided mode is selected, the paper and toner temperature increases and the fused image side (underside) of the paper contacts the guide plates and rollers of the conveyance section.

4. When the finisher unit mode is selected, both the main body and finisher conveyance units are employed, resulting in more paper/conveyance components contact.

SOLUTION: The 8050 paper exit unit has been modified to improve airflow to increase the cooling efficiency of the machine and to reduce the conveyance roller-to-paper contact area to minimize the adverse effect that the rollers have on the paper. This has been accomplished, among other things, by reshaping the paper exit guide plate and by changing the material and shape (spur design) of the conveyance rollers. In addition, the fusing temperature for heavy stock, coated, and gloss paper has been reduced from 200°C to 180°C.

The paper exit guide plate on finisher units FS115 and FS215 has also been modified to replace the standard conveyance rollers with the spur-design type roller.

Notes:

a. Refer to the 8050 Technical Bulletin #5 for additional information.

b. To view the PDF, Acrobat\* Reader must be installed. Acrobat Reader can be downloaded for free from the Adobe\* Web site at:

[[http://www.adobe.com/products/acrobat/readstep2.html] URL http://www.adobe.com/products/acrobat/readstep2.html]

\* Trademark ownership information

### Solution ID TAUS0627796EN\*

### Solution Usage 0

### Description

FS215, optical unevenness and streaks are observed on print. This symptom is more noticeable in toner-rich areas, in areas of predominantly one color, and when any of the following modes are selected:

- 1/2 speed (thick paper mode, gloss mode)
- 1/3 speed (thick paper mode, gloss mode)

Facedown mode

2-sided mode

When utilizing the finisher

### Solution

CAUSE: The 8050 uses polymerized wax-bearing toner. By design, the wax in the toner is melted to the paper during the

fusing process, and then hardens evenly following this process as the paper temperature uniformly decreases. However, the uniformity of this temperature decrease is adversely affected as the output paper from the fusing unit contacts the guide plates and rollers on the conveyance section of the main body and finisher units, causing the melted wax to harden unevenly, resulting in optical unevenness and streaks. Of note:

1. When the 1/2 or 1/3 speed mode is selected, the paper and toner temperature increases. This, in conjunction

with a slower paper conveyance speed, causes an uneven temperature decrease to occur.

2. When the facedown mode is selected, the image side of the paper contacts the guide plates and rollers of the conveyance section several times after it exits the fusing unit.

3. When the 2-sided mode is selected, the paper and toner temperature increases and the fused image side (underside) of the paper contacts the guide plates and rollers of the conveyance section.

4. When the finisher unit mode is selected, both the main body and finisher conveyance units are employed, resulting in more paper/conveyance components contact.

# 8050

SOLUTION: The 8050 paper exit unit has been modified to improve airflow to increase the cooling efficiency of the machine and to reduce the conveyance roller-to-paper contact area to minimize the adverse effect that the rollers have on the paper. This has been accomplished, among other things, by reshaping the paper exit quide plate and by changing the material and shape (spur design) of the conveyance rollers. In addition, the fusing temperature for heavy stock, coated, and gloss paper has been reduced from 200°C to 180°C.

The paper exit guide plate on finisher units FS115 and FS215 has also been modified to replace the standard conveyance rollers with the spur-design type roller.

Notes

a. Refer to the 8050 Technical Bulletin #5 for additional information.

b. To view the PDF, Acrobat\* Reader must be installed. Acrobat Reader can be downloaded for free from the Adobe\* Web site at: [[http://www.adobe.com/products/acrobat/readstep2.html] URL http://www.adobe.com/products/acrobat/readstep2.html]]

\* Trademark ownership information

TAUS0627952EN\* Solution ID

# Description

Part number for a pin extraction tool for the fuser connector.

# Solution

Pin extractor tool (p/n 00TL-3030).

Solution ID TAUS0627974EN\*

# Description

What is the part number for the FS115 Control Board Unit.?

# Solution

FS115 CB (p/n 13QE-9014).

#### Solution ID TAUS0628105EN\*

# Description

Will loading incorrect system code on an IP901 damage the system? The system will not boot correctly with incorrect code.

# Solution

If incorrect code is loaded on the IP901, place the correct system CD in the CD drive and power down the system. When rebooted, the correct software will be loaded and the system should recover correctly. Earlier Fiery\* controllers could be damaged by loading system code from another controller. The BIOS would be modified and become non functional until replaced with a factory replacement BIOS chip. The IP901 uses a flash BIOS chip that is not replaceable, but doesn't have the limitations that earlier Fiery controllers had when loading incorrect code.

\* Trademark ownership information

Solution ID TAUS0628398EN\*

# Description

How to secure the IP901 against future virus and worm attacks.

# Solution

Security hotfixes will only protect against current virus or worm threats, but may not prevent future attacks if a new vulnerability is found in the Microsoft\* Windows operating system. If TCP/IP\* port filtering is enabled on the controller, port access can be controlled, so it is less likely a new virus or worm can get into the controller. To enable port filtering, access to the Windows desktop on the IP901 is required. This can be accomplished two ways. If a FACI kit is installed or by enabling Remote Desktop.

Konica Minolta has posted a patch on the Konica Minolta FTP site that will enable Remote Desktop. Download the patch and the instruction file S300\_Port\_Configuration.pdf. The instruction file will explain how to enable and use Remote Desktop. It also details how to enable and configure port filtering on the IP901. Screen shots are included to illustrate each item, as it is difficult to explain these concepts using just text.

\* Trademark ownership information

Solution ID TAUS0628403EN\*

Unable to use the Secure print functions from Adobe\* PageMaker\* 6.5 or 7. There is no place to enter in a password or user ID from within PageMaker.

# Solution

Description

CAUSE: PageMaker uses just the PPD file from the printer for selecting print driver options. This feature is not available in the driver PPD.

SOLUTION: There is a workaround for this issue that will allow access to all driver features. This is only for Microsoft\* Windows-based systems.

0

Ο

0

0

Solution Usage

Solution Usage

Solution Usage

Solution Usage 0

1. Move all of the PPD files from the USENGLSH/PPD4 into another folder. It doesn't matter where, as long as there are no PPD files left in the PPD4 folder (or rename the PPD4 folder).

2. Launch PageMaker and open the document. When selecting "Print" from the file menu, an error will occur which reads: "Output may not look as expected". No valid PPD files were found. Check the PPD4 directory in USENGLSH". Ignore this error and press Continue. If the 8050 is not the default driver, select it. This error will occur again. Press continue if the error comes up.

3. Press the "Setup" button. This will launch the normal GUI interface of the Fiery\* driver. Make any driver selection that would normally be selectable from any application. This also includes being able to select features that were not part of the PPD file (i.e., Secure Print, User ID, etc.).

\* Trademark ownership information

### Solution ID TAUS0628569EN\*

# Description

How are the Spot-On, Auto Trapping and Hot Folder options activated on the 8050/IP921?

#### Solution

When an option is purchased, you receive a certificate with a certificate number. You must get an authorization code from EFI to activate the features on the controller. The code is obtained from [[www.efi.com/activation | URL http://www.efi.com/activation]]. Follow the onscreen instructions to obtain the code. You will need the 16-digit system ID code from the controller on which the option is being installed. The ID code is in the upper left section of the controller configuration page. Once a code is obtained, the option is activated from the "Setup", "Enable Options" menu on the controller. Notes:

1. For further information on enabling the options, refer to the Activating Options on the IP-921/X3e 50C-K document.

2. To view the PDF, Acrobat\* Reader must be installed. Acrobat Reader can be downloaded for free from the Adobe\* Web site at:

[[http://www.adobe.com/products/acrobat/readstep2.html] URL http://www.adobe.com/products/acrobat/readstep2.html]]

\* Trademark ownership information

Solution ID TAUS0628644EN\*

### Description

Unable to perform the Printer Vertical Magnification Adjustment.

#### Solution

CAUSE: Incorrect procedure.

SOLUTION: Perform this adjustment in either the Key Operator mode #22 or the 36 mode under Image Adjust (#2), Magnification (#1). In order to perform this adjustment in the 36 mode you must first input your value and then back out to the screen where it gives you the four options of 25, 36, 47, and key operator mode, or the inputted value will not take effect.

#### Solution ID TAUS0628926EN\*

### Description

PageScope Address Book utility information.

#### Solution

Konica Minolta Bulletin Number 4658

[[Managing the Address Book| URL http://konicaminolta.jp/pagescope/us/products/products/psabu/index.html]] or the [[Konica FTP site| URL ftp://kbtdigital:kx15@ftp.konicabt.com]]

[[Importing and Exporting Address Book Information] URL http://konicaminolta.jp/pagescope/us/products/products/psabu/function.html]] Note: To view PDFs, Acrobat\* Reader must be installed. Acrobat Reader can be downloaded for free from the Adobe\* Web site at: [[http://www.adobe.com/products/acrobat/readstep2.html] URL http://www.adobe.com/products/acrobat/readstep2.html]]

\* Trademark ownership information

Solution ID TAUS0629100EN\*

#### Description

N-50 code when scanning to E-mail.

#### Solution

CAUSE: Incorrect SMTP server address.

SOLUTION: Set the E-mail server address under E-mail (SMTP) settings.

Solution Usage 0

Solution Usage 0

Solution Usage

0

Solution Usage 0

November 2009

# Description

What is the part number for the IP921 Interface Kit?

#### Solution

Interface kit (PCUA 960913).

Solution ID TAUS0629232EN\*

#### Description

Why is black referred to as K?

#### Solution

Black is referred to as K to differentiate it from B for blue.

Solution ID TAUS0629438EN\*

### Description

Part number for the power cord.

# Solution

Power cord (65AE-7380). Note: This part is not listed in the Parts Catalog.

Solution ID TAUS0629534EN\*

#### Description

FS215, stapling/folding option cannot be selected.

#### Solution

CAUSE: Incorrect setting software dipswitch 18-5 (Folding, stapling, and folding, trimmer part isolation).

SOLUTION: To allow stapling/folding, perform the following:

- 1. Access the memory setting mode menu by pressing the 2 and 5 keys while powering the machine ON. The default password is 9272.
- 2. From the memory setting mode menu, select [1] Software dipswitch setting.
- 3. Use the left up arrow to scroll to dipswitch 18.
- 4. Verify that 18-0 is displayed. Then use the right up/down arrows until 18-5 is displayed.
- 5. Select OFF (0).
- 6. Select PREVIOUS SCREEN to store.
- 7. Power the machine OFF/ON to exit the 25 (memory setting) mode.

# Solution ID TAUS0629600EN\*

#### Description

False jam at LCT after replacing the printer Control Board.

# Solution

CAUSE: Conflicting firmware levels with the printer control board and remaining boards on the engine.

SOLUTION: Flash the printer control board to a compatible level with remaining boards on the engine. SPECIAL NOTE: Solution provided by George Spraw (KMPS), KMBS WINDSOR

# Solution ID TAUS0629792EN\*

# Description

Unable to access the web utility functions, on some client PCs

# Solution

CAUSE There was a pop-up blocker on the computer

SOLUTION: Turned off the pop-up blockers on the PCs.

SPECIAL NOTE: Solution provided by CHRISTIE SINICKE, KMBS MADISON

Solution ID TAUS0630287EN\*

Solution Usage 0

Solution Usage

0

0

Solution Usage

Solution Usage 0

### Description

Mandatory fusing unit modification.

#### Solution

WARNING:

There are two nuts in the fusing unit that must be tightened before powering on the 8050. The affected serial numbers are in the list below as well as the procedure.

Serial Numbers

Procedure

Note: To view the above PDFs, Acrobat\* Reader must be installed. Acrobat Reader can be downloaded for free from the Adobe\* Web site at: [[http://www.adobe.com/products/acrobat/readstep2.html] URL http://www.adobe.com/products/acrobat/readstep2.html]

\* Trademark ownership information

#### Solution ID TAUS0630470EN\*

#### Description

'This device does not support scanning function' error message when retrieving address book utilizing PageScope Address Book utility.

#### Solution

CAUSE: The engine address book was trying to download via the IP controller network port.

SOLUTION: To download or upload address book information, connect to the engine network port. To configure the TCP/IP\* address on the engine, perform the following:

- 1. Press HELP (?) to access Key Operator mode.
- Press (1. System Initial) 2.
- 3. Set engine TCP/IP address, subnet mask and gateway.
- Exit key operator mode. 4.
- 5. Download the address book from the engine.

\* Trademark ownership information

TAUS0630486EN\* Solution ID

#### Description

Can the CF5001 firmware be integrated into the 8050?

#### Solution

The integration of CF5001 firmware into the 8050 is not supported.

Solution ID TAUS0630572EN\*

# Description

General cleaning and maintenance tips for the 8050.

#### Solution

List of recommended cleaning and maintenance tips. . Note: To view the PDF, Acrobat\* Reader must be installed. Acrobat Reader can be downloaded for free from the Adobe\* Web site at: [[http://www.adobe.com/products/acrobat/readstep2.html] URL http://www.adobe.com/products/acrobat/readstep2.html]] SPECIAL NOTE: This solution provided by David H. Schulze, Konica Minolta Business Solutions, U.S.A., Inc., Field Technical Manager

\* Trademark ownership information

#### TAUS0630578EN\* Solution ID

# Description

The 8050 is printing only one set for a duplex, stapled, multiple set print job when the Microsoft\* Windows separator (sysprint.sep) page is selected.

135

# Solution

CAUSE: The issue is the separator page and the printed document must be sent as two separate jobs.

SOLUTION: To correct this issue, perform the following:

- 1. Access the print driver properties.
- 2. Click on the Device Settings tab.
- 3. Set 'Send CRTL-D Before Each Job' to Yes.
- 4. Click Apply to accept the change.

\* Trademark ownership information

Solution Usage

0

0

Solution Usage 0

#### Solution ID TAUS0630818EN\*

#### Description

Is 8050 toner compatible with the CF5001?

#### Solution

The toner bottles can be installed in both the 8050 and the CF5001. The production of these multi-use bottles began in summer 2004. Note: The drum units for the 8050 are NOT compatible with the CF5001. The only consumable change was the toner bottles.

Solution ID TAUS0630871EN\*

#### Description

How to copy currency without poor copy quality.

#### Solution

It is prohibited under any circumstances to copy domestic or foreign currency, or works of art without permission of the copyright owner. The machine in most cases, when recognizing currency, will overlay the copy with colored lines.

Solution ID TAUS0638573EN\*

# Description

Unable to access All Active Solutions on NSSG Web Support.

#### Solution

CAUSE: Certain end user permissions are in place to prevent unauthorized access. Unfortunately, some technicians are also 'locked out'.

SOLUTION: Here is the [[All Active Solutions for the 8050] URL http://techweb.konicabt.com/WebSolution/8050.pdf]] document. Note: To view the above PDF, Acrobat\* Reader must be installed. Acrobat Reader can be downloaded for free from the Adobe\* Web site at: [[http://www.adobe.com/products/acrobat/readstep2.html] URL http://www.adobe.com/products/acrobat/readstep2.html]]

\* Trademark ownership information

Solution ID TAUS0638610EN\*

#### Description

FS215, change of FNS wiring/B.

#### Solution

See M20040346A0 for details. Note: To view the PDF, Acrobat\* Reader must be installed. Acrobat Reader can be downloaded for free from the Adobe\* Web site at: [[http://www.adobe.com/products/acrobat/readstep2.html] URL http://www.adobe.com/products/acrobat/readstep2.html]]

\* Trademark ownership information

Solution ID TAUS0638920EN\*

#### Description

All Solutions By Model, 8050.

#### Solution

[[All Solutions By Model, 8050.] URL http://techweb.konicabt.com/WebSolution/8050.pdf]] Note: To view the PDF, Acrobat\* Reader must be installed. Acrobat Reader can be downloaded for free from the Adobe\* Web site at: [[http://www.adobe.com/products/acrobat/readstep2.html] URL http://www.adobe.com/products/acrobat/readstep2.html]]

\* Trademark ownership information

# Solution ID TAUS0639110EN\*

#### Description

Custom paper sizes have the image rotated 90 degrees when printing with the paper fed long edge first.

# Solution

CAUSE: This is specification for the EFI\* controller.

SOLUTION: Paper must be fed short edge first for custom paper sizes.

0

0

Solution Usage

Solution Usage

Solution Usage 0

Solution Usage 0

Solution Usage 0

November 2009

#### \* Trademark ownership information

#### Solution ID TAUS0639113EN\*

#### Description

Auto paper select is not functioning when printing. The job will print if the tray is selected on the machine display and the PRINT button is pressed.

#### Solution

CAUSE: The correct size paper tray is either set to a special type, size or to a paper weight setting that is 4 or greater. If the paper is a custom size, this is specification for the engine. Auto tray selection will not function with custom paper sizes.

SOLUTION: To change the paper tray type settings, perform the following:

- 1. Press the HELP button followed by KEY OPERATOR MODE on the display.
- 2. Enter the key operator passcode if required and press OK.
- 3. Select 6 PAPER TYPE / SPECIAL SIZE SET.
- 4. Select 1 PAPER TYPE / SPECIAL SIZE SET.
- 5. Select NORMAL and a paper weight of 1, 2, or 3 and then OK.
- 6. Select PREVIOUS SCREEN twice to return to normal display.

Solution ID TAUS0639866EN\*

#### Description

Updated 25 mode dipswitch table for machines equipped with main body program version 50 and higher.

## Solution

See Updated 25 mode list for details.

Note: To view the above PDF, Acrobat\* Reader must be installed. Acrobat Reader can be downloaded for free from the Adobe\* Web site at: [[http://www.adobe.com/products/acrobat/readstep2.html] URL http://www.adobe.com/products/acrobat/readstep2.html]]

\* Trademark ownership information

Solution ID TAUS0639921EN\*

# Description

FS115, Spare parts setting of new stapler jig.

#### Solution

See T20040115A1 for details.

Note: To view the above PDF, Acrobat\* Reader must be installed. Acrobat Reader can be downloaded for free from the Adobe\* Web site at: [[http://www.adobe.com/products/acrobat/readstep2.html] URL http://www.adobe.com/products/acrobat/readstep2.html]]

\* Trademark ownership information

### Solution ID TAUS0639945EN\*

#### Description

FS115, staple cartridge redesign prevents the stapler vertical positioning adjustment procedure from being performed using the original stapler position jig (p/n 129XJG011).

#### Solution

CAUSE: The staple position jig is not compatible with the redesign specifications for the staple cartridge.

SOLUTION: Perform the stapler vertical positioning adjustment procedure using the original-style staple cartridge from a FS110/210 finisher or use the modified stapler position jig (p/n 13QEJG010).

Notes:

1. [[Finisher stapler vertical positioning adjustment|URL http://techweb.konicabt.com/tpm/media/FS\_Cartridge.pdf]] procedure.

2. To view the above PDF, Acrobat\* Reader must be installed. Acrobat Reader can be downloaded for free from the Adobe\* Web site at:

[[http://www.adobe.com/products/acrobat/readstep2.html| URL http://www.adobe.com/products/acrobat/readstep2.html]]

\* Trademark ownership information

### Solution ID TAUS0639990EN\*

Description

How to check toner density.

Solution Usage 0

Solution Usage 0

Solution Usage

0

Solution Usage

Λ

#### Solution

#### How to check toner density.

Note: To view the above PDF, Acrobat\* Reader must be installed. Acrobat Reader can be downloaded for free from the Adobe\* Web site at: [[http://www.adobe.com/products/acrobat/readstep2.html] URL http://www.adobe.com/products/acrobat/readstep2.html]]

\* Trademark ownership information

#### Solution ID TAUS0640023EN\*

# Description

FS115, New establishment of paper exit support on sub-tray.

# Solution

See M20040529A0 for details.

Note: To view the above PDF, Acrobat\* Reader must be installed. Acrobat Reader can be downloaded for free from the Adobe\* Web site at: [[http://www.adobe.com/products/acrobat/readstep2.html] URL http://www.adobe.com/products/acrobat/readstep2.html]

\* Trademark ownership information

Solution ID TAUS0640024EN\*

#### Description

FS215, New establishment of paper exit support on sub-tray.

#### Solution

See M20040529A0 for details.

Note: To view the above PDF, Acrobat\* Reader must be installed. Acrobat Reader can be downloaded for free from the Adobe\* Web site at: [[http://www.adobe.com/products/acrobat/readstep2.html] URL http://www.adobe.com/products/acrobat/readstep2.html]]

\* Trademark ownership information

#### Solution ID TAUS0640026EN\*

#### Description

Information about Toner Refresh.

### Solution

See T20040106A1 for details.

Note: To view the above PDF, Acrobat\* Reader must be installed. Acrobat Reader can be downloaded for free from the Adobe\* Web site at: [[http://www.adobe.com/products/acrobat/readstep2.html] URL http://www.adobe.com/products/acrobat/readstep2.html]]

\* Trademark ownership information

Solution ID TAUS0640082EN\*

#### Description

What are the guidelines for print sample requests?

#### Solution

Print sample requests are only being performed on the 8050, CF5001 or Bizhub C500. Refer to the [[8050 Color Print Sample Request Guidelines|URL http://techweb.konicabt.com/tpm/media/8050\_Sample\_Request.pdf]] for specifics on file preparation and paper requirements. Print samples will only be printed on standard Hammermill\* 24-28lb stock. If printing on other paper stocks is requested, paper must be on the approved paper list and must be provided from the requestor. There must be sufficient stock to allow for color balancing, jams and other normal usage issues, as well as the actual printing of the job. If the request entails printing a total of 10 sheets, send a minimum of 100 sheets of paper to meet this requirement (10 times)

the number of pages in the request).

Note: To view the above PDF, Acrobat\* Reader must be installed. Acrobat Reader can be downloaded for free from the Adobe\* Web site at: [[http://www.adobe.com/products/acrobat/readstep2.html] URL http://www.adobe.com/products/acrobat/readstep2.html]]

\* Trademark ownership information

Solution ID TAUS0640603EN\*

# Description

Proof copy is not included in set number of copies.

Solution

See DLBT0500179EN00 for details.

Solution Usage 0

0

Solution Usage

Solution Usage 0

Solution Usage 0

138

# NoteS:

1. The latest version system software is available on the Konica Minolta FTP site .

2. To view the above PDF, Acrobat\* Reader must be installed. Acrobat Reader can be downloaded for free from the Adobe\* Web site at: [[http://www.adobe.com/products/acrobat/readstep2.html] URL http://www.adobe.com/products/acrobat/readstep2.html]

\* Trademark ownership information

Solution ID TAUS0640698EN\*

### Description

Print jobs don't leave the client and Command Workstation indicates printer "error" or "busy"

"With Standard TCP/IP computers or LPR computers when there is a problem there jobs are stuck in there own personal gues and the top job in the gueue says printer error or busy. Job hasn't left the computer, still in the queue, it is not in Command Workstation. SMB computers get a Failure to print error then about 2 seconds later the job will print from the SMB computer. Other computers are still locked out. The only way to get it to work properly is to reboot the controller from Command Workstation, sometimes you have to physically reboot from the IP. This may have to be done several times to clear all jobs.

# Solution

There is an issue with the LPD service on the S300/IP-901 that prevents more than 2 LPR connections. There is a patch that resolves this issue, which is posted on the konicabt ftp site. The patch name is 1-H1QJZ.

TAUS0640728EN\* Solution ID

### Description

Can the FS215 for the Konica 8050 be used on the Minolta CF5001? Are the peripherals interchangeable, crosses compatible between the two machines?

### Solution

The Finisher's, LCT's, and Document feeders are fully compatible between the 8050 and CF5001. They respectively share the same Control Boards and firmware along with the same mechanics. Take note that the color schemes may differ.

#### Solution ID TAUS0641043EN\*

## Description

PI-100, nonstandard size cover print failure,

### Solution

See DLBT0500219EN00 for details.

Note: To view the above PDF. Acrobat\* Reader must be installed. Acrobat Reader can be downloaded for free from the Adobe\* Web site at: [[http://www.adobe.com/products/acrobat/readstep2.html] URL http://www.adobe.com/products/acrobat/readstep2.html]]

\* Trademark ownership information

Solution ID TAUS0641254EN\*

### Description

Thermostat replacement precautions for all models using Faston Terminals.

#### Solution

CAUSE: Damage to the Faston terminal when replacing the thermostat to the Faston terminal can result in the generation of heat and cause the plastic insulating material around the terminal to melt.

139

SOLUTION: See Bulletin Number 5005 for details. Note: To view the PDF, Acrobat\* Reader must be installed. Acrobat Reader can be downloaded for free from the Adobe\* Web site at: [[http://www.adobe.com/products/acrobat/readstep2.html] URL http://www.adobe.com/products/acrobat/readstep2.html]

\* Trademark ownership information

TAUS0641378EN\* Solution ID

#### Description

FN-9 and FS-215 are no longer available

### Solution

FS-606 (C500 Finisher) will be its replacement.

0

Solution Usage

Solution Usage 0

Solution Usage

0

Solution Usage 0

November 2009

# Solution ID TAUS0641474EN\*

#### Description

Effective immediately, when an accessory order is placed with Konica Minolta for the FN9 (Item #4971612) or FS215 (PCUA #960855) Booklet Finishers, it will be automatically substituted by Item #20GB which is the FS606 Booklet Finisher for the bizhub C500.

### Solution

See CF5001\_8050\_Finisher\_Substitution\_Bulletin.pdf for details. Note: To view the above PDF, Acrobat\* Reader must be installed. Acrobat Reader can be downloaded for free from the Adobe\* Web site at: [[http://www.adobe.com/products/acrobat/readstep2.html] URL http://www.adobe.com/products/acrobat/readstep2.html]]

\* Trademark ownership information

Solution ID TAUS0641510EN\*

### Description

FS606, the staple and fold functions are grayed out.

# Solution

CAUSE: Face Up is selected in the Output mode.

SOLUTION: Deselect Face Up in the Output mode.

Solution ID TAUS0641620EN\*

### Description

Conveyance roller change (paper transport section).

### Solution

See KOM050122 for details.

Note: To view the above PDF, Acrobat\* Reader must be installed. Acrobat Reader can be downloaded for free from the Adobe\* Web site at: [[http://www.adobe.com/products/acrobat/readstep2.html] URL http://www.adobe.com/products/acrobat/readstep2.html]]

\* Trademark ownership information

### Solution ID TAUS0641625EN\*

# Description

Correction of part number - Drum Driving Unit.

### Solution

See KOM050275 for details.

Note: To view the above PDF, Acrobat\* Reader must be installed. Acrobat Reader can be downloaded for free from the Adobe\* Web site at: [[http://www.adobe.com/products/acrobat/readstep2.html] URL http://www.adobe.com/products/acrobat/readstep2.html]]

\* Trademark ownership information

Solution ID TAUS0641825EN\*

### Description

Correction of Illustration - Parts Guide Manual, page 38.

### Solution

See KOM050312 for details. Note: To view the above PDF, Acrobat\* Reader must be installed. Acrobat Reader can be downloaded for free from the Adobe\* Web site at: [[http://www.adobe.com/products/acrobat/readstep2.html] URL http://www.adobe.com/products/acrobat/readstep2.html]]

\* Trademark ownership information

Solution ID TAUS0642023EN\*

# Description

Is the AFR20 compatible with the FS513 and the DF319?

# Solution

The scanner units are interchangeable.

0

Solution Usage 0

November 2009

Solution Usage

0

#### Solution ID TAUS0642026EN\*

## Description

Accessory Compatibility Chart 8050/CF5001 vs. bizhub PRO C500.

#### Solution

|                             |                    | NOTEO                 |
|-----------------------------|--------------------|-----------------------|
| 8050 ACCESSORIES            | C500 COMPATIBILITY | NOTES                 |
| RADF (DF319)                | YES                |                       |
| Platen Cover (CV131)        | YES                |                       |
| LCT (LT211)                 | YES                |                       |
| Finisher (FS115)            | NO                 |                       |
| Finisher (FS215)            | NO                 |                       |
| Multi-Post Inserter (PI110) | YES                |                       |
| Punch Kit (PK120)           | NO                 | 3-hole                |
| Punch Kit (PK120A)          | NO                 | 2-hole                |
| Trimmer Unit (TU109)        | YES                |                       |
| Adapter Kit (TU109A)        | YES                |                       |
| Memory 256MBx4 (MU412)      | YES                |                       |
| Hard Disk Drive (HD106)     | YES                |                       |
| IP921 Print Controller      | YES                | New profile available |
| VI621                       | YES                |                       |
| IP901 Print Controller      | YES                | New profile available |
|                             |                    |                       |

| CF5001 ACCESSORIES | C500 COMPATIBILITY | NOTES                 |
|--------------------|--------------------|-----------------------|
| AFR20              | YES                |                       |
| OC2                | NO                 |                       |
| C208               | YES                |                       |
| FN120              | NO                 |                       |
| FN9                | NO                 |                       |
| Cover Inserter D   | YES                |                       |
| PK5 (3-Hole)       | NO                 |                       |
| PK5 (2-Hole)       | NO                 |                       |
| TMG3               | YES                |                       |
| TMG Kit A          | YES                |                       |
| M256-3             | YES                |                       |
| HDD7               | YES                |                       |
| IP921              | YES                | New profile available |
| VI621              | YES                |                       |
| Fiery* S300 50C-K  | YES                | New profile available |
|                    |                    |                       |

| C500 EXCLUSIVE ACCESSORIES | C500 COMPATIBILITY | NOTE |
|----------------------------|--------------------|------|
| FS513 (New)                | YES                |      |
| FS606 (New)                | YES                |      |
| PK507 (3 holes) (New)      | YES                |      |
| PK508 (2 holes) (New)      | YES                |      |
|                            |                    |      |

#### Solution ID TAUS0642148EN\*

#### Description

PLEASE LOAD 8.5x11R message or PLEASE LOAD 11x17 message depending on the paper size of the job that is being printed, but the machine has the corrected size all ready loaded.

# Solution

CAUSE: Incorrect dipswitch setting.

SOLUTION: Check to see where dipswitch setting 21-6 in the 25 Mode is set; 0 is the default. Also check to see if there are more than 2 drawers that are set at the same size and to Coated Paper.

#### Solution ID TAUS0642187EN\*

# Description

Part number for Process Sensor (main frame).

# Solution

See KOM050364 for details.

Note: To view the above PDF, Acrobat\* Reader must be installed. Acrobat Reader can be downloaded for free from the Adobe\* Web site at: [[http://www.adobe.com/products/acrobat/readstep2.html] URL http://www.adobe.com/products/acrobat/readstep2.html]

0

Solution Usage 0

# \* Trademark ownership information

#### Solution ID TAUS0642249EN\*

#### Description

FS115, countermeasure of compression buckling of needle (cartridge case).

#### Solution

See KOM050398 for details.

Note: To view the above PDF, Acrobat\* Reader must be installed. Acrobat Reader can be downloaded for free from the Adobe\* Web site at: [[http://www.adobe.com/products/acrobat/readstep2.html] URL http://www.adobe.com/products/acrobat/readstep2.html]

\* Trademark ownership information

TAUS0642250EN\* Solution ID

#### Description

FS215, countermeasure of compression buckling of needle (cartridge case).

#### Solution

See KOM050398 for details.

Note: To view the above PDF, Acrobat\* Reader must be installed. Acrobat Reader can be downloaded for free from the Adobe\* Web site at: [[http://www.adobe.com/products/acrobat/readstep2.html] URL http://www.adobe.com/products/acrobat/readstep2.html]]

\* Trademark ownership information

Solution ID TAUS0642385EN\*

#### Description

How to make 11x17 inch booklets from Microsoft\* Word with the IP921.

# Solution

To make 11x17 inch booklets from Microsoft Word, perform the following:

- 1. Go to page setup in Word.
- 2. Change the paper size to 8.5x11R under Page Setup.
- 3. Verify this setting applied to the whole document.
- 4. Access print driver properties from Word.
- 5. Change Page Size under Paper Source to 8.5x11R.
- Change Pintsize to 11x17.
  Set Duplex to Top-Top.
- 9. Set Booklet to Left Binding.
- 10. Uncheck the Imposition Reduction checked box.
- 11. Set Stapling Mode to Center.
- 12. Set Folding = Center Fold.

\* Trademark ownership information

#### Solution ID TAUS0642387EN\*

#### Description

How to make 8.5x11 inch booklets from Microsoft\* Word with the IP921.

# Solution

To make 8.5x11 inch booklets from Microsoft\* Word with the IP921, perform the following:

- 1. Go to page setup in Word
- 2. Change the paper size to 8.5x11R under Page Setup.
- 3. Verify this setting applied to the whole document.
- 4. Access print driver properties from Word.
- 5. Change Page Size under Paper Source to 8.5x11R.
- 7. Change Pintsize to 8.5x11R.
- 8. Set Duplex to Top-Top.
- 9. Set Booklet to Left Binding
- 10. Verify Imposition Reduction is checked.
- 11. Set Stapling Mode to Center
- 12. Set Folding = Center Fold.
- \* Trademark ownership information

Solution Usage

Solution Usage

0

0

November 2009

#### Solution ID TAUS0642431EN\*

### Description

How to update Microsoft\* security patches.

#### Solution

There is a new patch for the IP901/S300, 1-H23O1, which allows for automatic updates of all Microsoft security patches that have been approved from EFI. This patch is available for download from the [[Konica Minolta FTP site] URL ftp://kbtdigital:kx15@ftp.konicabt.com]]. This patch requires the use of the FACI kit or Remote Desktop for manual updates, or can be configured through a web browser for automatic updates.

\* Trademark ownership information

Solution ID TAUS0642456EN\*

#### Description

New establishment of Paper exit support plate on sub tray.

#### Solution

See KOM050444 for details.

Note: To view the above PDF, Acrobat\* Reader must be installed. Acrobat Reader can be downloaded for free from the Adobe\* Web site at: [[http://www.adobe.com/products/acrobat/readstep2.html] URL http://www.adobe.com/products/acrobat/readstep2.html]]

\* Trademark ownership information

Solution ID TAUS0642470EN\*

# Description

Improvement of endurance ability (Fixing cleaning bearing).

# Solution

# See KOM050447 for details.

Note: To view the above PDF, Acrobat\* Reader must be installed. Acrobat Reader can be downloaded for free from the Adobe\* Web site at: [[http://www.adobe.com/products/acrobat/readstep2.html] URL http://www.adobe.com/products/acrobat/readstep2.html]]

\* Trademark ownership information

Solution ID TAUS0642472EN\*

### Description

Part number of the CCD lens unit assembly (p/n 65AA-6000).

#### Solution

See KOM050450 for an illustration of the assembly. Note: To view the above PDF, Acrobat\* Reader must be installed. Acrobat Reader can be downloaded for free from the Adobe\* Web site at: [[http://www.adobe.com/products/acrobat/readstep2.html] URL http://www.adobe.com/products/acrobat/readstep2.html]]

\* Trademark ownership information

Solution ID TAUS0642481EN\*

#### Description

Change information of Support plate assembly (p/n P20040753A0).

# Solution

See KOM050470 for details.

Note: To view the above PDF, Acrobat\* Reader must be installed. Acrobat Reader can be downloaded for free from the Adobe\* Web site at: [[http://www.adobe.com/products/acrobat/readstep2.html] URL http://www.adobe.com/products/acrobat/readstep2.html]]

\* Trademark ownership information

### Solution ID TAUS0642487EN\*

#### Description

Part number for Wiring Fixing Plate/A.

### Solution

Solution Usage 0

Solution Usage 0

Solution Usage

0

# Solution Usage 0

Wiring Fixing Plate/A (p/n 20aa-1120).

#### Solution ID TAUS0642506EN\*

# Description

Countermeasure of prevention of jamming of Shoulder screw.

# Solution

See KOM050494 for details.

Note: To view the above PDF, Acrobat\* Reader must be installed. Acrobat Reader can be downloaded for free from the Adobe\* Web site at: [[http://www.adobe.com/products/acrobat/readstep2.html] URL http://www.adobe.com/products/acrobat/readstep2.html]]

\* Trademark ownership information

Solution ID TAUS0642706EN\*

#### Description

How to delete a users E-mail account.

#### Solution

To delete a users E-mail account, perform the following:

- Enter the Key Operator mode.
- 2. Select 18 Scan transmission setting.
- Select EMAIL.
- 4. Select the desired account.
- 5. Select delete.

Solution ID TAUS0642998EN\*

#### Description

#### PROBLEM:

After a PM, the image density is not even across the page.

# Solution

#### CAUSE:

The corona wire in the main charge corona is not properly fitted into the groove at each end cap.

SOLUTION:

Using a small tool, move the corona wire into its proper position in each end cap.

Solution ID TAUS0643003EN\*

#### Description

SC 29-xx error codes after a PM or after the main charge corona has been replaced.

#### Solution

# CAUSE:

The corona wire in the main charge corona unit is not properly fitted into the groove at each end cap.

SOLUTION:

Using a small tool, move the corona wire into its proper position in each end cap.

Solution ID TAUS0643097EN\*

# Description

What is the part number for the new style cleaning unit (Intermediate Transfer Unit)?

# Solution

The new style cleaning unit (Intermediate Transfer Unit) part number is  $\ensuremath{\mathsf{P/N}}$  65AA-2750.

Solution ID TAUS0643160EN\*

# Description

Toner smudges on copies.

### Solution

November 2009

Solution Usage 0

Solution Usage

0

Solution Usage 0

Solution Usage 0

0

Solution Usage
CAUSE: Toner collecting in cleaning unit of transfer unit clogged pushing toner against the transfer belt.

SOLUTION: dismantle unit and clean the duct works.

SPECIAL NOTE: Solution provided by JOSEPH DEMASCAL, KONICA MINOLTA (XM) / SHREVEPORT, LA

#### Solution ID TAUS0644031EN\*

Solution Usage 0

#### Description

Are Macintosh\* OS 10.4 drivers available or can OS 10.2/10.3 drivers be used on OS 10.4 Tiger?

#### Solution

Macintosh OS 10.4 Tiger currently ships with print drivers from EFI. It is recommended to use these drivers, rather than non-certified drivers that may ship with the controller. It is not recommended to use OS 10.2 or 10.3 drivers in 10.4, unless there are no alternatives. The native OS 10.4 drivers are only for use with EFI Fiery\* controllers and are not intended for use with legacy Konica controllers. The following is a list of EFI drivers that ship with OS 10.4.

EFI Fiery \$300 31C-M PS v1.0 EFI Fiery S300 31C-M PS v1.0 eu EFI Fiery S300 31C-M PS v2.0 EFI Fiery S300 31C-M PS v2.0 eu EFI Fiery S300 50C-K v1.1 EFI Fiery S300 50C-K v1.1 eu EFI Fiery S300 50C-K v1.1 jp EFI Fiery X3 55BW-M PS v2.0 EFI Fiery X3 55BW-M PS v2.0eu EFI Fiery X3 65BW-M Pro v1.0 EFI Fiery X3 65BW-M Pro v1.0 eu EFI Fiery X3 75BW-M PS v2.0 EFI Fiery X3 75BW-M PS v2.0 eu EFI Fiery X3e 08C-M jp EFI Fiery X3e 08C-M v3011.103 EFI Fiery X3e 20C-M v1.0 jp EFI Fiery X3e 20C-M v2.0 EFI Fiery X3e 20C-M v2.0 eu EFI Fiery X3e 22C-KM PS jp EFI Fiery X3e 22C-KM PS v2.0 EFI Fiery X3e 22C-KM PS v2.0 eu EFI Fiery X3e 31C-M PS v1.0 EFI Fiery X3e 31C-M PS v1.0 eu EFI Fiery X3e 31C-M PS v1.0 jp EFI Fiery X3e 31C-M PS v1.1 EFI Fiery X3e 31C-M PS v1.1 eu EFI Fiery X3e 31C-M PS v1.2 EFI Fiery X3e 31C-M PS v1.2 eu EFI Fiery X3e 31C-M PS v2.0 EFI Fiery X3e 31C-M PS v2.0 eu EFI Fiery X3e 50C-K v1.0 EFI Fiery X3e 50C-K v1.0 eu EFI Fiery X3e 50C-K v1.0 jp EFI Fiery X3e 65BW-M EFI Fiery X3e 65BW-M eu EFI Fiery X3e 7255BW-KM EFI Fiery X3e 7255BW-KM eu EFI Fiery X5 85BW-M v1.0 EFI Fiery X5 85BW-M v1.0 eu EFI Fiery Z4 08C-M jp EFI Fiery Z4 08C-M v3010.104 EFI Fiery Z4 20C-M v1.01 EFI Fiery Z4 20C-M v1.01 eu EFI Fiery Z5 08C-M v3011.103 EFI Fiery Z5 20C-M v1.02 EFI Fiery Z5 20C-M v1.02 EFI Pi5500

\* Trademark ownership information

Solution ID TAUS0644287EN\*

# Description

Part number of Main body fixing plate assembly.

# Solution

See KOM050549 for details. Note: To view the above PDF, Acrobat\* Reader must be installed. Acrobat Reader can be downloaded for free from the Adobe\* Web site at: 0

[[http://www.adobe.com/products/acrobat/readstep2.html| URL http://www.adobe.com/products/acrobat/readstep2.html]]

### \* Trademark ownership information

# Solution ID TAUS0645194EN\*

### Description

PLEASE LOAD 8.5x11 PAPER message even though the correct size paper is loaded in the copier. APS does not seem to be functioning properly.

#### Solution

CAUSE: Incorrect paper thickness is set.

SLUTION: For any paper thickness 4 and above you will be prompted with this message. APS will be deactivated, this is a normal operation. To check or change the paper thicknesses perform the following:

- 1. Press the HELP key
- 2. Select Key Operator.

3. Select #6 Paper Type/Special Size Set.

- 4. Select #1 Paper Type/Special Size.
- 5. Select the drawer that you want to change followed by the thickness.

Solution ID TAUS0645617EN\*

# Description

Can Doc builder Pro be used with the IP-921.

#### Solution

Doc builder Pro is compatible with the IP-921 and the Fiery X3e.

Solution ID TAUS0646418EN\*

# Description

1-8 MODE message in the mode changing menu.

#### Solution

CAUSE: Software dipswitch 30-0 is set to ON (1). This dipswitch must always be OFF (0) or operational failures may occur.

SOLUTION: To program software dipswitch 30-0, perform the following:

- 1. Access the memory setting mode menu by pressing the 2 and 5 keys while powering the machine ON.
- 2. From the memory setting mode menu, select #1 (software dipswitch setting).
- 3. Use the left down arrow to scroll to dipswitch 30.
- 4. Verify that 30-0 is displayed. If not, use the right up/down arrows until 30-0 is displayed.
- 5. Select OFF (0).
- 6. Select PREVIOUS SCREEN to store.
- 7. Power the machine OFF/ON to exit the 25 (memory setting) mode.

Note: The memory setting mode menu can also be accessed by pressing and holding the P button until the memory mode setting menu appears or until prompted for a password. The default password is 9272. Select #3 (25 mode) then select #1 (software dipswitch setting).

#### Solution ID TAUS0646546EN\*

# Description

J30-10 at power up.

# Solution

CAUSE: The fixing exit sensor, PS17, is misaligned due to a bent mounting bracket. PS 17 can be checked in 47 mode, code 59, multimode 3.

SOLUTION: Ensure that PS17 is properly aligned.

# Solution ID TAUS0646547EN\*

# Description

Unable access various print driver functions from Adobe\* PageMaker\* 6.5 or 7.

# Solution

CAUSE: PageMaker uses just the PPD file from the printer for selecting print driver options. Only PPD features will be available in the driver PPD.

SOLUTION: There is a workaround for this issue that will allow access to all print driver features. This is only for Microsoft\* Windows-based systems. 1. Rename the PPD4 folder to anything other than PPD4.

146

Solution Usage

0

Solution Usage

Solution Usage

0

Ω

0

8050

2. Launch PageMaker and open the document. When selecting "Print" from the file menu, an error will occur which reads: "Output may not look as expected". No valid PPD files were found. Check the PPD4 directory in USENGLSH". Ignore this error and press Continue. If the desired driver is not the default driver, select it. This error will occur again. Press continue if the error comes up.

3. Press the "Setup" button. This will launch the normal GUI interface of the Fiery\* driver. Make any driver selection that would normally be selectable from any application. This also includes being able to select features that were not part of the PPD file (i.e., Secure Print, User ID, etc.).

NOTE: The PPD's for all printers installed are stored in the PPD4 folder in PageMaker. When printing to another installed printer PageMaker will not be able to locate the PPD, and the PPD4 folder will have be renamed back to PPD4. This work around is only to access features available in the Windows based dll driver that are not available in the PPD. If these features are required regularly, and more than one printer is used, it would be better to use another application such as Adobe\* InDesign.

\* Trademark ownership information

Solution ID TAUS0647075EN\*

# Description

Printer Busy error message when LPR or RAW printing.

# Solution

CAUSE: Microsoft Printer Spooler Service (spoolsv.exe) is disabled by antivirus software.

SOLUTION: Enable Microsoft Printer Spooler Service (spoolsv.exe) in the antivirus software.

Solution ID TAUS0647172EN\*

Description SC46-11

# Solution

SC46-11 code is an image abnormality issue. Replace CCD unit (p/n 65AA-6000).

Solution ID TAUS0647420EN\*

# Description

License verification failed message when selecting IMPOSE for Fiery\* DocBuilder\* Pro from Command Workstation.

# Solution

CAUSE: DocBuilder Pro dongle has been removed from the local workstation parallel port

SOLUTION: Ensure the DocBuilder Pro dongle is connected to the local workstation parallel port.

Note: Dongle procedures and issues to be aware of:

1. When updating a controller with either the GA or FACI package, ensure that there is no other dongle connected to the parallel port before connecting one of these dongles. The dongle will not function correctly if it is not directly connected to the parallel port.

2. Ensure that the feature which is being activated is not already installed on the controller. The controller will allow a feature to be activated more than once. There is nothing on the controller to prevent a new dongle from activating the GA or FACI feature a 2nd or 3rd time. Activating the feature again will use the dongle and it will not be available to be used on another system. Used dongles cannot be RMA'd or replaced for free.

3. When updating a system with a dongle, place the Restore/Update CD into the disk drive, while the system is still on and power the controller off. Place the dongle on the parallel port of the controller and power the system on. Follow the instructions that came with the dongle for the rest of the installation.

\* Trademark ownership information

Solution ID TAUS0647497EN\*

# Description

Is the 100K PM Kit, MA Kit cross-compatible on the 8050, CF5001and C500?

# Solution

Item #960908 is the same for all three models.

Solution ID TAUS0647600EN\*

# Description

ISO-9660 image files and how to use them.

# Solution

Many products are posted as ISO-9660 image files. An ISO image is an informal term for a disk image of an ISO 9660 file system. More loosely, it refers to any optical disk image, even a UDF (Universal Disk Format ) image. As is typical for disk images, in addition to the data files that are contained in the ISO image, it also contains all the file system metadata (boot code, structures, and attributes). All of this information is contained in a single file. The most common

147

0

0

Solution Usage

Solution Usage 0

Solution Usage

0

Solution Usage 0

# 8050

use of an image file is to write it to a blank CD-R or DVD-R, resulting in an identical copy of the original disc including file name and volume label information. ISO image files may also be opened and their contents copied to a local folder, much like ZIP files if you have an image application like WinImage© or UltraISO©.

Writing ISO files to CD-R or DVD-R

Most CD-R writing software includes a feature to create a CD from an image file. Below are instructions for some popular applications: 1. ISO Recorder is a third-party freeware add-on for Microsoft® Windows XP that adds image file writing capability. It is recommended for use by Microsoft® when burning files from the MSDN library. ISO Recorder instructions .

2. Roxio® Easy Media Creator - How to create a disc image.

3. Nero© Burning ROM (now included as part of Nero© Ultra Edition)

- Burn a CD image to CD.

- Create a Nero© CD image ( Audio ).

- Create a Nero© CD image (Data).

Notes :

a. To open the ZIP file(s), WinZip® must be installed. WinZip® can be downloaded from the WinZip® website at: http://www.winzip.com/ddchomea.htm . b. To view a PDF, Adobe Reader® must be installed. Adobe Reader® can be downloaded for free from the Adobe® web site at: http://www.adobe.com/products/acrobat/readstep2.html

### Solution ID TAUS0647624EN\*

# Description

SC46-11.

### Solution

CAUSE: The Status Control Board is damaged and firmware is corrupted.

SOLUTION: Replace the Status Control Board part number 65AA-9011 and Flash the Machine.

SPECIAL NOTE: Solution Submitted by Kevin Szymanik- DSM Color consultant, Northeast Region KMBS.

Solution ID TAUS0647771EN\*

### Description

Unable to punch 11x17 paper when printing. Punching 11x17 paper works from copy mode.

#### Solution

CAUSE: Left or Right punch position is selected in the print driver.

SOLUTION: Select Top for the punch position in the print driver when punching 11x17 inch paper.

Solution ID TAUS0647913EN\*

#### Description

How to use the secure print feature with the IP921.

#### Solution

To use the secure print feature perform the following:

- 1. From the print driver properties page, select Owner Information.
- 2. In the Secure Print dialog box enter an alpha numeric password (up to eight digits).
- 3. Make any additional changes in the print driver and select Ok.
- 4. The document is now sent to the IP921 and held.
- 5. From the 8050 Print screen, select Menu/Esc.
- 6. Select Secure Print.
- 7. An Enter Password message is displayed.
- 8. Select Key Pad on the LCD.

9. Enter the matching password previously entered in the print driver. Enter alpha characters using the key pad on the LCD, and numeric values using the operation panel key pad.

10. Select Enter, then Select OK.

11. Select the desired print job from the menu.

12. Choose Print and Delete, Print and Hold, No of Copies or Delete.

Solution ID TAUS0648108EN\*

# Description

PK120, J72-43 when punching.

# Solution

0

0

Solution Usage

Solution Usage

Solution Usage 0

CAUSE: The PK sensors require a sensitivity adjustment.

SOLUTION: To adjust the PK sensors, perform the following:

1. Open the front door of the finisher and turn the power ON.

- 2. Remove the PK control board cover (1 screw).
- 3. On the board there are 5 VRs and 5 corresponding LEDs.

4. For each sensor, turn the VR clockwise until the corresponding LED goes out. Then turn the VR counterclockwise slowly until the LED lights and continue counterclockwise one more graduation after the LED lights. Perform this procedure for all 5 sensors.

#### Solution ID TAUS0648216EN\*

# Description

What TCP port number does the Gather Information function of the print driver use when communicating with the 8050?

#### Solution

SNMP on TCP port number 161 is used for the Gather Information function of the print driver.

#### Solution ID TAUS0648244EN\*

#### Description

Drum potential sensor modification.

#### Solution

Refer to bulletin 5071 details.

Note: To view the above PDFs, Acrobat\* Reader must be installed. Acrobat Reader can be downloaded for free from the Adobe\* Web site at: [[http://www.adobe.com/products/acrobat/readstep2.html] URL http://www.adobe.com/products/acrobat/readstep2.html]]

\* Trademark ownership information

### Solution ID TAUS0648496EN\*

# Description

AFR19 and DF321 distortion problem.

# Solution

Refer to bulletin 5033 details.

Note: To view the above PDFs, Acrobat\* Reader must be installed. Acrobat Reader can be downloaded for free from the Adobe\* Web site at: [[http://www.adobe.com/products/acrobat/readstep2.html] URL http://www.adobe.com/products/acrobat/readstep2.html]]

\* Trademark ownership information

### Solution ID TAUS0648638EN\*

# Description

TU109, J73-12 displayed at power up.

### Solution

CAUSE: Broken actuator spring for PS108 (paper exit sensor).

SOLUTION: Replace the actuator spring for PS108 (p/n 13LH46600).

Solution ID TAUS0649050EN\*

#### Description

SC41-06 with erratic motion from the scanner optics.

### Solution

CAUSE: A failed scanner drive motor.

SOLUTION: Replace the scanner drive motor (p/n 65AA80130).

Solution ID TAUS0649095EN\*

### Description

BK-114, Guide newly made (stapler unit).

Solution Usage 0

Solution Usage 0

Solution Usage 0

Solution Usage

Solution Usage

0

0

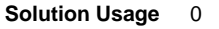

# See KOM051546.pdf for details.

Note: To view the above PDF, Acrobat\* Reader must be installed. Acrobat Reader can be downloaded for free from the Adobe\* Web site at: [[http://www.adobe.com/products/acrobat/readstep2.html] URL http://www.adobe.com/products/acrobat/readstep2.html]]

\* Trademark ownership information

#### Solution ID TAUS0649136EN\*

# Description

FS110, countermeasure against interference of the stacker.

# Solution

See Bulletin 5188 for details.

Note: To view the PDF, Acrobat\* Reader must be installed. Acrobat Reader can be downloaded for free from the Adobe\* Web site at: [[http://www.adobe.com/products/acrobat/readstep2.html] URL http://www.adobe.com/products/acrobat/readstep2.html]]

\* Trademark ownership information

Solution ID TAUS0649140EN\*

#### Description

FS210, countermeasure against interference of the stacker.

#### Solution

See Bulletin 5188 for details. Note: To view the PDF, Acrobat\* Reader must be installed. Acrobat Reader can be downloaded for free from the Adobe\* Web site at: [[http://www.adobe.com/products/acrobat/readstep2.html] URL http://www.adobe.com/products/acrobat/readstep2.html]]

\* Trademark ownership information

#### Solution ID TAUS0649144EN\*

# Description

FN10, countermeasure against interference of the stacker.

### Solution

#### See Bulletin 5188 for details.

Note: To view the PDF, Acrobat\* Reader must be installed. Acrobat Reader can be downloaded for free from the Adobe\* Web site at: [[http://www.adobe.com/products/acrobat/readstep2.html] URL http://www.adobe.com/products/acrobat/readstep2.html]]

\* Trademark ownership information

#### Solution ID TAUS0649146EN\*

### Description

FS115, countermeasure against interference of the stacker.

### Solution

See Bulletin 5188 for details.

Note: To view the PDF, Acrobat\* Reader must be installed. Acrobat Reader can be downloaded for free from the Adobe\* Web site at: [[http://www.adobe.com/products/acrobat/readstep2.html] URL http://www.adobe.com/products/acrobat/readstep2.html]]

\* Trademark ownership information

### Solution ID TAUS0649149EN\*

# Description

FS215, countermeasure against interference of the stacker.

# Solution

See Bulletin 5188 for details.

Note: To view the PDF, Acrobat\* Reader must be installed. Acrobat Reader can be downloaded for free from the Adobe\* Web site at: [[http://www.adobe.com/products/acrobat/readstep2.html] URL http://www.adobe.com/products/acrobat/readstep2.html]]

\* Trademark ownership information

0

Solution Usage 0

Solution Usage

Solution Usage 0

Solution Usage 0

Solution Usage 0

November 2009

Solution ID TAUS0649295EN\*

#### Description

How to run transparencies.

#### Solution

Feed transparencies from the MF tray in the landscape direction only. Select Normal 1 for paper type setting. Note: Ensure software DS 4-1 is to a 1 in the 25 mode.

Solution ID TAUS0649373EN\*

# Description

J72-17.

# Solution

PROBABLE CAUSES: 1. Contamination or glaze of the fuser/exit rollers. Clean the Fuser/Exit rollers with scotch bright pad.

2. Possible failed PS sensor or actuator.

Check PS13, PS704 finisher entrance sensor and PS706 Finisher Paper Exit sensor and there corresponding actuators for the proper operation in the 36 I/O mode.

 Possible failure of the Finisher Control Board.
Check to see if the finisher entrance rollers are turning backward when turned on, when paper passes from the main frame to the finisher entrance or check the operation of the motor in the 36 I/O mode. Replace the FSCB as necessary.
FS-115 Finisher Control Board P/N 13QE-9014
FS-215 Finisher Control Board P/N 13QJ-9014

Solution ID TAUS0649469EN\*

### Description

J17-02 when copying face down.

# Solution

CAUSE: Fault PS22 (Registration sensor).

SOLUTION: Clean PS22. If this does not resolve the problem replace PS22 (p/n 56AA85520).

Solution ID TAUS0649500EN\*

# Description

Part number for Tray 1 connector.

### Solution

Solution ID TAUS0649547EN\*

Connector for Tray 1 (p/n 65AA90170).

# Description

FS-115, Caution while servicing the finisher.

#### Solution

See Bulletin 5227 for details. Note: To view the PDF, Acrobat\* Reader must be installed. Acrobat Reader can be downloaded for free from the Adobe\* Web site at: [[http://www.adobe.com/products/acrobat/readstep2.html] URL http://www.adobe.com/products/acrobat/readstep2.html]]

\* Trademark ownership information

# Solution ID TAUS0649549EN\*

#### Description

FS-215, Caution while servicing the finisher.

# Solution

Solution Usage 0

Solution Usage 0

Solution Usage 0

Solution Usage

0

#### See Bulletin 5227 for details.

Note: To view the PDF, Acrobat\* Reader must be installed. Acrobat Reader can be downloaded for free from the Adobe\* Web site at: [[http://www.adobe.com/products/acrobat/readstep2.html] URL http://www.adobe.com/products/acrobat/readstep2.html]]

\* Trademark ownership information

### Solution ID TAUS0649553EN\*

### Description

FN-10, Caution while servicing the finisher.

#### Solution

See Bulletin 5227 for details.

Note: To view the PDF, Acrobat\* Reader must be installed. Acrobat Reader can be downloaded for free from the Adobe\* Web site at: [[http://www.adobe.com/products/acrobat/readstep2.html] URL http://www.adobe.com/products/acrobat/readstep2.html]]

\* Trademark ownership information

Solution ID TAUS0649562EN\*

#### Description

FS-110, Caution while servicing the finisher.

#### Solution

See Bulletin 5227 for details.

Note: To view the PDF, Acrobat\* Reader must be installed. Acrobat Reader can be downloaded for free from the Adobe\* Web site at: [[http://www.adobe.com/products/acrobat/readstep2.html] URL http://www.adobe.com/products/acrobat/readstep2.html]]

\* Trademark ownership information

Solution ID TAUS0649600EN\*

### Description

When installing a Trimmer Unit (TU-109) is the Trimmer Attachment Kit (TU-109A) needed?

#### Solution

A Trimmer Attachment Kit (TU-109A) is required to install the Trimming Unit.

Solution ID TAUS0650096EN\*

#### Description

Copies per minute speed when the paper type is changed.

#### Solution

Glossy mode OFF with non-coated paper and tray setting 1-3 = 50 copies per minute. Glossy mode OFF with non-coated paper and tray setting 4-6 = 25 copies per minute. Glossy mode OFF with coated paper and tray setting 1-6 = 25 copies per minute.

Glossy mode ON with non-coated paper and tray setting 1-3 = 25 copies per minute. Glossy mode ON with non-coated paper and tray setting 4-6 = 12.5 copies per minute. Glossy mode ON with coated paper and tray setting 1-3 is not selectable. Glossy mode ON and coated paper and tray setting 4-6 = 12.5 copies per minute.

Tray settings/paper weight in grams per meter squared

1 = 64 to 74 2 = 75 to 80 3 = 81 to 105 4 = 106 to 162 5 = 163 to 209 6 = 210 to 256

Solution ID TAUS0650426EN\*

# Description

Will previous patches be overwritten or duplicated on the controller when installing the composite patch on the IP901?

# Solution

Solution Usage 0

Solution Usage 0

Solution Usage 0

Solution Usage 0

When installing the composite patch (IP901\_v1\_1\_Composite\_Patch.iso) on the IP901 previous patches will be overwritten - not duplicated on the controller. Notes:

1. Read the Installation notes for the IP901 composite patch .

The .iso file must first be burned to a CD in order to be used. If unfamiliar with creating a CD from an .iso file please review: 2

How to create a CD from an ISO CD image file. .

3. Most CD-R writing software includes a feature to create a CD from an image file. Below are instructions for some popular applications:

a. ISO Recorder is a third-party freeware add-on for Microsoft\* Windows XP that adds image file writing capability. It is recommended for use by Microsoft when burning files from the MSDN library. [[ISO Recorder Instructions] URL http://isorecorder.alexfeinman.com/HowTo.htm]]. b. Roxio\* Easy CD Creator v6.1 Basic

[[Creating an ISO image with Easy CD & DVD Creator v6.1 Basic| URL http://www.roxio.com/en/support/ecddvdvc/creating\_iso\_image.jhtml]] c. Nero\* Burning ROM

--- Burn a CD image to CD.

--- Create a Nero CD image (Audio).

--- Create a Nero CD image (Data).

4. To view the above PDF(s), Acrobat\* Reader must be installed. Acrobat Reader can be downloaded for free from the Adobe\* Web site at:

[[http://www.adobe.com/products/acrobat/readstep2.html] URL

http://www.adobe.com/products/acrobat/readstep2.html]]

5. To open the ZIP file(s), WinZip\* must be installed. WinZip can be downloaded from the [[WinZip website| URL http://www.winzip.com/ddchomea.htm]]. The file can either be saved to disk or opened. It is recommended to download the ZIP and open from the local computer to view.

\* Trademark ownership information

TAUS0650504EN\* Solution ID

# Description

Cannot perform any of the following adjustments in the 36 mode: #3 Image Quality Adjustment, #2 Printer Gamma Adjustment, and #2 Printer Gamma Sensor Adjustment.

# Solution

CAUSE: Incorrect memory switch setting.

SOLUTION: In the Key Operator Mode, select #13 Memory Switch Settings and scroll to switch #40 and #41. Both of these switches must be set to 'HighReso: Use SmoothTone: Use'. Any other setting will limit the number of adjustments performed in this area of the 36 mode.

#### Solution ID TAUS0650521EN\*

# Description

Light streaks on every copy.

# Solution

CAUSE: Failed Charge Unit - bad corona wires [wires golden in color and is shinier, not plated, about 1 inch].

SOLUTION: Replace corona wires.

#### Solution ID TAUS0650539EN\*

# Description

Site requirements, 8050.

# Solution

Site Requirements 20 and 30 Ampere Machines . See also Konica Minolta Site Requirements Forms (FO-9 and FO-10) which provide the site requirements to which customers must conform before having any Konica Minolta 20 or 30 ampere models installed. Notes

1. A dedicated AC line with an isolated ground is strongly recommended. A dedicated line mandates the exclusive use of an electrical branch circuit where the receptacle grounding terminal is grounded by an insulated grounding conductor that is isolated from the receptacle mounting hardware (per National Electrical code, article 250-74 exception no. 4).

2. To view the above PDFs, Acrobat\* Reader must be installed. Acrobat Reader can be downloaded for free from the Adobe\* Web site at: [[http://www.adobe.com/products/acrobat/readstep2.html] URL http://www.adobe.com/products/acrobat/readstep2.html]]

\* Trademark ownership information

TAUS0650717EN\* Solution ID

# Description

Which printer output profiles are installed with version 2.0 System 6 code for the IP901?

# Solution

Version 2.0 system code can autosense which engine it is connected to and will select the correct profiles for that system. If connected to an 8050, it will

153

Solution Usage

0

Solution Usage 0

# 8050

select V1 profiles. This can be verified by printing a config page and looking at the Printer Info section. The serial number of the engine will be listed with a /V1 after it. If connected to a C500, the same applies. The config page will either show /V2 or/V4, if the latest profile updates have been applied. The profiles will not change if the controller was connected to the engine after it was completely initialized. In this case, the controller will need to be rebooted for the profiles to change.

Solution ID TAUS0650851EN\*

# Description

Will the AS/400\* print SCS to the 8050?

### Solution

The combination of the LinkCom\* III transforming SCS to be printed on the 8050 works well.

\* Trademark ownership information

Solution ID TAUS0650852EN\*

# Description

Can IPDS be printed to the 8050 via LinkCom\* III?

### Solution

Although simplex printing is fine and duplex (long and short edge) prints fine, there is an issue when printing duplex multiple copies. The issue presented itself on the second copy or 5th physical page of the job; the orientation was upside-down.

Basically, when the LinkCom III transforms a multiple copy IPDS job, it is combined into one job. This is the way IBM has coded IPDS to behave. The AS/400 sends one job out even though the user has set up a multiple copy job and the printer sees it as one job. Therefore, there are no resets between the copies. This 'confuses' either the controller or the printer and the page is rotated incorrectly.

\* Trademark ownership information

Solution ID TAUS0650908EN\*

### Description

Unable to select fold when printing from in Microsoft\* Publisher 2003.

#### Solution

CAUSE: Driver corrupt or update required.

SOLUTION: Remove current driver, download 20aupt1du4r6s1.exe from the [[Konica Minolta FTP site| URL ftp://kbtdigital:kx15@ftp.konicabt.com]] and install it.

\* Trademark ownership information

Solution ID TAUS0651234EN\*

#### Description

For what reason is the IP901 patch, 1-I5ZPD, installed?

#### Solution

This patch file is released for the following purpose: The offset values for IP901 v2.0 when printing custom size paper are changed to the same offset values for IP901 v1.1.

Solution ID TAUS0651237EN\*

### Description

For what reason is the IP901 patch, 1-JCNCL, installed?

# Solution

This patch file is released to the following purpose: To enable the function of 'RIP1 WHILE PRINT 2' such as "When printing a job from a RIPped & Held queue, another job can be RIPped." Note: This applies to version 2.0 code only and requires a minimum of 1GB of RAM.

Solution ID TAUS0651240EN\*

# Description

For what reason is the IP901 patch, 1-JIAL9, installed?

Solution Usage 0

Solution Usage 0

Solution Usage 0

Solution Usage

0

# 8050

#### Solution

This patch file is released to fix the following problem: The two-way communication of Microsoft\* Windows 98/ME and NT driver, which is downloaded from IP901v2.0 by the webtool, does not work (i.e., go to driver Properties, ColorWise\*, Expert setting and click 'Update'. Updates are not seen there, such as output profiles).

\* Trademark ownership information

Solution ID TAUS0651243EN\*

### Description

For what reason is the IP901 patch, 1-JK0PD, installed?

# Solution

This patch file is released to fix the following problem: IP901 does not start printing the VDP file as soon as the first record is done. Color adjustment changed in Image Viewer does not apply to the print job.

Solution ID TAUS0651246EN\*

### Description

For what reason are the IP901 patches, 1-L8DC7 and 1-L8DC7\_r, installed?

### Solution

The patch files are released to fix the following issue: When printing using the line screen (instead of dot), fine lines and text objects print with broken lines.

Solution ID TAUS0651266EN\*

### Description

Which patches are included in the 'IP901\_v1\_1\_Composite\_Patch.iso' all-in-one patch for the IP901 v1.1?

# Solution

# 1-CWSCZ

Altona\* test suite issue.

Printing PDF files result in Offending command error message.

1-CY5IH

Fiery\* print controller freezes when sending a specific PDF file to the print queue from Adobe\* Acrobat\* 4.0 on Microsoft\* Windows 98 client over SMB.

It generates by specific Japanese document. 1-CYFDX CWS

Job property overrides do not work on 'Processed and Held' jobs for many features.

1-D12DH

When a job is merged out from jobs sent as RIP only, printing it result in the original unmerged job.

1-DU4SY

Print area shift due to custom size offset value difference between v.1.1 and v.1.0. - image loss.

1-DVY99 Jtman issue.

Spool hangs when printing or downloading certain file types to Hold or Print while v.1.0 had no problem.

1-DZWB1 Printing some tiff files with Gloss ON using Glossy profile results in RED background.

1-EA2LQ

Command WorkStation\* LE downloaded from WebTools will not install.

1-EZ2TH

Text quality affected by calibration over time. IP gamma correction is not applied. The same function as Engine DIP SW 23-5:ON.

1-FISA8

After enabling GA, from Panther when using AutoTrap says that GA is not enabled.

1-FZ4TO After calibration, K text/line quality becomes poor. When Pure Black text/Graphics is ON, the effect of this patch becomes effective. Note: Please install 1-KBXQ9 patch to turn OFF this patch.

1-H1QJZ

Controller unable to handle more that one LPR connection concurrently (on a site with many users, LPR jobs get stuck on client).

1-H7W8F

CWPT/Color Editor shows error message when editing/saving profiles.

1-HC0JT

Wrong profile was selected for Image screen= Line, Graphic Screen= Dot.

1-163F9

Feature request to enable Center Fold/Center Staple and Booklet on 12x18 paper.

1-18IZF

When cover page is on, EKC printing doesn't function correctly. 1-IHBKP

Print as 2 copies & duplex; 2nd copy's page 1 is printed on the back of the 1st copy's final page. 1-.IKM2T

Request to change default halftone screen to dot instead of line on both server and client and have text follow the graphics setting. A default screen is a dot

Solution Usage 0

Solution Usage

Solution Usage

0

0

All black page or similar output when printed using User Defined Halftone Screen (GA feature).

1-KSO9P Need a patch to make curves appear smoother.

1-KAY8B

Unable to select Folding, Center Staple and Booklet options for A3 and Tabloid paper sizes on Macintosh\* OS 10.4.2 only.

1-DU4R6

Does not work 3-hold function in Microsoft Publisher. Release constrain fold function for A4/Letter size.

1-FBJLG

Fiery Downloader: unable to complete Font Archive while enough space is available on client PC HDD.

Note: Fixed by FDL ver3.2.054 1-F0Cl8

Need printer drivers which do not automatically install Job Monitor.

1-IFAT9

Registration issue for PitStop 5.03 on Command WorkStation 4.2.0.39 time zone issue of Denver. Note: Fixed Command WorkStation version 4.2.0.55

\* Trademark ownership information

Solution ID TAUS0651339EN\*

# Description

C500, 8050, and CF5001 Differences List.

### Solution

See Technical Bulletin 5004 for the soft switch settings and the driver configuration. Note: To view the above PDF(s), Acrobat\* Reader must be installed. Acrobat Reader can be downloaded for free from the Adobe\* Web site at: [[http://www.adobe.com/products/acrobat/readstep2.html] URL http://www.adobe.com/products/acrobat/readstep2.html]]

\* Trademark ownership information

Solution ID TAUS0651380EN\*

# Description

FS215, paper specification for the three-fold option.

#### Solution

Paper specification for the three-fold option: Single sheet - 105gsm, plain paper only Two or three sheets - 80gsm, plain paper only Use of special paper is not supported with three folding.

Solution ID TAUS0651472EN\*

# Description

After each printed set is completed, the print button needs to be pressed to re-start the job

# Solution

CAUSE: Loose exit tray.

SOLUTION: Make sure that the main exit tray is secured to the finisher.

# Solution ID TAUS0651504EN\*

# Description

Incorrect document size and resolution when scanned as 200dpi/300dpi/400dpi and saved as JPEG.

# Solution

CAUSE: System software patch required.

SOLUTION: Download and install the IP921 Special patch : 1-K6054. Installation procedure:

1. Import or download the patch into the direct connection of the IP921 through the Command WorkStation\* or Fiery\* Downloader.

2. After importing/downloading, be sure to wait for 60 seconds and then reboot the IP921 from the shutdown menu on the LCD panel.

Note: Do not reboot from Command WorkStation.

3. After Fiery returns to "Idle", reboot the IP921 from the shutdown menu on the LCD panel again.

Note: Do not reboot from Command WorkStation.

4. After Fiery returns to "Idle", output the IP921 configuration page. Make sure that the patch is included in the update information. "1-K6054" should appear

Solution Usage 0

Solution Usage 0

0

Solution Usage

on the update info section of the configuration page.

Notes:

- a. This patch should apply only Version 1.1.
- b. Be sure to wait for 60 seconds before the first rebooting.

c. Though the patch is included in the update information, it may not be completely installed if the above procedure is not correctly followed. If this happens, reinstall the patch by following the above procedure.

\* Trademark ownership information

Solution ID TAUS0651604EN\*

# Description

A part of the image made by QuarkXPress\* may not be printed correctly (strips or barcode type of image would appear).

#### Solution

CAUSE: System software patch required.

SOLUTION: Download and install IP921 Special patch : 1-HZHZF. Installation procedure:

1. Import or download the patch into the direct connection of the IP921 through the Command WorkStation\* or Fiery\* Downloader.

2. After importing/downloading, be sure to wait for 60 seconds and then reboot the IP921 from the shutdown menu on the LCD panel.

Note: Do not reboot from Command WorkStation.

3. After Fiery returns to "Idle", reboot the IP921 from the shutdown menu on the LCD panel again.

Note: Do not reboot from Command WorkStation.

4. After Fiery returns to "Idle", output the IP921 configuration page. Make sure that the patch is included in the update information. "1-HZHZF" should appear on the update info section of the configuration sheet.

Notes:

a. This patch should apply only Version 1.1.

b. Be sure to wait for 60 seconds before the first rebooting.

c. Though the patch is included in the update information, it may not be completely installed if the above procedure is not correctly followed. If this happens, reinstall the patch by following the above procedure.

\* Trademark ownership information

### Solution ID TAUS0651783EN\*

# Description

ERROR message when attempting to do L-detect.

# Solution

CAUSE: There is a paper jam in the machine or finisher.

SOLUTION: Clear the paper jam. L-detect can not be performed if the machine is in a jam code condition.

#### Solution ID TAUS0652070EN\*

#### Description

FS115, press Start to Restart message during a print or copy job. No jam or failure is indicated.

# Solution

CAUSE: Paper Exit Up/Down Actuator (p/n 13QE49010) is not working properly.

SOLUTION: Check for binding of the Paper Exit Up/Down Actuator.

# Solution ID TAUS0652071EN\*

# Description

FS215, press Start to Restart message during a print or copy job. No jam or failure is indicated.

# Solution

CAUSE: Paper Exit Up/Down Actuator (p/n 13QE49010) is not working properly.

SOLUTION: Check for binding of the Paper Exit Up/Down Actuator.

Solution ID TAUS0652178EN\*

# Description

Can the machine temperature/humidity be printed out?

# Solution Usage 0

Solution Usage 0

Solution Usage

0

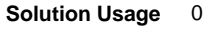

The temperature/humidity is not included in any of the management lists.

# Solution ID TAUS0652284EN\*

### Description

A part number has been newly made for the toner collecting screw 1.

# Solution

See KOM060820.pdf for details.

Note: To view the above PDF, Acrobat\* Reader must be installed. Acrobat Reader can be downloaded for free from the Adobe\* Web site at: [[http://www.adobe.com/products/acrobat/readstep2.html] URL http://www.adobe.com/products/acrobat/readstep2.html]]

\* Trademark ownership information

Solution ID TAUS0652338EN\*

#### Description

Can the serial number be used to differentiate between the CF5001, 8050, and the C500?

#### Solution

These models can be identified by their serial numbers, as follows: The CF5001 serial number prefix is 65BExxx. The 8050 serial number prefix is 65AExxx. The C500 serial number prefix is 65LExxx.

Solution ID TAUS0653244EN\*

### Description

What is the maximum number of FTP addresses can be stored?

#### Solution

The maximum number of FTP address can be stored on the 8050 is 30.

Solution ID TAUS0653385EN\*

### Description

Part number for a 100K PM Kit.

#### Solution

The 100K PM Kit (p/n 65AE-PM10) or (Item #960908).

# Solution ID TAUS0653386EN\*

#### Description

Part number for a 200K PM Kit.

# Solution

The 200K PM Kit (p/n 65LA-PM20) or (Item #960896).

Solution ID TAUS0654068EN\*

#### Description

One color has uneven density front-to-rear only with densities below 100. A halftone test print a 255 density is normal.

#### Solution

CAUSE: A failed PCL.

SOLUTION: Replace the PCL (p/n 65AA83070).

Solution ID TAUS0654518EN\*

#### Description

0

Solution Usage

Solution Usage 0

Solution Usage 0

Solution Usage 0

Solution Usage 0

Solution Usage 0

Is there a separate scan function or store mode when perform scanning functions that are to large for the DF to scan all the documents at the same time?

### Solution

There is no separate scan or store mode function available for the 8050.

# Solution ID TAUS0654629EN\*

# Description

How to center staple and fold 12x18 paper.

#### Solution

This function only works as a printer, and will not work as a copy job. This is machine specification.

Solution ID TAUS0654925EN\*

#### Description

What is the part number for the front door lock plate

#### Solution

The part number is 65AA-3850

Solution ID TAUS0654927EN\*

#### Description

Lines on copies being caused by transfer belt failure.

#### Solution

CAUSE: Surface of yellow or black first transfer roller is damaging the transfer belt.

SOLUTION: Replace the first transfer roller and belt support shaft with new style:

Transfer Pressure Roller Black: 65AA26140E Transfer Pressure Roller Yellow: 65AA26130E Belt support shaft: 65AA27200E

#### Solution ID TAUS0655235EN\*

# Description

SC60-01 display when feeding 8.5x11 paper. 8.5x11R paper feeds normal

# Solution

CAUSE: The Inner cover (p/n 20AJ40030) of the open/close cover has popped out of position or has been installed incorrectly.

SOLUTION: Remove the inner cover and reinstall. Ensure that the 3 tab at the bottom of the cover are in the correct position.

Solution ID TAUS0655256EN\*

# Description

Can legal size paper can be three-folded (tri-folded) using the booklet finisher?

# Solution

8.5x11R and A4R are the only paper sizes supported with three-folding.

# Solution ID TAUS0655499EN\*

# Description

What is the Part Number for the Part Catalog part number?

# Solution

Konica Minolta no longer provides Order numbers (part number) for the Parts catalogs. The Part catalog along with the service manual can down loaded from the Konica Minolta web site.

159

| Solution ID | TAUS0656459EN* |  | Solution Usage |
|-------------|----------------|--|----------------|
|             |                |  |                |

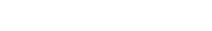

Solution Usage

Solution Usage

0

0

Solution Usage 0

Solution Usage 0

Solution Usage

0

Solution Usage 0

0

# Description

Roller marks on glossy paper, caused by the finisher.

# Solution

What we viewed is caused by the pressure, paper composition and difference in speed between the machine exit and finisher entrance rollers. Some things that can be tried to help reduce and minimize this issue are:

Exit paper face up through the finisher. Run normal mode instead of coated glossy mode. Run it on a lower thickness setting. Reduce the back up tension of the idler rollers. Round off the corners of the entrance roller with a scotch bright pad.

#### TAUS0658318EN\* Solution ID

# Description

Thick paper jams when from the Bypass Tray or LCT.

# Solution

CAUSE:Feed pressure is inadequate.

SOLUTION: Install the Pressure Weight Plates on the feed assembly. Order the Pressure Plate set (p/n SE95-4330).

Solution ID TAUS0701118EN\*

# Description

The power saver light is blinking on the operation panel after OACB replacement or a failed firmware update.

# Solution

CAUSE: Missing or Corrupt firmware on the overall control board.

SOLUTION: Boards that are missing or have corrupt firmware, require the writing of firmware to the board. The machine is in the correct state to accept the image file when sent from a PC or laptopusing ISW trnsfollowing the normal procedures. Send the image ISW file with the power ON and the timer LED blinking. USB or Parallel port both work.

Note : The latest version firmware and system software are available via the Konica Minolta Download Selector. Access the Selector from SSD Web Support (CS Expert Support) by clicking on 'Download MSDS, Drivers, Firmware and more'.

#### TAUS0702300EN\* Solution ID

# Description

How to make booklets from Adobe® InDesign® CS2 running on Macintosh® OS 10.4.

# Solution

- To make booklets from Adobe® InDesign® CS2 on Macintosh® OS 10.4 perform the following:
- 1. Start with an unimposed document with facing pages.
- 2. From the file menu choose "InBooklet SE".
- 3. In the "Layout" tab select "2-up Saddle Stitch" for "Style".
- 4. Click on the "Printing" tab and uncheck all Printer Marks.
- 5. To save the new imposed document, check the "Create New Document" checkbox and click print.
- 6. To print the new imposed document, just click "Print".
- 7. In the InDesign® print dialog, choose the "Setup" tab and select 11x17 for the paper size.
- 8. Go to the "Printer Features" pull down.
- 9. Select "Paper Source 1".
- 10. Set "Print Size" to 11x17.
- 11. Select "Finishing 1".
- 12. Set "Duplex" to "Top-Top".
- 13. Change the Feature Set to "Finishing 2".
- 14. Set "Folding" to "Center Fold". 15. Select the "Summary" dialog.
- 16. Go back to "Finishing 2" and refresh the screen.
- 17. Set "Stapling" to "Center".

18. Print These Settings can be saved as a preset on the Macintosh®. Booklets can also be printed from InDesign® in a similar manner on A3 paper.

Solution ID TAUS0702548EN\*

# Description

.Print quality issues with fonts and poor black fill.

0

Solution Usage 0

Solution Usage

0

Solution Usage 0

CAUSE: The setting of dipswitches 10-6 and 10-7 will affect theoutput when printing.

SOLUTION: Choose one of the following:

- 1. For poor black fill, set dipswitch 10-6=0 and dipswitch 10-7=1.
- 2. For text or grayscale issues, set dipswitch 10-6=1 and dipswitch 10-7=0.

Solution ID TAUS0600708EN\*

### Description

What print drivers are compatible with Macintosh® OS X (Version 10)?

#### Solution

The latestprint driversare available via the Konica Minolta Download Selector. Access the Selector from the KMBS public site (

http://www.kmbs.konicaminolta.us ), Support & amp; Drivers tab or from SSDWeb Support (CS Expert Support) by clicking on 'Download MSDS, Drivers, Firmware and more'.

Macintosh® OS 9x applications within OS 10.2.x are supported using the current Adobe® PostScript drivers for Macintosh® at http://www.adobe.com/support/downloads/product.jsp?product=44&platform=Macintosh .

Solution ID TAUS0623229EN\*

#### Description

Uneven density on the output image.

#### Solution

CAUSE: Depending on the paper type or environment, the second transfer current may be insufficient.

SOLUTION: To increase the second transfer current, perform the following:

- 1. Access the 36 mode. With the reset switch (SW1) left ON, power OFF the main switch (SW2).
- 2.Turn ON SW2 while pressing the numeric buttons 3 and 6 at the same time.
- 3. The "36 mode menu screen" is shown. At this point, the machine enters the 36 mode.
- 4. Select the Process adjustment. For the process adjustment, there are the following items provided:
- [1. High voltage adjustment]
- [2. Drum peculiarity adjustment]
- [3. Sensor output adjustment]
- [4. Private paper adjustment]
- [5. Return to standard data]

5. Select [1. High voltage adjustment]. For the high voltage adjustment, the following items are selectable:

- [1. 1st transfer manual adjustment]
- [2. 2nd transfer manual adjustment]
- [3. Separation AC manual adjustment]
- [4. Separation DC manual adjustment]
- [5. Pre-transfer guide plate manual check]
- 6. Select [2. 2nd transfer manual adjustment].

7. Press the [PREVIOUS SCREEN] key to return from each of the adjustment screens to the "Drum peculiarity adjustment' menu screen.

8. Exit the service screen and restart the engine from the main Power switchconcluding the process.

SPECIAL NOTE : This solution was provided by KonicaMinolta Business Technologies, Japan.

Solution ID TAUS0623234EN\*

### Description

After replacing the fixing roller, the output image is blurred.

#### Solution

CAUSE: When the fixing roller rotation (line speed) is faster than the transfer belt, this results in an increased vertical magnification or transfer misalignment. And when the fixing roller rotation is slower than the transfer belt, this results in marks at the trailing edge of the image.

SOLUTION: Adjust the fixing roller rotation speed. Refer to the attached PDF.

Notes

1. When adjusting the fixing roller rotation speed, be sure to use the specified fixing adjustment paper and fixing density patch (if available). Otherwise, the fixing line speed cannot be accurately adjusted.

2. To view a PDF, Adobe Reader® must be installed. Adobe Reader® can be downloaded for free from the Adobe® web site at:

http://www.adobe.com/products/acrobat/readstep2.html

SPECIAL NOTE : This solution was provided by Konica Minolta Business Technologies, Japan.

Solution ID TAUS0626956EN\*

Solution Usage

Solution Usage

# Solution Usage

Solution Usage

November 2009

# Description

Is Bates Stamping supported?

# Solution

Bates Stamping is not supported.

Solution ID TAUS0630360EN\*

# Description

Adobe® Acrobat® Tab Form and Printing Instructions.

### Solution

The Acrobat® tab form allows for editing text field and printing onto paper tabs. The instructions and forms have been combined and attached to this document. Please download and review.

Note : These forms were tested with system software version 1.1.

Solution ID TAUS0639131EN\*

### Description

Faded area in the lead-to-trail direction all the way across the copy.

### Solution

CAUSE: The developing unit lower toner spew guide is touching the developer.

SOLUTION: Remove the developing unit, then loosen the 3 screws located on the toner spew mylar guide allowing the black plastic plate which the mylar is mounted on to move down. Re-tighten the 3 screws and reinstall the developing unit.

WARNING : Do not touch the screws for the doc blade because it is factory set.

Notes :

1. If the above adjustment does not resolve the problem, follow the 8050/CF5001 Image Failure Escalation Method . It is recommended that the CMYK and RGB copy samples are created in the Gloss Mode or on glossy paper.

IMPORTANT NOTE: Ensure that the attached link is utilized for test samples sent in to NSSG. Follow the readme file for instructions on what is required. Konica Minolta Japan has requested that any copy quality issues have all the samples listed in this link. Please send all documentation to: Konica Minolta Business Solutions

550 Marshall Phelps Rd.

Windsor, CT, 06095

Attn: Richard Raynor D709

2. To view a PDF, Adobe Reader® must be installed. Adobe Reader® can be downloaded for free from the Adobe® web site at:

http://www.adobe.com/products/acrobat/readstep2.html

SPECIAL NOTE : Solution provided by Jose Teixeira, KMBS CONNECTICUT

#### Solution ID TAUS0639203EN\*

Description

SC41-02 shortly after power up.

### Solution

CAUSE:Writing exhaust fan/1 (M45) or Writing suction fan /1 (M43) failed.

SOLUTION: Replace either Writing exhaust fan/1or Writing suction fan /1(p/n 56AA80540 is the same for both).

Note : To check either fan operation, perform the following:

a. Access the 47 multimode, output code 42, P-6-P.b. Press the print button and the fan(s) should come ON.

c. Replace the fan that is not rotating.

d. Power the machine OFF/ON to exit the 47 mode.

# Solution ID TAUS0639646EN\*

# Description

Test results when printing from PrintShop Mail© version 5. Testing was performed on the 7085, 7145, 7235, 7228, 7272, 7255, 8050, C350 and 8031. Tests were performed on 9/04 and may not reflect changes or updates that have occurred after testing was complete.

# Solution

Printers that exhibited no abnormalities are the C350, 8031, 7085, 7272 and 7255. All print jobs printed correctly as they were sent. Booklets can only be scaled at 100%, as a form cannot be scaled after it is sent to the printer. If the form is 8.5x11, a signature booklet cannot be made. All of these printers exhibited slow performance when the job was set up to be split for finishing options. This is due to the nature of the printers being document printers and not page printers.

Printing anywhere near rated engine speed should not be expected on split PrintShop Mail© jobs.

Solution Usage

Solution Usage

Solution Usage

Printing to the C350, 8031 and 8050 using the Freeform option speeded up performance as the form is pre-RIPped on the controller and does not have to be RIPped for each set.

If using the split job function, performance is still slowed down using Freeform as each set is sent down as a separate job.

The following are the only items that did not perform correctly with this basic test:

1. IP-432/7145, IP-424/7228/7235 visual drivers did not allow any printing. All print jobs generated a PostScript error. The Adobe® based drivers for these printers did work, but do not support all features of the printer.

2. IP-901/IP-921/8050 booklet mode does not function. This is in specification of the 8050. Prospective customers of PrintShop Mail<sup>©</sup> should be aware of this limitation if purchasing for this engine.

3. One test document did not print using the Freeform option on the IC-401, IP-921 and X3e PLUS, but did print on the IP-901. All other test documents printed fine. This was a large graphics file and may not have printed due to the smaller amount of memory on the embedded controllers.

# Solution ID TAUS0647968EN\*

#### Description

Unable to select center fold or center staple from any application on Macintosh\* OS 10.4. The options are grayed out. The native drivers that come with OS 10.4 are being used.

# Solution

CAUSE: The S300/IP901 and X3e/IP921 drivers that ship with OS 10.4 have an issue with the constraints for Center folding and Center stapling. The OS does not recognize when the constraint requirements are being met, therefore preventing those options from being selected.

SOLUTION: This issue was corrected with updated OS10.4 print drivers. The updated print driver can be downloaded from the Konica Minolta download selector. The file name for the IP-901 is IP901\_1KAY8B.sit and for the IP-921 is 20ueppdmac1kay90s2.sit

\* Trademark ownership information

#### Solution ID TAUS0648375EN\*

### Description

Default values in the 36 mode adjustment list are extremely high causing poor copy quality and erratic SC codes.

#### Solution

CAUSE: NVRAM data is corrupt.

SOLUTION: Send the defective NVRAM and Adjustment Lists from the 36 mode to:

KMBS 550 Marshall Phelps Rd Windsor, CT 06095 Attn: Clinton Marquardt

Note : The NVRAM will be reset to factory specifications. Please note that this will reset all counters in the machine and upon reinstallation of the NVRAM, the drums and developer will need to be replaced.

Solution ID TAUS0655608EN\*

# Description

Are Konica Minolta MFPs compatible with Category 6 cable standard?

# Solution

Konica Minolta MFPs are fully compatible with Category 6 cable standard.

Category 6 cable is a cable standard for Gigabit Ethernet and other network protocols that is backward compatible with the Category 5/5e and Category 3 cable standards.

Cat-6 features more stringent specifications for crosstalk and system noise. The cable standard is suitable for 10BASE-T/100BASE-TX and 1000BASE-T (Gigabit Ethernet) connections and it provides performance of up to 250MHz.

Solution ID TAUS0656639EN\*

### Description

Maximum paper weight for tri-folding.

# Solution

The maximum paper weight is 16-28 lb paper (20 lb bond is recommended).

Solution ID TAUS0657363EN\*

# Description

Is the IC--302 S450 Fiery controller compatible for use on the 8050?

# Solution Usage

Solution Usage

Solution Usage

Solution Usage

The IC302 can auto sense which printer engine it is connected to and will automatically load the correct profile set for that engine. In the case of the 8050, the controller will use V1 profiles. If connected to a C500, V4 profiles will be loaded.

Note: This process is automatic. Once connected, the controller will load the correct profiles and reboot for the changes to take place.

#### Solution ID TAUS0657487EN\*

### Description

Is the IC-405Fiery controller compatible for use on the 8050?

#### Solution

The IC-405 only ships with V4 C500 profiles. It does not have the option of auto sensing the engine it is connected to and loading appropriate profiles. As there are no 8050 profiles available for this controller, using it on an 8050 would result in less than optimal color output.

Solution ID TAUS0657907EN\*

#### Description

Individual colors or black lighter on one side after doing a PM.

#### Solution

CAUSE: The charge corona wire is improperly positioned on the new corona causing it to be too high on one side.

SOLUTION: Check the corona blocks and reposition the corona wire.

Solution ID TAUS0657977EN\*

### Description

The copier will not run the automatic developer charge cycle.

# Solution

CAUSE: There may be a service code or the settings are incorrect.

SOLUTION: Check the copier for a service code. Also, verify dipswitch 3 bit 1 is set to 0.

#### Solution ID TAUS0658011EN\*

#### Description

How to enable Finishing Features like the Punch Unit and Post Inserter for the Macintosh® OS 10.X.

#### Solution

There is a special PPD to enable the finishing features with the Macintosh® OS. To update the PPD file, perform the following:

- 1. From Printer Setup Utility, delete the Fiery® S300 50C-K Color Server (IP901) printer.
- 2.Delete the Fiery® S300 50C-K v1.x (IP901)PPD file. ThePPD is located at the following folder location:
- MacHDD -> Library -> Printers -> PPDs -> Contents -> Resources -> en.lproj
- 3.Reboot the Macintosh® system.

4.Install the modifiedPPD file (Fiery® S300 50C-K v1.1) into the same folder location listed in step 2.

5. From the Printer Setup Utility, create (add) the Fiery® S300 50C-K Color Server v.1.1 (IP901) printer.

Note :The version designation of 1.1 for this special PPD file is the same as what was previously released. The original version 1.1 was modified to correct this issue and re-released.

# Description

Printing is prohibited when the machine needs a PM.

# Solution

CAUSE: The 25 mode software switch 1-4 is set to1.

SOLUTION: Set 25 mode software switch 1-4 to0.

# Solution ID TAUS0658249EN\*

# Description

The manual bypass does not always lift.

Solution Usage

Solution Usage

Solution Usage

Solution Usage

Solution Usage

Solution ID TAUS0658129EN\*

CAUSE: PS25 failing intermittently.

SOLUTION: Clean the sensor and check for proper operation of the bypass tray. If the symptom reoccurs, replace PS25 (p/n 014-1023-01).

#### Solution ID TAUS0700295EN\*

#### Description

The selection for machine Management List 2 is not displayed on the list output mode menu while in 36 mode.

#### Solution

CAUSE: Restriction of the display of the 25 mode data collection is enabled.

SOLUTION: Unrestrict the display of the 25 mode data collection by setting DIPSW 30-1 to 1 in 25 mode.

#### Solution ID TAUS0700301EN\*

#### Description

Image shift occurs when feeding paper from the LT-211 only.

#### Solution

CAUSE: The LED array normallyreflects off the black exit guide plate. Wear-and-tear has caused the black paint to wear off the guide allowing the LED array to reflect light.

SOLUTION: As a temporary fix, the guide plate can be sprayed withblackpaint. The guide plate (p/n 20AA-40900)should be replaced. SPECIAL NOTE : This solution was created by Matt Nader of Albins Business Center.

#### Solution ID TAUS0700536EN\*

#### Description

Last page image is lighter than the first page image of a print job when using the IC-302. Even if a large job is stopped in the middle of the run, the last page image is lighter.

#### Solution

CAUSE: Corruptfirmware. This problem exists when printing from Adobe® Acrobat®.

SOLUTION:Confirm the DIPSW settings for Gamma correction DIPSW 22-7, 23-5, 24-3. Re-flash with the same firmware, Image version 14CNUO which addresses issues for the IC301 or IC302.

Note : The latest version firmware and system software are available via the Konica Minolta Download Selector. Access the Selector from SSD Web Support (CS Expert Support) by clicking on 'Download MSDS, Drivers, Firmware and more'.

#### Solution ID TAUS0700606EN\*

#### Description

Error 41 when trying to download files through ISW.

# Solution

CAUSE: LPT1 is connected to another device.

SOLUTION: Assign the device to a different port and reboot the PC. Restart ISW.

#### Solution ID TAUS0700661EN\*

# Description

IC-301 compatibility with the 8050 or the CF5001.

# Solution

The IC-301 controller is not compatible or supported with the 8050 or the CF5001.

Solution ID TAUS0700778EN\*

# Description

The print speed does not change when printing from the bypass set to 6. It slows when copying.

# Solution

Solution Usage

Solution Usage

Solution Usage

Solution Usage

Solution Usage

CAUSE: Early version firmware is installed.

SOLUTION: Upgrade to the latest machine firmware.

Note : The latest version firmware and system software are available via the Konica Minolta Download Selector. Access the Selector from SSD Web Support (CS Expert Support) by clicking on 'Download MSDS, Drivers, Firmware and more'.

### Solution ID TAUS0700798EN\*

#### Description

Light copies with a normal image on the belt.

#### Solution

CAUSE: A failed HV power source/2.

SOLUTION: Replace HV power source/2 (p/n 65AA84020).

Solution ID TAUS0700823EN\*

#### Description

Cyan steaking from lead-to-trail.

#### Solution

CAUSE: The teeth on the cleaning system drive beltare worn.

SOLUTION: Replace the failed drive belt (p/n 65aa18060).

Solution ID TAUS0701066EN\*

#### Description

Is LDAP function supported?

# Solution

These machines were developed before LDAP became a popular function and, as a result, do notoffer LDAP support.

#### Solution ID TAUS0701126EN\*

#### Description

Part number for the overall control board.

#### Solution

OverallCB or, as referred to in the Parts Manual, the Status Control Unit(p/n 96AAR90210).

# Solution ID TAUS0701512EN\*

#### Description

F77-04 after the last copy exits the finisher.

# Solution

CAUSE: The paper exit belt home position sensor (PS709) is dirty.

SOLUTION: Clean the paper exit belt home position sensor.

# Solution ID TAUS0701878EN\*

# Description

How to enter a Subject line for scan to E-mail.

# Solution

- To enter a Subject line for scan to E-mail, perform the following:
- 1. Touch the SCAN button.

2. Select the E-mail one-touch that has all ready been set up or manually input the E-mail name and address.

3. Select the TITLE andcreate a subject line entry which willappear in the E-mail 'Subject'.

Solution Usage

Solution Usage

Solution Usage

Solution Usage

# Solution ID TAUS0701887EN\*

#### Description

Can the IC-405 be used on the model 8050?

#### Solution

The IC-405 cannot be used on the model 8050 as it wasdesigned for the bizhub PRO C500.

Solution ID TAUS0702054EN\*

#### Description

Original size of 8.5x11 is indicated as 11x17.

#### Solution

CAUSE: Dirty original size detection sensors.

SOLUTION: Clean the original size detection sensors located on theoriginal trayof the ADF.

#### Solution ID TAUS0702146EN\*

# Description

How to perform Print Screens (screen shots) from a Microsoft® Windows OS and Macintosh® OS.

#### Solution

Please see the attacheddocument for detailed information.

Note : To view a PDF, Adobe Reader® must be installed. Adobe Reader® can be downloaded for free from the Adobe® web site at: http://www.adobe.com/products/acrobat/readstep2.html

Solution ID TAUS0702351EN\*

### Description

How to enable the operation panel to read, PLEASE INSERT COPY CARD when an external card reader is attached.

### Solution

To set the operation panel toindicate 'Please Insert Copy Card', perform the following:

1. Access the 25 mode (hold down the 2 and 5 keys at power up) or turn the main switch ON and then wait for the Ready to Copy message. Hold the P-button down until the message 'Enter 4-digit Password To Change' is indicated.

Note : The button must be held down for about 5 seconds.

2. Enter the password 9272 and press the Start Print button.

3. Select [1 Software DIP SW].

4. Set the software switch 9-2 to1 and 9-3 to0.

Solution ID TAUS0702560EN\*

# Description

Unable to print glossy setting from bypass.

### Solution

CAUSE: After settingDIPSW 21-3, only copying is affected. Printing may or not work properly.

SOLUTION: In the driver settings under [Image Quality], enable [gloss printing]. This setting can be combined and saved as jobs for easy access.

# Solution ID TAUS0702561EN\*

# Description

How to set the platen glass or RADF to automatically recognize A4 size paper.

# Solution

To set the platen glassor RADF toautomatically recognize A4 size paper, perform the following:

- 1. In the Key Operator Mode select #13 Memory Switch Setting.
- 2. Scroll down to #15 Platen Original Detect or #16 RADF Original Size Detect.
- 3. Change the setting to FULL SIZE from Inches by touching the Change Setting Contents.

4. Once done, touch Previous 2 times to get out of Key Operator mode and back to the main copy screen.

Solution Usage

Solution Usage

Solution Usage

Solution Usage

# Solution ID TAUS0702783EN\*

### Description

How to adjust the touchscreen buzzer volume.

### Solution

To adjust the touchscreen buzzer volume, perform the following:

- 1. Press the HELP key.
- 2. Touch [Key operator mode] on the touchscreen.
- 3. Touch [7 Panel contrast/Key sound adj] on the touchscreen.
- 4. Repeatedly touch the [down-arrow] to the left of Small or the [up-arrow] to the left of Large until the desired touchscreen buzzer volume is obtained.
- 5. Touch [OK] on the touchscreen.
- 6. Touch [PREVIOUS SCREEN] to return to the normal copy screen.

# Solution ID TAUS0702816EN\*

# Description

Which chart is used for the Scanner Gamma Adjustment?

### Solution

It has been determined that the Scanner Gamma Adjustment should not normally need to be performed. If it does need to be performed or an advisor recommends it, the only adjustmentavailable is to restore the factory settings. This restores a default average value for all machines. There is no chart for performing an adjustment.

Solution ID TAUS0702890EN\*

# Description

Printing to a Windows Samba shared printer from a Macintosh®.

# Solution

Please perfrom the step-by-step procedure mentioned in the attached document. Note : To view a PDF, Adobe Reader® must be installed. Adobe Reader® can be downloaded for free from the Adobe® web site at: http://www.adobe.com/products/acrobat/readstep2.html

Solution ID TAUS0702991EN\*

### Description

SC77-22 error code.

#### Solution

CAUSE: The wiring harness running from the FS-606control PWBCN9 to the FS-606relay PWBCN3 is damaged.

SOLUTION: Check the wiring harness for pinched or damaged wires. Replace the wiring harness (p/n 129U80030)if necessary.

Copyright 2009, Konica Minolta Business Solutions U.S.A., Inc.

Solution Usage

Solution Usage

Solution Usage